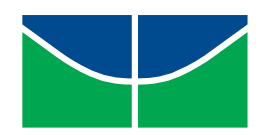

## UNIVERSIDADE DE BRASÍLIA INSTITUTO DE LETRAS DEPARTAMENTO DE LÍNGUAS ESTRANGEIRAS E TRADUÇÃO LETRAS TRADUÇÃO - INGLÊS

# EUDICO Linguistic Annotator – ELAN: Localização do software

## e do manual básico para o português brasileiro

# GUSTAVO ANTÔNIO DE SOUSA NOLETO

Brasília 2021

# GUSTAVO ANTÔNIO DE SOUSA NOLETO

# *EUDICO Linguistic Annotator – ELAN:* Localização do software e do manual básico para o português brasileiro

Trabalho apresentado como requisito parcial à obtenção de menção na disciplina Projeto Final de Curso Letras – Tradução Inglês, sob a orientação da Profa. Dra. Elisa Duarte Teixeira, no curso de Letras – Tradução Inglês da Universidade de Brasília.

Brasília 2021

## GUSTAVO ANTÔNIO DE SOUSA NOLETO

# *EUDICO Linguistic Annotator – ELAN*: Localização do software e do manual básico para o português brasileiro

Relatório final, apresentado à Universidade de Brasília, como parte das exigências para a obtenção do título de bacharel em Letras – Tradução – Inglês.

Brasília, 20 de maio de 2021.

## **BANCA EXAMINADORA**

Prof<sup>a</sup>. Dra. Elisa Duarte Teixeira Universidade de Brasília Orientadora

Prof<sup>a</sup>. Dra. Carolina Pereira Barcellos Universidade de Brasília Avaliadora

Prof<sup>a</sup>. Dra. Alessandra Ramos de Oliveira Harden Universidade de Brasília Avaliadora Dedico este trabalho a meus familiares, meus colegas e amigos de curso, às queridas professoras do Departamento de Línguas Estrangeiras e Tradução e a todos os tradutores em formação que possam vir a lê-lo.

#### AGRADECIMENTOS

O que não me faltam são pessoas para agradecer até esta fase da vida, tenho a sorte de ter muitas delas na minha caminhada. Algumas mais perto, outras nem tanto, mas sempre com a certeza de que podemos contar um com o outro.

Agradeço imensamente aos meus professores ao longo desses cinco anos e meio de UnB. Comecei minha jornada no Inglês (bacharelado), mas foi na Tradução que eu me encontrei. Nos estudos da arte do traduzir tive o prazer de ser ensinado por mulheres incríveis, cada uma com belezas e intelectos únicos. Menciono as professoras Sabine Gorovitz, Valmi Hatje Faggion, Rachael Radhay, Alessandra Harden, Cristiane Roscoe Bessa, Carolina Barcellos e a perfeita Elisa Duarte Teixeira, orientadora deste trabalho e dona de uma empatia ímpar, que transmite seu vasto conhecimento de maneira clara, confiante e bem humorada.

Agradeço aos meus amigos e companheiros de curso que me suportaram e juntos fomos seguindo essa caminhada, que é tentar vencer na vida através do estudo, que, como costumo dizer, é o caminho mais difícil num país como o nosso. Giovana, Hugo, Marcos, Roberta, Keis, Isabela, Jheniffer e Mari, adoro vocês e nosso clube. Obrigado por todas as risadas e pelos perrengues superados junto. Temos que marcar uma carne seca com mandioca no RU!

Agradeço à minha ex-chefe e hoje amiga Bernardina Leal, por quem tenho grande admiração e carinho. Me acolheu na Defensoria Pública da União, lá em 2018, durante meu primeiro estágio no curso de Tradução e desde então me serve como um grande modelo de intelecto, gentileza, temperança e empatia. Obrigado por me ensinar tanto ao longo desses anos, Professora.

Sobre minha família... o que eu sinto vai além de gratidão... meus pais me deram a vida, muito amor e uma educação atenciosa, lotada de cuidados, tudo em meio às dificuldades que sempre vivemos. Dona Valdirene e Seu Cícero, amo vocês demais, como nem dá pra expressar nessas poucas palavras. Amo minha irmã, Gisele, que vi se tornar uma mulher linda, inteligente e forte. Agradeço também ao meu *brother in law*, Hofman, tamo junto sempre. Sou extremamente grato aos meus doguinhos Chicorita e Darwin pelo seu amor incondicional e fofura sem igual.

Agradeço aos meus amigos da Vila Ninja pela parceria e divertimento de tantos anos. Agradeço aos amigos do meu grupo de Animal Crossing que me fizeram rir e manter a sanidade e o otimismo ao longo do período difícil que foi o primeiro ano dessa pandemia. As jogatinas com vocês são especiais! <3

Sou grato a todos esses que doaram um pouco (ou muito) do seu tempo, do seu conhecimento, do seu cuidado, do seu carinho, do seu bom humor e otimismo a mim. Eu sou feito de um pedacinho de cada um.

É isso.

Underneath this smile lies everything All my hopes and anger Pride and shame Make myself a pact not to shut doors on the past Just for today I am free

> I will not lose my faith It's an inside job today I know this one thing well

> > How I choose to feel Is how I am How I choose to feel Is how I am I will not lose my faith It's an inside job today

Inside job – PEARL JAM

#### RESUMO

Com a implementação de programas de computador nos mais variados ambientes da vida humana e seu emprego em atividades das mais diversas naturezas, ferramentas eletrônicas se tornaram indispensáveis na realização de atividades simples e complexas do dia a dia. Nesse contexto, mais e mais desses produtos digitais circulam entre mercados e sistemas linguístico-culturais distintos por meio de processos de tradução e localização, sofrendo adequações em seus textos e interface para que se comuniquem de forma efetiva, instrutiva e assertiva com novos usuários. Em vista disso, este trabalho tem por objetivo propor uma tradução para o programa EUDICO Linguistic Annotator - ELAN e de seu manual rápido ELAN - How to. O ELAN é um software que permite fazer anotações textuais, em várias camadas, em arquivos de áudio e/ou vídeo, incorporando ferramentas avancadas de registro de observações linguísticas na interação comunicativa observada. No Brasil, o programa é utilizado especialmente em pesquisas linguísticas com a Língua de Sinais Brasileira e em pesquisas com corpora multimodais. Através da investigação de conceitos como gênero e tipologia textuais, bem como fundamentos teórico-metodológicos das áreas Terminologia, Localização e Usabilidade, finalizamos a tradução dos textos da interface do programa para o português brasileiro, aliando tais abordagens com os princípios da Tradução Especializada. A observância de especificidades como a limitação de espaço para a inserção de textos em menus e janelas de diálogo, a correta comunicação de instruções numa organização textual lógica, clara e direta, a precisão do emprego de terminologia de diversas áreas do conhecimento, a presença de textos com linguagens e gêneros distintos dentro de um mesmo ambiente, comprovam a inerente complexidade da tradução especializada, que requerer competências distintas por parte do profissional tradutor, conforme pudemos reafirmar com este trabalho.

**PALAVRAS-CHAVE:** Tradução Especializada; Tradução Técnica; Localização; Usabilidade; Tradução de software; EUDICO Linguistic Annotator – ELAN; Estudos da Tradução.

## ABSTRACT

With the implementation of computer programs in the most varied aspects of human life and their use in the most diverse types of activities, these electronic tools have become indispensable in performing simple and complex daily tasks. In this context, more and more of these digital products circulate among different markets and linguistic-cultural systems through translation and localization processes, by way of adaptations in their texts and interface so that they communicate effectively, instructively and assertively to new users. In this sense, this paper aims to propose a translation for the EUDICO Linguistic Annotator -ELAN software and its quick manual 'ELAN - How to'. ELAN is a software that allows making textual annotations, as several tiers of content, on audio and/or video files, incorporating advanced tools for registering linguistic observations in the studied communicative interaction. In Brazil, the program is used especially in linguistic research with Brazilian Sign Language (LIBRAS) and in research with multimodal corpora. Through the investigation of concepts such as genre and text typology, as well as theoretical and methodological foundations in the areas of Terminology, Localization and Usability, we concluded the translation of the interface texts of the ELAN software into Brazilian Portuguese, combining such approaches with the principles of Specialized Translation. The observance of specificities such as the limited space for the insertion of texts in menus and dialog boxes, the correct communication of instructions in a logical, clear and direct textual organization, the precise use of terminology from different areas of knowledge, the presence of texts with different languages and genres within the same environment, prove the inherent complexity of specialized translation, which requires different skills from the professional translator, as we were able to reaffirm with this work.

**KEYWORDS:** Specialized Translation; Thecnical Translation; Localization; Usability; Software Translation; EUDICO Linguistic Annotator – ELAN; Translation Studies.

## LISTA DE FIGURAS

| Figura 1 – Menu Localizar e Substituir.                                          | .34  |
|----------------------------------------------------------------------------------|------|
| Figura 2 – Tela de conversão de arquivos PDF para Word do Adobe Acrobat          | .35  |
| Figura 3 – Planilha que fez as vezes de Memória de Tradução para o ELAN pt-BR>en | .36  |
| Figura 4 – Página inicial de gerenciamento de um projeto no SmartCAT             | .37  |
| Figura 5 – Recursos linguísticos (Linguistic Assets) do Projeto ELAN.            | .39  |
| Figura 6 – Instruções no guia rápido ELAN – Como fazer                           | . 41 |

## LISTA DE QUADROS

| Quadro 1 – Diretrizes básicas para a Localização de software Exemplo de dados antes |    |
|-------------------------------------------------------------------------------------|----|
| Quadro 2 – Princípios da relação usuário/usabilidade                                | 30 |

| INTRODUÇÃO12 |                                                                                         |          |  |  |
|--------------|-----------------------------------------------------------------------------------------|----------|--|--|
| 1            | FUNDAMENTAÇÃO TEÓRICA                                                                   | .17      |  |  |
| 1.1          | 1 PARTICULARIDADES DA TRADUÇÃO ESPECIALIZADA                                            | .17      |  |  |
| 1.2          | 2 TERMINOLOGIA E TRADUÇÃO ESPECIALIZADA                                                 | .19      |  |  |
| 1.3          | 3 GÊNERO E TIPOLOGIA TEXTUAL NA TRADUÇÃO ESPECIALIZADA                                  | .21      |  |  |
| 1.4          | LOCALIZAÇÃO NA INDÚSTRIA DE SOFTWARES E NA PERSPECTIVA DA TRADUÇÃO                      | .25      |  |  |
| 1.5          | 5 USABILIDADE E O FOCO NO USUÁRIO                                                       | .29      |  |  |
| 2            | RELATÓRIO DE TRADUÇÃO                                                                   | .31      |  |  |
| <b>2.</b> 1  | 1 INÍCIO DO PROJETO                                                                     | .31      |  |  |
| 2.2          | 2 PREPARAÇÃO DOS ARQUIVOS A SEREM TRADUZIDOS                                            | .33      |  |  |
| 2.3          | 3 CRIAÇÃO DO PROJETO NA PLATAFORMA SMARTCAT                                             | .37      |  |  |
| 2.4          | <b>1</b> DESAFIOS NA TRADUÇÃO E ALGUNS RESULTADOS RELEVANTES                            | .39      |  |  |
| 2.4          | 4.1 Linguagem e organização textual                                                     | .40      |  |  |
| 2.4          | 4.2 Terminologia                                                                        | .41      |  |  |
| 2.4          | 1.3 Uso de variáveis                                                                    | .43      |  |  |
| 2.4          | 1.4 Restrições de espaço                                                                | .43      |  |  |
| 2.4          | 1.5 Restabelecendo a tradução ao formato original para envio ao desenvolvedor           | .44      |  |  |
| C            | ONCLUSÃO                                                                                | .46      |  |  |
| RI           | EFERÊNCIAS BIBLIOGRÁFICAS                                                               | .48      |  |  |
| AI<br>ar     | PÊNDICE I Tradução da parte textual do código de programa do software ELAN –<br>quivo 1 | -<br>.50 |  |  |
| AI<br>ar     | PÊNDICE II Tradução da parte textual do código de programa do software ELAN<br>quivo 2  | -<br>159 |  |  |
| AI           | PÊNDICE III Tradução do manual básico do ELAN1                                          | 163      |  |  |
| AI           | PÊNCIDE IV Manual básico do ELAN1                                                       | 181      |  |  |

# SUMÁRIO

## INTRODUÇÃO

Os Estudos da Tradução evoluíram muito nas últimas décadas, fato este que pode ser atestado, por exemplo, pela quantidade crescente de publicações acadêmicas em revistas especializadas da área, no Brasil e no exterior. São igualmente eminentes, no mesmo período, os avanços da informática e do uso de novas tecnologias, presentes na maioria dos setores da vida humana, atualmente. Esses avanços foram intensificados pela introdução do computador pessoal, na década de 1980, e, posteriormente, pela popularização da Internet. Os Estudos da Tradução não são exceção – a tecnologia e a informática vêm exercendo grande impacto no desenvolvimento de novos campos de compreensão do fazer tradutório.

Com o crescente uso de ferramentas computadorizadas de auxílio à tradução (CAT *tools*), de programas para a coleta e montagem de glossários eletrônicos, de ferramentas para a criação e análise de corpora com as mais variadas especificidades, dentre outras ferramentas, os tradutores têm experimentado maneiras inovadoras de trabalhar e de compartilhar suas experiências e aprendizados. Inovadoras possibilidades de discussão e troca de conhecimentos com colegas e especialistas das mais variadas áreas do conhecimento são proporcionadas pela utilização desses mecanismos e pela troca (quase instantânea) com pessoas espalhadas por todo o globo.

Porém, mesmo com tal desenvolvimento, ainda existem campos dos Estudos da Tradução que são bastante negligenciados. Existe um volume reduzido de publicações com o foco em áreas da tradução cujo objeto de estudo é mais complexo e multifacetado, indo além do texto escrito, tais como a interpretação simultânea, a legendagem, a tradução para acessibilidade de surdos e ensurdecidos ou cegos, a tradução de softwares e meios digitais e a localização de conteúdo multimídia, tais como jogos.

A escassez de formação específica na maioria desses campos, ou até mesmo na grande área da Tradução Especializada<sup>1</sup>, pode ser atestada com uma rápida busca pela internet. Quando presentes, módulos que tratam da tradução e localização de softwares, jogos e outras mídias digitais, por exemplo, têm um conteúdo bastante pequeno, ou simplesmente não fazem parte do currículo de cursos de nível superior. Isso causa, além do despreparo dos tradutores para especificidades únicas de cada uma dessas áreas de atuação, a abertura para

<sup>1</sup> De acordo com Gotti e Sarcevic (2006, p. 9), a Tradução especializada pode ser amplamente compreendida como aquela que cobre assuntos especializados vistos como tradução não-literária. Dentre estes, podemos mencionar textos de áreas como ciência e tecnologia, economia, marketing, direito, política, medicina, mídias de massa, etc.

que outros profissionais – quase sempre sem formação em tradução – tomem para si a empreitada de trabalhar com esse tipo de material, munidos apenas do conhecimento de uma língua estrangeira e/ou a especialização no conteúdo veiculado.

Isso pode ser mais bem compreendido a partir do exemplo da tradução de um programa de computador: não basta que menus ou terminologia sejam traduzidos a uma língua alvo, é necessário também que sejam adaptados a um outro sistema linguístico e/ou cultura. É nesse sentido que entram em campo dois conceitos bastante importantes nos Estudos da Tradução: a Localização e a Usabilidade do texto traduzido.

Em seu estudo sobre a tradução e localização de programas de computador (ou softwares, como também são amplamente conhecidos), Ribeiro (2014) inicia sua reflexão conceituando brevemente a localização como sendo a tradução e adaptação de softwares para a comercialização em um mercado específico. Essas adaptações têm por objetivo a total adequação do produto ao seu consumidor final e podem incluir desde a mudança no formato da hora e data utilizados até mudanças de nomenclaturas, esquema de cores, legislação de uso, etc. Mesmo que a localização possa, ainda hoje, ser vista como uma atividade de cunho comercial, Ribeiro chama a atenção para as reflexões que podem surgir a partir dessa interação entre língua e tecnologia, entre culturas e diferentes normas, bem como para o impacto dessas interações para os Estudos da Tradução.

A localização tem como preocupação o usuário, o que suscita também o conceito de Usabilidade, ao qual Jody Byrne (2006) dedica um capítulo inteiro de sua obra. Lá, o autor define Usabilidade como a relação ou a interação entre produtos/sistemas e seus usuários. Tais sistemas são utilizados com o objetivo de atingir uma maior produtividade ou eficiência em grandes projetos, ou até mesmo em tarefas cotidianas. Portanto, a usabilidade real de um produto será determinada levando em consideração uma série de diferentes fatores que variam de acordo com as necessidades de um determinado público.

Pode-se perceber que os Estudos da Tradução Especializada e o direcionamento do fazer tradutório ao leitor/consumidor final de textos técnicos possuem um enorme potencial ainda por ser explorado e estudado. De certa maneira, o foco no leitor é intrínseco à tradução quando partimos do princípio de que esta atua como mediadora entre indivíduos que possuem línguas, culturas e sistemas de conhecimento distintos.

São muitos os fatores que impactam a adequação de um texto, ou de mídias que usam o texto como meio para prover informações, para um público-alvo específico. Quando falamos

de um programa de computador, algo tão presente em praticamente todas as áreas de nossas vidas, torná-los mais acessíveis a diferentes públicos por meio da tradução e da localização de seu conteúdo pode gerar ganhos imensuráveis a toda uma comunidade de usuários. É nesse sentido e com essa preocupação em mente que este trabalho tomou corpo. Nosso objetivo principal é apresentar uma tradução completa para o idioma português brasileiro do software EUDICO Linguistic Anotator, mais conhecido no Brasil por sua sigla, ELAN<sup>2</sup>.

O ELAN é um software livre (gratuito para download e utilização) que tem como função principal possibilitar a inserção de anotações textuais, sob a forma de várias camadas de texto, sobre mídias de áudio e vídeo – ou seja, anotar arquivos multimodais. Desenvolvido pelo Instituto Max Planck de Psicolinguística (Nijmegen – Netherlands), o ELAN possibilita, conforme Oshiro (2014), a criação de múltiplas trilhas para a separação da fala de diferentes interlocutores, assim como a anotação detalhada de outros aspectos linguísticos e contextuais, e a representação de ações simultâneas (sobreposição de vozes, ações gestuais concomitantes às verbais, dentre outras).

Este programa vem sendo utilizado por estudiosos de todo o mundo para o registro de observações de aspectos linguísticos na interação entre falantes. Nagy e Meyerhoff (2013, *apud* OSHIRO, 2014), por exemplo, tratam da crescente utilização do ELAN em estudos sociolinguísticos, destacando o fato de ser um programa gratuito, e que vem conquistando mais usuários entre os estudiosos da língua em uso, o que também configura um ponto positivo no compartilhamento de dados e metodologias científicas, tornando os estudos mais transparentes e replicáveis.

Em seu estudo intitulado "O software ELAN e a Língua Brasileira de Sinais: um recurso tecnológico para análises linguísticas", Silva, Eliassem e Donida (2018) buscam observar a presença de *code-blending*<sup>3</sup> no par Libras / Português Brasileiro e suas funções discursivas em um sujeito ouvinte que atua como Tradutor-intérprete de Língua de Sinais (TILS). O software ELAN é o meio tecnológico utilizado para a anotação e análise dos dados coletados. Este exemplo demonstra a variedade de utilizações que o ELAN pode ter graças à possibilidade de inserção de um número ilimitado de camadas de anotação textual a um arquivo multimídia. As anotações podem ser feitas sob a forma de palavras, frases, glosas, traduções, comentários, descrições, dentre muitos outros, expandindo bastante as

<sup>&</sup>lt;sup>2</sup> Disponível em https://archive.mpi.nl/tla/elan/download. Acesso em 03 mar 2021

<sup>&</sup>lt;sup>3</sup> Segundo Sousa e Quadros (2012, p. 329 *apud* DUARTE, 2020), o *code-blending* pode ser definido como um fenômeno linguístico que ocorre quando "duas línguas são produzidas simultaneamente" por um mesmo sujeito.

possibilidades de observação qualitativa e quantitativa em um experimento envolvendo arquivos multimídia.

Apesar do enfoque linguístico dado à utilização do ELAN no exemplo acima, este programa pode ser facilmente utilizado pelo público geral, fora do meio acadêmico, para propósitos outros, como a legendagem de conteúdos audiovisuais, por exemplo. Acreditamos que o alcance dessa plataforma poderá ser aumentado quando sua interface estiver integralmente traduzida para o idioma português, visto que a língua inglesa (idioma no qual o programa foi desenvolvido) não faz parte do conhecimento de grande parte da população brasileira e, menos ainda, de comunidades com necessidades especiais, como surdos e ensurdecidos, por exemplo. Este público, a propósito, está cada vez mais presente na graduação e na pós-graduação da Universidade de Brasília, graças às políticas de inclusão adotadas pela UnB e por outras instituições federais de ensino nos últimos anos. Nesse sentido, esperamos dar uma contribuição especificamente para esse grupo, também, com a tradução deste software e de seu manual básico.

Ademais, partindo da perspectiva dos usuários que já trabalham com o ELAN, sejam eles professores ou alunos, a finalização da tradução do software – que, atualmente, encontrase traduzido apenas parcialmente para o português, por voluntários – possibilitará que utilizem os recursos mais avançados e as ferramentas mais complexas no desenvolvimento de suas pesquisas linguísticas. Tendo como base de consulta essa parte já traduzida, almeja-se finalizar a localização do software para o português brasileiro (pt-BR), para que possa ser disponibilizado por seus desenvolvedores no site do programa, de forma oficial, para download por qualquer usuário que assim desejar. Para complementar o número de caracteres mínimos exigidos para o Trabalho de Conclusão de Curso que ora apresentamos, nos propusemos a traduzir também o manual de consulta rápida *ELAN - How to*<sup>4</sup>, que ensina o passo-a-passo inicial para quem quer começar a utilizar o programa.

A oportunidade de tradução desse programa surgiu a partir da realização de uma atividade avaliativa na disciplina de Prática de Tradução Português-Inglês: Textos técnicos e científicos, lecionada pela Profa. Dra. Elisa Duarte Teixeira. Na ocasião, o programa foi apresentado à turma como uma das opções de trabalho de conclusão da referida matéria. O comando era contribuir com a tradução e então criar um glossário terminológico a partir das observações e discussões feitas em sala com a professora e outros colegas de turma.

<sup>&</sup>lt;sup>4</sup> Disponível em <u>https://archive.mpi.nl/tla/elan/documentation</u>. Acesso em 03 mar 2021

Decidimos retomar esse projeto, que não pudemos concluir à época, por conta dos possíveis ganhos imateriais provenientes da localização completa do programa. Com isso em mente, demos início à empreitada com objetivo principal de traduzir integralmente os textos contidos na interface de usuário do software EUDICO Linguistic Anotator – ELAN, versão 6.0, do inglês para o português brasileiro. Para tanto, nos propusemos alcançar os seguintes objetivos secundários: i) montar uma Memória de Tradução na plataforma SmartCat contendo os textos já traduzidos de versões anteriores do programa; ii) Criar um glossário da parte já traduzida e complementá-lo com a proposição de novos de termos, no decorrer da tradução; iii) Traduzir o manual de consulta rápida "ELAN - *How to*", disponível no site oficial do software, que conta com instruções básicas para as principais funções do programa. Uma vez concluído o trabalho, disponibilizaremos o arquivo traduzido ao criador do programa, para sua publicação online e utilização pelo público.

Este trabalho é composto de três partes principais: a Fundamentação Teórica, que se inicia com uma breve exploração das particularidas e de algumas práticas da Tradução Especializada; em seguida traz o uso da Terminologia na Tradução e um pouco sobre a importância dessa área tão cara à própria natureza especializada dos textos; discute-se depois a influência da tipologia textual, dos gêneros textuais e da linguagem sobre as escolhas do tradutor; e, por fim, a conceituação de Usabilidade e práticas e diretrizes dos processos de Localização de programas de computador. A segunda parte do trabalho apresenta o relatório de tradução com exemplos dos desafios encontrados durante a execução, bem como as soluções e conclusões feitas a partir dessas observações. A terceira parte é composta dos Apêndices, que apresentam na íntegra os textos traduzidos, tanto os que estão presentes na interface do ELAN, quanto os do guia rápido.

## 1 FUNDAMENTAÇÃO TEÓRICA

Nesta seção, vamos expor e discutir as principais teorias e metodologias que utilizamos para alcançar os objetivos deste trabalho. Trataremos de aspectos e conhecimentos que julgamos imprescindíveis para o correto desenvolvimento das atividades propostas e também para a busca de uma maior qualidade da tradução. Os itens que compõem este capítulo são complementares entre si e tem por objetivo sustentar as abordagens tradutórias a serem apresentadas no Relatório de Tradução do Programa ELAN e de seu manual.

## 1.1 Particularidades da Tradução Especializada

No início da primeira década do século 21, o volume de traduções técnicas já correspondia a cerca de 90% das traduções realizadas mundialmente a cada ano (KINGSCOTT, 2002. p. 247 *apud* BYRNE, 2006, p. 2), dado que serve de base para atestar a importância e o impacto social dessa atividade. A preocupação dada à disponibilidade de informação, em diversas línguas, tanto pelos interesses em mercados internacionais por parte de grandes empresas quanto pelo resultado de legislações e tratados internacionais, evidencia o potencial de crescimento da tradução especializada. Tendo como característica principal uma maior preocupação com o perfil do receptor e a forma como uma informação é veiculada, conforme pontua Byrne (2006), documentos técnicos — objeto da tradução técnica — são criados com propósitos bem definidos e para um público bastante específico, "levando em conta a faixa etária, o cargo, a experiência, o conhecimento, o nível, as tarefas, os problemas, as metas e os objetivos." (BYRNE, 2006. p.48)<sup>5</sup>. O autor afirma, ainda, que "o conteúdo, a abordagem, a estrutura, o nível de detalhe, o estilo, a terminologia, etc. são todos adaptados a este perfil." (*id. ibid.*).

A natureza dos textos técnicos diferencia-se por estes serem concebidos para atender uma necessidade comunicativa específica. Tal necessidade é originada por um público com perfil e expectativas conhecidas pelos autores desses textos, seja com mais ou menos detalhamento. Markel<sup>6</sup> (2003, p. 7, *apud* BYRNE, 2006, p. 48) afirma que "a comunicação

<sup>&</sup>lt;sup>5</sup> "Technical documents are produced taking into account the age profile, job, experience, knowledge, seniority, tasks, problems, aims and objectives. The content, approach, structure, level of detail, style, terminology etc. are all tailored to this profile." Todas as traduções para o português são de nossa autoria, exceto quando indicado o contrário.

<sup>&</sup>lt;sup>6</sup> "technical communication is not meant to express a writer's creativity or to entertain readers; it is intended to help readers learn or do something"

técnica não se destina a expressar a criatividade de um escritor ou a entreter seus leitores; ela se destina a ajudar os leitores a aprenderem ou a fazerem algo". Sobre essa afirmação Byrne explica que documentos técnicos não são um fim em si, mas um meio do qual as pessoas se utilizam quando desejam fazer algo, seja a leitura do manual de um programa no qual pretendem desenvolver um trabalho, seja das instruções contidas na receita de um prato exótico. Mesmo tendo como ponto de partida e propósito textos tão objetivos e utilitaristas, a tradução técnica apresenta grandes desafios ao tradutor quando estão em jogo fatores como a precisão das informações prestadas, o uso de uma linguagem tida como natural na língua de chegada e o emprego de terminologia específica de uma área, além de restrições impostas pelo suporte ou mídia no qual o texto circula, dentre outros.

As rotas de ação e escolhas por parte do profissional tradutor ao trabalhar com textos técnicos são igualmente complexas e requerem conhecimentos e habilidades que vão além do uso da terminologia adequada. Atingir o propósito de um texto técnico dependente também de variáveis culturais, linguísticas, semânticas/sintáticas, demográficas, editoriais, tecnológicas e tantos outros fatores presentes na realidade na qual aquele texto pretende se inserir. Essa complexidade é mais bem explanada por Azenha Jr. (1995) ao ponderar sobre "o comprometimento dos textos técnicos com uma realidade cultural extralinguística":

Tal enraizamento é, ao meu ver, o ponto de partida para uma mudança de paradigma em relação à tradução técnica, pois, ao considerarmos as linguagens técnicas como subsistemas da linguagem geral, colocamos em igualdade de importância *todos* os níveis da hierarquia linguística presente nos textos técnicos. Sob essa perspectiva, passam a ser igualmente importantes para a constituição e, portanto, para a tradução do texto técnico os níveis grafo-fonológico, morfossintático e semântico, além da consideração de aspectos diretamente ligados à situação de recepção dos textos técnicos, ao contexto de comunicação e ao horizonte de valores culturais. E mais ainda: tal perspectiva inclui também os signos icônicos em diálogo com signos verbais (...). (AZENHA JR., 1995)

Os programas de computador estão inseridos no escopo da tradução especializada, visto que possuem o propósito de auxiliar usuários no desempenho de tarefas das mais variadas naturezas. Os manuais e demais documentos que acompanham um programa também são documentos técnicos e, portanto, precisam ser adaptados, por meio da tradução, quando inseridos num novo mercado.

De acordo com Byrne, que busca destacar a tradução técnica dentro do campo da tradução especializada (2006, p. 3), apenas textos que contêm linguagem e terminologia ligadas ao campo da tecnologia, como é o caso de programas e sua documentação, podem ser

considerados 'técnicos' de fato. O autor salienta que não é somente pelo fato de um texto conter terminologia especializada que pode ser considerado técnico. Ele cita os textos religiosos como forma de reforçar essa diferenciação afirmando que, apesar de possuírem terminologia específica, convenções, estilos e estruturas documentais bem definidos, textos religiosos não deveriam ser considerados "técnicos".

A tradução de softwares apresenta desafios bastante específicos. Além da atenção inerente à função comunicativa do texto e às expectativas do usuário para com a ferramenta que esse texto acompanha, estão presentes peculiaridades como, por exemplo, a restrição de espaço para a inserção de textos; o cuidado para que modificações no arquivo trabalhado, além do estritamente necessário, não aconteçam; ou a realização de etapas para adaptação do texto a ser trabalhado antes do início da tradução propriamente dita.

Os textos presentes na interface de um programa, geralmente, ficam armazenados em um ou mais arquivos localizados dentro da pasta de instalação daquela ferramenta. Se o tradutor for trabalhar sobre esse arquivo, qualquer modificação desnecessária ou inadequada pode tornar o arquivo inútil, fazendo com que a função-fim daquele texto não se concretize. Outra especificidade está ligada à ordem de tradução dos textos que compõem o pacote de um programa, por exemplo. É recomendado que se traduza o software primeiro, depois o manual e quaisquer outros documentos que acompanham a ferramenta, para que todos os outros textos façam referências diretas a termos e funções presentes naquele programa. Dessa forma, definindo a terminologia e outros aspectos básicos do texto principal, a tradução dos materiais de apoio inclusos no pacote será facilitada e mais consistente em relação ao produto principal. Aprofundaremos mais sobre práticas de tradução recomendadas e sobre a localização de programas de computador no item **2.3**. A seguir, abordamos uma questão chave para a tradução técnica – a terminologia.

## 1.2 Terminologia e Tradução Especializada

Como visto no tópico anterior, umas das características mais importantes da tradução especializada e que também é utilizada para sustentar a diferenciação entre o texto técnico e o texto literário é a confluência da tradução com a terminologia. A precisão terminológica, além de trazer maior credibilidade a uma tradução, auxilia o texto técnico no cumprimento de seus propósitos, sejam estes a entrega de uma informação de forma clara, sem ambiguidades, seja servir como meio para o leitor/usuário desempenhe e uma atividade de forma eficaz.

Ao refletir sobre a confluência entre a tradução e terminologia, Krieger e Finatto (2004) tratam do diálogo produtivo surgido a partir da aproximação desses campos de conhecimento, visto que ambos almejam a "busca de maior conhecimento de seus objetos centrais, bem como práticas mais eficientes". Ainda sobre termos técnicos e científicos na tradução, as autoras afirmam que:

Ao enfrentarem uma série de requisitos textuais para uma prática competente, os tradutores compreendem que os termos técnicos e científicos consistem numa forma de expressão própria da comunicação profissional, possibilitando que sejam objetivamente veiculados conceitos próprios de uma área. É nessa medida que os termos configuram-se como elementos linguísticos de representação e de divulgação do conhecimento, além de funcionarem como recurso para conferir univocidade e, consequentemente, eficácia à comunicação entre especialistas. (KRIEGER E FINATTO, 2004, p. 66)

Acreditamos que o ponto mais importante da afirmação das autoras é que, por meio do uso de termos científicos e técnicos, autores e tradutores estão utilizando elementos linguísticos para representar pedaços específicos de conhecimento. Por meio da busca pela equivalência<sup>7</sup> no uso de um termo na língua de chegada, a tradução visa transmitir esse conhecimento com o mínimo possível de perdas. Krieger e Finatto (*ibid*, p. 67) reforçam o caráter indispensável da terminologia na tradução especializada ao fazerem a seguinte afirmação:

(...) uma utilização adequada da terminologia contribui para o alcance da precisão semântico-conceitual, requisito que toda tradução de texto especializado obrigatoriamente requer. Além dessa qualificação, a transposição de uma língua para outra dos termos próprios de uma área confere ao texto traduzido grande parte das características expressivas comumente usadas pelos profissionais do mesmo campo de atuação. Este também é o caso das fraseologias especializadas, que caracterizam formas típicas de expressão das comunicações profissionais. Nessa medida, o respeito pelo uso profissional de termos e das fraseologias é também um respeito pelo estilo, o que vai favorecer a aceitabilidade do texto de chegada, independentemente da língua em que será traduzido. (KRIEGER e FINATTO 2004, p. 67)

As autoras aliam o emprego de adequação terminológica e de fraseologia especializada a outro ponto extremamente caro à tradução especializada: respeito ao estilo e a aceitabilidade do texto de chegada. Além da linguagem emprega no texto técnico, seu estilo e

<sup>&</sup>lt;sup>7</sup> Reconhecemos a problemática do conceito de equivalência nos Estudos da Tradução; o termo foi utilizado aqui de forma abrangente, no sentido da busca pelo sentido compartilhado por termos de origens diferentes (*cf* COLINA, 2015, n.p.)

forma são extremamente importantes e impactam diretamente em seu grau de aceitação por parte de seu público-alvo. Um manual precisa comunicar bem, possuir uma linguagem instrutiva, terminologia precisa e ter o estilo e apresentação esperados. Tais características básicas são inerentes ao seu gênero textual (mais sobre o assunto no tópico 2.3 Gênero e tipologia textual na tradução especializada) e podem causar confusão ou a rejeição do texto caso não estejam presentes. Essa lógica serve para reforçar o papel essencial que a adequação terminológica desempenha no campo da tradução especializada.

Não obstante, a importância da terminologia na tradução especializada é relativizada pelas autoras ao invocarem as palavras de Hurtado Albir (2001, p. 61 *apud* KRIEGER e FINATTO. 2004, p. 68), que esclarece que, apesar do protagonismo atribuído à terminologia dentro da tradução especializada, ela deve ser colocada em segundo plano, visto que o mais importante é o conceito que encerra o termo e não o termo em si:

(...) para compreender um determinado termo (e para encontrar o equivalente justo na língua de chegada), é necessário saber relacioná-lo com o conceito a que faz referência. Além disso, o tradutor tem de conhecer os gêneros próprios do âmbito específico que está traduzindo e o funcionamento peculiar de cada um deles em relação a convenções linguísticas e textuais. (HURTADO ALBIR, 2002, p. 61)

Dessa forma, a Terminologia se configura como um campo de conhecido parceiro da Tradução Especializada, que a auxilia a fazer jus a seus próprios princípios e preocupações, de forma produtiva e consistente, não ocupando uma posição central dentro da práxis tradutória, mas sim se aliando a outros conhecimentos e práticas em busca dos melhores resultados na língua de chegada.

### 1.3 Gênero e Tipologia Textual na Tradução Especializada

O texto escrito – o objeto de incidência da tradução – pode ser amplamente entendido como um conjunto organizado de palavras, que por sua vez formam sentenças, parágrafos, seções etc. portadores de uma mensagem e criados com um propósito comunicativo específico; em outras palavras, um conjunto organizado de enunciados com uma função comunicativa, produzido em um contexto sociocultural específico. Textos possuem características únicas que os diferenciam uns dos outros de várias maneiras, seja em relação à forma como foram produzidos ou veiculados (oral ou escrito, impresso em papel ou exibido

em um display eletrônico, etc.) ou quanto a seus objetivos comunicativos, vocabulário empregado, organização, entre outros.

Estudiosos da linguagem propõem que as características de um texto podem ser agrupadas, para propósitos didáticos, em Tipos e Gêneros Textuais, que servem para elencar características estilísticas e da linguagem utilizada. Nas palavras de Val *et al* (2007), "Cada espécie de texto circula em um determinado portador ou suporte, tem seu formato próprio, usa um estilo de linguagem específico e 'funciona' em um dado contexto social". Os autores salientam, por exemplo, que jamais confundiríamos uma notícia no jornal com uma oração ou poema, porque reconhecemos as características de cada um desses gêneros e assim conseguimos diferencia-los com facilidade. Acrescentam, ainda, que novos gêneros textuais vão sendo constituídos por meio do uso coletivo da linguagem oral e escrita, de forma que "os membros de uma comunidade linguística vão estabelecendo, no decorrer de sua história, modos específicos de se dirigirem a determinado público para alcançarem determinados objetivos ou funções" (VAL *et al* 2007, p. 13).

Em sua dissertação de mestrado, Novais (2008) inicia o desenvolvimento de sua tese sobre a leitura nas interfaces gráficas do computador – buscando investigar a construção de sentido e de textualização em ambientes digitais – ao trazer um breve histórico da evolução das interfaces digitais e como estas se tornaram indispensáveis aos usuários e desenvolvedores. Para esse estudo, a autora concebe a interface como um texto, ou seja, o ponto de contato entre seus autores (designers, programadores, entre outros) e os leitores (usuários) (p. vi). Ela defende que a interação com interfaces de programas é "uma atividade de leitura que exige dos leitores diferentes estratégias de construção de sentido" (p. 21).

Visto que um dos nossos objetos de trabalho é justamente o texto que compõe a interface de um software, pensamos ser indispensável apresentar uma conceituação que sustente nossa abordagem:

Interface é uma superfície de contato, de tradução, de articulação entre dois espaços, duas espécies, duas ordens de realidade diferentes: de um código para outro, do analógico para o digital, do mecânico para o humano... Tudo aquilo que é tradução, transformação, passagem, é da ordem da interface. Pode ser um objeto simples como uma porta, mas também um agenciamento heterogêneo (um aeroporto, uma cidade), o momento de um processo, um fragmento de atividade humana. (LÉVY, 1993, p. 181 *apud* NOVAIS, 2008, p. 22)

Podemos compreender, portanto, que a interface de um programa serve como meio

para a interação entre o autor e um público-alvo, entre um usuário e a máquina, entre o analógico e o digital. É por meio dela que transformamos ações mecânicas em dados digitais, assim como o contrário também é possível. As interfaces gráficas surgiram por conta da necessidade de interação entre usuário-máquina, "ela foi idealizada por alguém, para alguém, com um objetivo e em um dado contexto" (NOVAIS, 2008, p. 24). Dessa forma, enxergando uma interface sob a ótica textual e assumindo que a interação com uma interface digital por parte do usuário se configura uma ação de leitura, temos uma situação propícia à inserção da atividade tradutória. Como visto anteriormente, um texto produzido sob uma forma que visa potencializar seus objetivos comunicativos e funcionar como um portador de informações dentro de um contexto linguístico e cultural específico pode perfeitamente ser levado a um outro sistema linguístico/cultural.

Identificar a(s) tipologia(s) e o gênero textual principal de um discurso escrito e recriá-lo em uma língua e sistema cultural distintos, tendo em mente a função social daquele texto e todas as características que o diferenciam dos demais é, certamente, um grande desafio para a tradução. A diversidade dessas características traz consigo peculiaridades que impactam fortemente as decisões de um tradutor – o profissional responsável por erguer e fazer a travessia dessa ponte entre a língua de partida e a de chegada. As decisões do tradutor precisam se guiar conforme regras pré-estabelecidas pelo solicitante de uma tradução, por meio de um *translation brief* (BYRNE, 2012, p. 137), idealmente, bem como estarem de acordo com as expectativas do público-alvo daquele texto e com as características inerentes à tipologia textual do texto fonte. Portanto, ter em mente cada um desses aspectos e informações básicas sobre um texto a ser traduzido torna-se fundamental e irá determinar qual (ou quais) abordagem(s) o tradutor adotará ao desempenhar seu trabalho.

Quando nos voltamos à reflexão sobre a relação entre tipologia textual, tradução técnica e abordagens do tradutor para a tradução do texto objeto deste trabalho, deparamo-nos com alguns questionamentos como: no caso de um software de computador, qual ou quais as tipologias de texto estão ali presentes? Qual sua função comunicativa e que ações pretende provocar? Que tipo de informações esses textos veiculam e qual seu efeito sobre o usuário (não apenas leitor)? E mais: que peculiaridades o tradutor de um software precisa ter em mente ao trazer esse produto para a língua/cultura de chegada em questão – o português brasileiro?

Os textos presentes em um software possuem muitas características próprias desse formato. Uma das principais delas é que existem enunciados e mensagens que não ficam disponíveis para visualização de forma permanente para o utilizador do programa. Ou seja, diferentemente de termos e comandos comuns, que aparecem permanentemente na interface do programa, existem aqueles que apensas são mostrados sob circunstâncias específicas – quando o usuário comete algum erro ao inserir informações incompletas em determinada janela de diálogo, por exemplo. Outra característica importante é que existem limitações de espaço e de layout para a disposição dos textos. Dessa forma, essas restrições precisam ser respeitadas para que comandos sejam visualizados corretamente por um usuário e não impeçam a correta utilização do software.

Programas trabalham sequências de operações, ou seja, ações alimentadas por informações que levam a outras ações, até que se chegue a um resultado esperado (ou não). Assim sendo, em determinados momentos é preciso que o programa utilize uma linguagem imperativa para guiar o usuário a realizar ações para que este alcance seus objetivos ao utilizar uma ferramenta. Sequências imperativas são características predominantes de textos do tipo **Injuntivo** (MARCUSCHI, 2002, p. 10), aqueles que se prestam a instruir ou ensinar seu leitor. Em geral, estes textos focam na explicação de procedimentos, através de uma linguagem objetiva, buscando um resultado a partir disso. A interface do ELAN apresente a tipologia injuntiva como sua principal característica, assim como seu guia rápido, pois se propõem a guiar o usuário do programa da forma mais explicita possível na realização de funções complexas.

Existem ainda momentos em que o programa 'dialoga' com seu usuário não somente lhe dando instruções, mas também questionando suas ações. Estão presentes em sua interface linhas de diálogo onde o programa questiona o usuário se realmente deseja proceder com determinada ação e, junto a esse questionamento, apresenta também opções para que o utilizador continue ou cancele a operação. Esses questionamentos são acompanhados de explicações sobre as consequências daquela ação e, em alguns casos, estas janelas de diálogo contêm também recomendações de outras ações que deveriam ser tomadas anteriormente, como medida de segurança e preservação dos dados operados durante aquele trabalho. Essa linguagem expositiva, associada à aspectos descritivos, também é encontrada nos vários textos de apoio da seção 'Ajuda' (Help, no original), presente na grande maioria dos programas comercializados mundo a fora, em que o usuário pode encontrar explicações sobre funções e operações realizáveis dentro daquele programa, perguntas frequentes ou dúvidas relatadas por outros usuários. Nos textos de apoio também estão inclusas notas explicativas sobre as alterações da versão atual em relação uma versão mais antiga daquele programa, glossários terminológicos e até dados de contatos dos desenvolvedores, em alguns casos. Marcuschi (2002, p. 13) trata da consequente adaptabilidade e ausência de rigidez dos gêneros textuais, resultado da maleabilidade e da capacidade de operação dos gêneros e funções assumidos por um texto, ao mesmo tempo em que salienta a importância de sua forma:

Este aspecto vai ser central na designação de muitos gêneros que são definidos basicamente por seus propósitos (funções, intenções, interesses) e não por suas formas. Contudo, voltamos a frisar que isto não significa eliminar o alto poder organizador das formas composicionais dos gêneros. (MARCHUSCHI, 2002, p. 13)

A perceptível variedade de tipologias e gêneros textuais presentes em um único programa de computador é mais uma característica importante desse tipo de texto técnico e nos leva a refletir a respeito dos diferentes propósitos de cada um deles e das destintas abordagens demandadas ao profissional tradutor.

### 1.4 Localização na indústria de softwares e na perspectiva da tradução

Com a implementação de programas de computador nas mais diversas áreas do conhecimento e de atividades da vida moderna, estes atuam como ferramentas de suporte ou de forma autônomas na busca pela facilidade e eficiência na realização de tarefas. A incorporação desses softwares, cada vez mais atrativos para empresas e pessoas, ao nosso dia a dia trouxe consigo a necessidade melhorar sua interação com usuários e atingir novos mercados e públicos. É nesse sentido, de transpor e adaptar um programa a um novo público, que surge o conceito de Localização.

A Localização alia atividades de várias naturezas – a tradução sendo uma delas – com o objetivo de adaptar esses produtos tecnológicos e seus componentes a novos sistemas linguísticos e culturais. Os fundamentos da Localização podem ser mais bem compreendidos com a conceituação oferecida por Colina (2015):

(...) consiste na preparação de textos para serem utilizados em vários idiomas e mercados, exigindo tradução, bem como adaptação linguística e cultural do conteúdo digital (software, aplicativos, bancos de dados, materiais on-line) à exigência do *locale* de um mercado estrangeiro. Envolve tradução, adaptação e outras atividades relacionadas ao outro idioma e à comunicação, tais como a pósedição de tradução produzida por máquina. (COLINA, 2015)<sup>8</sup>

<sup>&</sup>lt;sup>8</sup> "consists of preparing text to be used in various languages and markets, requiring translation as well as linguistic and cultural adaptation of digital content (software, applications, databases, online materials) to the requirement of the locale of a foreign market. It involves translation, adaptation, and other language- and communication-related activities, such as post-editing of machine-translated output."

A natureza multidisciplinar da Localização fica evidente por tratar-se de uma atividade que engloba processos que visam transferir as propriedades de um produto para um novo sistema linguístico-cultural, de forma que se encaixe em um nicho semelhante àquele para o qual foi desenvolvido inicialmente. Foi buscando entender o funcionamento dessa 'transição' tão recorrente nos dias atuais, e qual a sua relação com a teoria da tradução, que buscamos dois grandes estudiosos da Localização como processo, Pym (2004) e Esselink (2000). Pym inicia a discussão sobre o quanto a tradução está representada na Localização como parte de um processo maior, mas também pondera sobre como muitos acreditam que a Localização não apresenta nada de muito diferente e trata-se apenas de um nome diferente para a tarefa tradutória. A afirmação inicial feita por Pym (p. XV) de que produtos e textos estão distribuídos no tempo e no espaço e, portanto, a Localização e a Tradução respondem a agum ponto em comum, nos permite ter uma visão mais aberta sobre essas práticas e assumir que elas se intersectam, de forma harmônica, no campo da comunicação intercultural.

As 'respostas diferentes' dadas pela tradução e a Localização são mais bem exploradas quando Pym (2004) faz um comparativo direto entre essas duas atividades, afirmando que quando esses campos são enxergados como modelos de negócio, como atividades comerciais, a tradução é, sim, apenas uma parte da localização, visto que esta abrange uma gama bem maior de processos em relação a um 'produto'. Essa afirmação é sustentada pelo exemplo de que alguns softwares podem ser localizados, ou seja, legalmente comercializados, com manuais, documentação, embalagem e marketing totalmente realizados na língua da cultura de chegada, mas que podem estar apenas parcialmente traduzidos, ou não terem sofrido qualquer tradução de sua interface. Da mesma forma, um texto pode ser completamente traduzido, mas nunca ser localizado, caso este não passe por processos editoriais e venha a ser publicado num sistema estrangeiro.

A complexidade dos processos envolvidos em um projeto de localização pode ser percebida na robusta obra *A Practical Guide to Localization*, de Esselink (2000). Com uma abordagem bastante prática e direta, o autor apresenta conceitos, técnicas e boas práticas por ele considerados essenciais em um projeto modelo de localização. Abordando temas como projetos de localização, internacionalização de produtos, regulamentações de tradução, ferramentas recomendadas, engenharia de software, gestão da qualidade, dentre tantos outros temas inerentes a processos de localização de produtos, Esselink (*ibid*, p. 17) apresenta o

seguinte fluxo de trabalho regular<sup>9</sup> para um projeto de localização de software:

- Fase pré-venda
- Reunião inicial
- Análise do material de origem
- Cronograma e orçamentação
- Configuração da terminologia
- Preparação do material de origem
- Tradução do Software
- Tradução da Seção de Ajuda online e da Documentação
- Engenharia e testes do software
- Capturas de tela
- Engenharia da Seção de Ajuda e publicação da documentação
- Atualizações de processamento
- Gestão da Qualidade e entrega do produto
- Fechamento do projeto

As etapas elencadas nesse modelo vão desde processos de estruturação do projeto, como a análise prévia do material a ser traduzido e previsões de orçamento e prazos, até a checagem da qualidade dos processos de tradução e prestação de contas ao cliente solicitante. Podemos ver que se trata de uma atividade com estrutura complexa e que envolve processos de diferentes naturezas, além de conhecimentos e especializações necessárias a um time de pessoas. Dessa forma, dificilmente um tradutor se encarregaria de desempenhar todas estas funções por conta própria.

No capítulo três de sua obra, Esselink (2000) usa de várias páginas para apresentar diretrizes e práticas presentes no processo de tradução de um software. Mais especificamente no tópico 2 (p. 55) do referido capitulo, o autor oferece guias para processos e boas práticas para a tradução de programas de computadores. Apresentamos no Quadro 1 um esquema adaptado que demonstra, de forma resumida, orientações básicas em áreas que requerem maior atenção do tradutor que se pretende a traduzir esse tipo de texto especializado.

<sup>&</sup>lt;sup>9</sup> "Pre-Sales Phase; Kick-Off Meeting; Analysis of Source Material; Scheduling and Budgeting; Terminology Setup; Preparation of Source Material; Translation of Software; Translation of Online Help and Documentation; Engineering and Testing of Software; Screen Captures; Help Engineering and DTP of Documentation; Processing Updates; Product QA and Delivery; Project Closure".

## Quadro 1 - Diretrizes básicas para a Localização de software

| Diretrizes   | Orientações                                                                                                    |
|--------------|----------------------------------------------------------------------------------------------------|
|              | • Tente ser criativo, evite traduções literais das opções do software. Sempre verifique<br>o significado ou função de cada opção e use uma palavra na língua-alvo que<br>descreva com exatidão aquela função.                                                                                                    |
|              | • Escolha uma terminologia que seja consistente com o sistema operacional para o qual o programa foi desenvolvido.                                                                                                    |
|              | • Evite o uso da primeira pessoa (Eu ou Nós) no texto da interface, bem como o uso da segunda pessoa.                                                                                                    |
| Linguísticas | • Tente sempre utilizar o modo Imperativo dos verbos, pois este torna o texto mais fácil de seguir.                                                                                                    |
|              | <ul> <li>Cuidado com a pontuação. Não replicar a pontuação de uma língua na língua-alvo<br/>de forma automática.</li> </ul>                                                                                                    |
|              | <ul> <li>Ajuste o uso de maiúsculas e minúsculas para os padrões da língua-alvo.</li> </ul>                                                                                                    |
|              | • Utilize formas de estilo e de gramática de forma consistente para tipos específicos de componentes da interface de usuário. É melhor utilizar-se do modo imperativo para menus de comando, janelas de diálogo e botões.                                                                                                    |
|              | <ul> <li>Adapte a linguagem da interface de usuário para se encaixar em convenções locais<br/>como o nível de formalidade, por exemplo.</li> </ul>                                                                                                    |
|              | <ul> <li>Cada programa terá suas próprias restrições de espaço.</li> </ul>                                                                                                    |
| Restrições   | • Procure manter o comprimento do texto-fonte fazendo as possíveis adaptações no texto traduzido quando não for possível redimensiona-los com o auxílio de ferramentas específicas ou com a participação de um engenheiro de software.                                                                                                    |
| de espaço    | • Abreviações podem ser utilizadas para adaptar textos a espaços restritos, desde que feitas de forma consistente.                                                                                                    |
|              | • Como regra geral, mantenha o nome de menus, comando e outros textos do programa o mais curto possível ao traduzir itens de uma interface. Um estilo de tradução conciso e claro ajuda a reduzir os esforços de reengenharia e remodelagem do programa ao mínimo.                                                                                                    |
|              | • Programadores utilizam muitas variáveis (ou <i>placeholders</i> ) em linhas de texto.<br>Variáveis são caracteres – geralmente precedidos do sinal de (%) – que serão<br>substituídos por outra palavra, valor ou linha durante a utilização do programa.                                                                                                    |
| Variāveis    | • Se uma linha de texto tiver duas ou mais variáveis, não altere a ordem dessas variáveis no texto traduzido. Exemplo: <i>Choose % to copy %</i> não deve ser traduzido como 'Para copiar % escolha %'. A troca da posição de variáveis pode causar confusão no usuário e o surgimento de mensagens com instruções erradas.                                                                                                    |
| Atalhos      | • Comandos de atalho nunca devem ser traduzidos ou modificados a não ser quando<br>houver orientação para tal ou existir a forma localizada daquela tecla ou comando.<br>Exemplo: ctrl+S é o comando para salvar um documento atualmente aberto na<br>maioria dos programas no sistema operacional Windows. Dessa forma, o atalho<br>precisa ser mantido para que este funcione corretamente e mantenha sua coerência<br>com o padrão e grafia adotados. No Brasil, 'ctrl' tem sua forma mantida como uma<br>sigla em inglês. |

Fonte: Elaboração própria. Adaptado de Esselink (2000, p. 66).

#### 1.5 Usabilidade e o foco no usuário

Como vimos, o foco no usuário é uma característica muito importante da tradução especializada. Traçar o perfil do leitor de um texto técnico pode inclusive ser o ato motivador para o surgimento de um texto que buscará suprir a demanda identificada através do estudo desse perfil. No caso da tradução de um programa de computador, as funções presentes naquele programa e as possibilidades de uso oferecidas por ele podem funcionar, até certo ponto, como delimitadores do público que poderia vir a utilizá-lo. Dessa maneira, podemos direcionar a linguagem da tradução para que cumpra sua função de comunicar de maneira efetiva informações acertadas e assim permitir que o usuário tire o máximo proveito de um programa.

Nesse sentido, procuramos na teoria da tradução conceitos que pudessem oferecer orientações quanto a essa busca pela adequação do texto traduzido a um 'usuário comum' e o aumento da sensibilidade de utilidade do texto. Byrne (2006) aborda temas muito pertinentes a essa questão ao tratar dos conceitos de usuário, tradução técnica e usabilidade. Em suas ponderações iniciais sobre a dificuldade de se definir um perfil para determinado grupo de usuários, Byrne (*ibid*) justifica tal dificuldade pelo fato de que "um vasto número de pessoas diferentes, com histórias, conhecimentos, capacidades, habilidades, e padrões de uso diferentes pode vir a utilizar um produto"<sup>10</sup>. Não é à toa que o autor dedica um capítulo inteiro para a discussão de maneiras de entender esses usuários, em que recorre a estudos do sistema cognitivo humano, do sistema sensorial e também a estudos de processos de aprendizagem tamanha a complexidade da tarefa (BYRNE 2006, pp. 97-150).

De acordo com Ehn & Löwgren (*apud* Byrne, p. 98), o foco deveria estar não na busca de um perfil, mas na determinação das situações de uso de um produto, na determinação do onde, do quando e do como usuários utilizam determinado item. A preocupação com a determinação dos fatores situacionais das condições de uso de um programa precisa estar associada, de acordo com Byrne, com a ciência do fato de que os usuários utilizam o produto para a realização de uma 'outra tarefa', ou seja, o produto é secundário em relação a essa outra tarefa que é a verdadeira intenção do utilizador.

Byrne traz ainda o entendimento de Dumas & Redish (1999, *apud* Byrne, 2006, p. 98) sob a forma de quatro princípios que regem a relação entre usuário e usabilidade, são eles:

<sup>&</sup>lt;sup>10</sup> "This is because there may be a vast number of different people, all with different backgrounds, knowledge, abilities, skills and patterns of use who will all be using the product."

- Usabilidade significa foco no usuário;
- As pessoas usam produtos para serem produtivas;
- Usuários são pessoas ocupadas;
- Usuários decidem o quanto um produto é usável.

Elaboramos o seguinte quadro para condensar, de forma gráfica, os direcionamentos propostos pelos autores sobre cada um desses princípios:

Quadro 2 – Princípios da relação usuário/usabilidade.

### Usabilidade significa foco no usuário

Para a criação de um produto usável, é vital o entendimento de usuários reais.

As pessoas usam produtos para serem produtivas

Programas são ferramentas utilizadas pelas pessoas para realizarem alguma outra coisa. As pessoas julgam o produto com base no tempo que levam para fazer algo, no número de tarefas que devem desempenhar e o quão bem-sucedidas são em realizar aquela tarefa. O objetivo é criação de produtos fáceis de usar para que usuários possam desempenhar suas tarefas mais rápido.

### Os usuários são pessoas ocupadas

A usabilidade dos produtos é avaliada pelos usuários em termos de quão rapidamente eles podem conseguir que o produto faça algo. Um produto pode ter exatamente a funcionalidade que o usuário precisa para realizar uma tarefa, mas se a função não puder ser acessada ou utilizada dentro do tempo que o usuário estiver preparado para dedicar-se à tarefa, ela será inútil.

Os usuários decidem o quanto um produto é usável

Independentemente de quão bem os desenvolvedores, gerentes ou pessoal de marketing pensem o desenvolvimento de algo, o juiz final da usabilidade são os próprios usuários. Se o esforço necessário para realizar uma tarefa supera o benefício, o utilizador considerará o produto como inutilizável.

Fonte: Elaboração própria. Adaptado de Dumas & Redish (1999, p. 4-6, apud Byrne, 2006, p. 98).

A compreensão de conceitos como usuário e usabilidade, e o entendimento da relação entre eles numa situação de interação, nos remete ao caráter utilitarista da tradução técnica. A busca pela usabilidade do texto traduzido, quando este é ajustado a outro contexto linguístico, econômico e cultural, pode ser destacada como uma preocupação importante para a prática tradutória do texto especializado da área de software.

Vemos mais uma vez a importância do papel do texto traduzido de intermediar a interação entre a ferramenta e o usuário. Os textos da interface e dos documentos de apoio são fundamentais para guiar o leitor na realização de suas tarefas, fazendo com que possa percebê-los como meios efetivos de atendimento de sua necessidade e pressa.

## 2 RELATÓRIO DE TRADUÇÃO

Como exposto anteriormente, os textos objeto da tradução deste trabalho são: i) toda a parte textual da interface do programa EUDICO Linguistic Annotator – ELAN; ii) seu guia rápido de utilização intitulado *How to*. A seguir, apresentamos um relatório detalhado das operações empreendidas para alcançar os objetivos dessa empreitada e também os principais desafios e soluções empregadas para superar esses desafios. Tratamos das limitações oferecidas pelo próprio suporte no qual os textos se encontravam, dos passos para ajustar e converter os arquivos de texto para que pudessem ser inseridos na plataforma escolhida para hospedar o projeto de tradução e, em seguida, mostramos exemplos com os trechos e termos mais interessantes e que podem agregar discussões a respeito dos temas aqui representados.

#### 2.1 Início do projeto

A primeira providência tomada por nós foi a de entrar em contato com os responsáveis pelo programa e apresentar nossa intenção em trabalhar com a localização do ELAN. Esses contatos foram realizados por meio de mensagens eletrônicas com o desenvolvedor-chefe do programa, o senhor Han Sloetjes, e contaram com a intermediação da orientadora deste trabalho, a Prof<sup>a</sup> Dr<sup>a</sup> Elisa Duarte Teixeira. Falamos de nosso objetivo de finalizar a tradução do programa para o português brasileiro, tradução esta que havia sido parcialmente feita por voluntários, mas que contemplou apenas uma pequena parte da interface do programa. Queríamos, com isso, que o ELAN pudesse ser acessível por um público mais amplo, que não dependesse do domínio da língua inglesa para utilizar e ter amplo acesso às funcionalidades do programa.

Depois desse contato inicial, solicitamos acesso aos arquivos de texto do ELAN, visto que estes não estavam disponibilizados no site do programa. O senhor Sloetjes prontamente nos respondeu enviando dois arquivos em anexo, ambos em formato .txt (documento de texto sem formatação). O primeiro arquivo chamava-se ElanLanguage.txt e o segundo SearchLanguage.txt e continham todos os textos presentes na interface da versão 6.0 do software ELAN. Esses arquivos estavam organizados de forma que o programa pudesse lêlos e então alocar cada pedaço de informação em locais específicos nos vários botões, menus, janelas de diálogo e área de trabalho; portanto, era indispensável que sua estrutura fosse mantida inalterada, pois isso poderia causar erros e tornar o arquivo inutilizável. Ainda sobre essa preocupação com a forma do texto, precisávamos também manter intacta a divisão pré-

existente das colunas que organizavam os documentos. Havia duas colunas em cada um dos arquivos: uma à esquerda contendo toda a linguagem de programação que determinavam os botões e menus de comando, e uma à direita, que continha os termos e textos correspondentes a cada uma das linhas de comando. Dessa forma, a tradução para o português seria feita somente no texto presente na coluna da direita.

Depois de uma análise inicial dos arquivos para verificar a viabilidade de utilizá-los como objeto da tradução, tivemos a ideia de criar uma memória de tradução utilizando a tradução já realizada por voluntários. Para tanto, seria preciso ter os arquivos de texto que vinham sendo utilizados pelo programa até então. Em um segundo contato com o Sr. Sloetjes, solicitamos a ele que nos fossem encaminhados os arquivos de texto dessa tradução. A tradução parcial havia sido realizada tendo como base uma versão antiga do programa, bastante diferente da atualmente disponível para download pelos usuários no site oficial do ELAN. Fazer o uso desse material seria uma forma de aumentar a coerência em relação à tradução já existente, visto que esta é atualmente utilizada por grande parte dos usuários brasileiros. Recebemos mais dois arquivos, um intitulado ElanLanguage\_pt.txt e outro chamado SearchLanguage\_pt.txt.

De forma concomitante aos esforços de obtenção dos arquivos de texto do programa, discutíamos maneiras de execução deste projeto de tradução. A questão principal foi se seria utilizada alguma ferramenta computadorizada de auxílio à tradução (CAT *tool*) ou se a tradução seria realizada em um editor de textos comum, ou num arquivo de Excel. Assim, optamos pelo emprego de uma CAT *tool*, almejando ganhos em relação à economia de tempo e à praticidade na realização de funções básicas como a divisão do texto em segmentos, por exemplo, regularidade de uso na terminologia e aproveitamento de segmentos e subsegmentos repetitivos. Optamos pela plataforma SmartCat<sup>11</sup>, uma ferramenta totalmente online que possui uma modalidade gratuita e fornece várias funções como a inserção de glossários e memórias de tradução personalizados, upload de arquivos de consulta, pesquisas rápidas dentro arquivo, localização e substituição rápida de palavras e frases, sugestões de tradução baseadas em tradução automática, dentre outras. Tal ferramenta foi escolhida por nós para hospedar o projeto devido à nossa familiaridade com a plataforma e por atender a todas as nossas necessidades básicas, mesmo em sua modalidade gratuita.

<sup>&</sup>lt;sup>11</sup> Disponível em <u>https://www.smartcat.com/</u> Acesso em 19 mar 2021

### 2.2 Preparação dos arquivos a serem traduzidos

Antes de carregarmos os arquivos para o SmartCat, seria preciso tratá-los, visto que eram arquivos utilizados diretamente pelo programa para a geração dos textos em cada botão e menu da interface. Esses arquivos continham muitas marcas de formatação oculta e vários espaços excedentes entre as colunas de comandos e de textos. Tais excessos poderiam causar conflitos com a plataforma SmartCat e dificultar o processo de tradução como um todo, especialmente na divisão de segmentos. Para esse tratamento, primeiramente, usamos o Microsoft Word, do pacote Office. Abrimos os arquivos .txt no Word, que possui suporte nativo a esse formato de texto simples e, em seguida, procedemos com a limpeza e os ajustes necessários para que funcionassem melhor no SmarCat.

Para tanto, usamos basicamente a função 'Localizar e substituir' (Página Inicial>Editando>substituir>Localizar e substituir) do Microsoft Word. Ao clicar sobre o botão substituir, surge uma nova janela de diálogo chamada Localizar e substituir, conforme mostra a Figura 1. Nela, encontramos o campo 'Localizar', onde inserimos 3 espaços vazios (pressionando a tecla de espaço 3 vezes), já no campo 'Substituir' não inserimos nenhuma informação e clicamos no botão 'substituir tudo'. Nosso objetivo foi o de eliminar os espaços vazios em excesso de forma automática e uniforme. Fizemos o mesmo procedimento colocando 2 espaços vazios no campo 'Localizar' e procedemos com a substituição por nada. Não fizemos a substituição de apenas 1 espaço, pois isso afetaria a sintaxe dos textos contidos nos arquivos.

| Localizar e substituir                | ? ×                                                   |  |  |  |  |
|---------------------------------------|-------------------------------------------------------|--|--|--|--|
| Localizar Substituir Ir para          |                                                       |  |  |  |  |
| Lo calizar:                           | ×                                                     |  |  |  |  |
|                                       |                                                       |  |  |  |  |
| Su <u>b</u> stituir por:              | ×                                                     |  |  |  |  |
|                                       |                                                       |  |  |  |  |
| << <u>M</u> enos                      | Substituir Substituir Tudo Localizar Próxima Cancelar |  |  |  |  |
| Opções de Pesquisa                    |                                                       |  |  |  |  |
| Pes <u>q</u> uisar: Tudo $\checkmark$ |                                                       |  |  |  |  |
| Diferenciar maiúsculas de minúsculas  | Coincidir prefi <u>x</u> o                            |  |  |  |  |
| Localizar apenas palavras inteiras    | Coi <u>n</u> cidir sufixo                             |  |  |  |  |
| Usar caracteres curinga               |                                                       |  |  |  |  |
| Semel <u>h</u> antes (inglês)         | 🗌 Ignorar caracteres de pontuação                     |  |  |  |  |
| Todas as formas da palavra (inglês)   | Ignorar caracteres de espaço em <u>b</u> ranco        |  |  |  |  |
|                                       |                                                       |  |  |  |  |
|                                       |                                                       |  |  |  |  |
| Substituir                            |                                                       |  |  |  |  |
| Frencher Frencher Com Formation       |                                                       |  |  |  |  |
| Especial Sem Formatação               |                                                       |  |  |  |  |
|                                       |                                                       |  |  |  |  |

Figura 1 – Menu Localizar e Substituir.

Fonte: Elaboração própria. Print screen do Microsoft Word.

O passo seguinte foi o da conversão do texto em tabela, para uma melhor separação das colunas do documento. A separação pré-existente era feita sob a forma de vários espaços em branco e um sinal de = (igual) antes do nome do botão correspondente àquele comando, como por exemplo a linha:

'ActivityMonitoringDialog.CB.AlwaysMonitor = Always start monitoring when ELAN is launched'.

А conversão se deu por meio do menu de inserção de Tabela (Inserir>Tabelas>Converter Texto em tabela), que converte o texto selecionado em uma tabela, conforme a configuração desejada pelo usuário. É possível escolher o número de colunas e linhas, o comportamento do ajuste automático dos textos dentro das células da tabela e também qual será o critério de separação da tabela. O critério escolhido para a separação das colunas da tabela foi a opção 'outro', onde inserimos o sinal = como critério de separação. Feita essa conversão, o próximo passo foi salvar o documento no formato .docx para preservar todas as alterações feitas.

O procedimento acima foi aplicado nos dois arquivos recebidos por nós pela equipe de desenvolvimento do ELAN (ElanLanguage\_pt.txt e SearchLanguage\_pt.txt). O terceiro arquivo a compor o projeto de tradução seria o guia rápido "How to", que encontrava-se em formato .pdf, um tipo que arquivo que só é aceito pelo SmarCat em sua modalidade paga. Como utilizamos a plataforma na modalidade gratuita, seria preciso convertê-lo para arquivo do Word (extensão .docx,). Essa etapa foi realizada utilizando o conversor online de arquivos pdf Adobe Acrobat<sup>12</sup>. Depois de criada uma conta no site, procedemos à opção *PDF to Word*, na aba *Convert* da tela inicial do site. É solicitado que seja feito o carregamento do arquivo desejado e em seguida, após a confirmação da escolha e a espera de poucos segundos, é possível baixar o arquivo já no formato solicitado.

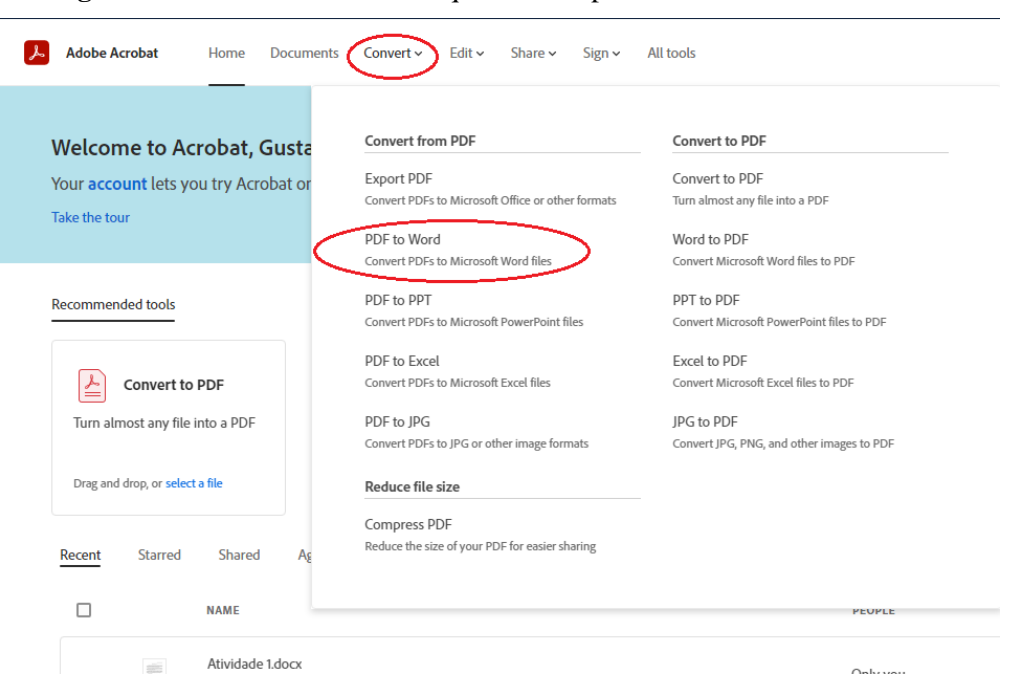

Figura 2 Tela de conversão de arquivos PDF para Word do Adobe Acrobat.

Fonte: Elaboração própria. Print screen do PDF Adobe Acrobat Online

Finalizada a preparação dos 3 arquivos originais que seriam o alvo da tradução neste projeto, procedemos ao tratamento e conversão dos arquivos contendo a tradução parcial para o português, que seriam utilizados como matéria-prima da memória de tradução. Para tanto, fez-se necessário limpar os arquivos de marcas de formatação desnecessárias, assim como fizemos com os arquivos em inglês. Seguimos os mesmos procedimentos relatados anteriormente para os documentos em inglês. Mas, diferentemente dos arquivos em inglês, dessa vez utilizaríamos o Microsoft Excel, visto que o melhor formato para as memórias de tradução, e o mais aceito pela maioria das ferramentas, é o formato .xls, extensão padrão do Excel. Assim, utilizamos os comandos ctrl+C e ctrl+V para copiar e colar as tabelas criadas

<sup>&</sup>lt;sup>12</sup> Disponível em <u>https://www.adobe.com/br/acrobat/online/pdf-to-</u> word.html?promoid=XXTQH1JQ&mv=other. Acesso em 19 mar 2021.

no Word para um novo documento Excel. Nesse documento inserimos cabeçalhos para as duas colunas, sendo a primeira para o idioma do texto de partida (Inglês) e a segunda para o idioma da tradução (Português). Cabe destacar que, apesar de haver uma coluna representando o texto em inglês, o que estava registrado ali naquela coluna não eram os textos dos botões, menus e etc. (a serem traduzidos), mas as linhas de comando, com o texto traduzido na coluna da direita. Nosso objetivo era que, ao ler a "memória de tradução", o SmartCat apresentaria a tradução para o Português como uma das opções de tradução referentes àquele "segmento" – em realidade, uma linha de código.

| ☐                                                                                                    |                                                |                                             |  |  |
|----------------------------------------------------------------------------------------------------|------------------------------------------------|---------------------------------------------|--|--|
| Arquivo Página Inicial Inserir Layout da Página Fórmulas                                                                                                    | Dados Revisão Exibir Ajuda Q Diga-me o que voc | ê deseja fazer                              |  |  |
| $\begin{array}{c c} & & & \\ & & & \\ & & & & \\ & & & \\ & & & \\ & & & \\ & & & \\ & & & \\ & & & \\ & & & \\ & & & \\ & & & \\ & & & \\ & & & \\ & & & \\ & & & & \\ & & & \\ & & & \\ & & & \\ & & & \\ & & & \\ & & & \\ & & & \\ &$ | E I I I I I I I I I I I I I I I I I I I        | ormatar como Esti<br>Tabela ~ Cé<br>Estilos |  |  |
| А                                                                                                    | в                                              | C [                                         |  |  |
| 1 en                                                                                                    | pt-BR                                          |                                             |  |  |
| 2 AboutDialog.Acknowledgments                                                                                                    | Créditos                                       |                                             |  |  |
| 3 AboutDialog.Affiliation                                                                                                    | Afiliação                                      |                                             |  |  |
| 4 AboutDialog.Name                                                                                                    | Nome                                           |                                             |  |  |
| 5 AboutDialog.Source                                                                                                    | Código Fonte                                   |                                             |  |  |
| 6 AboutDialog.Translations                                                                                                    | Traduções                                      |                                             |  |  |
| 7                                                                                                    |                                                |                                             |  |  |
| 8 Button.Add                                                                                                    | Adicionar                                      |                                             |  |  |
| 9 Button.Apply                                                                                                    | Aplicar                                        |                                             |  |  |
| 10 Button.Browse                                                                                                    | Localizar                                      |                                             |  |  |
| 11 Button.Cancel                                                                                                    | Cancelar                                       |                                             |  |  |
| 12 Button.Change                                                                                                    | Mudar                                          |                                             |  |  |
| 13 Button.Close                                                                                                    | Fechar                                         |                                             |  |  |
| 14 Button.Default                                                                                                    | Default                                        |                                             |  |  |
| 15 Button.Delete                                                                                                    | Apagar                                         |                                             |  |  |
| 16 Button.Import                                                                                                    | Importar                                       |                                             |  |  |
| 17 Button.No                                                                                                    | Nao                                            |                                             |  |  |
| 18 Button.OK                                                                                                    | ОК                                             |                                             |  |  |
| 19 Button.Save                                                                                                    | Salvar                                         |                                             |  |  |
| 20 Button.Select                                                                                                    | Selecionar                                     |                                             |  |  |
| 21 Button.Stop                                                                                                    | Parar                                          |                                             |  |  |
| 22 Button.Yes                                                                                                    | Sim                                            |                                             |  |  |
| 23 Planilha1 (+)                                                                                                    | 1                                              | : •                                         |  |  |

Figura 3 – Planilha que fez as vezes de Memória de Tradução para o ELAN pt-BR>en

Fonte: Elaboração própria. Print screen do Microsoft Excel.

Tentamos criar uma memória que contivesse 3 colunas, uma para as linhas de código, uma para os textos em inglês e outra para a tradução parcial em português, mas acabamos abortando essa possibilidade devido a impossibilidade de alinhamento das linhas das 3 colunas, visto que estas seguiam ordens diferentes e tinham conteúdo divergente, devido ao fato de pertencerem a versões diferentes do programa. O resultado que funcionou para nós foi um documento com duas colunas, como demonstrado na Figura 3: uma com os códigos de
comandos e outra com a tradução parcial dos textos visíveis para o usuário em português.

#### 2.3 Criação do projeto na plataforma SmartCAT

Finalizados os passos da preparação e conversão de todos os arquivos necessários, seguimos com a criação do projeto de tradução na plataforma de trabalho escolhida, o SmartCat. O menu lateral esquerdo contém todas as funções básicas da plataforma. É importante destacar que essas funções podem variar de acordo com o perfil do usuário cadastrado e de acordo com o plano contratado. Para iniciar a criação de um novo projeto, é preciso acessar a opção 'My Tasks', em seguida clicar no símbolo + (mais) que corresponde ao comando 'Create project'. A tela seguinte apresenta a opção de upload dos arquivos de texto que comporão o projeto de tradução. Como criamos arquivos do Microsoft Word (.docx) nas etapas anteriores, estes foram selecionados para carregamento.

| GN *                                                                                                    | FILES STATISTICS LINGUISTIC ASS         | ETS PRETRANSLATE   |              |          |             |        |                |            | (EN)    |
|----------------------------------------------------------------------------------------------------|-----------------------------------------|--------------------|--------------|----------|-------------|--------|----------------|------------|---------|
| Gustavo Noleto                                                                                                    | QA CHECK                                |                    |              |          |             |        |                |            | - 11    |
| My tasks       ■ +         My linguistic assets ×       +         My payouts       +         My profile       +         Productivity services       + | Source<br>Progress<br>Created<br>Status | English > Portugue | ese (Brazil) |          |             |        |                |            |         |
| ຖືຖື My clients                                                                                                    | UPLOAD 🗸 🛨 📋                            |                    |              |          |             |        |                |            | Ŧ       |
|                                                                                                    | Document                                | 0                  | Туре         | Progress | Status      | Target | Created by     | Created 🗘  | QA      |
| ২েও My settings 🗸 SIGN OUT                                                                                                    | ELAN texto inglês                       | >                  | docx         |          | Completed   | pt-BR  | Gustavo Noleto | 03/19/2021 | 12826   |
| Defensoria Pública da Uni 盾                                                                                                    | ELAN texto inglês SearchLanguage        | >                  | docx         |          | In progress | pt-BR  | Gustavo Noleto | 04/14/2021 | 327     |
|                                                                                                    | How-to-pages_9                          | >                  | docx         |          | Completed   | pt-BR  | Gustavo Noleto | 04/14/2021 | 99      |
| Smartcat 😤 🛛 ର                                                                                                    |                                         |                    |              |          |             |        |                | Q          | Support |

Figura 4 – Página inicial de gerenciamento de um projeto no SmartCAT

Fonte: Elaboração própria. Print screen do SmartCAT.

Depois de confirmar o *upload* dos arquivos a serem traduzidos, a tela seguinte permite fazer o carregamento de uma memória de tradução para o projeto, bem como de algum outro arquivo de referência. Subimos apenas o arquivo da Memória de Tradução, em formato .xls, criado por nós (sob o nome de arquivo TM - ELAN Pt-br v 6.0 10-2020). Na tela seguinte, das configurações do novo projeto, demos o nome de ELAN – Tradução, sem um prazo

limite (deadline) para finalização da tradução, Inglês como *Source language* e Português (Brasil) como *Target language*. As configurações de garantia de qualidade não foram alteradas. Salvamos todas essas configurações clicando no botão *Save*.

Com o projeto criado, ajustamos mais algumas opções de ação dentro da plataforma. Os projetos no SmartCat, de forma geral, possuem 4 abas principais no ambiente de gerenciamento de projetos: Files (arquivos), Statistics (estatísticas), Linguistic Assets (recursos linguísticos) e Pretranslate (pré-tradução). Na aba Files ficam os arquivos a serem traduzidos no projeto, bem como informações individuais de cada um desses arquivos como seu tipo, o progresso da tradução, status atual, língua-alvo, nome do criador, dentre outros. A aba *Statistics* apresenta números gerais sobre a quantidade de palavras, segmentos, páginas e número de caracteres. As estatísticas desse projeto se encontram anexas a este trabalho sob a forma do Apêndice IV. Na aba Linguistic Assets ficam as memórias de tradução, os glossários e os serviços de tradução automática inseridos no projeto. No caso deste projeto de tradução, além da memória de tradução criada por nós com a antiga tradução do programa, resolvemos criar uma nova memória vazia, para que a antiga não sofresse alterações e para que todos as novas escolhas tradutórias ficassem armazenadas em uma verdadeira memória de tradução (contendo segmentos na língua de partida e seus segmentos equivalentes na língua de chegada). Para tanto, clicamos no botão ADD, depois em create new e na janela de diálogo aberta inserimos informações como nome, língua de partida e língua-alvo, deixando todos os outros campos em branco ou inalterados. O passo seguinte foi fazer a escolha pela memória de tradução que seria sobrescrita com as novas escolhas tradutórias, no caso foi a 'ELAN texto inglês', conforme pode ser visto na Figura 5.

|--|

| FILES STATISTICS LINGUISTIC ASSETS PRETRANSLATE           |                               |                                 |           |       | EN      |
|-----------------------------------------------------------|-------------------------------|---------------------------------|-----------|-------|---------|
| ELAN - Tradução                                           |                               |                                 |           |       |         |
| Translation Memories                                      |                               |                                 |           |       |         |
| ADD ~ SAVE                                                |                               |                                 |           |       |         |
| Name                                                      | Source language With dialects | Target language With dialects ? | Threshold | Write | Disable |
| ELAN texto inglês                                         | English                       | Portuguese (Brazil)             | 75% ~     | ۲     | ×       |
| TM - ELAN Pt-br v 6.0 10-2020                             | English                       | Portuguese (Brazil)             | 75% ¥     | 0     | ×       |
|                                                           |                               |                                 |           |       |         |
| Machine translation                                       |                               |                                 |           |       |         |
| SAVE & RUN                                                |                               |                                 |           |       |         |
| Use machine translation                                   |                               |                                 |           |       |         |
| O Use for free with feedback                              |                               |                                 |           |       | \$      |
| O Paid service. See the details in Productivity services. |                               |                                 |           |       | \$      |
|                                                           |                               |                                 |           | Q     | Support |

Fonte: Elaboração própria. Print screen do SmartCAT.

Não adicionamos glossários e nem criamos um novo devido ao tempo restrito para a realização e finalização do projeto. A aba *Pretranslate* não foi utilizada. Salvamos todas essas configurações. Com isso, a tradução em si pôde ser iniciada.

#### 2.4 Desafios na tradução e alguns resultados relevantes

Nesta seção, abordaremos alguns aspectos relevantes identificados no decorrer da tradução do programa EUDICO Linguistic Annotator. Os exemplos apresentados estão agrupados em categorias, que trazem uma breve descrição da questão tradutória a que fazem referência e os meios utilizados para solucionar os desafios impostos, sempre com a preocupação em preservar o carácter comunicativo do texto traduzido, o correto emprego terminológico, a adequação aos requisitos da sua tipologia textual, o uso de linguagem instrutiva clara e a preocupação com as restrições de espaço impostas pelo aspecto visual assumido pelos segmentos quando inseridos como elementos nas telas e botões do programa.

Os contextos usados para exemplificar os pontos debatidos são apresentados na forma de uma tabela com três colunas, contendo: o número dos segmentos, seguindo a sequência em que ocorreram no texto (para observar um contexto maior, basta consultar os Apêndices), o segmento na língua de partida (o inglês) e nossa tradução (português brasileiro).

## 2.4.1 Linguagem e organização textual

Abaixo temos amostras da linguagem presente na interface do programa. Como característica principal dos textos injuntivos, tem-se a predominância do uso de verbos no imperativo. Dessa forma, recriamos essas estruturas no português, preservando o caráter instrutivo do texto. Os trechos apresentam verbos principais na forma subjuntiva, trazendo um tom impessoal característico de textos técnicos.

| 35 | <b>Create</b> a tier structure (a tier with at least<br>one child tier) or a participant (a tier with<br>the participant attribute set) to use this<br>option. | <b>Crie</b> uma estrutura de trilha (uma trilha com<br>pelo menos um nível derivado) ou um<br>participante (uma trilha com conjunto de<br>atributos de participante) para utilizar esta<br>opção. |
|----|----------------------------------------------------------------------------------------------------|----------------------------------------------------------------------------------------------------|
| 74 | Please <b>ensure</b> image and tier height allow<br>at least 5 px per tier                                                                                     | <b>Certifique-se</b> de que a imagem e a altura da<br>trilha permitam pelo menos 5 píxels por<br>nível                                                                                            |

Os segmentos abaixo foram retirados do guia rápido *How to*. Podemos perceber uma grande diferença na organização textual. Trata-se de uma lista de funções realizáveis a partir de uma das muitas visualizações disponíveis no ELAN. Percebemos que o primeiro segmento é a introdução do assunto da lista e os demais são as tarefas possíveis, todas descritas de forma lógica, ordenada, com a utilização de verbos no infinitivo. Mantivemos a organização lógica do texto e o uso impessoal dos verbos.

| 144 | In the main editing area, the Timeline viewer, it <b>is possible to</b> :                                        | Na área principal de edição, o visualizador da Linha do Tempo, <b>é possível</b> :                                                                             |
|-----|----------------------------------------------------------------------------------------------------|----------------------------------------------------------------------------------------------------|
| 145 | activate a tier by double clicking its label                                                                     | ativar uma trilha, ao clicar duas vezes sobre sua etiqueta                                                                                                    |
| 146 | <b>activate</b> the next or previous tier by the<br>keyboard shortcuts Control+Arrow Down or<br>Control+Arrow Up | <b>ativar</b> a próxima trilha ou a anterior, pelos<br>atalhos de teclado <i>Control</i> + <i>Seta para baixo</i><br>ou <i>Control</i> + <i>Seta para cima</i> |
| 147 | <b>sort</b> the tiers hierarchically, or by their participant, annotator or tier type attributes                 | <b>ordenar</b> trilhas hierarquicamente, pelos participantes, pelos anotadores, ou pelos atributos tipo de trilha                                              |

A formatação final dessa parte do manual pode ser vista na Figura 6.

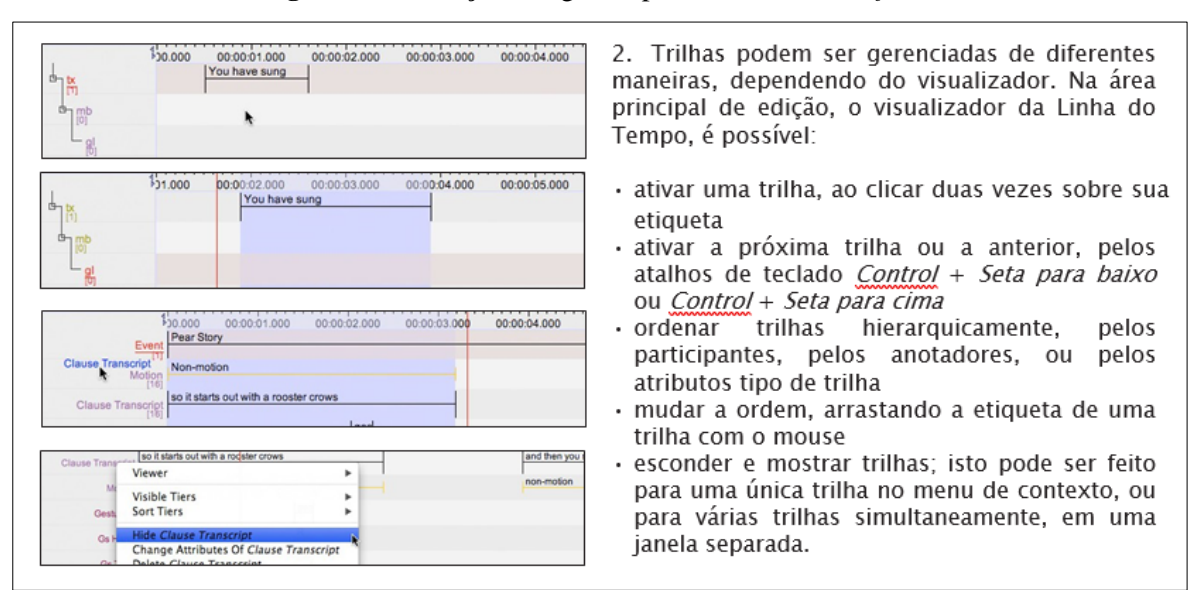

Figura 6 – Instruções no guia rápido ELAN – Como fazer

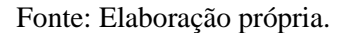

## 2.4.2 Terminologia

A adequação terminológica foi um dos fatores que mais demandou pesquisa por soluções durante a tradução. No ELAN, temos a presença de termos de áreas como: criação e edição de conteúdos de mídia, linguística, informática e até mesmo matemática, o que fez com que fosse preciso consultar materiais de apoio, como dicionários online e bases de dados científicas que pudessem esclarecer conceitos relativos a determinados termos, siglas e abreviações, dentre outras buscas que propiciassem a exatidão da tradução. Dentre algumas consultas, podemos citar o Dicionário Online do Português Dicio<sup>13</sup>, o Corpus do Português: Web/Dialetos<sup>14</sup>, o manual oficial do ELAN, em inglês<sup>15</sup>, dentre muitos outros itens em sites de busca.

Uma das dificuldades com as quais nos deparamos foi a sigla "CV", que, em inglês é a sigla usada para a expressão "*controlled vocabular*" (em português, a sigla fica invertida, "VC", sigla para "vocabulário controlado". Ela está presente é várias funções do programa e é usada em vários contextos ao longo do texto. Nos deparamos também com a sigla "MIME", para "*Multipurpose Internet Mail Extensions*", que foi mantida em português como MIME,

<sup>&</sup>lt;sup>13</sup> Disponível em <u>https://www.dicio.com.br/</u> Acesso em: 10 mar. 2021

<sup>&</sup>lt;sup>14</sup> Disponível em <u>https://www.corpusdoportugues.org/web-dial/</u> Acesso em: 10 mar. 2021.

<sup>&</sup>lt;sup>15</sup> Disponível em <u>https://www.mpi.nl/corpus/manuals/manual-elan.pdf</u> Acesso em 10 mar. 2021.

visto que é a forma comumente usada na informática. Sobre a expressão "Kappa de Fleiss", Oliveira (2019) define Kappa como um coeficiente "utilizado para descrever a concordância entre dois ou mais juízes quando realizam uma avaliação nominal ou ordinal de uma mesma amostra", sendo 'Fleiss' uma das variações desse coeficiente.

| 144 | External CV                             | VC externo                                       |
|-----|-----------------------------------------|--------------------------------------------------|
| 654 | by calculating (modified) Fleiss' kappa | calculando a <b>Kappa de Fleiss</b> (modificada) |
| 904 | MIME Type                               | Tipo <b>MIME</b>                                 |

Abaixo exemplificamos dois casos em que termos em inglês precisaram ser traduzidos por expressões em português, visto que não temos, em nossa língua, uma palavra única que expresse o significado completo desses termos. Dessa forma, precisamos explicitar o sentido de cada um. Ainda que no segundo caso a expressão já seja usada como um equivalente para o estrangeirismo "*backup*" (forma concorrente, e também muito usada, o mesmo não pode ser dito para a tradução de "case", que é usado para se referir ao uso de maiúsculas e/ou minúsculas no início das palavras ou em todas as letras das mesmas.

| 200 | Changing the <b>case</b> of annotations | Mudando <b>maiúsculas e minúsculas</b> das anotações |
|-----|-----------------------------------------|------------------------------------------------------|
| 254 | Backup                                  | Cópia de segurança                                   |

Outra questão que nos chamou a atenção durante a tradução foram as ocorrências recorrentes no ELAN de menções feitas a outros programas e a formatos de arquivo. Devido à capacidade do ELAN de poder importar formatos de arquivos criados em outros programas diversos, o nome desses softwares e seus tipos de arquivo são frequentemente mencionados. E por se tratarem de nomes próprios e convenções já aceitas em português brasileiro, foram mantidos inalterados.

| 1201 | Adding tiers to an imported <b>Shoebox</b> document is not supported yet. | A adição de trilhas de um documento<br><b>Shoebox</b> importado ainda não é suportada. |
|------|---------------------------------------------------------------------------|----------------------------------------------------------------------------------------|
| 1428 | Export as <b>FLEx</b> file                                                | Exportar como arquivo <b>FLEx</b>                                                      |
| 1630 | Export as <b>Shoebox/Toolbox</b> file                                     | Exportar como arquivo Shoebox/Toolbox                                                  |

| 2316 | Please specify a <b>WAC</b> file. | Por favor, especifique um arquivo <b>WAC</b> . |
|------|-----------------------------------|------------------------------------------------|
|      |                                   |                                                |

## 2.4.3 Uso de variáveis

Como vimos nas diretrizes indicadas por Esselink (2000) para a tradução de programas de computador, programadores frequentemente usam variáveis (ou *placeholders*, em inglês) para indicar que símbolos ou expressões serão substituídos por outra palavra ou nome durante a utilização do programa. Para que cumprissem sua função, essas variáveis foram mantidas inalteradas na tradução e tiveram sua ordem preservada na organização frasal.

| 218  | The audio clip has been saved to:\n %s                                                               | Porcentagem da faixa de áudio já salva:\ <b>n</b><br>%s                                          |
|------|----------------------------------------------------------------------------------------------------|--------------------------------------------------------------------------------------------------|
| 556  | There is a problem with <b>%s.\n</b> The server responded:\ <b>n</b>                                 | Há um problema com <b>%s.\n</b> O servidor respondeu:\ <b>n</b>                                  |
| 1030 | Are you sure you want to delete<br>language\ <b>n''%s''\n</b> and all the words in that<br>language? | Tem certeza que deseja apagar o<br>idioma\ <b>n''%s''\n</b> e todas as palavras nesta<br>língua? |
| 1486 | Use # <begin>-<end> for annotation timespan</end></begin>                                            | Usar #< <b>begin&gt;-<end></end></b> para o intervalo de tempo de anotação                       |

A indicação de atalhos de teclado nos textos, conforme já mencionamos, requer a mesma abordagem. Quando citados, a estrutura do atalho foi mantida.

| 96  | To delete an annotation activate it and select<br>Delete Annotation in the right mouse button<br>context menu or in the Annotation menu<br>(Alt+D). | Para excluir uma anotação, ative-a e<br>selecione Excluir Anotação no menu do<br>clique direito do mouse ou no menu<br>Anotação ( <b>Alt+D</b> ). |
|-----|----------------------------------------------------------------------------------------------------|----------------------------------------------------------------------------------------------------|
| 104 | Changes should be committed by (Control+)Enter.                                                                                                    | Alterações podem ser confirmadas com (Control+)Enter.                                                                                             |

## 2.4.4 Restrições de espaço

As limitações de espaço foram consideradas no sentido de evitar possíveis reengenharias do programa para o texto se adequar ao formato físico / visual do local onde é exibido na tela (por exemplo, um botão, ou o item de uma lista *drop down*), mas não tivemos como, efetivamente, testar a eficácia de nossas escolhas. Isso se deve ao fato de que as restrições não estavam presentes na ferramenta utilizada para fazer a tradução (SmartCAT),

mas sim na interface do programa. Como não tivemos a oportunidade de inserir os arquivos traduzidos no programa para fazer esse tipo de checagem, nos propusemos a seguir as diretrizes para a tradução de programas aplicando as economias necessárias sempre que fosse possível e quando isso não oferecesse prejuízos ao entendimento do texto e ao seu propósito de guiar/instruir o usuário. Para tanto, consultamos, sempre que necessário, a interface do programa em inglês, para ver como o texto apareceria na tela para o usuário.

| 9   | Define search domain                | Definir domínio da busca              |
|-----|-------------------------------------|---------------------------------------|
| 11  | Export                              | Exportar                              |
| 13  | Forward                             | Avançar                               |
| 15  | Help                                | Ajuda                                 |
| 21  | Replace                             | Substituir                            |
| 27  | Back to previous result             | Voltar ao resultado anterior          |
| 29  | Cancel searching                    | Cancelar busca                        |
| 33  | Define set of files and directories | Definir conjunto de arquivos e pastas |
| 131 | Can't find tier                     | Trilha não encontrada                 |

#### 2.4.5 Restabelecendo a tradução ao formato original para envio ao desenvolvedor

Uma vez terminada a tradução, fizemos o *download* do texto traduzido, em formato Word, e fizemos o caminho inverso, transformando-o num arquivo de texto simples (.txt), formato usado originalmente pelo programa. Tal conversão foi feita para que o arquivo pudesse ser enviado aos desenvolvedores do programa. Pretendemos enviar também a memória de tradução resultante de nosso trabalho, de modo que, nas atualizações futuras do programa, ela facilitaria o trabalho de um voluntário para produzir uma tradução de qualidade e com regularidade terminológica para o português brasileiro.

Esta etapa, ainda não concluída, é o desfecho de nosso trabalho de tradução e nos permite afirmar que alcançamos nosso objetivo principal: produzir uma tradução completa para a versão mais atual do programa EUDICO Linguistic Annotator – ELAN e para seu manual rápido. Acreditamos que o maior ganho deste trabalho será a real utilidade alcançada com essa tradução aos usuários do ELAN em língua portuguêsa. Esperamos ter

proporcionado o aumento da acessibilidade a mais e mais usuários, de forma gratuita, para que continuem e aprimorem seus trabalhos e pesquisas nas diversas áreas do estudo da linguagem, incluindo os Estudos da Tradução.

### CONCLUSÃO

Neste trabalho, nos propusemos a traduzir os textos da interface do programa EUDICO Linguistic Annotator – ELAN, de forma integral, para o português brasileiro e também o guia rápido do programa intitulado ELAN – *How To*. Com foco no desenvolvimento de uma tradução que pudesse transmitir informações de forma clara, com precisão terminológica e linguagem direta, buscamos contribuir positivamente para que mais usuários brasileiros do programa possam usufruir de suas funcionalidades em suas atividades diárias, de pesquisa ou não.

Para tanto, buscamos entender e implementar conceitos que consideramos essenciais à prática da tradução técnica de um programa de computador. Primeiramente, foi preciso investigar as características únicas presentes no texto de partida. O entendimento dessas características e a adequação da tradução às expectativas e convenções inerentes aos gêneros textuais presentes na interface do ELAN e no corpo de seu guia rápido tiveram como propósito o cumprimento da função informativa e instrutiva dos textos, além de aumentar a aceitabilidade deles por parte dos usuários da língua de chegada.

Dentro da discussão das competências necessárias à tradução técnica, propusemo-nos a explorar as peculiaridades inerentes à Tradução Especializada e a entender melhor seu contato com a terminologia, campo tão afeito à precisão das informações prestadas e à correta comunicação do conhecimento técnico / científico. Pudemos perceber a grande complexidade envolvida na prática da tradução técnica, que vai muito além da adequação de terminologias entre as línguas, envolvendo também uma grande preocupação com o usuário do texto e com a configuração visual e prototípica dos formatos em que são veiculados. Todas essas questões são de grande importância para os Estudos da Tradução, na medida em que são essenciais para a transferência de conhecimentos e para a comunicação intercultural no mundo globalizado.

Também investigamos conceitos como Localização e Usabilidade na tradução especializada. Aplicamos diretrizes da prática de Localização propostas por grandes estudiosos desse campo no intuito de espelhar processos usados por profissionais na adaptação de programas de computador a um novo mercado consumidor. A preocupação com a Usabilidade esteve presente com o objetivo de melhorar a adequação da tradução e provocar o aumento da percepção da real utilidade do programa no auxílio das tarefas realizadas por usuários comuns, ou que busquem realizar tarefas mais complexas dentro do

ELAN, tais como pesquisas com corpora de textos multimodais.

Aliando a reflexão sobre esses conceitos com as abordagens e práticas inerentes à Tradução Especializada aprendidas durante esta graduação, esperamos ter contribuído com futuros trabalhos no campo da tradução de programas de computador e especialmente, para a acessibilidade às possibilidades de uso do ELAN para o público de usuários brasileiros, entre os quais destacamos os pesquisadores que trabalham com LIBRAS. Acreditamos que em breve os desenvolvedores do programa disponibilizarão os arquivos traduzidos por nós, no formato adequado, para que possam ser baixados e implementado no pacote de instalação do ELAN em língua portuguesa.

## **REFERÊNCIAS BIBLIOGRÁFICAS**

AZENHA JR. João. Tradução Técnica, Condicionantes Culturais e os Limites da Responsabilidade do Tradutor. IV Congresso Brasileiro de Linguística Aplicada. UNICAMP, 1995.

BYRNE, Jody. Technical Translation: Usability Strategies for Translating Technical Documentation. 1<sup>a</sup>. ed. Países Baixos: Springer, 2016.

BYRNE, Jody. Scientific and Technical Translation Explained: A Nuts and Bolts Guide for Beginners. 1<sup>a</sup>. ed. Londres: Routledge, 2012.

COLINA, Sonia. **Fundamentals of Translation.** Reino Unido: Cambridge University Press, 2015.

DUARTE, Leydiane Ribeiro. **Code-blending: análise sociolinguística de procedimentos técnicos da tradução aplicados ao par linguístico (Libras e português).** 2020. 90 f., il. Dissertação (Mestrado em Estudos da Tradução) —Universidade de Brasília, Brasília, 2020. Disponível em: <u>https://repositorio.unb.br/handle/10482/39022</u> Acesso em: 08 mar. 2021.

ELAN (Versão 6.0) [Computer software]. (2020). Nijmegen: Max Planck Institute for Psycholinguistics, The Language Archive. Retirado de: <u>https://archive.mpi.nl/tla/elan</u> Acesso em: 03 mar. 2021.

ESSELINK, Bert. **A Practical Guide to Localization.** Language International World Directory. Vol. 4. John Benjamins Publishing Co. Amsterdan, Holanda. 2000.

GOTTI, Maurizzio; SARCEVIC, Susan (ed.). Linguistic Insights - Studies in Language and Communication: Insights into Specialized Translation. Suíça: Peter Lang, 2006. v. 46.

KRIEGER, M. G.; FINATTO, M. J. B. **Introdução à Terminologia: teoria & prática.** São Paulo: Contexto, 2004.

MARCUSCHI, Antônio Luiz. **Gêneros textuais: definição e funcionalidade.** 2002 Disponível em: <u>https://edisciplinas.usp.br/pluginfile.php/133018/mod\_resource/content/3/Art\_Marcuschi\_G</u> <u>%C3%AAneros\_textuais\_defini%C3%A7%C3%B5es\_funcionalidade.pdf</u> Acesso em: 08 mar. 2021.

NOVAIS, Ana Elisa Costa. **Leitura nas interfaces gráficas de computador** – **COMPREENDENDO A GRAMÁTICA DA INTERFACE.** Dissertação (Mestrado em Linguística) Faculdade de Letras. Programa de Pós-Graduação em Estudos Linguísticos –

POSLIN.UFMG.BeloHorizonte,2008.Disponívelem:http://www.poslin.letras.ufmg.br/defesas/1138M.pdfAcesso em: 08 mar. 2021.

OLIVEIRA, Bruno. **COEFICIENTE DE CONCORDÂNCIA DE KAPPA**. 4 set. 2019. Disponível em: <u>https://operdata.com.br/blog/coeficiente-de-concordancia-de-kappa/</u>. Acesso em: 24 mar. 2021.

OUSHIRO, Livia. Transcrição de entrevistas sociolinguísticas com o ELAN, p.117-132. In Raquel Meister Ko. Freitag (Organizadora). **Metodologia de Coleta e Manipulação de Dados em Sociolinguística**, São Paulo: Editora Edgard Blücher, 2014. Disponível em: <u>http://dx.doi.org/10.5151/BlucherOA-MCMDS-9cap</u> Acesso em: 08 mar. 2021.

PYM, Anthony. **The Moving Text** – **Localization, translation, and distribution.** John Benjamins Publishing Co. Amsterdan, Holanda. 2004.

RIBEIRO, Gabriela. Tradução e localização de software e outros produtos: audiovisual ou multimídia? **Cadernos de Tradução nº XVI**. Pontifícia Universidade Católica. Rio de Janeiro, 2005. Disponível em: <u>https://periodicos.ufsc.br/index.php/traducao/article/view/6742</u> Acesso em: 08 mar. 2021.

SILVA, Rúbia Carla; ELIASSEN, Elisabeth da Silva; DONIDA, Lais Oliva. O Software ELAN e a Língua Brasileira de Sinais: Um Recurso Tecnológico para Análises Linguísticas. **VI Simpósio Nacional de Ensino de Ciência e Tecnologia**. UFTPR – Ponta Grossa. 27, 28, 29 e 30 de novembro de 2018. Disponível em: http://www.sinect.com.br/2018/down.php?id=4047&q=1 Acesso em: 08 mar. 2021

VAL, Maria da Graça Costa *et al.* **Produção escrita: trabalhando com gêneros textuais: caderno do Professor.** Coleção: Alfabetização e Letramento - Ceale/FaE/UFMG. Belo Horizonte, 2007. Disponível em: <u>http://www.ceale.fae.ufmg.br/pages/view/10-producao-escrita-trabalhando-com-generos-textuais.html</u> Acesso em: 10 mai. 2021.

# **APÊNDICE I**

## Tradução da parte textual do código de programa do software ELAN – Arquivo 1

| Nº | Código de comando do programa                 | Texto na LP (inglês)                                      | Texto na LC (pottuguês                                   |
|----|-----------------------------------------------|-----------------------------------------------------------|----------------------------------------------------------|
| 1  | AboutDialog.Acknowledgments                   | Acknowledgments                                           | Créditos                                                 |
| 2  | AboutDialog.Affiliation                       | Affiliation                                               | Afiliação                                                |
| 3  | AboutDialog.CitingElan                        | Citing ELAN                                               | Citando o ELAN                                           |
| 4  | AboutDialog.Name                              | Name                                                      | Nome                                                     |
| 5  | AboutDialog.Software                          | Software                                                  | Programa                                                 |
| 6  | AboutDialog.Source                            | Source Code                                               | Código Fonte                                             |
| 7  | AboutDialog.Translations                      | Translations                                              | Traduções                                                |
| 8  |                                               |                                                           |                                                          |
| 9  | ActivityMonitoringDialog.CB.AlwaysMonitor     | Always start monitoring when ELAN is launched             | Sempre iniciar o monitoramento quando o ELAN for lançado |
| 10 | ActivityMonitoringDialog.CB.AppendToFile      | Append data to the file                                   | Adicionar dados ao arquivo                               |
| 11 | ActivityMonitoringDialog.CB.FilesPerSession   | Create new log files per session                          | Criar novos registros para a sessão                      |
| 12 | ActivityMonitoringDialog.CB.SetLocation       | Use this path to store the log files :                    | Usar este caminho para guardar os registros              |
| 13 | ActivityMonitoringDialog.OpenDialog.Title     | Select a folder                                           | Selecionar pasta                                         |
| 14 | ActivityMonitoringDialog.TriangleDown.ToolTip | Show advanced options                                     | Mostrar opções avançadas                                 |
| 15 | ActivityMonitoringDialog.TriangleUp.ToolTip   | Hide advanced options                                     | Esconder opções avançadas                                |
| 16 |                                               |                                                           |                                                          |
| 17 | AddParticipantDlg.Label.Participant           | Specify the new participant :                             | Especificar novo participante :                          |
| 18 | AddParticipantDlg.Label.PrefixSuffix          | Specify whether the suffix or prefix of the selected tier | Especificar se o sufixo ou prefixo da(s) estrutura(s) de |
|    |                                               | structure(s) to be changed                                | trilha selecionada(s) deve(m) ser alterado(s)            |
| 19 | AddParticipantDlg.Message.NoTier/Participant  | Create a tier structure (a tier with at least one child   | Crie uma estrutura de trilha (uma trilha com pelo        |
|    |                                               | tier) or a participant (a tier with the participant       | menos um nível derivado) ou um participante (uma         |
|    |                                               | attribute set) to use this option.                        | trilha com conjunto de atributos de participante) para   |
|    |                                               |                                                           | utilizar esta opção.                                     |
| 20 | AddParticipantDlg.NewValue                    | Enter the new value for replacement                       | Insira o novo valor para a substituição                  |
| 21 | AddParticipantDlg.OldValue                    | Enter the value to be replaced                            | Insira o valor a ser substituído                         |
| 22 | AddParticipantDlg.RB.Participant              | participant                                               | participante                                             |
| 23 | AddParticipantDlg.RB.Prefix                   | prefix                                                    | prefixo                                                  |
| 24 | AddParticipantDlg.RB.Suffix                   | suffix                                                    | sufixo                                                   |
| 25 | AddParticipantDlg.RB.TierStructure            | tier structure                                            | estrutura da trilha                                      |
| 26 | AddParticipantDlg.Title                       | Add new participant                                       | Adicionar novo participante                              |

| 27 | AddParticipantDlg.Title.Options                     | Options                                                                                                    | Opções                                                                                                    |
|----|-----------------------------------------------------|----------------------------------------------------------------------------------------------------|----------------------------------------------------------------------------------------------------|
| 28 | AddParticipantDlg.Title.TierTable                   | Select                                                                                                    | Selecionar                                                                                                    |
| 29 | AddParticipantDlg.Warning.NewParticipant            | The new participant name can't be null.                                                                                  | O nome do novo participante não pode ser nulo.                                                                                      |
| 30 | AddParticipantDlg.Warning.NewValue                  | The new prefix/suffix(replacement) value cannot be null                                                                  | O novo prefixo/sufixo(substituição) não pode ser nulo                                                                               |
| 31 | AddParticipantDlg.Warning.NoParticipant             | No participant is selected for the new participant                                                                       | Nenhum participante foi selecionado como novo participante                                                                          |
| 32 | AddParticipantDlg.Warning.NoTier                    | No tier structure is selected for the new participant                                                                    | Não foi selecionada qualquer estrutura em trilhas<br>para o novo participante                                                       |
| 33 | AddParticipantDlg.Warning.OutPut.FewTiers.Part1     | Some tier structures cannot be created for the new                                                                       | Algumas estruturas em trilhas não puderam ser                                                                                       |
|    |                                                     | participant with these settings, since some of the tiers already exist.                                                  | criadas para o novo participante com as opções<br>selecionadas, visto que algumas dessas trilhas já<br>existem.                     |
| 34 | AddParticipantDlg.Warning.OutPut.FewTiers.Part2     | Click yes to continue the creation of other possible tiers.                                                              | Clique em Sim para continuar com a criação de outros trilha possíveis.                                                              |
| 35 | AddParticipantDlg.Warning.OutPut.NoTiers            | Tiers cannot be created for the new participant with<br>the current settings. Please update the settings to<br>continue. | Trilhas não puderam ser criadas para o novo<br>participante com as opções selecionadas Atualize as<br>configurações para continuar. |
| 36 |                                                     |                                                                                                    |                                                                                                    |
| 37 | AddSpellCheckerDialog.Label.Add                     | Add spell checker                                                                                                    | Adicionar corretor ortográfico                                                                                                    |
| 38 | AddSpellCheckerDialog.Label.Type                    | Туре                                                                                                    | Тіро                                                                                                    |
| 39 |                                                     |                                                                                                    |                                                                                                    |
| 40 | AnnotationDensityPlotDialog.5px.Tier                | Please ensure image and tier height allow at least 5 px per tier                                                         | Certifique-se de que a imagem e a altura da trilha<br>permitam pelo menos 5 píxels por nível                                        |
| 41 | AnnotationDensityPlotDialog.Annotation.Density.Plot | Annotation Density Plot                                                                                                  | Gráfico Da Densidade Da Anotações                                                                                                   |
| 42 | AnnotationDensityPlotDialog.Close                   | Close                                                                                                    | Fechar                                                                                                    |
| 43 | AnnotationDensityPlotDialog.Down                    | Down                                                                                                    | Abaixo                                                                                                    |
| 44 | AnnotationDensityPlotDialog.Export                  | Export                                                                                                    | Exportar                                                                                                    |
| 45 | AnnotationDensityPlotDialog.Export.Location         | Export file location                                                                                                    | Exportar a localização do arquivo                                                                                                   |
| 46 | AnnotationDensityPlotDialog.Fill.Out                | Fill                                                                                                    | Preencher                                                                                                    |
| 47 | AnnotationDensityPlotDialog.Image.Height            | Image height                                                                                                    | Altura da imagem                                                                                                    |
| 48 | AnnotationDensityPlotDialog.Image.Width             | Image width                                                                                                    | Largura da imagem                                                                                                    |
| 49 | AnnotationDensityPlotDialog.Include.Outlines        | Include outlines                                                                                                    | Incluir contornos                                                                                                    |
| 50 | AnnotationDensityPlotDialog.Limit.Selection         | Limit to current selection                                                                                               | Limitar à seleção atual                                                                                                    |
| 51 | AnnotationDensityPlotDialog.Margin.Height           | Margin height                                                                                                    | Altura da margem                                                                                                    |
| 52 | AnnotationDensityPlotDialog.No.Fit                  | Total number of tiers cannot fit into image height                                                                       | O número total de trilhas não cabe na altura da                                                                                     |

|                                               |                                    | imagem                                      |
|-----------------------------------------------|------------------------------------|---------------------------------------------|
| 53 AnnotationDensityPlotDialog.No.Tiers       | No tiers selected or available     | Sem trilhas selecionadas ou disponíveis     |
| 54 AnnotationDensityPlotDialog.Options        | Options                            | Opções                                      |
| 55 AnnotationDensityPlotDialog.Select.All     | Select All                         | Selecionar Tudo                             |
| 56 AnnotationDensityPlotDialog.Select.None    | Select None                        | Selecionar Nenhum                           |
| 57 AnnotationDensityPlotDialog.Tier.Col.Width | Tier column width                  | Largura da coluna da trilha                 |
| 58 AnnotationDensityPlotDialog.Tier.Height    | Tier height                        | Altura da trilha                            |
| 59 AnnotationDensityPlotDialog.Tier.Selection | Tier selection                     | Seleção de trilha                           |
| 60 AnnotationDensityPlotDialog.Up             | Up                                 | Acima                                       |
| 61 AnnotationDensityPlotDialog.Update         | Update                             | Atualizar                                   |
| 62                                            |                                    |                                             |
| 63 AnnotationsToTiersDlg.Label.MaxNumTiers    | Don't create more tiers than:      | Não criar mais trilhas que:                 |
| 64 AnnotationsToTiersDlg.Title                | Convert Annotation Values to Tiers | Converter os Valores de Anotação em Trilhas |
| 65                                            |                                    |                                             |
| 66 Button.Add                                 | Add                                | Adicionar                                   |
| 67 Button.Apply                               | Apply                              | Aplicar                                     |
| 68 Button.Back                                | << Back                            | << voltar                                   |
| 69 Button.Browse                              | Browse                             | Procurar                                    |
| 70 Button.Cancel                              | Cancel                             | Cancelar                                    |
| 71 Button.Change                              | Change                             | Alterar                                     |
| 72 Button.Close                               | Close                              | Fechar                                      |
| 73 Button.Copy                                | Сору                               | Copiar                                      |
| 74 Button.Cut                                 | Cut                                | Recortar                                    |
| 75 Button.Default                             | Default                            | Padrão                                      |
| 76 Button.Delete                              | Delete                             | Excluir                                     |
| 77 Button.ExternalCV                          | External CV                        | VC externo                                  |
| 78 Button.Help.ToolTip                        | Help                               | Ajuda                                       |
| 79 Button.Hide                                | Hide                               | Ocultar                                     |
| 80 Button.Import                              | Import                             | Importar                                    |
| 81 Button.Insert                              | Insert                             | Inserir                                     |
| 82 Button.Language                            | Language                           | Idioma                                      |
| 83 Button.New                                 | New                                | Novo                                        |
| 84 Button.Next                                | Next                               | Próximo                                     |
| 85 Button.No                                  | No                                 | Não                                         |
| 86 Button.OK                                  | ОК                                 | Ok                                          |

| 87  | Button.Paste                         | Paste                                                | Colar                                                 |
|-----|--------------------------------------|------------------------------------------------------|-------------------------------------------------------|
| 88  | Button.Pause                         | Pause                                                | Pausar                                                |
| 89  | Button.PrintAll                      | Print All                                            | Imprimir tudo                                         |
| 90  | Button.Reassign                      | Reassign                                             | Reatribuir                                            |
| 91  | Button.Remove                        | Remove                                               | Remover                                               |
| 92  | Button.Replace                       | Replace                                              | Substituir                                            |
| 93  | Button.Reset                         | Reset                                                | Redefinir                                             |
| 94  | Button.Save                          | Save                                                 | Salvar                                                |
| 95  | Button.Select                        | Select                                               | Selecionar                                            |
| 96  | Button.SelectAll                     | Select All                                           | Selecionar Tudo                                       |
| 97  | Button.SelectNone                    | Select None                                          | Selecionar Nenhum                                     |
| 98  | Button.Show                          | Show                                                 | Mostrar                                               |
| 99  | Button.Start                         | Start                                                | Iniciar                                               |
| 100 | Button.Stop                          | Stop                                                 | Parar                                                 |
| 101 | Button.Yes                           | Yes                                                  | Sim                                                   |
| 102 |                                      |                                                      |                                                       |
| 103 | ChangeCaseDialog.Capital             | Begin capital                                        | Iníciar maiúsculas                                    |
| 104 | ChangeCaseDialog.InitialCapitalize   | Only at begin                                        | Apenas no início                                      |
| 105 | ChangeCaseDialog.LowerCase           | Lowercase                                            | Minúsculas                                            |
| 106 | ChangeCaseDialog.Message             | Changing the case of annotations                     | Mudando maiúsculas e minúsculas das anotações         |
| 107 | ChangeCaseDialog.Title               | Change case of annotations                           | Mudar maiúsculas e minúsculas das anotações           |
| 108 | ChangeCaseDialog.UpperCase           | Uppercase                                            | Maiúsculas                                            |
| 109 |                                      |                                                      |                                                       |
| 110 | ClipMedia.Error.Message              | Error running script:                                | Erro ao executar o script:                            |
| 111 | ClipMedia.Error.Message.IOError      | An input or output error occurred while creating the | Houve um erro de entrada ou de saída ao criar a faixa |
|     |                                      | audio clip                                           | de áudio                                              |
| 112 | ClipMedia.Error.Message.NoParameters | no executable or no parameters                       | sem executável ou sem parâmetros                      |
| 113 | ClipMedia.Error.Message.NotSupported | The audio file format is not supported               | O formato do arquivo de áudio não é suportado         |
| 114 | ClipMedia.Error.Message.Security     | Security error running script:                       | Erro de segurança ao executar o script:               |
| 115 | ClipMedia.Error.Message.Unknown      | An unknown error occurred while creating the audio   | Ocorreu um erro desconhecido ao criar a faixa de      |
|     |                                      | clip                                                 | áudio                                                 |
| 116 | ClipMedia.Message.Saved              | The audio clip has been saved to:\n %s               | A faixa de áudio foi salva em:\n %s                   |
| 117 |                                      |                                                      |                                                       |
| 118 | ColorChooser.Favorites.Title         | Favorites                                            | Favoritos                                             |
| 119 | ColorChooser.Title                   | Select a Color                                       | Selecionar uma Cor                                    |

| 120                                               |                                                   |                                                         |
|---------------------------------------------------|---------------------------------------------------|---------------------------------------------------------|
| 121 CommandActions.AddCV                          | Add Controlled Vocabulary                         | Adicionar Vocabulário Controlado                        |
| 122 CommandActions.AddCVEntry                     | Add Entry                                         | Adicionar Entrada                                       |
| 123 CommandActions.AddLexLink                     | Add Lexicon Service                               | Adicionar Serviço de Léxico                             |
| 124 CommandActions.AddSegmentation                | Add Segmentation                                  | Adicionar Segmentação                                   |
| 125 CommandActions.AnnotationAtCurrentTime        | Activate Annotation at Current Time               | Ativar anotação no tempo atual                          |
| 126 CommandActions.AnnotationAtCurrentTimeToolTip | Activate the annotation at the current media time | Ativar anotação para o tempo atual da mídia             |
| 127 CommandActions.AnnotationDown                 | Go Annotation Downward                            | Ir para a Anotação de Baixo                             |
| 128 CommandActions.AnnotationDownToolTip          | Go annotation downward                            | Ir para a anotação de baixo                             |
| 129 CommandActions.AnnotationUp                   | Go Annotation Upward                              | Ir para a anotação de cima                              |
| 130 CommandActions.AnnotationUpToolTip            | Go annotation upward                              | Ir para a anotação de cima                              |
| 131 CommandActions.Annotation_LBound_Left         | Move active annotation's left boundary to left    | Mover o limite esquerdo da anotação ativa para a        |
|                                                   |                                                   | esquerda                                                |
| 132 CommandActions.Annotation_LBound_Right        | Move active annotation's left boundary to right   | Mover o limite esquerdo da anotação ativa para a        |
|                                                   |                                                   | direita                                                 |
| 133 CommandActions.Annotation_RBound_Left         | Move active annotation's right boundary to left   | Mover o limite direito da anotação ativa para a         |
|                                                   |                                                   | esquerda                                                |
| 134 CommandActions.Annotation_RBound_Right        | Move active annotation's right boundary to right  | Mover o limite direito da anotação ativa para a direita |
| 135 CommandActions.AnnotationsFromSuggestionSet   | Annotations From Suggestion                       | Anotações a partir de Sugestão                          |
| 136 CommandActions.Backup                         | Backup                                            | Cópia de segurança                                      |
| 137 CommandActions.CancelAnnotationEdit           | Cancel the Annotation Editor                      | Cancelar o Editor de Anotação                           |
| 138 CommandActions.CancelAnnotationEditToolTip    | Cancel the current annotation editor              | Cancelar o editor de anotação atual                     |
| 139 CommandActions.ChangeCV                       | Change Controlled Vocabulary                      | Mudar Vocabulário Controlado                            |
| 140 CommandActions.ChangeCVEntry                  | Change Entry                                      | Mudar Entrada                                           |
| 141 CommandActions.ChangeLexLink                  | Change Lexicon Service                            | Alterar Serviço de Léxico                               |
| 142 CommandActions.ChangeLinkedFiles              | Change Linked Files                               | Mudar Arquivos Vinculados                               |
| 143 CommandActions.ContinuousPlaybackMode         | Continue playback on segmentation                 | Continuar a reprodução na segmentação                   |
| 144 CommandActions.ContinuousPlaybackModeToolTip  | Continuous playback mode and Autoplay             | Modo de reprodução contínuo e Autoplay                  |
| 145 CommandActions.CopyCurrentTime                | Copy Current Time                                 | Copiar Tempo Atual                                      |
| 146 CommandActions.CopyCurrentTimeToolTip         | Copy current time to Pasteboard                   | Copiar tempo atual para a Prancha de Colagem            |
| 147 CommandActions.CopyToNextAnnotation           | Copy To Next Annotation                           | Copiar Para a Próxima Anotação                          |
| 148 CommandActions.CopyToNextAnnotationToolTip    | Copy to next annotation                           | Copiar para a próxima anotação                          |
| 149 CommandActions.CycleTierSets                  | Activate Next Tier Set                            | Ativar o Conjunto Seguinte de Trilhas                   |
| 150 CommandActions.CycleTierSetsToolTip           | Activate next tier set                            | Ativar o conjunto seguinte de trilhas                   |
| 151 CommandActions.DeleteAnnotations              | Delete annotations                                | Excluir anotações                                       |
| 152 CommandActions.DeleteAnnotationsLROf          | Delete all annotations left of/right of           | Excluir todas as anotações à esquerda de/direita de     |

| 153 CommandActions.DeleteCV                        | Delete Controlled Vocabulary                        | Excluir Vocabulário Controlado                        |
|----------------------------------------------------|-----------------------------------------------------|-------------------------------------------------------|
| 154 CommandActions.DeleteCVEntry                   | Delete Entry                                        | Excluir Entrada                                       |
| 155 CommandActions.DeleteLexLink                   | Delete Lexicon Service                              | Excluir Serviço de Léxico                             |
| 156 CommandActions.EditTier                        | Edit Tier                                           | Editar Trilha                                         |
| 157 CommandActions.EditType                        | Edit Tier Type                                      | Editar Tipo de Trilha                                 |
| 158 CommandActions.ExtractTrackData                | Extract Track Data                                  | Extrair Dados da Faixa                                |
| 159 CommandActions.KeyCreateAnnotationToolTip      | Mark current time as begin or end time of a new     | Marcar o tempo atual como tempo inicial ou final de   |
|                                                    | annotation                                          | uma nova anotação                                     |
| 160 CommandActions.LoopMode                        | Loop Mode                                           | Modo de Repetição Contínua                            |
| 161 CommandActions.LoopModeToolTip                 | Toggle Loop mode                                    | Alternar modo de repetição contínua                   |
| 162 CommandActions.MergeCV                         | Merge Controlled Vocabularies                       | Mesclar Vocabulários Controlados                      |
| 163 CommandActions.MergeTranscriptions             | Merge Transcriptions                                | Mesclar Transcrições                                  |
| 164 CommandActions.ModifyAnnotationTime            | Modify Annotation Time                              | Modificar Tempo da Anotação                           |
| 165 CommandActions.ModifyAnnotationTimeToolTip     | Modify annotation time                              | Modificar tempo da anotação                           |
| 166 CommandActions.NextActiveTierToolTip           | Set next tier active                                | Tornar ativa a próxima trilha                         |
| 167 CommandActions.NextAnnotation                  | Go To Next Annotation                               | Ir para a Próxima Anotação                            |
| 168 CommandActions.NextAnnotationEditToolTip       | Go to next annotation and start editing             | Ir para a próxima anotação e iniciar edição           |
| 169 CommandActions.NextAnnotationToolTip           | Go to next annotation                               | Ir para a próxima anotação                            |
| 170 CommandActions.OpenInlineEditBoxToolTip        | Opens the Inline edit box for the active annotation | Abre a caixa de edição em linha para a anotação ativa |
| 171 CommandActions.PlayAroundSelection             | Play Around Selection                               | Reproduzir a Seleção                                  |
| 172 CommandActions.PlayAroundSelectionToolTip      | Play around selection                               | Reproduzir a seleção                                  |
| 173 CommandActions.PlaySelectionNormalSpeed        | Play selection at normal speed                      | Reproduzir a seleção em velocidade normal             |
| 174 CommandActions.PlaySelectionNormalSpeedToolTip | Play selection at normal speed                      | Reproduzir a seleção em velocidade normal             |
| 175 CommandActions.PlaySelectionSlow               | Play selection at half speed                        | Reproduzir a seleção em velocidade lenta              |
| 176 CommandActions.PlaySelectionSlowToolTip        | Play selection at half speed                        | Reproduzir a seleção em velocidade lenta              |
| 177 CommandActions.PlaybackRateToggle              | Playback Rate                                       | Velocidade de Reprodução                              |
| 178 CommandActions.PlaybackRateToggleToolTip       | Toggle the playback rate                            | Alternar a velocidade de reprodução                   |
| 179 CommandActions.PlaybackToggle                  | Rate And Volume Toggle                              | Alternar Velocidade e Volume                          |
| 180 CommandActions.PlaybackVolumeToggle            | Playback Volume                                     | Volume de Reprodução                                  |
| 181 CommandActions.PlaybackVolumeToggleToolTip     | Toggle the playback volume                          | Alternar volume de reprodução                         |
| 182 CommandActions.PreviousActiveTierToolTip       | Set previous tier active                            | Tornar a trilha anterior ativa                        |
| 183 CommandActions.PreviousAnnotation              | Go To Previous Annotation                           | Ir para a anotação anterior                           |
| 184 CommandActions.PreviousAnnotationEditToolTip   | Go to previous annotation and start editing         | Ir para a anotação anterior e iniciar edição          |
| 185 CommandActions.PreviousAnnotationToolTip       | Go to previous annotation                           | Ir para a anotação anterior                           |
| 186 CommandActions.RegularAnnotation               | Create Regular Annotations                          | Criar Anotações Regulares                             |

| 187 CommandActions.ReplaceCV                 | Replace Controlled Vocabulary                                                                                                    | Substituir Vocabulário Controlado                                                                                                    |
|----------------------------------------------|----------------------------------------------------------------------------------------------------|----------------------------------------------------------------------------------------------------|
| 188 CommandActions.SegmentsToTiers           | Create tiers from segments                                                                                                    | Criar trilhas a partir dos segmentos                                                                                                    |
| 189 CommandActions.SelectionMode             | Selection Mode                                                                                                    | Modo de Seleção                                                                                                    |
| 190 CommandActions.SelectionModeToolTip      | Toggle Selection mode                                                                                                    | Alternar Modo de Seleção                                                                                                    |
| 191 CommandActions.SetTierName               | Set Tier Name                                                                                                    | Definir Nome da Trilha                                                                                                    |
| 192 CommandActions.ShiftAnnotations          | Shift annotations                                                                                                    | Deslocar anotações                                                                                                    |
| 193 CommandActions.ShiftAnnotationsLROf      | Shift all annotations left of/right of                                                                                                    | Deslocar todas as anotações à esquerda de/à direita<br>de                                                                                                    |
| 194 CommandActions.SyntaxViewer              | Syntax-Viewer                                                                                                    | Visualizador de Sintaxe                                                                                                    |
| 195 CommandActions.Tokenize                  | Tokenize tier                                                                                                    | Tokenizar a trilha                                                                                                    |
| 196                                          |                                                                                                    |                                                                                                    |
| 197 Commands.ShowMultitierViewer             | Show Multitier Viewer                                                                                                    | Mostrar Visualizador Múltiplo                                                                                                    |
| 198                                          |                                                                                                    |                                                                                                    |
| 199 CommentFilterDialog.Apply                | Apply                                                                                                    | Aplicar                                                                                                    |
| 200 CommentFilterDialog.Cancel               | Cancel                                                                                                    | Cancelar                                                                                                    |
| 201 CommentFilterDialog.CaseSensitive        | Case sensitive                                                                                                    | Distinguir maiúsculas e minúsculas                                                                                                    |
| 202 CommentFilterDialog.FilterWithRegex      | Filter with regular expression                                                                                                    | Filtrar com expressão regular                                                                                                    |
| 203 CommentFilterDialog.Title                | Filter Comments                                                                                                    | Filtrar comentários                                                                                                    |
| 204                                          |                                                                                                    |                                                                                                    |
| 205 CommentManager.CantFindOpenTranscription | Can't find an open annotation document for a comment.\nPlease choose a directory in which to search for\nthe transcription file to which the comment belongs. | Não foi possível encontrar um documento de anotação<br>aberto para um comentário.\nEscolha um local para<br>buscar a pasta de transcrição ao qual o comentário<br>pertence. |
| 206 CommentManager.NoCommentsOnClipboard     | No comment(s) found on the clipboard.                                                                                                    | Não foram encontrados comentários na área de transferência.                                                                                                    |
| 207 CommentManager.SelectDirectory           | Select directory in which to search                                                                                                    | Selecione a pasta a ser vasculhada                                                                                                    |
| 208                                          |                                                                                                    |                                                                                                    |
| 209 CommentSearchDialog.AllColumns           | All Columns                                                                                                    | Todas as Colunas                                                                                                    |
| 210 CommentSearchDialog.CaseSensitive        | Case sensitive                                                                                                    | Distinguir maiúsculas e minúsculas                                                                                                    |
| 211 CommentSearchDialog.Close                | Close                                                                                                    | Fechar                                                                                                    |
| 212 CommentSearchDialog.Done                 | Done                                                                                                    | Finalizado                                                                                                    |
| 213 CommentSearchDialog.File                 | File                                                                                                    | Arquivo                                                                                                    |
| 214 CommentSearchDialog.Search               | Search                                                                                                    | Buscar                                                                                                    |
| 215 CommentSearchDialog.SearchForRegex       | Search for regular expression                                                                                                    | Procurar por expressão regular                                                                                                    |
| 216 CommentSearchDialog.SearchInColumn       | Search in column                                                                                                    | Buscar na coluna                                                                                                    |
| 217 CommentSearchDialog.Title                | Search Comments                                                                                                    | Buscar comentários                                                                                                    |

| 218                                                 |                                                   |                                                      |
|-----------------------------------------------------|---------------------------------------------------|------------------------------------------------------|
| 219 CommentSettingsDialog.Apply                     | Apply                                             | Aplicar                                              |
| 220 CommentSettingsDialog.Cancel                    | Cancel                                            | Cancelar                                             |
| 221 CommentSettingsDialog.DefaultFieldValues        | Default comment field values                      | Valores padrão do campo de comentário                |
| 222 CommentSettingsDialog.Initials                  | Initials                                          | Siglas                                               |
| 223 CommentSettingsDialog.Recipient                 | Recipient email address                           | Endereço de E-mail do destinatário                   |
| 224 CommentSettingsDialog.SearchComments.DefaultLoc | Search Comments in                                | Buscar comentários em                                |
| 225 CommentSettingsDialog.SearchEAF.DefaultLoc      | Search EAF files in                               | Buscar arquivos EAF em                               |
| 226 CommentSettingsDialog.Sender                    | Sender email address                              | Endereço de E-mail do remetente                      |
| 227 CommentSettingsDialog.ServerLoginName           | Server login name                                 | Nome de usuário no servidor                          |
| 228 CommentSettingsDialog.ServiceURL                | Service URL                                       | URL do serviço                                       |
| 229 CommentSettingsDialog.Sharedir.DefaultLoc       | Location of shared directory                      | Localização da pasta compartilhada                   |
| 230 CommentSettingsDialog.Sharedir.UseShared        | Use shared directory for this transcription       | Usar a pasta compartilhada para esta transcrição     |
| 231 CommentSettingsDialog.StoredComments            | Stored Comments                                   | Comentários Armazenados                              |
| 232 CommentSettingsDialog.ThreadID                  | Thread ID                                         | ID do Segmento                                       |
| 233 CommentSettingsDialog.Title                     | Comment Settings                                  | Configurações Do Comentário                          |
| 234 CommentSettingsDialog.UpdateTime                | Update check time                                 | Atualizar tempo de verificação                       |
| 235                                                 |                                                   |                                                      |
| 236 CommentTable.Comment                            | Comment                                           | Comentário                                           |
| 237 CommentTable.CreationDate                       | Creation Date                                     | Data de Criação                                      |
| 238 CommentTable.EndTime                            | End Time                                          | Tempo final                                          |
| 239 CommentTable.Initials                           | Initials                                          | Siglas                                               |
| 240 CommentTable.ModificationDate                   | Modification Date                                 | Data de Modificação                                  |
| 241 CommentTable.Recipient                          | Recipient                                         | Destinatário                                         |
| 242 CommentTable.Sender                             | Sender                                            | Remetente                                            |
| 243 CommentTable.StartTime                          | Start Time                                        | Início                                               |
| 244 CommentTable.Thread                             | Thread                                            | Segmento                                             |
| 245 CommentTable.Tier                               | Tier                                              | Trilha                                               |
| 246                                                 |                                                   |                                                      |
| 247 CommentViewer.AcceptOption                      | Replace local version                             | Substituir a versão local                            |
| 248 CommentViewer.ChangeComment                     | Change Comment                                    | Alterar Comentário                                   |
| 249 CommentViewer.ChangeCommentToolTip              | Change the text of the currently selected comment | Alterar o texto do comentário atualmente selecionado |
| 250 CommentViewer.Comment                           | Comments                                          | Comentários                                          |
| 251 CommentViewer.CommentChangedExternally          | The comment was changed externally.               | O comentário foi alterado externamente.              |
| 252 CommentViewer.CommentDeletedExternally          | Comment seems to be deleted or unknown externally | O comentário parece ter sido externamente apagado    |

|                                        |                                                                                     | ou desconhecido                                                                                                    |
|----------------------------------------|-------------------------------------------------------------------------------------|----------------------------------------------------------------------------------------------------|
| 253 CommentViewer.DeleteComment        | Delete Comment(s)                                                                   | Apagar comentário(s)                                                                                                 |
| 254 CommentViewer.DeleteCommentToolTip | Delete the currently selected comment(s)                                            | Apagar o(s) comentário(s) atualmente selecionado(s)                                                                  |
| 255 CommentViewer.DontRemoveLocal      | Keep local version (and export it)                                                  | Manter a versão local (e exportá-la)                                                                                 |
| 256 CommentViewer.EnterPassword        | Enter password for %s:                                                              | Indique senha para %s:                                                                                               |
| 257 CommentViewer.Filter               | Filter                                                                              | Filtrar                                                                                                    |
| 258 CommentViewer.FilterToolTip        | Filter comments, or cancel filter with shift-click                                  | Filtrar comentários ou cancelar o filtro com 'shift-<br>click'                                                       |
| 259 CommentViewer.FromClipboard        | From Clipboard                                                                      | Da Área de Transferência                                                                                             |
| 260 CommentViewer.FromClipboardToolTip | Add comment(s) from the clipboard                                                   | Adicionar comentário(s) da área de transferência                                                                     |
| 261 CommentViewer.ImportAsNewOption    | Import external comment as new                                                      | Importar um comentário externo como novo                                                                             |
| 262 CommentViewer.KeepLocalAsNewOption | Keep local comment as new                                                           | Manter o comentário local como novo                                                                                  |
| 263 CommentViewer.LogIn                | Log In                                                                              | Entrar                                                                                                    |
| 264 CommentViewer.LogInToolTip         | Log in or out from the external comment server                                      | Entrar ou sair do servidor de comentários externo                                                                    |
| 265 CommentViewer.LogOut               | Log Out                                                                             | Sair                                                                                                    |
| 266 CommentViewer.LoginFailed          | Login failed.\nAre the Server URL, Login name, and password\nfilled in and correct? | A autenticação falhou.\nO URL do servidor, o nome de<br>autenticação e a senha\nforam inseridos e estão<br>corretos? |
| 267 CommentViewer.ModifiedRecently     | You seem to have modified the comment recently.                                     | Parece que você modificou o comentário recentemente.                                                                 |
| 268 CommentViewer.NewComment           | Add Comment                                                                         | Adicionar Comentário                                                                                                 |
| 269 CommentViewer.NewCommentToolTip    | Type a comment, then click "Add Comment"                                            | Digite um comentário e depois clique em "Adicionar<br>Comentário"                                                    |
| 270 CommentViewer.Other                | Other                                                                               | Outros                                                                                                    |
| 271 CommentViewer.OtherToolTip         | Menu with some more actions                                                         | Menu com mais algumas ações                                                                                          |
| 272 CommentViewer.PostponeOption       | Postpone                                                                            | Adiar                                                                                                    |
| 273 CommentViewer.RejectOption         | Keep local version (and export it)                                                  | Manter a versão local (e exportá-la)                                                                                 |
| 274 CommentViewer.RemoveIt             | Remove local version?                                                               | Remover a versão local?                                                                                              |
| 275 CommentViewer.RemoveLocal          | Remove local version                                                                | Remover a versão local                                                                                               |
| 276 CommentViewer.RemovedAnnotation    | This comment refers to the removed                                                  | Este comentário refere-se à anotação                                                                                 |
|                                        | annotation.\nRemove it?                                                             | removida.\nRemovê-lo?                                                                                                |
| 277 CommentViewer.ReplaceIt            | Replace the local version with the external version?                                | Substituir a versão local pela versão externa?                                                                       |
| 278 CommentViewer.Search               | Search                                                                              | Buscar                                                                                                    |
| 279 CommentViewer.SearchToolTip        | Search in locally stored comment files                                              | Pesquisar em arquivos de comentários armazenados<br>localmente                                                       |
| 280 CommentViewer.Settings             | Settings                                                                            | Configurações                                                                                                    |

| 281 | CommentViewer.SettingsToolTip                    | Change your settings regarding comments                                                                                                    | Alterar suas configurações referentes a comentários  |
|-----|--------------------------------------------------|----------------------------------------------------------------------------------------------------|------------------------------------------------------|
| 282 | CommentViewer.TextToolTip                        | When finished editing, click "Change Comment", "Add                                                                                                    | Quando terminar a edição, clique em "Alterar         |
|     |                                                  | Comment", or type Command-Enter                                                                                                    | comentário", "Adicionar comentário" ou digite        |
|     |                                                  |                                                                                                    | Command-Enter                                        |
| 283 | CommentViewer.ToClipboard                        | To Clipboard                                                                                                    | Para a Area de Transferência                         |
| 284 | CommentViewer.ToClipboardToolTip                 | Copy the selected comment(s) to the clipboard                                                                                                    | Copiar o(s) comentário(s) selecionado(s) para a área |
|     |                                                  |                                                                                                    | de transferência                                     |
| 285 | CommentViewer.ToMail                             | To Mail                                                                                                    | Enviar por e-mail                                    |
| 286 | CommentViewer.ToMailToolTip                      | Start your mail client with the selected comment(s)                                                                                                    | Iniciar seu cliente de E-mail com o(s) comentário(s) |
|     |                                                  | preset in the mail body                                                                                                    | selecionado(s) presente(s) no corpo do E-mail        |
| 287 | CommentViewer.WarnAboutForbidden                 | Permission to %s the comment\nhas been                                                                                                    | Permissao para %s o comentario\nfoi negada.\nO       |
|     |                                                  | server.                                                                                                    | comentario hao foi modificado no servidor.           |
| 288 | CommentViewer.WarnAboutForbiddenDelete           | delete                                                                                                    | excluir                                              |
| 289 | CommentViewer.WarnAboutForbiddenModify           | modify                                                                                                    | modificar                                            |
| 290 | CommentViewer.WarnAboutSR.Getting                | retrieving information                                                                                                    | recuperando informação                               |
| 291 | CommentViewer.WarnAboutSR.Login                  | logging in                                                                                                    | entrando                                             |
| 292 | CommentViewer.WarnAboutSR.Putting                | storing information                                                                                                    | armazenando informação                               |
| 293 | CommentViewer.WarnAboutSR.Removing               | removing                                                                                                    | removendo                                            |
| 294 | CommentViewer.WarnAboutServerResponse            | There is a problem with %s.\nThe server                                                                                                    | Há um problema com %s.\nO servidor respondeu:\n      |
|     |                                                  | responded:\n                                                                                                    |                                                      |
| 295 | CommentViewer.WarnConflicting                    | Conflicting comments                                                                                                    | Comentários conflitantes                             |
| 296 | CommentViewer.WarnDeleted                        | Duplicate comment (%s).\n\nReplace it?                                                                                                    | Comentário duplicado (%s).\n\nSubstituí-lo?          |
| 297 | CommentViewer.WarnDeleted.Different              | but different                                                                                                    | mas diferente                                        |
| 298 | CommentViewer.WarnDeleted.Identical              | apparently identical                                                                                                    | aparentemente idêntico                               |
| 299 | CommentViewer.WarnDeleted.MoreRecent             | , more recently edited                                                                                                    | , mais recentemente editado                          |
| 300 |                                                  |                                                                                                    |                                                      |
| 301 | CompareAnnotatorsDialog.CustomizeStep.MCSIterati | Number of Monte Carlo Simulation iterations                                                                                                    | Número de iterações da simulação de Monte Carlo      |
|     | ons                                              |                                                                                                    |                                                      |
| 302 | CompareAnnotatorsDialog.CustomizeStep.Nominatio  | Nomination length granularity                                                                                                    | Granularidade da duração da nomeação                 |
|     | nLength                                          |                                                                                                    |                                                      |
| 303 | CompareAnnotatorsDialog.CustomizeStep.NullHypot  | Null hypothesis                                                                                                    | Hipótese nula                                        |
| 204 | nesis                                            |                                                                                                    |                                                      |
| 304 | LompareAnnotatorsDialog.CustomizeStep.Percentage | Specify the required percentage of overlap to match                                                                                                    | Indique a percentagem de sobreposição necessária     |
| 205 | Lauti                                            | difficient of an analysis of an analysis of a second and a second and | para corresponder as anotações                       |
| 305 | LompareAnnotatorsDialog.CustomizeStep.Percentage | specify the required average percentage of overlaps                                                                                                    | Especinque a percentagem media exigida das           |
|     | Laueinvelage                                     |                                                                                                    | sobreposições e das durações das anotações           |

| 306  | CompareAnnotatorsDialog.CustomizeStep.Title                                                       | Customize compare method                            | Personalizar método de comparação                 |
|------|---------------------------------------------------------------------------------------------------|-----------------------------------------------------|---------------------------------------------------|
| 307  | CompareAnnotatorsDialog.CustomizeStep.TitleBorde                                                  | Customize                                           | Personalizar                                      |
|      | r                                                                                                 |                                                     |                                                   |
| 308  | Compare Annotators Dialog. Customize Step. Verbose Outline Step Step Step Step Step Step Step Ste | Also generate and export agreement per tier pair    | Também gerar e exportar concordância por par de   |
|      | tput                                                                                              |                                                     | trilhas                                           |
| 309  | CompareAnnotatorsDialog.CustomizeStep.VerboseOu                                                   | Also export matrices (tables of values)             | Também exportar matrizes (tabela de valores)      |
|      | tputValues                                                                                        |                                                     |                                                   |
| 310  | CompareAnnotatorsDialog.DocumentSelectionStep.Af                                                  | based on prefix or suffix                           | baseado em prefixo ou sufixo                      |
| 211  | IIXBased                                                                                          | in the august desument                              | no do gumento otual                               |
| 311  | compareAnnotatorsDialog.DocumentSelectionStep.c                                                   | in the current document                             | no documento atual                                |
| 212  | Compare Apportators Dialog Document Selection Step H                                              | Tier location and matching                          | Localização de trilhas e combinação               |
| 512  | int                                                                                               |                                                     | localização de trinias e combinação               |
| 313  | CompareAnnotatorsDialog.DocumentSelectionStep.M                                                   | based on manual selection                           | baseada em seleção manual                         |
|      | anualMatching                                                                                     |                                                     |                                                   |
| 314  | CompareAnnotatorsDialog.DocumentSelectionStep.M                                                   | in different files                                  | em arquivos diferentes                            |
|      | ultipleFileRB                                                                                     |                                                     | -                                                 |
| 315  | Compare Annotators Dialog. Document Selection Step. S                                             | based on same tier name                             | baseado em trilhas com o mesmo nome               |
|      | ameName                                                                                           |                                                     |                                                   |
| 316  | CompareAnnotatorsDialog.DocumentSelectionStep.Si                                                  | in the same file                                    | no mesmo arquivo                                  |
|      | ngleFileRB                                                                                        | - m1                                                |                                                   |
| 317  | CompareAnnotatorsDialog.DocumentSelectionStep.Ti                                                  | The tiers to compare are                            | As trilhas para comparação são                    |
| 24.0 | erLocation                                                                                        |                                                     |                                                   |
| 318  | compareAnnotatorsDialog.DocumentSelectionStep.11                                                  | Pairing of tiers to compare is                      | O emparelhamento de trilhas a ser comparado e     |
| 210  | CompareApportatorsDialog DocumentSelectionSton Ti                                                 | Document and tier configuration                     | Configuração do documento o do trilhas            |
| 519  | tle                                                                                               | Document and der conngulation                       | comiguração do documento e de trimas              |
| 320  | CompareAnnotatorsDialog DocumentSelectionSten W                                                   | No character has been specified that separates file | Não foi definido nenhum caractere de senaração do |
| 020  | arning.NoSeparator                                                                                | name and affix                                      | nome e do afixo do arquivo                        |
| 321  | CompareAnnotatorsDialog.DocumentSelectionStep.W                                                   | No character has been specified that separates tier | Não foi definido nenhum caractere de separação do |
|      | arning.NoTierSeparator                                                                            | name and affix                                      | nome e do afixo da trilha                         |
| 322  | CompareAnnotatorsDialog.FilesSelectionStep.Combin                                                 | Combine files based on                              | Combinar arquivos com base em                     |
|      | eFiles                                                                                            |                                                     |                                                   |
| 323  | Compare Annotators Dialog. Files Selection Step. Combin                                           | Combine tiers based on                              | Combinar trilhas com base em                      |
|      | eTiers                                                                                            |                                                     |                                                   |
| 324  | CompareAnnotatorsDialog.FilesSelectionStep.SaveFol                                                | Output folder                                       | Pasta de saída                                    |
|      | der                                                                                               |                                                     |                                                   |

| 325 | CompareAnnotatorsDialog.FilesSelectionStep.SaveMa<br>tchingTiers    | Save matching tiers in new EAF files                    | Salvar trilhas correspondentes em novos arquivos<br>EAF                                  |
|-----|---------------------------------------------------------------------|---------------------------------------------------------|------------------------------------------------------------------------------------------|
| 326 | CompareAnnotatorsDialog.FilesSelectionStep.SaveFil<br>ePerTierGroup | New file per set of matching tiers                      | Novo arquivo por conjunto de trilhas correspondentes                                     |
| 327 | CompareAnnotatorsDialog.FilesSelectionStep.SaveFil<br>ePerFileGroup | New file per set of matching files (all selected tiers) | Novo arquivo por conjunto de arquivos<br>correspondentes (todos as trilhas selecionadas) |
| 328 | CompareAnnotatorsDialog.FilesSelectionStep.Title                    | Select files and matching                               | Selecionar arquivos e combinação                                                         |
| 329 | CompareAnnotatorsDialog.Label.Average                               | Average agreement:                                      | Concordância média:                                                                      |
| 330 | CompareAnnotatorsDialog.Label.Compare                               | Compare                                                 | Comparar                                                                                 |
| 331 | CompareAnnotatorsDialog.Label.Extent                                | Total extent                                            | Extensão total                                                                           |
| 332 | CompareAnnotatorsDialog.Label.First                                 | Select alignable tier by first annotator                | Selecionar trilha alinhável pelo primeiro anotador                                       |
| 333 | CompareAnnotatorsDialog.Label.FirstTier                             | First tier:                                             | Primeira trilha:                                                                         |
| 334 | CompareAnnotatorsDialog.Label.Overlap                               | Overlap                                                 | Sobreposição                                                                             |
| 335 | CompareAnnotatorsDialog.Label.Quotient                              | Overlap / Total extent                                  | Sobreposição / Extensão Total                                                            |
| 336 | CompareAnnotatorsDialog.Label.Second                                | Select alignable tier by second annotator               | Selecionar trilha alinhável pelo segundo anotador                                        |
| 337 | CompareAnnotatorsDialog.Label.SecondTier                            | Second tier:                                            | Segunda trilha:                                                                          |
| 338 | CompareAnnotatorsDialog.Message.First                               | No tier has been selected of the first annotator        | Nenhuma trilha do primeiro anotador foi selecionada                                      |
| 339 | CompareAnnotatorsDialog.Message.Interrupted                         | The calculation process was interrupted.                | O processo de cálculo foi interrompido.                                                  |
| 340 | CompareAnnotatorsDialog.Message.NoResults                           | No comparison results have been produced                | Não foram produzidos resultados de comparação                                            |
| 341 | CompareAnnotatorsDialog.Message.OutputError                         | Output error                                            | Erro de saída                                                                            |
| 342 | CompareAnnotatorsDialog.Message.Second                              | No tier has been selected of the second annotator       | Nenhuma trilha do segundo anotador foi selecionada                                       |
| 343 | CompareAnnotatorsDialog.MethodSelectionStep.Clas<br>sicRB           | by calculating the ratio of overlap and total extent    | calculando a taxa de sobreposição e extensão total                                       |
| 344 | CompareAnnotatorsDialog.MethodSelectionStep.Fleis<br>sKappaRB       | by calculating (modified) Fleiss' kappa                 | calculando a Kappa de Fleiss (modificada)                                                |
| 345 | Compare Annotators Dialog. Method Selection Step. Hint              | Compare annotators                                      | Comparar anotadores                                                                      |
| 346 | CompareAnnotatorsDialog.MethodSelectionStep.Kap<br>paRB             | by calculating (modified) Cohen's kappa                 | calculando a Kappa de Cohen (modificada)                                                 |
| 347 | CompareAnnotatorsDialog.MethodSelectionStep.Stac catoRB             | by applying the Staccato algorithm                      | aplicando o algoritmo Staccato                                                           |
| 348 | CompareAnnotatorsDialog.MethodSelectionStep.Title                   | Method selection                                        | Seleção de método                                                                        |
| 349 | CompareAnnotatorsDialog.ProgressStep.Title                          | Comparing annotators                                    | Comparando anotadores                                                                    |
| 350 | CompareAnnotatorsDialog.TierSelectionStep.Suggesti<br>on            | Select tiers from transcription                         | Selecionar trilhas da transcrição                                                        |
| 351 | CompareAnnotatorsDialog.TierSelectionStep.Suggesti<br>on.Hint1      | Select tier by first annotator                          | Selecionar trilha pelo primeiro anotador                                                 |

| 352 CompareAnnotatorsDialog.TierSelectionStep.Suggesti<br>on.Hint2 | Select tier by second annotator                                       | Selecionar trilha pelo segundo anotador                                           |
|--------------------------------------------------------------------|-----------------------------------------------------------------------|-----------------------------------------------------------------------------------|
| 353 CompareAnnotatorsDialog.TierSelectionStep.Suggesti<br>on.Hint3 | Select tiers by first annotator                                       | Selecionar trilhas pelo primeiro anotador                                         |
| 354 CompareAnnotatorsDialog.TierSelectionStep.Suggesti<br>on.Hint4 | Corresponding tiers are highlighted in the table below                | Trilhas correspondentes estão destacadas na tabela<br>abaixo                      |
| 355 CompareAnnotatorsDialog.TierSelectionStep.Suggesti<br>on.Hint5 | Select tiers to compare in corresponding files                        | Selecionar trilhas para comparar em arquivos<br>correspondentes                   |
| 356 CompareAnnotatorsDialog.TierSelectionStep.Title                | Tier selection step                                                   | Fase de seleção de trilhas                                                        |
| 357 CompareAnnotatorsDialog.Title                                  | Compare annotators                                                    | Comparar anotadores                                                               |
| 358                                                                |                                                                       |                                                                                   |
| 359 ConnectExternalCVDialog.Entry.Label.Value                      | URL:                                                                  | URL(link):                                                                        |
| 360 ConnectExternalCVDialog.Label.Value                            | Enter a URL of or browse to a file containing a controlled vocabulary | Insira um URL ou procure por um arquivo que<br>contenha um vocabulário controlado |
| 361 ConnectExternalCVDialog.Title.Value                            | Connect to external Controlled Vocabulary                             | Conectar a Vocabulário Controlado externo                                         |
| 362                                                                |                                                                       |                                                                                   |
| 363 CopyAnnotationsDialog.CopyOptions.RegularExpress ion           | Treat as regular expression                                           | Tratar como expressão regular                                                     |
| 364 CopyAnnotationsDialog.ProgressStep.Title                       | Copying annotations                                                   | Copiando anotações                                                                |
| 365 CopyAnnotationsDialog.SelectSource                             | Select the source tier                                                | Selecione a trilha de origem                                                      |
| 366 CopyAnnotationsDialog.SelectTarget                             | Select the destination tier                                           | Selecione a trilha de destino                                                     |
| 367 CopyAnnotationsDialog.SetCriteria                              | Specify criteria for copying annotations                              | Definir critérios para copiar anotações                                           |
| 368                                                                |                                                                       |                                                                                   |
| 369 CreateAnnsOnDependentTiersDlg.Label.Overwrite                  | Overwrite the annotation values                                       | Substituir os valores da anotação                                                 |
| 370 CreateAnnsOnDependentTiersDlg.Title                            | Create annotations on dependent tiers                                 | Criar anotações em trilhas dependentes                                            |
| 371 CreateAnnsOnDependentTiersDlg.Warning.NoTiers                  | There are no tiers.                                                   | Não existem trilhas.                                                              |
| 372                                                                |                                                                       |                                                                                   |
| 373 CreateMultiEAFDialog.Button.CombineVideos                      | Combine videos based on                                               | Combinar vídeos com base em                                                       |
| 374 CreateMultiEAFDialog.Button.OtherFolder                        | in other folder:                                                      | em outra pasta:                                                                   |
| 375 CreateMultiEAFDialog.Button.Recursive                          | process sub-folders as well, recursive                                | processar também as subpastas recorrentes                                         |
| 376 CreateMultiEAFDialog.Button.SameFolder                         | in the same folder as the media files                                 | na mesma pasta que os arquivos de mídia                                           |
| 377 CreateMultiEAFDialog.Button.Separator                          | Specify custom affix separator character ('-' and '_' are built in)   | Definir caractere afixo separador personalizado ('-' e<br>' ' são o padrão)       |
| 378 CreateMultiEAFDialog.Label.EAFLocation                         | Location for the new transcription files                              | Local para novos arguivos de transcrição                                          |
| 379 CreateMultiEAFDialog.Label.Prefix                              | different prefix                                                      | prefixo diferente                                                                 |
| 380 CreateMultiEAFDialog.Label.SelectSourceFolder                  | Select folder containing media files                                  | Selecionar pasta contendo arquivos de mídia                                       |

| 381 | CreateMultiEAFDialog.Label.SelectTemplate        | Use a template for the new transcription files       | Usar modelo para novos arquivos de transcrição          |
|-----|--------------------------------------------------|------------------------------------------------------|---------------------------------------------------------|
| 382 | CreateMultiEAFDialog.Label.Suffix                | different suffix                                     | sufixo diferente                                        |
| 383 | CreateMultiEAFDialog.Warning.NoAccessDestination | Cannot access the destination folder                 | Não foi possível acessar a pasta de destino             |
| 384 | CreateMultiEAFDialog.Warning.NoAccessSource      | Cannot access the source folder                      | Não foi possível acessar a pasta de origem              |
| 385 | CreateMultiEAFDialog.Warning.NoAccessTemplate    | Cannot access the template file                      | Não foi possível acessar o arquivo modelo               |
| 386 | CreateMultiEAFDialog.Warning.NoDestination       | No destination folder has been selected              | Não foi selecionada pasta de destido                    |
| 387 | CreateMultiEAFDialog.Warning.NoSeparator         | No character has been specified that separates video | Não foi definido caractere de separação do nome do      |
|     |                                                  | name and affix                                       | vídeo e do afixo                                        |
| 388 | CreateMultiEAFDialog.Warning.NoSource            | No source folder has been selected                   | Não foi selecionada pasta de origem                     |
| 389 | CreateMultiEAFDialog.Warning.NoTemplate          | No template has been selected                        | Nenhum modelo foi selecionado                           |
| 390 | CreateMultiEAFDialog.Warning.NonExistDestination | The destination is not an existing folder            | A pasta de destino não existe                           |
| 391 | CreateMultiEAFDialog.Warning.NonExistSource      | The source is not an existing folder                 | A pasta de origem não existe                            |
| 392 | CreateMultiEAFDialog.Warning.NonExistTemplate    | The file is not an existing template file            | O arquivo modelo não existe                             |
| 393 |                                                  |                                                      |                                                         |
| 394 | DCR.Label.AddCategories                          | Add Categories                                       | Adicionar Categorias                                    |
| 395 | DCR.Label.AddProfile                             | Add Profile                                          | Adicionar Perfil                                        |
| 396 | DCR.Label.AllProfiles                            | All Profiles                                         | Todos os Perfis                                         |
| 397 | DCR.Label.AnnDataCat                             | Add, change or delete the data category reference of | Adicionar, alterar ou excluir a referência da categoria |
|     |                                                  | the annotation                                       | de dados da anotação                                    |
| 398 | DCR.Label.CategoryDescription                    | Category Description                                 | Descrição Da Categoria                                  |
| 399 | DCR.Label.ISOCategory                            | ISO Data Category                                    | Categoria de dados ISO                                  |
| 400 | DCR.Label.Id                                     | Id                                                   | Id                                                      |
| 401 | DCR.Label.Identifier                             | Identifier                                           | Identificador                                           |
| 402 | DCR.Label.LocalDCS                               | Local Data Category Selection                        | Seleção de Categoria de Dados Local                     |
| 403 | DCR.Label.LocalDCSHelp                           | Select a data category.                              | Selecione uma categoria de dados.                       |
| 404 | DCR.Label.Profiles                               | Profiles                                             | Perfil                                                  |
| 405 | DCR.Label.Refresh                                | Refresh                                              | Atualizar                                               |
| 406 | DCR.Label.Refresh.ToolTip                        | Refresh category                                     | Atualizar categoria                                     |
| 407 | DCR.Label.RefreshAll.ToolTip                     | Refresh categories                                   | Atualizar categorias                                    |
| 408 | DCR.Label.Remote                                 | Remote DCR:                                          | Registro de Categoria de Dados (RCD) Remoto             |
| 409 | DCR.Label.RemoteHelp                             | First select a profile, next select one or more data | Primeiro, selecione um perfil. Depois, seleciona uma    |
|     |                                                  | categories.                                          | ou mais categorias de dados.                            |
| 410 | DCR.Label.RemoveCategories                       | Remove Categories                                    | Remover Categorias                                      |
| 411 | DCR.Label.RemoveCategory                         | Remove Category                                      | Remover Categoria                                       |
| 412 | DCR.Label.RemoveProfile                          | Remove Profile                                       | Remover Perfil                                          |
| 413 | DCR.Label.RemoveReference                        | Remove reference                                     | Remover referência                                      |

| 414 | DCR.Label.SelectCategories                        | Select Categories                                       | Selecionar Categorias                                   |
|-----|---------------------------------------------------|---------------------------------------------------------|---------------------------------------------------------|
| 415 | DCR.Label.SelectCategory                          | Select Category                                         | Selecionar Categoria                                    |
| 416 | DCR.Label.SelectProfile                           | Select Profile                                          | Selecionar Perfil                                       |
| 417 | DCR.Label.SortCategories                          | Sort Categories:                                        | Organizar Categorias                                    |
| 418 | DCR.Message.NoCategories                          | There are no categories available in this profile       | Não existem categorias disponíveis neste perfil         |
| 419 | DCR.Message.NoConnection                          | Could not connect to the registry:                      | Não foi possível conectar ao registro:                  |
| 420 | DCR.Sort.Alphabetical                             | Alphabetically                                          | Alfabeticamente                                         |
| 421 | DCR.Sort.ByBroaderConcept                         | By Broader Concept                                      | Por Conceito Abrangente                                 |
| 422 | DCR.Sort.ById                                     | By Id                                                   | Por Id                                                  |
| 423 |                                                   |                                                         |                                                         |
| 424 | DestTierAndType.Button.AddType                    | Add new type                                            | Adicionar novo tipo                                     |
| 425 | DestTierAndType.Column.LinguisticType             | Tier Type Name                                          | Nome do Tipo de Trilha                                  |
| 426 | DestTierAndType.Column.Stereotype                 | Stereotype                                              | Estereótipo                                             |
| 427 | DestTierAndType.Label.HideTypesWithCV             | Hide types that are associated with a controlled        | Esconder os tipos que estão associados a um             |
|     |                                                   | vocabulary                                              | vocabulário controlado                                  |
| 428 | DestTierAndType.Label.LingTypeLabel               | Select a type for the destination tier                  | Selecione um tipo para a trilha de destino              |
| 429 | DestTierAndType.Label.LingTypeLabel.IncludedIn    | (Only types with stereotype "Included In" are           | (Apenas os tipos com estereótipo "Incluído em" são      |
|     |                                                   | supported for child tiers)                              | suportados por trilhas derivadas)                       |
| 430 | DestTierAndType.Label.NewTierNameLabel            | Enter name for destination tier                         | Indique o nome da trilha de destino                     |
| 431 | DestTierAndType.Label.RootChildLabel              | Decide whether destination tier will be a root or child | Decidir se a trilha de destino será uma do tipo raiz ou |
|     |                                                   | tier                                                    | tipo derivada                                           |
| 432 | DestTierAndType.Message.LingType                  | - No supporting tier types available                    | - Não existem tipos de trilhas suportados disponíveis   |
| 433 | DestTierAndType.Message.Title                     | Invalid tier name                                       | O Nome da trilha é inválido                             |
| 434 | DestTierAndType.Message1.Part1                    | Tier name '                                             | Nome da trilha '                                        |
| 435 | DestTierAndType.Message1.Part2                    | ' already exists                                        | ' já existe                                             |
| 436 | DestTierAndType.Message2                          | Tier name cannot be empty                               | O nome da trilha não pode estar vazio                   |
| 437 | DestTierAndType.Message3                          | Select a tier type                                      | Selecionar um tipo de trilha                            |
| 438 | DestTierAndType.Panel.Title.DestTierConfiguration | Destination tier                                        | Trilha de destino                                       |
| 439 | DestTierAndType.Radio.ChildTier                   | Destination tier is a child of parent tier:             | A trilha de destino é derivada de uma trilha-mãe:       |
| 440 | DestTierAndType.Radio.RootTier                    | Destination tier is a root tier                         | A trilha de destino é do tipo raiz                      |
| 441 |                                                   |                                                         |                                                         |
| 442 | DestTierAnnValue.Column.SelectedTiers             | Selected Tiers                                          | Trilhas Selecionadas                                    |
| 443 | DestTierAnnValue.Panel.Title.TierValue            | Specify the value for the destination tier              | Definir o valor para a trilha de destino                |
| 444 | DestTierAnnValue.Radio.ConcatValues               | Concatenate the values of the annotations               | Concatenar os valores das anotações                     |
| 445 | DestTierAnnValue.Radio.ConcatValues.SortByAnnota  | Compute values by annotation time                       | Calcular os valores pelo tempo da anotação              |
|     | tionTime                                          |                                                         |                                                         |

| 446 | DestTierAnnValue.Radio.ConcatValues.SortByTierOr | Compute values in the order of the selected tiers | Calcular os valores pela ordem das trilhas |
|-----|--------------------------------------------------|---------------------------------------------------|--------------------------------------------|
|     | derSelection                                     |                                                   | selecionadas                               |
| 447 | DestTierAnnValue.Radio.DurationValue             | Value in the following time format                | Valor no seguinte formato de tempo         |
| 448 | DestTierAnnValue.Radio.SpecificTier              | Value from a specific tier                        | Valor de uma trilha específica             |
| 449 | DestTierAnnValue.Radio.SpecificValue             | A specific value                                  | Um valor específico                        |
| 450 |                                                  |                                                   |                                            |
| 451 | Detachable.Attach                                | Attach                                            | Anexar                                     |
| 452 | Detachable.Detach                                | Detach                                            | Desanexar                                  |
| 453 |                                                  |                                                   |                                            |
| 454 | DetachedFrame.Maximize                           | Maximize                                          | Maximizar                                  |
| 455 | DetachedFrame.Minimize                           | Minimize                                          | Minimizar                                  |
| 456 | DetachedFrame.Restore                            | Restore                                           | Restaurar                                  |
| 457 | DetachedFrame.View                               | View                                              | Visualizar                                 |
| 458 |                                                  |                                                   |                                            |
| 459 | DisplaySettingsPane.Label.AdvancedOptions        | Advanced Options                                  | Opções Avançadas                           |
| 460 | DisplaySettingsPane.Label.BackgroundTextColor    | Background Color                                  | Cor de fundo                               |
| 461 | DisplaySettingsPane.Label.Font                   | Font                                              | Fonte                                      |
| 462 | DisplaySettingsPane.Label.FontSize               | Font Size                                         | Tamanho da Fonte                           |
| 463 | DisplaySettingsPane.Label.FontStyle              | Font Style                                        | Estilo da Fonte                            |
| 464 | DisplaySettingsPane.Label.TextAlign              | Text Alignment                                    | Alinhamento do Texto                       |
| 465 | DisplaySettingsPane.Label.TextColor              | Text Color                                        | Cor do Texto                               |
| 466 | DisplaySettingsPane.Label.TransparentBackground  | Transparent background                            | Fundo transparente                         |
| 467 | DisplaySettingsPane.Title                        | Change subtitle-text settings                     | Mudar configurações de legendas/texto      |
| 468 |                                                  |                                                   |                                            |
| 469 | DocumentInfoDialog.Annotations                   | Annotations                                       | Anotações                                  |
| 470 | DocumentInfoDialog.Author                        | Author                                            | Autoria                                    |
| 471 | DocumentInfoDialog.Content                       | Content                                           | Conteúdo                                   |
| 472 | DocumentInfoDialog.ControlledVocabularies        | Controlled Vocabularies                           | Vocabulários Controlados                   |
| 473 | DocumentInfoDialog.Document.Info                 | Document Info                                     | Informações do Documento                   |
| 474 | DocumentInfoDialog.Entries                       | Entries                                           | Entradas                                   |
| 475 | DocumentInfoDialog.Information                   | Information                                       | Informações                                |
| 476 | DocumentInfoDialog.Languages                     | Languages                                         | Idiomas                                    |
| 477 | DocumentInfoDialog.Licensing                     | Licensing                                         | Licença                                    |
| 478 | DocumentInfoDialog.Linked.Media                  | Linked media                                      | Mídia vinculada                            |
| 479 | DocumentInfoDialog.Location                      | Location                                          | Localização                                |

| MIME Type                                        | Tipo MIME                                                                                                    |
|--------------------------------------------------|----------------------------------------------------------------------------------------------------|
| Name                                             | Nome                                                                                                    |
| No controlled vocabularies specified             | Não foram definidos vocabulários controlados                                                                                                    |
| No licenses specified                            | Licenças não foram definidas                                                                                                    |
| No linked media specified                        | Não foram definidas mídia vinculadas                                                                                                    |
| No tiers specified                               | Trilhas não foram definidas                                                                                                    |
| No types specified                               | Não foram definidos tipos                                                                                                    |
| Relative location                                | Localização relativa                                                                                                    |
| Tiers                                            | Trilhas                                                                                                    |
| Time origin                                      | Origem Temporal                                                                                                    |
| Туре                                             | Тіро                                                                                                    |
| Version                                          | Versão                                                                                                    |
|                                                  |                                                                                                    |
| Author                                           | Autoria                                                                                                    |
| Created by                                       | Criado por                                                                                                    |
| Default licenses                                 | Licenças predefinidas                                                                                                    |
| Document Properties                              | Propriedades Do Documento                                                                                                    |
| Error                                            | Erro                                                                                                    |
| License information                              | Informação da licença                                                                                                    |
| No license                                       | Sem licença                                                                                                    |
| An error occurred while trying to read the file. | Ocorreu um erro ao tentar ler o arquivo.                                                                                                    |
| Select a default license                         | Selecione uma licença predefinida                                                                                                    |
|                                                  |                                                                                                    |
| Ascending order                                  | Ordem crescente                                                                                                    |
| Move to bottom                                   | Mover para o final                                                                                                    |
| Close                                            | Fechar                                                                                                    |
| Descending order                                 | Ordem decrescente                                                                                                    |
| Move down                                        | Mover para baixo                                                                                                    |
| Export .ecv                                      | Exportar .ecv                                                                                                    |
| Sort A-Z                                         | Ordenar de A-Z                                                                                                    |
| Sort Z-A                                         | Ordenar de Z-A                                                                                                    |
| Move to top                                      | Mover para o topo                                                                                                    |
| Move up                                          | Mover para cima                                                                                                    |
| Import a file containing one or more Controlled  | Importar um arquivo contendo um ou mais<br>vocabulários controlados                                                                                                    |
|                                                  | MIME TypeNameNo controlled vocabularies specifiedNo licenses specifiedNo tiers specifiedNo types specifiedRelative locationTiersTime originTypeVersionAuthorCreated byDefault licensesDocument PropertiesErrorLicense informationNo licenseAn error occurred while trying to read the file.Select a default licenseMove to bottomCloseDescending orderMove downExport.ecvSort A-ZSort Z-AMove upImport a file containing one or more ControlledVocabularies |

| 514 | EditCVDialog.Label.CV                   | Controlled Vocabulary                                   | Vocabulário Controlado                               |
|-----|-----------------------------------------|---------------------------------------------------------|------------------------------------------------------|
| 515 | EditCVDialog.Label.CVDescription        | Description                                             | Descrição                                            |
| 516 | EditCVDialog.Label.Current              | Current CVs                                             | VCs atuais                                           |
| 517 | EditCVDialog.Label.EditLanguages        | Edit Languages                                          | Editar Idiomas                                       |
| 518 | EditCVDialog.Label.Entries              | Entries                                                 | Entradas                                             |
| 519 | EditCVDialog.Label.EntryColor           | Entry Color                                             | Cor das entradas                                     |
| 520 | EditCVDialog.Label.EntryDescription     | Entry description                                       | Descrição da entrada                                 |
| 521 | EditCVDialog.Label.EntryKey             | Entry Shortcut Key                                      | Tecla de atalho da entrada                           |
| 522 | EditCVDialog.Label.EntryKeyRevert       | Revert                                                  | Reverter                                             |
| 523 | EditCVDialog.Label.EntryPreferences     | Entry Preferences                                       | Preferências da Entrada                              |
| 524 | EditCVDialog.Label.MoreOptions          | More Options                                            | Mais Opções                                          |
| 525 | EditCVDialog.Label.Name                 | CV Name                                                 | Nome do VC                                           |
| 526 | EditCVDialog.Label.Value                | Entry value                                             | Valor da entrada                                     |
| 527 | EditCVDialog.Message.Browse             | Browse to a template /.eaf / .csv /.txt file containing | Procurar por um arquivo modelo do tipo /.eaf / .csv  |
|     |                                         | one or more Controlled Vocabularies.                    | /.txt contendo um ou mais Vocabuláros Controlados.   |
| 528 | EditCVDialog.Message.CVConfirmDelete    | Are you sure you want to delete this Controlled         | Tem certeza que deseja excluir este Vocabulário      |
|     |                                         | Vocabulary?                                             | Controlado?                                          |
| 529 | EditCVDialog.Message.CVExists           | A Controlled Vocabulary with that name already          | Já existe um vocabulário controlado com esse nome.   |
|     |                                         | exists.                                                 |                                                      |
| 530 | EditCVDialog.Message.CVInUse            | There are tiers using this Controlled Vocabulary.       | Existem camadas usando este vocabulário controlado.  |
| 531 | EditCVDialog.Message.CVValidName        | Please enter a valid name for the Controlled            | Insira um nome válido para o Vocabulário Controlado! |
| 522 | EditCUDialan Magazan Entry Evicto       | Vocabulary!                                             | lá aviata uma antrada com acta valor                 |
| 532 | EditCVDialog.Message.EntryExists        | All entry with this value already exists.               | Ja existe uma entrada com este valor.                |
| 533 | EditCVDialog.Message.Entryvalidvalue    | Please enter a valid non-empty value.                   | Por valor, insira um valor nao-nulo valido.          |
| 534 | EditCVDialog.Message.Merge              | Merge Uvs                                               | Combinar VCs.                                        |
| 535 | EditCVDialog.Message.NewName            | Vocabulary:                                             | Insira um novo nome para o Vocabulario Controlado!   |
| 536 | EditCVDialog.Message.NoCVFound          | No Controlled Vocabulary was found in the template      | Não foi encontrado vocabulário controlado no arquivo |
|     | 5 5                                     | file.                                                   | modelo.                                              |
| 537 | EditCVDialog.Message.ReadError          | Could not read the file:                                | Não foi possível ler o arquivo:                      |
| 538 | EditCVDialog.Message.Rename             | Rename CV                                               | Renomear VC                                          |
| 539 | EditCVDialog.Message.Replace            | Replace Existing CV                                     | Substituir VC existente                              |
| 540 | EditCVDialog.Message.ShortcutChange     | Change                                                  | Alterar                                              |
| 541 | EditCVDialog.Message.ShortcutDontChange | Don't Change                                            | Não mudar                                            |
| 542 | EditCVDialog.Message.ShortcutUsed       | This shortcut key is already used by:                   | Esta tecla de atalho já é usada por:                 |
| 543 | EditCVDialog.Message.Skip               | Skip CV                                                 | Ignorar VC                                           |

| 544 | EditCVDialog.Title                         | Edit Controlled Vocabulary                                                             | Editar Vocabulário Controlado                                                      |
|-----|--------------------------------------------|----------------------------------------------------------------------------------------|------------------------------------------------------------------------------------|
| 545 |                                            |                                                                                        |                                                                                    |
| 546 | EditCVLanguagesDialog.Confirm.Delete       | Are you sure you want to delete<br>language\n"%s"\nand all the words in that language? | Tem certeza que deseja apagar o idioma\n"%s"\ne<br>todas as palavras nessa língua? |
| 547 | EditCVLanguagesDialog.Error.AddFailed      | Adding the language failed.\nProbably the IDs are not unique.                          | Falha ao adicionar o idioma.\nProvavelmente os IDs<br>não são únicos.              |
| 548 | EditCVLanguagesDialog.Error.ChangeFailed   | Changing the language failed.\nProbably the IDs are not unique.                        | Falha ao alterar o idioma.\nProvavelmente os IDs não<br>são únicos.                |
| 549 | EditCVLanguagesDialog.Label.Available      | Languages available in CV:                                                             | Idiomas disponíveis no VC:                                                         |
| 550 | EditCVLanguagesDialog.Title                | Edit languages of Controlled Vocabulary                                                | Editar idiomas do Vocabulário Controlado                                           |
| 551 |                                            |                                                                                        |                                                                                    |
| 552 | EditLanguagesDialog.Border                 | Languages                                                                              | Idiomas                                                                            |
| 553 | EditLanguagesDialog.Button.Add             | Add                                                                                    | Adicionar                                                                          |
| 554 | EditLanguagesDialog.Button.Change          | Change                                                                                 | Alterar                                                                            |
| 555 | EditLanguagesDialog.Button.Close           | Close                                                                                  | Fechar                                                                             |
| 556 | EditLanguagesDialog.Button.Delete          | Delete                                                                                 | Excluir                                                                            |
| 557 | EditLanguagesDialog.Error.NothingToAdd     | The language is not valid or not unique.                                               | O idioma não é válido ou não é único.                                              |
| 558 | EditLanguagesDialog.Error.NothingToChange  | The language is not valid or not unique.                                               | O idioma não é válido ou não é único.                                              |
| 559 | EditLanguagesDialog.Label.Edit             | All available languages:                                                               | Todas os idiomas disponíveis:                                                      |
| 560 |                                            |                                                                                        |                                                                                    |
| 561 | EditLexSrvcDialog.Button.Add               | Add                                                                                    | Adicionar                                                                          |
| 562 | EditLexSrvcDialog.Button.Close             | Close                                                                                  | Fechar                                                                             |
| 563 | EditLexSrvcDialog.Button.DefaultUrl        | Default                                                                                | Padrão                                                                             |
| 564 | EditLexSrvcDialog.Button.Delete            | Delete                                                                                 | Excluir                                                                            |
| 565 | EditLexSrvcDialog.Button.Edit              | Edit                                                                                   | Editar                                                                             |
| 566 | EditLexSrvcDialog.Label.DefinedServices    | Previously defined services                                                            | Serviços previamente definidos                                                     |
| 567 | EditLexSrvcDialog.Label.Description        | Description                                                                            | Descrição                                                                          |
| 568 | EditLexSrvcDialog.Label.EnterServiceName   | Enter a name for this service:                                                         | Inserir um nome para este serviço:                                                 |
| 569 | EditLexSrvcDialog.Label.EnterWorkspaceInfo | Enter the information of your workspace:                                               | Inserir informações do seu espaço de trabalho                                      |
| 570 | EditLexSrvcDialog.Label.Lexicon            | Lexicon                                                                                | Léxico                                                                             |
| 571 | EditLexSrvcDialog.Label.Name               | Name                                                                                   | Nome                                                                               |
| 572 | EditLexSrvcDialog.Label.NameAndPassword    | Enter username and password                                                            | Inserir nome de usuário e senha                                                    |
| 573 | EditLexSrvcDialog.Label.Password           | Password                                                                               | Senha                                                                              |
| 574 | EditLexSrvcDialog.Label.SelectLexicon      | Select a lexicon:                                                                      | Selecionar um léxico                                                               |
| 575 | EditLexSrvcDialog.Label.Serviceinfo        | Service information                                                                    | Informação do serviço                                                              |
| 576 | EditLexSrvcDialog.Label.Servicename        | Service name                                                                           | Nome do serviço                                                                    |

| 577 | EditLexSrvcDialog.Label.Type                  | Туре                                                  | Тіро                                                   |
|-----|-----------------------------------------------|-------------------------------------------------------|--------------------------------------------------------|
| 578 | EditLexSrvcDialog.Label.Url                   | URL                                                   | URL (LINK):                                            |
| 579 | EditLexSrvcDialog.Label.Username              | Username                                              | Nome de usuário                                        |
| 580 | EditLexSrvcDialog.Message.Confirmdelete       | Are you sure you want to delete this lexicon service? | Tem certeza que deseja excluir este serviço de léxico? |
| 581 | EditLexSrvcDialog.Message.ServicenameExists   | A Lexicon Service with that name already exists.      | Já existe um Serviço de Léxico com esse nome.          |
| 582 | EditLexSrvcDialog.Title                       | Edit Lexicon Services                                 | Editar Serviços de Léxico                              |
| 583 | EditLexSrvcDialog.Title.Step1                 | Service information                                   | Informação do serviço                                  |
| 584 | EditLexSrvcDialog.Title.Step2                 | Lexicon selection                                     | Seleção de léxico                                      |
| 585 |                                               |                                                       |                                                        |
| 586 | EditQueryBundle.Label.Description             | Description                                           | Descrição                                              |
| 587 | EditQueryBundle.Label.Entryfield              | Lexical Entry Field                                   | Campo de Entrada de Léxico                             |
| 588 | EditQueryBundle.Label.Links                   | Lexicon Service                                       | Serviço de Léxico                                      |
| 589 | EditQueryBundle.Label.Name                    | Name                                                  | Nome                                                   |
| 590 | EditQueryBundle.None                          | None                                                  | Nenhum                                                 |
| 591 | EditQueryBundle.Title                         | Select Lexicon Service and Entry Field                | Selecionar Serviço de Léxico e Campo de Entrada        |
| 592 |                                               |                                                       |                                                        |
| 593 | EditRecentLanguagesDialog.Confirm.Delete      | Are you sure you want to delete language\n"%s"?       | Tem certeza que deseja excluir o idioma\n"%s"?         |
| 594 | EditRecentLanguagesDialog.Error.AddFailed     | Adding the language failed.                           | Falha ao adicionar o idioma.                           |
| 595 | EditRecentLanguagesDialog.Error.ChangeFailed  | Changing the language failed. The id or URL is        | Falha ao mudar o idioma. O id ou URL provavelmente     |
|     |                                               | probably not unique.                                  | não é único.                                           |
| 596 | EditRecentLanguagesDialog.Label.Available     | List of languages:                                    | Lista de idiomas:                                      |
| 597 | EditRecentLanguagesDialog.Title               | Edit List of Languages for Multilingual Content       | Editar a Lista de Idiomas para Conteúdo Multilíngue    |
| 598 |                                               |                                                       |                                                        |
| 599 | EditSpellCheckerDialog.Label.Checkerinfo      | Information                                           | Informações                                            |
| 600 | EditSpellCheckerDialog.Label.Checkername      | Name                                                  | Nome                                                   |
| 601 | EditSpellCheckerDialog.Label.Description      | Description                                           | Descrição                                              |
| 602 | EditSpellCheckerDialog.Label.Info             | Information                                           | Informações                                            |
| 603 | EditSpellCheckerDialog.Label.Type             | Туре                                                  | Тіро                                                   |
| 604 | EditSpellCheckerDialog.Title                  | Edit Spell Checking Services                          | Editar Serviços de Correção Ortográfica                |
| 605 |                                               |                                                       |                                                        |
| 606 | EditTierDialog.AdvancedSetting.DependentTiers | all dependent tiers                                   | todas as trilhas dependentes                           |
| 607 | EditTierDialog.AdvancedSetting.Label.Options  | Apply selected settings to                            | Aplicar as configurações selecionadas a                |
| 608 | EditTierDialog.AdvancedSetting.Label.Setting  | Select attribute settings                             | Selecionar configurações de atributos                  |
| 609 | EditTierDialog.AdvancedSetting.Participants   | all tiers with the same participant                   | todas as trilhas com o mesmo participante              |
| 610 | EditTierDialog.AdvancedSetting.Type           | all tiers with the same tier type                     | todas as trilhas com o mesmo tipo                      |

| 611 EditTierDialog.Label.Advanced           | More Options                                               | Mais Opções                                          |
|---------------------------------------------|------------------------------------------------------------|------------------------------------------------------|
| 612 EditTierDialog.Label.Annotator          | Annotator                                                  | Anotador                                             |
| 613 EditTierDialog.Label.ChangeTier         | Select Tier                                                | Selecionar Trilha                                    |
| 614 EditTierDialog.Label.ContentLanguage    | Content Language                                           | Idioma do Conteúdo                                   |
| 615 EditTierDialog.Label.CurrentTiers       | Current Tiers                                              | Trilhas Atuais                                       |
| 616 EditTierDialog.Label.DeleteTier         | Select Tier                                                | Selecionar Trilha                                    |
| 617 EditTierDialog.Label.ImportSource       | Select an .eaf or .etf file containing tiers to import     | Selecione um arquivo .eaf ou .etf contendo trilhas a |
|                                             | (without annotations)                                      | serem importadas (sem anotações)                     |
| 618 EditTierDialog.Label.Language           | Input Method                                               | Método de Entrada                                    |
| 619 EditTierDialog.Label.LinguisticType     | Tier Type                                                  | Tipo de Trilha                                       |
| 620 EditTierDialog.Label.None               | None                                                       | Nenhum                                               |
| 621 EditTierDialog.Label.Parent             | Parent Tier                                                | Trilha-mãe                                           |
| 622 EditTierDialog.Label.Participant        | Participant                                                | Participante                                         |
| 623 EditTierDialog.Label.TierColor          | Tier Color                                                 | Cor da Trilha                                        |
| 624 EditTierDialog.Label.TierFont           | Tier Font                                                  | Fonte da Trilha                                      |
| 625 EditTierDialog.Label.TierHighlightColor | Tier Highlight                                             | Destaque da Trilha                                   |
| 626 EditTierDialog.Label.TierName           | Tier Name                                                  | Nome da Trilha                                       |
| 627 EditTierDialog.Label.TierPreferences    | Tier Preferences                                           | Preferências da Trilha                               |
| 628 EditTierDialog.Message.AlsoDeleted      | Referring tiers will also be removed:                      | Trilhas de referência também serão removidas:        |
| 629 EditTierDialog.Message.ConfirmDelete    | Do you really want to delete the tier:                     | Deseja realmente excluir esta trilha:                |
| 630 EditTierDialog.Message.Corrupt          | Existing annotations on this tier could be corrupted.      | Anotações existentes nesta trilha podem ser          |
|                                             |                                                            | corrompidas.                                         |
| 631 EditTierDialog.Message.CreateType       | Create at least one Tier Type first.                       | Criar pelo menos um Tipo de Trilha primeiro.         |
| 632 EditTierDialog.Message.Exists           | A tier with that name already exists!                      | Já existe uma Trilha com esse nome.                  |
| 633 EditTierDialog.Message.NoTypes          | There aren't any Tier Types defined.                       | Não há nenhum Tipo de Trilha definido.               |
| 634 EditTierDialog.Message.RecommendParent  | It is not possible to change the parent.                   | Não foi possível mudar a trilha-mãe.                 |
| 635 EditTierDialog.Message.RecommendType    | It is not possible to change the (stereo)type of the tier. | Não foi possível mudar o (estereó)tipo da trilha.    |
| 636 EditTierDialog.Message.SelectValid      | Select a valid .eaf or .etf for import.                    | Seleciona um arquivo .eaf ou .etf válido a ser       |
|                                             |                                                            | importado.                                           |
| 637 EditTierDialog.Message.Shoebox          | Adding tiers to an imported Shoebox document is not        | A adição de trilhas de um documento Shoebox          |
|                                             | supported yet.                                             | importado ainda não é suportada.                     |
| 638 EditTierDialog.Message.TierName         | Please type in a name for the tier!                        | Digite um nome para a trilha!                        |
| 639 EditTierDialog.Title.Add                | Add Tier                                                   | Adicionar Trilha                                     |
| 640 EditTierDialog.Title.Apply              | Apply Tier Attributes                                      | Aplicar Atributos da Trilha                          |
| 641 EditTierDialog.Title.Change             | Change Tier Attributes                                     | Alterar Atributos da Trilha                          |
| 642 EditTierDialog.Title.Delete             | Delete Tier(s)                                             | Excluir Trilha(s)                                    |

| 643 | EditTierDialog.Title.Import          | Import Tiers                                                | Importar Trilhas                                       |
|-----|--------------------------------------|-------------------------------------------------------------|--------------------------------------------------------|
| 644 | EditTierDialog.Title.Select          | Select .eaf or .etf                                         | Selecionar .eaf ou .etf                                |
| 645 | EditTierDialog.Type.Default          | Default                                                     | Padrão                                                 |
| 646 |                                      |                                                             |                                                        |
| 647 | EditTypeDialog.Button.Lexicon        | Select lexicon connection                                   | Selecionar conexão de léxico                           |
| 648 | EditTypeDialog.Button.RemoveLexicon  | Remove lexicon connection                                   | Remover conexão de léxico                              |
| 649 | EditTypeDialog.ChangeType            | Select Type                                                 | Selecionar Tipo                                        |
| 650 | EditTypeDialog.CurrentTypes          | Current Types                                               | Tipos Atuais                                           |
| 651 | EditTypeDialog.DeleteType            | Select Type                                                 | Selecionar Tipo                                        |
| 652 | EditTypeDialog.Label.CV              | Use Controlled Vocabulary                                   | Usar Vocabulário Controlado                            |
| 653 | EditTypeDialog.Label.DCR             | DC ID                                                       | DC ID                                                  |
| 654 | EditTypeDialog.Label.ImportSource    | Select an .eaf or .etf file containing tier types to import | Selecione um arquivo .eaf ou .etf contendo tipos de    |
|     |                                      |                                                             | trilha para importar                                   |
| 655 | EditTypeDialog.Label.Lexicon         | Lexicon connection                                          | Conexão de léxico                                      |
| 656 | EditTypeDialog.Label.Stereotype      | Stereotype                                                  | Estereótipo                                            |
| 657 | EditTypeDialog.Label.TimeAlignable   | Time-alignable                                              | Alinhável ao Tempo                                     |
| 658 | EditTypeDialog.Label.Type            | Type Name                                                   | Nome do Tipo                                           |
| 659 | EditTypeDialog.Message.Confirm       | Are you sure?                                               | Você tem certeza?                                      |
| 660 | EditTypeDialog.Message.ConfirmDelete | Do you really want to delete the type                       | Deseja realmente excluir este tipo:                    |
| 661 | EditTypeDialog.Message.Convert       | Converting annotations                                      | Convertendo anotações                                  |
| 662 | EditTypeDialog.Message.Corrupt       | Changing it is not possible because this could corrupt      | Não é possível alterar pois isso pode corromper        |
|     |                                      | annotations on those tiers.                                 | anotações nestas trilhas.                              |
| 663 | EditTypeDialog.Message.Exists        | Type with that name already exists!                         | Já existe um Tipo com este nome!                       |
| 664 | EditTypeDialog.Message.Reassign      | Reassign these tiers to different tier types first.         | Redesignar estas trilhas a um tipo diferente de trilha |
|     |                                      |                                                             | primeiro.                                              |
| 665 | EditTypeDialog.Message.TypeInUse     | There are tiers using this Tier Type                        | Existem trilhas usando este Tipo de Trilha.            |
| 666 | EditTypeDialog.Message.TypeName      | Please type in a type name!                                 | Digite um nome para o nome do tipo!                    |
| 667 | EditTypeDialog.Message.UnknownError  | Operation did not succeed. Unknown error!                   | A operação de obteve sucesso. Erro desconhecido!       |
| 668 | EditTypeDialog.Title.Add             | Add Type                                                    | Adicionar Tipo                                         |
| 669 | EditTypeDialog.Title.Change          | Change Type                                                 | Alterar Tipo                                           |
| 670 | EditTypeDialog.Title.Delete          | Delete Type                                                 | Excluir Tipo                                           |
| 671 | EditTypeDialog.Title.Import          | Import Tier Types                                           | Importar Tipos de Trilhas                              |
| 672 |                                      |                                                             |                                                        |
| 673 | ElanUpdateDialog.Error.Internet      | There is no internet connection.                            | Não há conexão com a internete.                        |
| 674 | ElanUpdateDialog.Error.Parse         | An error occurred while parsing.                            | Ocorreu um erro durante a análise.                     |
| 675 | ElanUpdateDialog.Error.Part2         | Unable to check for updates.                                | Não foi possível procurar por atualizações.            |

| 676 | ElanUpdateDialog.Error.UnKnown         | An unknown error occurred.                          | Ocorreu um erro desconhecido.                        |
|-----|----------------------------------------|-----------------------------------------------------|------------------------------------------------------|
| 677 | ElanUpdateDialog.Message               | For other information, go to                        | Para mais informações, visite                        |
| 678 | ElanUpdateDialog.Summary               | Summary of the new version:                         | Resumo da nova versão:                               |
| 679 | ElanUpdateDialog.Title                 | ELAN Update                                         | Atualização do ELAN                                  |
| 680 | ElanUpdateDialog.UpToDate              | ELAN is up to date.                                 | O ELAN está atualizado.                              |
| 681 | ElanUpdateDialog.Update1               | A new version is available :                        | Uma nova versão está disponível:                     |
| 682 | ElanUpdateDialog.Update2               | To download the latest version,                     | Para baixar a versão mais recente,                   |
| 683 | ElanUpdateDialog.Update2.Part1         | click here                                          | clique aqui                                          |
| 684 |                                        |                                                     |                                                      |
| 685 | Export.TeX.TierSelectionException      | For each tier max. one direct dependent tier may be | Para cada trilha, o máximo de uma trilha diretamente |
| 606 |                                        | selected                                            | dependente pode ser selecionada.                     |
| 686 | Environte MATDiala a Dan an dan tTiana | Demondent Time                                      | Tuille a Day on Jourton                              |
| 687 | Export CHATDialog. Dependent Hers      | Dependent Hers                                      | Finas Dependentes                                    |
| 688 | Export CHATDialog.Export               | Export                                              | Exportar                                             |
| 689 | Export CHATDialog.FileDescription      |                                                     |                                                      |
| 690 | ExportCHATDialog.LanguageLine          | Include language line (%lan)                        | Incluir lingua de idioma (%lan)                      |
| 691 | ExportCHATDialog.MainTiers             | Main (Participant) Tiers                            | Principais Trilhas (Participante)                    |
| 692 | ExportCHATDialog.Message.CLANutility   | It is now also possible to convert between CHAT and | Agora também é possível converter entre CHAT e EAF   |
|     |                                        | EAF by means of CLAN's chatzelan and elanzchat      | por meio dos comandos, desenvolvidos por ULAN,       |
| 602 | Export CHATDialog Massage Title        | Eventing file to CHAT                               | Exportando arquivos para CHAT                        |
| 604 | Export CHATDialog.Message. The         | Apporting file to CHAT                              | Exportando arquivos para CHAT                        |
| 694 | Export CHAT Dialog. SeparateLine       | Fundation times on separate fine                    | Eurorter arquive CLAT                                |
| 695 | Exportent Dialog. The                  |                                                     |                                                      |
| 696 | Eurorate UATDIa Maggaga Mironal abal   | CUAT labels have to have 2 sharestors main tions    | Etiquates CUAT president tor 2 correctores trilbas   |
| 697 | ExportCHATDIg.Message.wrongLaber       | CHAT labels have to have 3 characters, main tiers   | Eliquetas CHAT precisam ter 3 caracteres, trimas     |
|     |                                        | start with , dependent tiers with %                 | comecan com %                                        |
| 698 |                                        |                                                     |                                                      |
| 699 | ExportClinDialog Message InvalidScript | The clipping script file does not contain a valid   | O arquivo de spript do clipping pão contém um        |
| 000 |                                        | clipping command                                    | comando de clipping válido                           |
| 700 | ExportClipDialog.Message.LookingFor    | Looking for one of:                                 | Procurando por um:                                   |
| 701 | ExportClipDialog.Message.NoScript      | The media clipping script could not been found      | Não foi possível encontrar o spript de clipping de   |
|     |                                        |                                                     | mídia                                                |
| 702 |                                        |                                                     |                                                      |
| 703 | ExportDialog.AdvacedSelectionOptions   | advanced selection options                          | opções avançadas de seleção                          |
| 704 | ExportDialog.AnnotationList.Title      | Export list of annotations                          | Exportar lista de anotações                          |
| 705 | ExportDialog.CorrectTimes             | Add master media time offset to annotation times       | Adicionar tempo mestre de ponto de partida aos<br>tempos das anotações |
|-----|---------------------------------------|--------------------------------------------------------|------------------------------------------------------------------------|
| 706 | ExportDialog.ExportToFile             | Export to file                                         | Exportar como arquivo                                                  |
| 707 | ExportDialog.FileChooser.Title        | Select export file                                     | Selecionar arquivo de exportação                                       |
| 708 | ExportDialog.FileDescription          | Text file                                              | Arquivo de texto                                                       |
| 709 | ExportDialog.FileDescription.Html     | HTML file                                              | Arquivo HTML                                                           |
| 710 | ExportDialog.FileDescription.Subtitle | Subtitles text file                                    | Arquivo de texto de legendas                                           |
| 711 | ExportDialog.Label.DeselectAll        | Deselect All                                           | Desselecionar tudo                                                     |
| 712 | ExportDialog.Label.MinimalDur         | Minimal duration per subtitle (in ms.)                 | Duração mínima por legenda (em ms)                                     |
| 713 | ExportDialog.Label.Options            | Output options                                         | Opções de saída                                                        |
| 714 | ExportDialog.Label.SelectAll          | Select All                                             | Selecionar Tudo                                                        |
| 715 | ExportDialog.Label.SelectTiers        | Select tiers                                           | Selecionar trilhas                                                     |
| 716 | ExportDialog.Label.TiersByName        | Tiers by Name                                          | Trilhas por Nome                                                       |
| 717 | ExportDialog.Label.TiersOfType        | Tiers by Type                                          | Trilhas por Tipo                                                       |
| 718 | ExportDialog.LogView.Message          | Cannot access the log file:                            | Não foi possível acessar o arquivo de registro:                        |
| 719 | ExportDialog.LogView.Message2         | There is no log handler.                               | Não existem manipuladores de registro.                                 |
| 720 | ExportDialog.LogView.Title            | Logging messages                                       | Mensagens de Registro                                                  |
| 721 | ExportDialog.Message.Error            | An error occurred during export.                       | Ocorreu um erro durante a exportação.                                  |
| 722 | ExportDialog.Message.InvalidNumber    | Invalid minimal duration.                              | Duração mínima inválida.                                               |
| 723 | ExportDialog.Multi                    | Select multiple files for export                       | Selecionar múltiplos arquivos para exportação.                         |
| 724 | ExportDialog.OverrideTC               | Override default timecode                              | Substituir código de tempo padrão.                                     |
| 725 | ExportDialog.OverrideTC.NTSCDF        | NTSC (DF)                                              | NTSC (DF)                                                              |
| 726 | ExportDialog.OverrideTC.NTSCNDF       | NTSC (NDF)                                             | NTSC (NDF)                                                             |
| 727 | ExportDialog.OverrideTC.PAL           | PAL                                                    | PAL                                                                    |
| 728 | ExportDialog.RecalculateTimes         | Recalculate the begin time of the selected annotations | Recalcular o tempo de início das anotações                             |
|     |                                       | to start from zero                                     | selecionadas para começar em zero                                      |
| 729 | ExportDialog.RecogTiers.NewXmlFormat  | Export in multi-tier format (applies to the xml format | Exportar para formato Multi-camada (aplica-se                          |
|     |                                       | only)                                                  | apenas ao formato xml)                                                 |
| 730 | ExportDialog.RecogTiers.Title         | Export tiers for (AVATecH) recognizer                  | Exportar trilhas para reconhecedor (AVATecH)                           |
| 731 | ExportDialog.Restrict                 | Restrict to selected time interval                     | Restringir ao intervalo de tempo selecionado                           |
| 732 | ExportDialog.Subtitles.Title          | Export as Subtitles text                               | Exportar como texto de legendas                                        |
| 733 | ExportDialog.Tab.Annotators           | By Annotators                                          | Por Anotadores                                                         |
| 734 | ExportDialog.Tab.Languages            | By Languages                                           | Por Idiomas                                                            |
| 735 | ExportDialog.Tab.Participant          | By Participants                                        | Por Participantes                                                      |
| 736 | ExportDialog.Tab.Tier                 | By Tier Names                                          | Por Nome de Trilhas                                                    |
| 737 | ExportDialog.Tab.Type                 | By Types                                               | Por Tipos                                                              |

| 738 ExportDialog.WordList.CountOccur      | Count occurrences                                     | Contar ocorrências                                   |
|-------------------------------------------|-------------------------------------------------------|------------------------------------------------------|
| 739 ExportDialog.WordList.Title           | Export list of words                                  | Exportar lista de palavras                           |
| 740                                       |                                                       |                                                      |
| 741 ExportExternalCVDialog.Label.SelectCV | Select controlled vocabularies                        | Selecionar vocabulários controlados                  |
| 742 ExportExternalCVDialog.Title          | Export as External CV                                 | Exportar como VC externo                             |
| 743                                       | · ·                                                   |                                                      |
| 744 ExportFilmStrip.Error.NoImage         | No image has been produced.                           | Nenhuma imagem foi produzida.                        |
| 745 ExportFilmStrip.Error.NoSelection     | There is no time segment selected.                    | Nenhum segmento de tempo foi selecionado.            |
| 746 ExportFilmStrip.Error.NoVideo         | There is no video to grab images from (or grabbing is | Não há vídeos de onde retirar imagens (ou a retirada |
|                                           | not supported).                                       | de imagens não é permitida).                         |
| 747 ExportFilmStrip.Error.Unknown         | An error occurred during image creation:              | Ocorreu um erro durante a criação de imagem:         |
| 748 ExportFilmStrip.EveryFrame            | every frame                                           | cada frame                                           |
| 749 ExportFilmStrip.EveryNthFrame         | every n-th frame                                      | cada enésimo frame                                   |
| 750 ExportFilmStrip.IncludeFrames         | Video frames to include:                              | Frames do video a serem incluídos:                   |
| 751 ExportFilmStrip.IncludeTimeCode       | Show time code in each frame                          | Mostrar o código de tempo em cada frame              |
| 752 ExportFilmStrip.Title                 | Export filmstrip and waveform                         | Exportar tiras de filme e ondas sonoras              |
| 753 ExportFilmStrip.Video                 | Video frames                                          | Frames do vídeo                                      |
| 754 ExportFilmStrip.VideoFrameWidth       | Video frame width                                     | Comprimento do frame do vídeo                        |
| 755 ExportFilmStrip.Waveform              | Waveform                                              | Onda sonora                                          |
| 756 ExportFilmStrip.Waveform.Height       | Waveform height                                       | Altura da onda sonora                                |
| 757 ExportFilmStrip.Waveform.Include      | Include waveform                                      | Incluir onda sonora                                  |
| 758                                       |                                                       |                                                      |
| 759 ExportFlexDialog.DefaultValue         | No linked types available                             | Não existem tipos vinculados disponíveis             |
| 760 ExportFlexDialog.Title                | Export as FLEx file                                   | Exportar como arquivo FLEx                           |
| 761                                       |                                                       |                                                      |
| 762 ExportFlexStep1.ElementMapping        | Element Mapping                                       | Mapeamento de Elementos                              |
| 763 ExportFlexStep1.Error.InterlinearText | Please select a InterLinear-text tier.                | Selecione uma trilha de texto interlinear            |
| 764 ExportFlexStep1.Error.NoPhrase        | This transcription cannot be exported to FLEx. No     | Esta transcrição não pode ser exportada como         |
|                                           | possible mapping available for phrase element.        | arquivo FLEx. Não há um mapeamento possível para o   |
|                                           |                                                       | elemento frase.                                      |
| 765 ExportFlexStep1.Error.Phrase          | Minimum of phrase level has to be exported. Please    | O nível mínimo de frase tem que ser exportado.       |
|                                           | select a type for the phrase element.                 | Selecione um tipo para o elemento frase.             |
| 766 ExportFlexStep1.InterLinearText       | Export interlinear-text tier                          | Exportar trilha de texto interlinear                 |
| 767 ExportFlexStep1.Paragraph             | Export paragraph tier                                 | Exportar trilha de parágrafo                         |
| 768 ExportFlexStep1.Table.ElementName     | FLEx Element Name                                     | Nome do Elemento FLEx                                |
| 769 ExportFlexStep1.Table.Type            | Corresponding Tier Type                               | Tipo de Trilha Correspondente                        |

| 770 ExportFlexStep1.TierMapping         | Select tiers to be exported                               | Selecione trilhas a serem exportadas                            |
|-----------------------------------------|-----------------------------------------------------------|-----------------------------------------------------------------|
| 771 ExportFlexStep1.Title               | Step 1/4: Element Mapping                                 | Passo 1/4: Mapeamento de Elementos                              |
| 772                                     |                                                           |                                                                 |
| 773 ExportFlexStep2.ItemMapping         | Item Mapping                                              | Mapeamento de Itens                                             |
| 774 ExportFlexStep2.SelectMorphType     | Select a tier type for 'morph-type' tiers                 | Selecione um tipo de trilha para trilhas 'metamórficas'         |
| 775 ExportFlexStep2.Title               | Step 2/4: Element-Item Configuration                      | Passo 2/4: Configuração do Elemento-Item                        |
|                                         |                                                           |                                                                 |
| 776                                     |                                                           |                                                                 |
| 777 ExportFlexStep3.ExtractfromTierName | extract from tier name                                    | extrair do nome da trilha                                       |
| 778 ExportFlexStep3.Label.AddCustomVal  | Add custom value                                          | Adicionar valor personalizado                                   |
| 779 ExportFlexStep3.Label.AddRemove     | Add/remove values for                                     | Adicionar/Remover valores para                                  |
| 780 ExportFlexStep3.Label.RemoveVal     | Select the value to be removed                            | Selecione o valor a ser removido                                |
| 781 ExportFlexStep3.LingType            | tier type                                                 | tipo de trilha                                                  |
| 782 ExportFlexStep3.SelectLang          | <select a="" language=""></select>                        | <selecionar idioma=""></selecionar>                             |
| 783 ExportFlexStep3.Tier                | tier                                                      | trilha                                                          |
| 784 ExportFlexStep3.Title               | Step 3/4: Element-item 'type' and 'lang' attribute        | Passo 3/4: Configuração do atributo "tipo" e "Idioma"           |
|                                         | configuration                                             | do Elemento-item                                                |
| 785 ExportFlexStep3.Title.Configuration | Type-Lang value configuration                             | Configuração do valor Tipo-Idioma                               |
| 786 ExportFlexStep3.Title.Specification | Specify the value for type and lang attribute based on    | Especificar o valor para os atributos tipo e idioma com         |
|                                         |                                                           | base em                                                         |
|                                         |                                                           |                                                                 |
| 788 ExportFlexStep4.SelectDestination   | Select destination file                                   | Selecionar arquivo de destino                                   |
| 789 ExportFlexStep4.Title               | Step 4/4: Save as                                         | Passo 4/4: Salvar como                                          |
| 790                                     |                                                           |                                                                 |
| 791 ExportImage.Message.NoImage         | Could not create an image.                                | Não foi possível criar uma imagem.                              |
| 792                                     |                                                           |                                                                 |
| 793 ExportJSONDialog.Add.Purpose        | Add "purpose":"transcribing" to body element              | Adicionar "finalidade":"transcrever" ao elemento do             |
|                                         |                                                           | corpo                                                           |
| 794 ExportJSONDialog.Begin.End          | Use # <begin>-<end> for annotation timespan</end></begin> | Usar # <begin>-<end> para o intervalo de tempo de</end></begin> |
|                                         |                                                           | anotação                                                        |
| 795 ExportJSONDialog.Close              | Close                                                     | Fechar                                                          |
| 796 ExportJSONDialog.ELAN.ID            | Inherit ELAN ID's for each annotation                     | Herdar ID ELAN para cada anotação                               |
| 797 ExportJSONDialog.Encode.Type        | Encode annotation types as:                               | Codificar os tipos de anotações como:                           |
| 798 ExportJSONDialog.Error              | Error while writing to file:                              | Erro ao sobrescrever o arquivo:                                 |
| 799 ExportJSONDialog.Export             | Export                                                    | Exportar                                                        |
| 800 ExportJSONDialog.Export.Location    | Specify location for export file                          | Especificar local para o arquivo de exportação                  |

| 801 | ExportJSONDialog.Format.ID                 | Format annotation ID's as:                           | Formatar o ID da anotação como:                                     |
|-----|--------------------------------------------|------------------------------------------------------|---------------------------------------------------------------------|
| 802 | ExportJSONDialog.Format.Timespan           | Format timespan as:                                  | Formatar intervalo como:                                            |
| 803 | ExportJSONDialog.Incremental.ID            | Add incremental ID's for each annotation             | Adicionar IDs incrementais para cada anotação                       |
| 804 | ExportJSONDialog.Limit.Selection           | Limit to current selection                           | Limitar à seleção atual                                             |
| 805 | ExportJSONDialog.Refined.By                | Use refinedBy construct for annotation timespan      | Usar a construção 'refinadoPor' para o intervalo da<br>anotação     |
| 806 | ExportJSONDialog.Selector                  | Use selector construct for annotation timespan       | Usar construção de seleção para o intervalo de tempo<br>da anotação |
| 807 | ExportJSONDialog.Single.Target             | Create only one target, for the first media file     | Criar apenas um alvo, para o primeiro arquivo de<br>mídia           |
| 808 | ExportJSONDialog.Text.HTML                 | Use text/html for the annotation type                | Usar texto/html para o tipo de anotação                             |
| 809 | ExportJSONDialog.Text.Plain                | Use text/plain for the annotation type               | Usar texto/simples para o tipo de anotação                          |
| 810 | ExportJSONDialog.Title                     | Export as WebAnnotation JSON                         | Exportar como AnotaçãoWeb JSON                                      |
| 811 | ExportJSONDialog.Update                    | Update                                               | Atualizar                                                           |
| 812 |                                            |                                                      |                                                                     |
| 813 | ExportOverlapsDialog.Exporting             | Exporting overlaps                                   | Exportando sobreposições                                            |
| 814 | ExportOverlapsDialog.Label.OtherTiers      | Select tiers to compare with reference tier          | Selecionar trilhas para comparar com trilha de referência           |
| 815 | ExportOverlapsDialog.Label.RefTier         | Select reference tier                                | Selecionar trilha de referência                                     |
| 816 | ExportOverlapsDialog.SelectTiers           | Select the tiers                                     | Selecione as trilhas                                                |
| 817 | ExportOverlapsDialog.Title                 | Export annotation overlap information                | Exportar informações de sobreposição de anotações                   |
| 818 |                                            |                                                      |                                                                     |
| 819 | ExportPraatDialog.Title                    | Export as Praat TextGrid                             | Exportar como arquivo TextGrid do Praat                             |
| 820 |                                            |                                                      |                                                                     |
| 821 | ExportQtSmilDialog.Title                   | Export as QT Smil                                    | Exportar como QT Smil                                               |
| 822 | ExportQtSmilDialog.TitleLabel              | Export tier as QuickTime SMIL format                 | Exportar trilha como formato Quick Time SMIL                        |
| 823 |                                            |                                                      |                                                                     |
| 824 | ExportQtSubtitleDialog.Button.FontSetting  | Edit Font and Display settings                       | Editar configurações de Fonte e Tela                                |
| 825 | ExportQtSubtitleDialog.Button.ReuseSetting | Reuse last custom display settings                   | Reutilizar a última configuração de tela personalizada              |
| 826 | ExportQtSubtitleDialog.Label.Merge         | Merge tiers into one QuickTime text file             | Mesclar trilhas num único arquivo de texto QuickTime                |
| 827 | ExportQtSubtitleDialog.Title               | Export as QT text                                    | Exportar como texto QT                                              |
| 828 | ExportQtSubtitleDialog.TitleLabel          | Export tier as QuickTime subtitle-text               | Exportar trilha como texto-legenda do QuickTime                     |
| 829 |                                            |                                                      |                                                                     |
| 830 | ExportRegularEAF.Message.OverwriteOriginal | This export does not allow to overwrite the original | Esta exportação não permite s substituição do arquivo               |
|     |                                            | file.\nPlease choose a different file or file name.  | original.\nEscolha um arquivo ou nome diferente                     |
| 831 |                                            |                                                      |                                                                     |

| 832 | ExportResultDialog.AsTable                 | As table                                                 | Como tabela                                            |
|-----|--------------------------------------------|----------------------------------------------------------|--------------------------------------------------------|
| 833 | ExportResultDialog.AsTree                  | As tree                                                  | Como árvore                                            |
| 834 | ExportResultDialog.ExportMatches           | Export matches                                           | Exportar correspondências                              |
| 835 | ExportResultDialog.FileFormat              | File format                                              | Formato do arquivo                                     |
| 836 | ExportResultDialog.TabDelimitedText        | Tab-delimited text                                       | Texto delimitado por tabulador                         |
| 837 | ExportResultDialog.Title                   | Export result                                            | Exportar resultado                                     |
| 838 |                                            |                                                          |                                                        |
| 839 | ExportSelectionAsEAF.Label.ClipMedia       | Clip media for the selection using the clip-media script | Clipar mídia para a seleção usando o script clip-media |
| 840 | ExportSelectionAsEAF.Label.Title           | Media options                                            | Opções de mídia                                        |
| 841 |                                            |                                                          |                                                        |
| 842 | ExportShoebox.Button.BlankLineAfter        | Insert blank line after this marker                      | Inserir linha em branco após esse marcador             |
| 843 | ExportShoebox.Button.FieldSpec             | Define field markers                                     | Define marcadores de campo                             |
| 844 | ExportShoebox.CheckBox.AllUnicode          | Encode all markers in Unicode (UTF-8)                    | Codificar todos os marcadores em Unicode (UTF-8)       |
| 845 | ExportShoebox.CheckBox.AutoGenerateMarkers | Automatically generate marker file                       | Gerar arquivo marcador automaticamente                 |
| 846 | ExportShoebox.Label.AbsoluteMediaFile      | Absolute file path                                       | Caminho absoluto do arquivo                            |
| 847 | ExportShoebox.Label.CustomMarker           | Add custom record marker                                 | Acrescentar marcador de registro personalizado         |
| 848 | ExportShoebox.Label.DefaultMarker          | Add default record marker                                | Acrescentar marcador de registro padrão                |
| 849 | ExportShoebox.Label.Detected               | Detected from transcription                              | Detectado a partir da transcrição                      |
| 850 | ExportShoebox.Label.Format                 | Time format                                              | Formato de tempo                                       |
| 851 | ExportShoebox.Label.IncludeEmpty           | Include empty markers                                    | Incluir marcadores vazios                              |
| 852 | ExportShoebox.Label.IncludeMediaMarker     | Include media marker                                     | Incluir marcador de mídia                              |
| 853 | ExportShoebox.Label.Markers                | Shoebox markers                                          | Marcadores do Shoebox                                  |
| 854 | ExportShoebox.Label.MediaMarkerName        | Name of media marker                                     | Nome do marcador de mídia                              |
| 855 | ExportShoebox.Label.NumberChars            | characters per block                                     | caracteres por bloco                                   |
| 856 | ExportShoebox.Label.Options                | Output options                                           | Opções de saída                                        |
| 857 | ExportShoebox.Label.RecordMarker           | Record marker                                            | Marcador de registro                                   |
| 858 | ExportShoebox.Label.RelMediaFile           | File name                                                | Nome do arquivo                                        |
| 859 | ExportShoebox.Label.SelectTiers            | Select tiers                                             | Selecionar trilhas                                     |
| 860 | ExportShoebox.Label.SpecifyType            | Specify Shoebox database type name                       | Especificar o nome do tipo de base de dados do         |
|     |                                            |                                                          | Shoebox                                                |
| 861 | ExportShoebox.Label.ToolboxBDName          | Toolbox database type                                    | Tipo de base de dados do Toolbox                       |
| 862 | ExportShoebox.Label.ToolboxOptions         | Toolbox options                                          | Opções do Toolbox                                      |
| 863 | ExportShoebox.Label.Type                   | Use Shoebox database type                                | Usar tipo de base de dados do Shoebox                  |
| 864 | ExportShoebox.Label.UseTierNames           | Use ELAN tier names                                      | Usar nomes das trilhas do ELAN                         |
| 865 | ExportShoebox.Label.WrapBlocks             | Wrap blocks                                              | Empacotar blocos                                       |

| 866 | ExportShoebox.Label.WrapEndOfBlock           | Wrap to end of block                                   | Empacotar até o fim do bloco                                           |
|-----|----------------------------------------------|--------------------------------------------------------|------------------------------------------------------------------------|
| 867 | ExportShoebox.Label.WrapLines                | Wrap lines                                             | Empacotar linhas                                                       |
| 868 | ExportShoebox.Label.WrapNextLine             | Wrap to next line                                      | Empacotar até a próxima linha                                          |
| 869 | ExportShoebox.Message.InvalidNumber          | Invalid number of characters per line.                 | Número inválido de caracteres por linha.                               |
| 870 | ExportShoebox.Message.NoMediaMarker          | No media marker has been specified.                    | Nenhum marcador de mídia foi especificado.                             |
| 871 | ExportShoebox.Message.NoRecordMarker         | No record marker has been specified.                   | Nenhum marcador de registro foi especificado.                          |
| 872 | ExportShoebox.Message.NoTiers                | There are no tiers selected.                           | Não existem trilhas selecionadas.                                      |
| 873 | ExportShoebox.Message.NoType                 | No database type has been specified.                   | Nenhum tipo de base de dados foi especificado.                         |
| 874 | ExportShoebox.Title                          | Export as Shoebox/Toolbox file                         | Exportar como arquivo Shoebox/Toolbox                                  |
| 875 | ExportShoebox.Title.Toolbox                  | Export as Toolbox file (UTF-8)                         | Exportar como arquivo do tipo Toolbox (UTF-8)                          |
| 876 |                                              |                                                        |                                                                        |
| 877 | ExportShoeboxDialog.FileDescription          | Shoebox files                                          | Arquivos Shoebox                                                       |
| 878 | ExportShoeboxDialog.Title                    | Export Shoebox                                         | Exportar para Shoebox                                                  |
| 879 |                                              |                                                        |                                                                        |
| 880 | ExportSmil.Info                              | Export to SMIL will be done by using saved ELAN file   | Exportação para SMIL será feita usando arquivo salvo<br>do ELAN        |
| 881 |                                              |                                                        |                                                                        |
| 882 | ExportSmilDialog.Title                       | Export as SMIL file                                    | Exportar como arquivo SMIL                                             |
| 883 | ExportSmilDialog.TitleLabel                  | Export tier into SMIL format                           | Exportar trilha no formato SMIL                                        |
| 884 |                                              |                                                        |                                                                        |
| 885 | ExportTabDialog.Label.ColPerTier             | Separate column for each tier                          | Coluna separada para cada trilha                                       |
| 886 | ExportTabDialog.Label.Columns                | Include time column for:                               | Incluir coluna de tempo para:                                          |
| 887 | ExportTabDialog.Label.FileNameInRow          | File name or path in a row instead of in a column      | Nome ou caminho do arquivo em uma fileira ao invés<br>de em uma coluna |
| 888 | ExportTabDialog.Label.Formats                | Include time format:                                   | Incluir formato de tempo:                                              |
| 889 | ExportTabDialog.Label.IncludeAnnotationID    | Include the annotation id                              | Incluir id da anotação                                                 |
| 890 | ExportTabDialog.Label.IncludeCVDescription   | Include description from the controlled vocabulary     | Incluir a descrição do vocabulário controlado                          |
| 891 | ExportTabDialog.Label.IncludeFileName        | Include file name column                               | Incluir coluna do nome do arquivo                                      |
| 892 | ExportTabDialog.Label.IncludeFilePath        | Include file path column                               | Incluir coluna com o local do arquivo                                  |
| 893 | ExportTabDialog.Label.IncludeMediaInfoHeader | Include header lines containing media file information | Incluir linhas de cabeçalho que contenham                              |
|     |                                              |                                                        | informações sobre o arquivo de mídia                                   |
| 894 | ExportTabDialog.Label.RepeatValues           | Repeat values of annotations spanning other            | Repetir valores de anotações abrangendo outras                         |
|     |                                              | annotations                                            | anotações.                                                             |
| 895 | ExportTabDialog.Label.RepeatWithinBlock      | Only repeat within annotation hierarchies              | Repetir apenas dentro das hierarquias de anotação                      |
| 896 | ExportTabDialog.Label.SlicedOutput           | Sliced annotation output showing temporal co-          | Saída fatiada de anotação mostrando co-ocorrências                     |
|     |                                              | occurrences                                            | temporais                                                              |

| 897 | ExportTabDialog.Label.SuppressNames                     | Exclude tier names from output                                          | Excluir os nomes das trilhas na saída                                          |
|-----|---------------------------------------------------------|-------------------------------------------------------------------------|--------------------------------------------------------------------------------|
| 898 | ExportTabDialog.Label.SuppressParticipants              | Exclude participant names from output                                   | Excluir os nomes dos participantes na saída                                    |
| 899 | ExportTabDialog.Title                                   | Export as tab-delimited text                                            | Exportar como texto delimitado por tabulador                                   |
| 900 | ExportTabDialog.TitleLabel                              | Export tier(s) as tab-delimited text                                    | Exportar trilha(s) como texto delimitado por<br>tabulador                      |
| 901 |                                                         |                                                                         |                                                                                |
| 902 | ExportTeXDialog.Title                                   | Export as LaTeX                                                         | Exportar como LaTeX                                                            |
| 903 | ExportTeXDialog.TitleLabel                              | Export tiers as LaTeX-tree                                              | Exportar trilhas como LaTeX-tree                                               |
| 904 |                                                         |                                                                         |                                                                                |
| 905 | ExportThemeDialog.Title                                 | Export as Theme data set                                                | Exportar como conjunto de dados de Tema                                        |
| 906 |                                                         |                                                                         |                                                                                |
| 907 | ExportTiersDialog.Button.Browse                         | Browse                                                                  | Procurar                                                                       |
| 908 | ExportTiersDialog.Button.Export                         | Export                                                                  | Exportar                                                                       |
| 909 | ExportTiersDialog.CheckBox.ExportFilesWithoutTier<br>s  | Don't export files that result in having no tiers                       | Não exportar arquivos que resultem em não possuir<br>trilhas                   |
| 910 | ExportTiersDialog.Label.DependentTierOptions            | Dependent tiers                                                         | Trilhas dependentes                                                            |
| 911 | ExportTiersDialog.Label.Description                     | Select the tiers you want to export                                     | Selecionar as trilhas que deseja exportar                                      |
| 912 | ExportTiersDialog.Label.FileNameOptions                 | File names                                                              | Nomes dos arquivos                                                             |
| 913 | ExportTiersDialog.Label.NumberOfFiles                   | Number of opened files:                                                 | Número de arquivos abertos:                                                    |
| 914 | ExportTiersDialog.Label.OtherOptions                    | Other options                                                           | Outras opções                                                                  |
| 915 | ExportTiersDialog.Label.SaveTiersOptions                | Save Tiers                                                              | Salvar Trilhas                                                                 |
| 916 | ExportTiersDialog.List.Title                            | Select Tier(s)                                                          | Selecionar Trilha(s)                                                           |
| 917 | ExportTiersDialog.Message.DirectoryDoesntExist          | The chosen directory does not exist. Please choose again.               | A pasta selecionada não existe. Escolha novamente.                             |
| 918 | ExportTiersDialog.Message.DirectoryDoesntExistTitl<br>e | Directory doesn't exist                                                 | A pasta não existe                                                             |
| 919 | ExportTiersDialog.Message.ExportingDoneTitle            | Exporting finished                                                      | Exportação finalizada                                                          |
| 920 | ExportTiersDialog.Message.InfoMsg1                      | EAF files are exported successfully.                                    | Os arquivos EAF foram exportados com sucesso                                   |
| 921 | ExportTiersDialog.Message.InfoMsg2                      | EAF files are not exported, because they contained no tiers             | Os arquivos EAF não foram exportados porque não continham trilhas              |
| 922 | ExportTiersDialog.Message.InfoMsg2single                | EAF file is not exported, because it didn't contain any                 | O arquivo EAF não foi exportado porque não continha                            |
|     | L                                                       | tiers.                                                                  | quaisquer trilhas.                                                             |
| 923 | ExportTiersDialog.Message.InfoMsg3                      | EAF files are not exported, because existing files we're                | Arquivos EAF não foram exportados porque arquivos                              |
|     |                                                         | not overwritten.                                                        | existentes não foram sobrescritos.                                             |
| 924 | ExportTiersDialog.Message.InfoMsg3single                | EAF file is not exported, because the existing file is not overwritten. | Arquivo EAF não foi exportado porque um arquivo existente não foi sobrescrito. |

| 925 | ExportTiersDialog.Message.InfoMsg4                           | EAF files are not exported due to an unknown reason.                                      | Arquivos EAF não foram exportados devido a uma razão desconhecida.                                     |
|-----|--------------------------------------------------------------|-------------------------------------------------------------------------------------------|----------------------------------------------------------------------------------------------------|
| 926 | ExportTiersDialog.Message.InfoMsg4single                     | EAF file is not exported due to an unknown reason.                                        | Arquivo EAF não foi exportado devido a uma razão desconhecida.                                         |
| 927 | ExportTiersDialog.Message.Loading                            | Please wait                                                                               | Aguarde                                                                                                |
| 928 | ExportTiersDialog.Message.LoadingLinguisticTypes             | Reading tier types from files (%.1f%s)                                                    | Lendo tipos de trilhas a partir dos arquivos (%.1f%s)                                                  |
| 929 | ExportTiersDialog.Message.LoadingTiers                       | Reading tiers from files (%.1f%s)                                                         | Lendo trilhas a partir dos arquivos (%.1f%s)                                                           |
| 930 | ExportTiersDialog.Message.NotAllFilesExist                   | Not all selected files exist.\nDo you want to continue with the remaining existing files? | Nem todos os arquivos selecionados existem.\nDeseja<br>continuar com os arquivos existentes restantes? |
| 931 | ExportTiersDialog.Message.NotAllFilesExistTitle              | Problem occurred during opening files                                                     | Ocorreu um problema durante a abertura dos<br>arquivos                                                 |
| 932 | ExportTiersDialog.Message.OutOf                              | out of                                                                                    | a partir de                                                                                            |
| 933 | ExportTiersDialog.Message.OverwriteMessage.Descri<br>ption1  | File with file name                                                                       | Arquivo com um nome de arquivo                                                                         |
| 934 | ExportTiersDialog.Message.OverwriteMessage.Descri<br>ption2  | does already exist.                                                                       | já existente.                                                                                          |
| 935 | ExportTiersDialog.Message.OverwriteMessage.Descri<br>ption3  | Path:                                                                                     | Caminho:                                                                                               |
| 936 | ExportTiersDialog.Message.OverwriteMessage.Descri<br>ption4  | Do you want to overwrite this file?                                                       | Deseja substituir este arquivo?                                                                        |
| 937 | ExportTiersDialog.Message.OverwriteMessage.Title             | File Overwrite Warning                                                                    | Aviso de Arquivo a ser Substituído                                                                     |
| 938 | ExportTiersDialog.OptionPanel.Title                          | Options                                                                                   | Opções                                                                                                 |
| 939 | ExportTiersDialog.ProgressBar.ExportingDone                  | Exporting done                                                                            | Exportação finalizada                                                                                  |
| 940 | ExportTiersDialog.RadioButton.AddSuffix                      | Make use of suffixes                                                                      | Faça uso de sufixos                                                                                    |
| 941 | ExportTiersDialog.RadioButton.ExportLingTypes                | Export Tiers with Selected Tier Types                                                     | Exportar Trilhas com os Tipos de Trilha Selecionados                                                   |
| 942 | ExportTiersDialog.RadioButton.ExportTiers                    | Export Selected Tiers                                                                     | Exportar as Trilhas Selecionadas                                                                       |
| 943 | ExportTiersDialog.RadioButton.IncludeParentTiersR<br>B       | Export parent tiers of the selected dependent tiers automatically                         | Exportar automaticamente as trilhas-mãe das trilhas dependentes selecionadas                           |
| 944 | ExportTiersDialog.RadioButton.NeglectDependentTie rs         | Only export dependent tiers if their parent tiers are selected                            | Exportar trilhas dependentes somente se suas trilhas-<br>mãe estiverem selecionadas                    |
| 945 | ExportTiersDialog.RadioButton.NewBaseNameWithS<br>uffix      | Save files with new base name (followed by a suffix number):                              | Salvar arquivos com um novo nome base (seguido por<br>um sufixo numeral)                               |
| 946 | ExportTiersDialog.RadioButton.NewDirectory                   | In (new) directory (relative to the original file):                                       | Em (nova) pasta (relacionada a do arquivo original)                                                    |
| 947 | ExportTiersDialog.RadioButton.OriginalDirectory              | In original directory                                                                     | Na pasta original                                                                                      |
| 948 | ExportTiersDialog.RadioButton.OriginalFileName               | Save files with original names                                                            | Salvar arquivos com nomes originais                                                                    |
| 949 | ExportTiersDialog.RadioButton.OriginalFileNameWit<br>hSuffix | Save files with original name followed by suffix:                                         | Salvar arquivos com um nome original seguido por sufixo:                                               |

| 950 | ExportTiersDialog.RadioButton.TogetherInSameDire                                                                                                    | Together in same directory             | Juntos na mesma pasta                               |
|-----|----------------------------------------------------------------------------------------------------|----------------------------------------|-----------------------------------------------------|
| 051 | ctory<br>Europetrious Dialog Tab 1                                                                                                    | Tiona                                  | Teilhee                                             |
| 951 | Expolutiel Spialog. Tabl                                                                                                    | Tiers                                  | Times de Trilles                                    |
| 952 | Export hers blaiog. 1 ab2                                                                                                    | Ther Types                             |                                                     |
| 953 | ExportTiersDialog.TableModel.DefaultMessage                                                                                                    | Please wait                            | Aguarde                                             |
| 954 | ExportTiersDialog.TextField.DefaultBaseName                                                                                                    | base name                              | nome da base                                        |
| 955 | ExportTiersDialog.TextField.DefaultLocalDirectoryNa                                                                                                    | exported                               | exportado                                           |
|     | me                                                                                                    |                                        |                                                     |
| 956 | ExportTiersDialog.TextField.DefaultSuffixName                                                                                                    | suffix                                 | sufixo                                              |
| 957 | ExportTiersDialog.TextField.DirectoryNameField                                                                                                    | Click Browse to choose a directory     | Clique em Procurar para escolher uma pasta          |
| 958 | ExportTiersDialog.Title                                                                                                    | Export Tiers from Multiple Files       | Exportar Trilhas a partir de Múltiplos Arquivos     |
| 959 | ExportTiersDialog.Title.ExportOptions                                                                                                    | Export Options                         | Opções de Exportação                                |
| 960 |                                                                                                    |                                        |                                                     |
| 961 | ExportTigerDialog.FeaturePane.ErrorMessagePart1                                                                                                    | Each sentence must contain feature     | Toda sentença deve conter um recurso                |
| 962 | ExportTigerDialog.FeaturePane.ErrorMessagePart2                                                                                                    |                                        |                                                     |
| 963 | ExportTigerDialog.FeaturePane.Title                                                                                                    | Check feature assignments              | Verificar atribuições de recursos                   |
| 964 | ExportTigerDialog.Title                                                                                                    | Export as tiger-xml                    | Exportar como tiger-xml                             |
| 965 |                                                                                                    | 1 0                                    |                                                     |
| 966 | ExportTimeAlignedInterlinear.Button.RestoreDefault                                                                                                    | Restore Defaults                       | Restaurar Padrões                                   |
|     | S                                                                                                    |                                        |                                                     |
| 967 | ExportTimeAlignedInterlinear.CheckBox.Selection                                                                                                    | Restrict to selected time interval     | Restringir ao intervalo de tempo selecionado        |
| 968 | $\label{eq:constraint} Export Time A ligned Interlinear. Check Box. Show Bound$                                                                                                    | Show annotation boundaries             | Mostrar os limites da anotação                      |
|     | S                                                                                                    |                                        |                                                     |
| 969 | $\label{eq:constraint} Export Time A ligned Interlinear. Check Box. Show Time ligned and the time of the time of time of time of the time of time of $ | Show time and timeline                 | Mostrar tempo e linha do tempo                      |
|     | ne                                                                                                    |                                        |                                                     |
| 970 | $\label{eq:constraint} Export Time A ligned Interlinear. Check Box. Text A lignm$                                                                                                    | Display annotation values left aligned | Mostrar os valores da anotação alinhados à esquerda |
|     | ent                                                                                                    |                                        |                                                     |
| 971 | ExportTimeAlignedInterlinear.CheckBox.UseReferen                                                                                                    | Use Reference Tier                     | Usar Trilha de Referência                           |
|     | ceTier                                                                                                    |                                        |                                                     |
| 972 | $\label{eq:constraint} Export Time A ligned Interlinear. Check Box. Wrap Within \\$                                                                                                    | Wrap Within One Block                  | Empacotar em um mesmo Bloco                         |
|     | Block                                                                                                    |                                        |                                                     |
| 973 |                                                                                                    |                                        |                                                     |
| 974 | ExportTimeAlignedInterlinear.Label.BlockSpace                                                                                                    | Block Space                            | Espaço do Bloco                                     |
| 975 | ExportTimeAlignedInterlinear.Label.FontSize                                                                                                    | Font Size                              | Tamanho da Fonte                                    |
| 976 | ExportTimeAlignedInterlinear.Label.LeftMargin                                                                                                    | Left Margin                            | Margem Esquerda                                     |
| 977 | ExportTimeAlignedInterlinear.Label.RefTier                                                                                                    | Reference Tier                         | Trilha de Referência                                |

| 978  | ExportTimeAlignedInterlinear.Label.TimeUnit                                       | Time Unit                                                                                                    | Unidade de Tempo                                                                                                    |
|------|-----------------------------------------------------------------------------------|----------------------------------------------------------------------------------------------------|----------------------------------------------------------------------------------------------------|
| 979  | ExportTimeAlignedInterlinear.Label.WrapLines                                      | Wrap lines                                                                                                    | Empacotar linhas                                                                                                    |
| 980  | ExportTimeAlignedInterlinear.Message.InvalidNumb<br>er                            | Invalid value for this text field.                                                                                                    | Valor inválido para este campo de texto.                                                                                                    |
| 981  | ExportTimeAlignedInterlinear.Message.InvalidNumb<br>er2                           | Invalid value for minimal silence duration.                                                                                                    | Valor inválido para a duração mínima do silêncio.                                                                                                    |
| 982  | ExportTimeAlignedInterlinear.Message.InvalidNumb<br>er3                           | Invalid value for label width.                                                                                                    | Valor inválido para a largura da etiqueta.                                                                                                    |
| 983  | ExportTimeAlignedInterlinear.Message.InvalidNumb er4                              | Invalid value for minimum gap for merging annotations.                                                                                          | Valor inválido para a lacuna mínima para a mescla de anotações.                                                                                           |
| 984  | ExportTimeAlignedInterlinear.Message.NoRefAnns                                    | The reference tier you chose doesn't contain any annotations. \nPlease choose another reference tier or uncheck the option 'Use Reference Tier' | A trilha de referência escolhida não contém nenhuma<br>anotação. \nEscolha outra trilha de referência ou<br>desmarque a opção 'Usar Trilha de Referência' |
| 985  | ExportTimeAlignedInterlinear.Message.NoTiers                                      | There are no tiers selected.                                                                                                    | Não existem trilhas selecionadas.                                                                                                    |
| 986  | ExportTimeAlignedInterlinear.Message.WrongTier                                    | Selected reference tier item doesn't exist. The first tier will be used as reference Tier.                                                      | O item da trilha de referência selecionado não existe.<br>A primeira trilha será utilizada como trilha de<br>referência.                                  |
| 987  | ExportTimeAlignedInterlinear.Message.refError                                     | Setup of reference tier didn't work. The first tier will be used as reference Tier.                                                             | A configuração da trilha de referência não funcionou.<br>A primeira trilha será utilizada como trilha de<br>referência.                                   |
| 988  |                                                                                   |                                                                                                    |                                                                                                    |
| 989  | ExportTradTranscript.Label.IncludeEmptyLines                                      | Include empty lines after each annotation (block)                                                                                               | Incluir linhas vazias após cada anotação (bloco)                                                                                                    |
| 990  | $\label{eq:constraint} Export Trad Transcript. Label. Include Participant Labels$ | Include participant labels                                                                                                    | Incluir etiquetas de participantes                                                                                                    |
| 991  | ExportTradTranscript.Label.IncludeSilence                                         | Include silence duration indication                                                                                                    | Incluir silêncio durante indicação                                                                                                    |
| 992  | ExportTradTranscript.Label.IncludeTierLabels                                      | Include tier labels                                                                                                    | Incluir etiquetas da trilha                                                                                                    |
| 993  | ExportTradTranscript.Label.IncludeTimeCode                                        | Include time codes                                                                                                    | Incluir códigos de tempo                                                                                                    |
| 994  | ExportTradTranscript.Label.MaxLabelWidth                                          | Fixed label width in number of characters                                                                                                    | Largura fixa da etiqueta em número de caracteres                                                                                                    |
| 995  | ExportTradTranscript.Label.MergeAnnotations                                       | Merge annotations on same tier if the gap between them is less than                                                                             | Mesclar anotações na mesma trilha caso a lacuna<br>entre elas seja menor que                                                                              |
| 996  | ExportTradTranscript.Label.MergeDuration                                          | ms                                                                                                    | ms                                                                                                    |
| 997  | ExportTradTranscript.Label.MinSilenceDuration                                     | minimal silence duration in ms                                                                                                    | Duração mínima do silêncio em ms                                                                                                    |
| 998  | ExportTradTranscript.Label.NumberAnnos                                            | Number annotations                                                                                                    | Enumerar anotações                                                                                                    |
| 999  | ExportTradTranscript.Label.NumberChars                                            | characters per line                                                                                                    | caracteres por linha                                                                                                    |
| 1000 | ExportTradTranscript.Label.NumberLines                                            | Number each wrapped line too                                                                                                    | Enumerar também cada linha empacotada                                                                                                    |
| 1001 | ExportTradTranscript.Label.RootTiers                                              | Show only root tiers                                                                                                    | Mostrar apenas trilhas raízes                                                                                                    |
| 1002 | ExportTradTranscript.Label.SuppressRepeatedLabels                                 | Suppress repeated labels                                                                                                    | Suprimir etiquetas repetidas                                                                                                    |

| 1003 | ExportTradTranscript.Label.UseJefferson                      | Use Jefferson-style alignment for "["              | Usar alinhamento estilo Jefferson para "["            |
|------|--------------------------------------------------------------|----------------------------------------------------|-------------------------------------------------------|
| 1004 | ExportTradTranscript.Label.WrapLines                         | Wrap lines                                         | Empacotar linhas                                      |
| 1005 | ExportTradTranscript.Message.InvalidNumber                   | Invalid number of characters per line.             | Número inválido de caracteres por linha.              |
| 1006 | ExportTradTranscript.Message.InvalidNumber2                  | Invalid value for minimal silence duration.        | Valor inválido para a duração mínima do silêncio.     |
| 1007 | ExportTradTranscript.Message.InvalidNumber3                  | Invalid value for label width.                     | Valor inválido para a largura da etiqueta.            |
| 1008 | ExportTradTranscript.Message.InvalidNumber4                  | Invalid value for minimum gap for merging          | Valor inválido para a lacuna mínima para a mescla de  |
|      |                                                              | annotations.                                       | anotações.                                            |
| 1009 | ExportTradTranscript.Message.NoTiers                         | There are no tiers selected.                       | Não existem trilhas selecionadas.                     |
| 1010 | ExportTradTranscript.Title                                   | Export as traditional transcript text              | Exportar como texto transcrito tradicional            |
| 1011 |                                                              |                                                    |                                                       |
| 1012 | FileAndTierSelectionStepPane.Button.Domain                   | Domain                                             | Domínio                                               |
| 1013 | FileAndTierSelectionStepPane.Column.Header.Messa             | Message                                            | Mensagem                                              |
|      | ge                                                           |                                                    |                                                       |
| 1014 | FileAndTierSelectionStepPane.Column.LinguisticTyp            | Tier Type Name                                     | Nome do Tipo de Trilha                                |
|      | e                                                            |                                                    |                                                       |
| 1015 | FileAndTierSelectionStepPane.Column.Stereotype               | Stereotype                                         | Estereótipo                                           |
| 1016 | FileAndTierSelectionStepPane.Column.TierName                 | Tier Name                                          | Nome da Trilha                                        |
| 1017 | FileAndTierSelectionStepPane.Message1                        | No tiers to show                                   | Sem trilhas pra mostrar                               |
| 1018 | FileAndTierSelectionStepPane.Message2.Part1                  | Busy with Opening Files. Please wait               | Ocupado com a Abertura de Arquivos. Aguarde           |
| 1019 | FileAndTierSelectionStepPane.Message2.Part2                  | out of                                             | a partir de                                           |
| 1020 | FileAndTierSelectionStepPane.Message2.Part3                  | opened                                             | aberto                                                |
| 1021 | FileAndTierSelectionStepPane.Message3.Part1                  | ' this file is open.                               | ' o arquivo foi aberto.                               |
| 1022 | FileAndTierSelectionStepPane.Message3.Part2                  | Save the transcription before proceeding otherwise | Salve a transcrição antes de prosseguir, caso         |
|      |                                                              | the local changes will be overwritten.             | contrário, as alterações locais serão sobrescritas.   |
| 1023 | FileAndTierSelectionStepPane.Message3.Part3                  | The new changes will not be seen in files that are | As novas alterações não serão vistas em arquivos que  |
|      |                                                              | open. Re-open the files to see the new changes.    | estão abertos. Abra novamente os arquivos para ver as |
|      |                                                              |                                                    | novas alterações.                                     |
|      |                                                              |                                                    |                                                       |
| 1024 | File And Tior Soloction Ston Dana Danal Title File Soloction | Select files to use for computation                | Calaciona arquivas para corom usados pos cálgulos     |
| 1024 | riteAnd HerselectionstepPane.Panel. Hue.FileSelectio         | Select mes to use for computation                  | Selectone arquivos para serem usados nos calculos     |
| 1025 | FileAndTierSelectionStenPane Panel Title TierSelecti         | Select tiers to use for computation                | Selecione trilhas para serem usadas nos cálculos      |
| 1023 | nn                                                           |                                                    |                                                       |
| 1026 | FileAndTierSelectionStenPane Radio CurrentlyOpene            | Use currently opened file                          | Ilsar o arquivo aberto atualmente                     |
| 1020 | dFile                                                        |                                                    |                                                       |
| 1027 | FileAndTierSelectionStepPane.Radio.FilesFromDoma             | Select files from domain                           | Selecionar arquivos a partir de domínio               |

|      | in                                                 |                                      |                                              |
|------|----------------------------------------------------|--------------------------------------|----------------------------------------------|
| 1028 | FileAndTierSelectionStepPane.Radio.FilesFromFileBr | Select files from file browser       | Selecionar arquivos a partir de uma busca    |
|      | owser                                              |                                      |                                              |
| 1029 |                                                    |                                      |                                              |
| 1030 | FileChooser.Button.AddFile                         | Add File                             | Adicionar Arquivo                            |
| 1031 | FileChooser.Button.AddFolder                       | Add Folder                           | Adicionar Pasta                              |
| 1032 | FileChooser.Button.AddMedia                        | Add Media File                       | Adicionar Arquivo de Mídia                   |
| 1033 | FileChooser.Button.AddTempate                      | Add Template File                    | Adicionar Arquivo Modelo                     |
| 1034 | FileChooser.Button.Remove                          | Remove                               | Remover                                      |
| 1035 | FileChooser.Label.Encoding                         | Encoding:                            | Codificação:                                 |
| 1036 | FileChooser.Mac.Label.Encoding                     | Select encoding                      | Selecionar codificação                       |
| 1037 | FileChooser.Mac.Label.FileFormat                   | Select a valid file type             | Selecionar um tipo de arquivo válido         |
| 1038 | FileChooser.Mac.Label.InvalidFormat1               | The selected file                    | O arquivo selecionado                        |
| 1039 | FileChooser.Mac.Label.InvalidFormat2               | does not have a valid file extension | não possui uma extensão de arquivo válida    |
| 1040 | FileChooser.Mac.Title                              | Set save as dialog settings          | Definir salvar como configurações de diálogo |
| 1041 | FileChooser.acceptAllFileFilterText                | All Files                            | Todos os Arquivos                            |
| 1042 | FileChooser.byDateText                             | Date Modified                        | Data de Modificação                          |
| 1043 | FileChooser.byNameText                             | Name                                 | Nome                                         |
| 1044 | FileChooser.cancelButtonText                       | Cancel                               | Cancelar                                     |
| 1045 | FileChooser.cancelButtonToolTipText                | Abort file chooser dialog            | Cancelar diálogo de escolha de arquivo       |
| 1046 | FileChooser.detailsViewButtonToolTipText           | Details view                         | Visualizar detalhes                          |
| 1047 | FileChooser.fileNameLabelText                      | File Name                            | Nome do arquivo                              |
| 1048 | FileChooser.filesOfTypeLabelText                   | File Format                          | Formato do arquivo                           |
| 1049 | FileChooser.listViewButtonToolTipText              | List view                            | Ver em lista                                 |
| 1050 | FileChooser.lookInLabelText                        | Look in :                            | Procurar em:                                 |
| 1051 | FileChooser.newFolderButtonText                    | New Folder                           | Nova Pasta                                   |
| 1052 | FileChooser.newFolderButtonToolTipText             | Create new folder                    | Criar nova pasta                             |
| 1053 | FileChooser.newFolderToolTipText                   | New folder                           | Nova pasta                                   |
| 1054 | FileChooser.openButtonText                         | Open                                 | Abrir                                        |
| 1055 | FileChooser.openButtonToolTipText                  | Open selected file                   | Abrir o arquivo selecionado                  |
| 1056 | FileChooser.openTitleText                          | Open                                 | Abrir                                        |
| 1057 | FileChooser.saveButtonText                         | Save                                 | Salvar                                       |
| 1058 | FileChooser.saveDialogFileNameLabelText            | Save as                              | Salavar como                                 |
| 1059 | FileChooser.saveTitleText                          | Save                                 | Salvar                                       |
| 1060 | FileChooser.upFolderToolTipText                    | Up                                   | Acima                                        |

| 1061 |                                      |                                |                                     |
|------|--------------------------------------|--------------------------------|-------------------------------------|
| 1062 | FileLock.Error                       | File is locked                 | O arquivo está trancado             |
| 1063 | FileLock.Message0                    | This file is opened            | O arquivo está liberado             |
| 1064 | FileLock.Message1                    | since                          | desde                               |
| 1065 | FileLock.Message2                    | by                             | por                                 |
| 1066 | FileLock.Message3                    | on                             | em                                  |
| 1067 |                                      |                                |                                     |
| 1068 | FillGapsDialog.Label.AnnotationValue | Value for the new annotations  | Valor para as novas anotações       |
| 1069 | FillGapsDialog.Label.Destination     | Create annotations on          | Criar anotações em                  |
| 1070 | FillGapsDialog.Label.Duration        | Duration of the gaps           | Duração das lacunas                 |
| 1071 | FillGapsDialog.Label.Empty           | Empty                          | Vazio                               |
| 1072 | FillGapsDialog.Label.NewTier         | a new tier                     | uma nova trilha                     |
| 1073 | FillGapsDialog.Label.NewTierName     | tier name                      | nome da trilha                      |
| 1074 | FillGapsDialog.Label.SameTier        | the same tier                  | a mesma trilha                      |
| 1075 | FillGapsDialog.Label.SelectTiers     | Select Tier(s)                 | Selecionar Trilha(s)                |
| 1076 | FillGapsDialog.Label.SpecifyValue    | Specific value:                | Especificar valor:                  |
| 1077 | FillGapsDialog.Title                 | Create annotations from gaps   | Criar anotações a partir de lacunas |
| 1078 |                                      |                                |                                     |
| 1079 | FilterDialog.Button.Add              | Add Filter                     | Adicionar Filtro                    |
| 1080 | FilterDialog.Button.Remove           | Remove Filter                  | Remover Filtro                      |
| 1081 | FilterDialog.Label.Filter            | Filters                        | Filtros                             |
| 1082 | FilterDialog.Message.Filtering       | Filtering tier                 | Filtrando trilha                    |
| 1083 | FilterDialog.Title                   | Filter Tier                    | Filtrar Trilha                      |
| 1084 |                                      |                                |                                     |
| 1085 | FontDialog.Preview                   | Preview fonts in Font Browser  | Visualizar Fontes no Menu de Fontes |
| 1086 | FontDialog.Title                     | Select Font                    | Selecionar Fonte                    |
| 1087 |                                      |                                |                                     |
| 1088 | Frame.ElanFrame.FileDescription.EAQ  | ELAN annotation query          | Questionamento de anotação do ELAN  |
| 1089 | Frame.ElanFrame.FileDescription.ECV  | External controlled vocabulary | Vocabulário controlado externo      |
| 1090 | Frame.ElanFrame.FileDescription.IMDI | IMDI metadata files            | Arquivo de metadados IMDI           |
| 1091 | Frame.ElanFrame.FileDescription.MP4  | MP4 files                      | Arquivos MP4                        |
| 1092 | Frame.ElanFrame.FileDescription.MPEG | MPEG files                     | Arquivos MPEG                       |
| 1093 | Frame.ElanFrame.FileDescription.QT   | QuickTime files                | Arquivos QuickTime                  |
| 1094 | Frame.ElanFrame.FileDescription.WAV  | WAV files                      | Arquivos WAV                        |
| 1095 | Frame.ElanFrame.FileDescription.XML  | XML files                      | Arquivos XML                        |

| 1096 | Frame.ElanFrame.FileExtensionsDiffer                 | File extensions differ:\nit was "%s" and you chose<br>"%s".\nAre you sure you want to use this file? | As extensões dos arquivos diferem:\neram "%s" e<br>você optou por "%s".\nTem certeza que deseja usar<br>este arquivo? |
|------|------------------------------------------------------|----------------------------------------------------------------------------------------------------|----------------------------------------------------------------------------------------------------|
| 1097 | Frame.ElanFrame.FileNamesDiffer                      | File names differ:\nit was "%s" and you chose<br>"%s".\nAre you sure you want to use this file?      | Os nomes dos arquivos diferem:\neram "%s" e você<br>optou por "%s".\nTem certeza que deseja usar este<br>arquivo?     |
| 1098 | Frame.ElanFrame.Graphics.Warn1                       | By allowing graphic annotations you can only open a single eaf file with a single video.             | Ao permitir anotações gráficas você só poderá abrir<br>um único arquivo .eaf e contendo um único video.               |
| 1099 | Frame.ElanFrame.Graphics.Warn2                       | By not using graphic annotations any existing graphical references will be lost.                     | Se não utilizar anotações gráficas quaisquer referências gráficas existentes serão perdidas.                          |
| 1100 | Frame.ElanFrame.IncompleteMediaAvailable             | Incomplete media data                                                                                | Os dados da mídia estão incompletos                                                                                   |
| 1101 | Frame.ElanFrame.IncompleteMediaQuestion              | Do you want to start a session with incomplete media data?                                           | Deseja iniciar uma sessão com dados de mídia incompletos?                                                             |
| 1102 | Frame.ElanFrame.InvalidMediaPaths                    | The eaf file contains invalid media file paths                                                       | O arquivo .eaf contém caminhos de arquivo de mídia inválidos.                                                         |
| 1103 | Frame.ElanFrame.LocateMedia                          | Please locate the media file                                                                         | Localize o arquivo de mídia                                                                                           |
| 1104 | Frame.ElanFrame.MediaFileRenamed                     | It is not allowed to change the media file name, only                                                | Não é permitido mudar o nome do arquivo de mídia,                                                                     |
|      |                                                      | its location                                                                                         | apenas a sua localização                                                                                              |
| 1105 | Frame.ElanFrame.NewDialog.MediaFilterDescription     | Common Media Files                                                                                   | Arquivos de Mídia Comuns                                                                                              |
| 1106 | Frame.ElanFrame.NewDialog.RadioButtonMedia           | Media                                                                                                | Mídia                                                                                                    |
| 1107 | Frame.ElanFrame.NewDialog.RadioButtonTemplate        | Template                                                                                             | Modelo                                                                                                    |
| 1108 | Frame.ElanFrame.NewDialog.RadioFileType              | Select                                                                                               | Selecionar                                                                                                    |
| 1109 | Frame.ElanFrame.NewDialog.RemoteLabel                | Enter the address of a remote media file                                                             | Insira o endereço de um arquivo de media remoto                                                                       |
| 1110 | Frame.ElanFrame.NewDialog.RemoteMedia                | Add Remote File                                                                                      | Adicionar Arquivo Remoto                                                                                              |
| 1111 | Frame.ElanFrame.NewDialog.RemoteMessage              | Invalid syntax for address or URL:                                                                   | Sintaxe inválida para endereço ou URL:                                                                                |
| 1112 | Frame.ElanFrame.NewDialog.Selected                   | Selected Files:                                                                                      | Arquivos Selecionados:                                                                                                |
| 1113 | Frame.ElanFrame.NewDialog.TemplateFilterDescript ion | Template Files                                                                                       | Arquivos Modelo                                                                                                    |
| 1114 | Frame.ElanFrame.NewDialog.Title                      | New                                                                                                  | Novo                                                                                                    |
| 1115 | Frame.ElanFrame.NoMediaAvailable                     | No media available                                                                                   | Nenhuma mídia disponível                                                                                              |
| 1116 | Frame.ElanFrame.NoMediaQuestion                      | Do you want to start a session without media data?                                                   | Deseja iniciar uma sessão sem dados de mídia?                                                                         |
| 1117 | Frame.ElanFrame.OpenDialog.CHATFileDescription       | CHAT Files                                                                                           | Arquivos CHAT                                                                                                    |
| 1118 | Frame.ElanFrame.OpenDialog.FileDescription           | EAF Files                                                                                            | Arquivos EAF                                                                                                    |
| 1119 | Frame.ElanFrame.OpenDialog.RemoteLabel               | Enter the address of a remote ELAN file                                                              | Insira o endereço de um arquivo ELAN remoto                                                                           |
| 1120 | Frame.ElanFrame.OpenDialog.Title                     | Open                                                                                                 | Abrir                                                                                                    |
| 1121 | Frame.ElanFrame.Progress.Open                        | Opening file:                                                                                        | Abrindo o arquivo:                                                                                                    |

| 1122 F | Frame.ElanFrame.SetAuthorMessage               | Enter the name of the document author:            | Insira o nome do autor do documento:                   |
|--------|------------------------------------------------|---------------------------------------------------|--------------------------------------------------------|
| 1123 F | Frame.ElanFrame.UndefinedFileName              | Undefined File Name                               | Nome de Arquivo Indefinido                             |
| 1124 F | Frame.ElanFrame.UnsavedData                    | There is unsaved data, would you like to save it? | Existem dados que não foram salvos, deseja salvá-los?  |
| 1125 F | Frame.ElanFrame.UnsavedMultiple1               | The following documents contain unsaved data.     | Os seguintes documentos contém dados que não           |
|        |                                                |                                                   | foram salvos:                                          |
| 1126 F | Frame.ElanFrame.UnsavedMultiple2               | Select the documents that you wish to save.       | Selecione os documentos que deseja salvar.             |
| 1127 F | Frame.ElanFrame.Untitled                       | Untitled                                          | Sem título                                             |
| 1128 F | Frame.GridFrame.ColumnA                        | Variant                                           | Variante                                               |
| 1129 F | Frame.GridFrame.ColumnAnnotation               | Annotation                                        | Anotação                                               |
| 1130 F | Frame.GridFrame.ColumnBeginTime                | Begin Time                                        | Tempo inicial                                          |
| 1131 F | Frame.GridFrame.ColumnChildTier                | Child                                             | Derivada                                               |
| 1132 F | Frame.GridFrame.ColumnCount                    | Nr                                                | N.                                                     |
| 1133 F | Frame.GridFrame.ColumnDuration                 | Duration                                          | Duração                                                |
| 1134 F | Frame.GridFrame.ColumnEndTime                  | End Time                                          | Tempo final                                            |
| 1135 F | Frame.GridFrame.ColumnFileName                 | File                                              | Arquivo                                                |
| 1136 F | Frame.GridFrame.ColumnFilePath                 | File Path                                         | Caminho do Arquivo                                     |
| 1137 F | Frame.GridFrame.ColumnGe                       | Gloss                                             | Glosa                                                  |
| 1138 F | Frame.GridFrame.ColumnLeftContext              | Before                                            | Antes                                                  |
| 1139 F | Frame.GridFrame.ColumnLx                       | Lexeme                                            | Lexema                                                 |
| 1140 F | Frame.GridFrame.ColumnParentTier               | Parent                                            | Mãe                                                    |
| 1141 F | Frame.GridFrame.ColumnRightContext             | After                                             | Depois                                                 |
| 1142 F | Frame.GridFrame.ColumnRx                       | Tier X                                            | Trilha X                                               |
| 1143 F | Frame.GridFrame.ColumnTierName                 | Tier                                              | Trilha                                                 |
| 1144 F | Frame.GridFrame.ColumnTriangle                 | >                                                 | >                                                      |
| 1145 F | Frame.GridFrame.ColumnU                        | Underlying-Form                                   | Forma Subjacente                                       |
| 1146 F | Frame.GridFrame.ExportTableAsEAF               | Export Results With Context As EAF                | Exportar os Resultados com Contexto como Arquivo       |
|        |                                                |                                                   |                                                        |
| 1147 F | rame.GridFrame.ExportTableAsTab                | Export Table As Tab-delimited Text                | Exportar Tabela como Texto Delimitado por<br>Tabulador |
| 1148 F | Frame.GridFrame.ExportTableAsToolboxDictionary | Export Table As Shoebox/Toolbox Dictionary        | Exportar a Tabela como Dicionário                      |
|        |                                                |                                                   | Shoebox/Toolbox                                        |
| 1149 F | Frame.ShortcutFrame.ColumnDescription          | Description                                       | Descrição                                              |
| 1150 F | Frame.ShortcutFrame.ColumnShortcut             | Shortcut                                          | Atalho                                                 |
| 1151 F | Frame.ShortcutFrame.Sub.AnnotationEdit         | Annotation Editing                                | Edição de Anotação                                     |
| 1152 F | Frame.ShortcutFrame.Sub.AnnotationNavigation   | Annotation Navigation                             | Navegar pela Anotação                                  |
| 1153 F | Frame.ShortcutFrame.Sub.Document               | Document                                          | Documento                                              |

| 1154 | Frame.ShortcutFrame.Sub.MediaNavigation | Media Navigation                                      | Navegar pela Mídia                                     |
|------|-----------------------------------------|-------------------------------------------------------|--------------------------------------------------------|
| 1155 | Frame.ShortcutFrame.Sub.Misc            | Miscellaneous                                         | Diversos                                               |
| 1156 | Frame.ShortcutFrame.Sub.Selection       | Selection                                             | Seleção                                                |
| 1157 | Frame.ShortcutFrame.Sub.TierType        | Tier and Type                                         | Trilha e Tipo                                          |
| 1158 |                                         |                                                       |                                                        |
| 1159 | GeccoClient.DataField.Password          | Password                                              | Senha                                                  |
| 1160 | GeccoClient.DataField.Url               | Url                                                   | URL (link):                                            |
| 1161 | GeccoClient.DataField.Username          | Username                                              | Nome de usuário                                        |
| 1162 |                                         |                                                       |                                                        |
| 1163 | GraphicsEditor.Library                  | Library                                               | Acervo                                                 |
| 1164 | GraphicsEditor.Menu.Cancel              | Cancel Changes                                        | Cancelar Alterações                                    |
| 1165 | GraphicsEditor.Menu.Commit              | Commit Changes                                        | Aceitar Alterações                                     |
| 1166 | GraphicsEditor.Title                    | Edit Graphical Annotation                             | Editar Anotações Gráficas                              |
| 1167 |                                         |                                                       |                                                        |
| 1168 | HunspellChecker.DataField.Browse.Title  | Locate the Hunspell dictionary (.dic) file            | Localizar o arquivo (.dic) do dicionário Hunspell      |
| 1169 | HunspellChecker.DataField.Path          | Path                                                  | Caminho                                                |
| 1170 | HunspellChecker.DataField.Region        | Region                                                | Região                                                 |
| 1171 |                                         |                                                       |                                                        |
| 1172 | ImagePlayer.CursorGrid                  | Set Cursor Grid                                       | Definir a Grade do Cursos                              |
| 1173 | ImagePlayer.CursorGridColumns           | Columns:                                              | Colunas:                                               |
| 1174 | ImagePlayer.CursorGridLabel             | Set the number of columns and rows for the cursor     | Definir o número de colunas e linhas para o cursor     |
| 1175 | ImagePlayer.CursorGridRows              | Rows:                                                 | Linhas:                                                |
| 1176 | ImagePlayer.CursorVisible               | Cursor Visible                                        | Cursor Visível                                         |
| 1177 |                                         |                                                       |                                                        |
| 1178 | ImportDialog.Approve                    | Select                                                | Selecionar                                             |
| 1179 | ImportDialog.Button.FieldSpec           | Set field markers                                     | Definir marcadores de campo                            |
| 1180 | ImportDialog.CSV.Label.Delimiter        | Specify delimiter                                     | Especificar delimitador                                |
| 1181 | ImportDialog.CSV.Label.Delimiter.Tab    | Tab                                                   | Tabulador                                              |
| 1182 | ImportDialog.CSV.Label.Duration         | Default annotation duration                           | Duração padrão da anotação                             |
| 1183 | ImportDialog.CSV.Label.FirstRow         | Specify first row of data                             | Especificar primeira linha de dados                    |
| 1184 | ImportDialog.CSV.Label.Sample           | Sample table                                          | Tabela de amostra                                      |
| 1185 | ImportDialog.CSV.Label.Select           | Select columns and specify their data type.           | Selecionar colunas e especificar o tipo de dado delas. |
| 1186 | ImportDialog.CSV.Label.SkipEmpty        | Skip empty cells, don't create empty annotations      | Pular células vazias, não criar anotações vazias       |
| 1187 | ImportDialog.CSV.Warning.NoAnnotation   | At least one column should be specified as annotation | Pelo menos uma coluna deve ser especificada como       |
|      |                                         | column.                                               | uma coluna de anotação.                                |

| 1188 | ImportDialog.CSV.Warning.Select           | Please select the type of data for column:                   | Selecione o tipo de dado para a coluna:                              |
|------|-------------------------------------------|--------------------------------------------------------------|----------------------------------------------------------------------|
| 1189 | ImportDialog.FileDescription.Media        | Media files                                                  | Arquivos de mídia                                                    |
| 1190 | ImportDialog.FileDescription.Shoebox      | Shoebox files                                                | Arquivos Shoebox                                                     |
| 1191 | ImportDialog.FileDescription.ShoeboxType  | Toolbox typ files                                            | Arquivos do tipo Toolbox                                             |
| 1192 | ImportDialog.FileDescription.Toolbox      | Toolbox files                                                | Arquivos Toolbox                                                     |
| 1193 | ImportDialog.FileDescription.Transcriber  | Transcriber files                                            | Arquivos Transcriber                                                 |
| 1194 | ImportDialog.FileDescription.WAC          | WAC files                                                    | Arquivos WAC                                                         |
| 1195 | ImportDialog.FileDesription.CSV           | Comma Separated Values, Tab-delimited files                  | Valores Separados por Vírgula, arquivos delimitados<br>por tabulador |
| 1196 | ImportDialog.FileDesription.ELANPref      | ELAN preferences files                                       | Arquivos de Preferências do ELAN                                     |
| 1197 | ImportDialog.FileDesription.Praat.TG      | Praat TextGrid files                                         | Arquivos TextGrid do Praat                                           |
| 1198 | ImportDialog.Flex.File                    | FLEx file                                                    | Arquivo FLEx                                                         |
| 1199 | ImportDialog.Flex.FileDuration            | duration of whole file in ms.                                | duração de todo o arquivo em ms.                                     |
| 1200 | ImportDialog.Flex.ImportParticipantInfo   | Import participant information from 'Note' field             | Importar informação do participante a partir do<br>campo "Nota"      |
| 1201 | ImportDialog.Flex.IncludeIT               | Include "interlinear-text" element                           | Incluir elemento de "texto-interlinear"                              |
| 1202 | ImportDialog.Flex.IncludePara             | Include "paragraph" element                                  | Incluir elemento de "parágrafo"                                      |
| 1203 | ImportDialog.Flex.LinTypeForBasicElement  | Create for all basic elements                                | Criar para todos os elementos básicos                                |
| 1204 | ImportDialog.Flex.LinTypeForLang          | Create new tier type for new item language                   | Criar um novo tipo de trilha para o novo idioma do<br>item           |
| 1205 | ImportDialog.Flex.LinTypeForTypes         | Create new tier type for each item type                      | Criar um novo tipo de trilha para cada novo tipo de<br>item          |
| 1206 | ImportDialog.Flex.Message.DurElement      | Please specify a duration for the selected element.          | Especifique uma duração para o elemento selecionado.                 |
| 1207 | ImportDialog.Flex.Message.DurFile         | Please specify a duration for the entire transcription.      | Especifique uma duração para toda a transcrição.                     |
| 1208 | ImportDialog.Flex.Message.NoFlex          | Please select a valid FLEx file.                             | Selecione um arquivo FLEx válido.                                    |
| 1209 | ImportDialog.Flex.MsPer                   | ms. per                                                      | ms. por                                                              |
| 1210 | ImportDialog.Flex.SmallestTimeAlignable   | Smallest time-alignable element                              | Menor elemento alinhável ao tempo                                    |
| 1211 | ImportDialog.Flex.UnitDuration            | Duration per phrase element (ms)                             | Duração por elemento frasal (ms)                                     |
| 1212 | ImportDialog.Label.AllISOLatin            | All markers are ISO-Latin                                    | Todos os marcadores são ISO-Latin                                    |
| 1213 | ImportDialog.Label.AllUnicode             | All markers are Unicode                                      | Todos os marcadores são Unicode                                      |
| 1214 | ImportDialog.Label.BlockDuration          | Default block duration (ms)                                  | Duração padrão do bloco (ms)                                         |
| 1215 | ImportDialog.Label.CorrectForBytesPerChar | Correct alignment based on the number of bytes per character | Alinhamento correto com base no número de bytes por caractere        |
| 1216 | ImportDialog.Label.Media                  | Media file(s)                                                | Arquivo(s) de mídia                                                  |
| 1217 | ImportDialog.Label.Options                | Import options                                               | Opções de importação                                                 |

| 1219 Import Dialog Labol Scrub Apportations  | Scrub annotations on import                            | Limpar apotações ao importar                                               |
|----------------------------------------------|--------------------------------------------------------|----------------------------------------------------------------------------|
| 1210 ImportDialog.Label.Sci uDAmiotations    | Shachay file                                           | Arguivo Shoohoy                                                            |
| 1219 Import Dialog. Label Single Cooperation | Shoebox life                                           | Ai quivo siloebox                                                          |
| 1220 ImportDialog.Label.SingleSpeakerTier    | Create a single tier for all speakers                  | Criar uma unica triina para todos os falantes                              |
| 1221 ImportDialog.Label.TierPerSpeaker       | Create a separate tier for each speaker                | Criar uma trilha separada para cada falante                                |
| 1222 ImportDialog.Label.TimeInRefMarker      | Extract time from record marker                        | Extrair tempo do marcador de registros                                     |
| 1223 ImportDialog.Label.Toolbox              | Toolbox file                                           | Arquivo Toolbox                                                            |
| 1224 ImportDialog.Label.Transcriber          | Transcriber file                                       | Arquivo Transcriber                                                        |
| 1225 ImportDialog.Label.Type                 | Shoebox typ file                                       | Arquivo do tipo Shoebox                                                    |
| 1226 ImportDialog.Label.TypeToolbox          | Toolbox typ file                                       | Arquivo do tipo Toolbox                                                    |
| 1227 ImportDialog.Label.WAC                  | WAC file                                               | Arquivo WAC                                                                |
| 1228 ImportDialog.Message.NoMedia            | Media file doesn't exist.                              | O arquivo de mídia não existe.                                             |
| 1229 ImportDialog.Message.NoPraat            | The file is not a Praat TextGrid file.                 | Esse não é um arquivo TextGrid do Praat.                                   |
| 1230 ImportDialog.Message.NoShoebox          | Toolbox file doesn't exist.                            | O arquivo Shoebox não existe.                                              |
| 1231 ImportDialog.Message.NoType             | Toolbox typ file doesn't exist.                        | O arquivo tipo Shoebox não existe.                                         |
| 1232 ImportDialog.Message.NoWAC              | WAC file doesn't exist.                                | O arquivo WAC não existe.                                                  |
| 1233 ImportDialog.Message.Praat.NoTiers      | The Praat file does not contain Interval tiers.        | O arquivo Praat não possui trilhas de intervalo.                           |
| 1234 ImportDialog.Message.SpecifyMarkers     | Please specify record markers.                         | Especifique os marcadores de registro.                                     |
| 1235 ImportDialog.Message.SpecifyMedia       | Please specify a media file.                           | Especifique um arquivo de mídia.                                           |
| 1236 ImportDialog.Message.SpecifyShoebox     | Please specify a Toolbox file.                         | Especifique um arquivo shoebox.                                            |
| 1237 ImportDialog.Message.SpecifyType        | Please specify a Toolbox typ file.                     | Especifique um arquivo tipo do shoebox.                                    |
| 1238 ImportDialog.Message.SpecifyWAC         | Please specify a WAC file.                             | Especifique um arquivo WAC.                                                |
| 1239 ImportDialog.Message.UnknownError       | Import did not succeed. Unknown error!                 | A importação falhou. Erro desconhecido!                                    |
| 1240 ImportDialog.Praat.Label.PointDuration  | Default PointTier annotation duration (ms)             | Duração default da anotação PointTier (ms)                                 |
| 1241 ImportDialog.Praat.Label.PointTiers     | Include Praat PointTiers                               | Incluir PointTiers do Praat                                                |
| 1242 ImportDialog.Praat.Label.SkipEmpty      | Skip empty intervals / annotations                     | Pular intervalos/anotações vazios                                          |
| 1243 ImportDialog.Praat.Title1               | Select a Praat TextGrid file containing Interval tiers | Selecionar um arquivo TextGrid do Praat que possua<br>trilhas de intervalo |
| 1244 ImportDialog.Praat.Title3               | Importing Interval Tiers                               | Importando Trilhas de Intervalo                                            |
| 1245 ImportDialog.Title.Flex                 | Import FLEx                                            | Importar FLEx                                                              |
| 1246 ImportDialog.Title.Select               | Select                                                 | Selecionar                                                                 |
| 1247 ImportDialog.Title.Shoebox              | Import Shoebox                                         | Importar Shoebox                                                           |
| 1248 ImportDialog.Title.Toolbox              | Import Toolbox                                         | Importar Toolbox                                                           |
| 1249 ImportDialog.Title.WAC                  | Import WAC                                             | Importar WAC                                                               |
| 1250                                         | *                                                      | L                                                                          |
| 1251 InlineEditBox.Attach                    | Attach Editor                                          | Anexar Editor                                                              |

| 1252 InlineEditBox.Cancel                               | Cancel Changes                                             | Cancelar Alterações                                     |
|---------------------------------------------------------|------------------------------------------------------------|---------------------------------------------------------|
| 1253 InlineEditBox.Commit                               | Commit Changes                                             | Aceitar Alterações                                      |
| 1254 InlineEditBox.Detach                               | Detach Editor                                              | Retirar Editor                                          |
| 1255 InlineEditBox.Edit.Copy                            | Сору                                                       | Copiar                                                  |
| 1256 InlineEditBox.Edit.Cut                             | Cut                                                        | Recortar                                                |
| 1257 InlineEditBox.Edit.Paste                           | Paste                                                      | Colar                                                   |
| 1258 InlineEditBox.Edit.SelectAll                       | Select All                                                 | Selecionar Tudo                                         |
| 1259 InlineEditBox.Menu.Editor                          | Editor                                                     | Editor                                                  |
| 1260 InlineEditBox.Menu.Select                          | Select Language                                            | Selecionar Idioma                                       |
| 1261 InlineEditBox.Message.SPI                          | Setup is incomplete:                                       | A configuração está incompleta:                         |
| 1262 InlineEditBox.Message.SPI2                         | you won't be able to set the languages for editing.        | você não poderá definir os idiomas para edição.         |
| 1263 InlineEditBox.StartWithModifyingCharacter          | Text started with a character that is meant to modify      | Texto iniciado com um caractere que modifica o          |
|                                                         | the one before it.\nA space has been prepended.            | caractere anterior.\nUm espaço foi pré-anexado.         |
| 1264 InlineEditBox.Title                                | Edit Annotation                                            | Editar Anotação.                                        |
| 1265 InlineEditBox.ToggleSuggestPanel                   | Toggle Suggest Panel                                       | Alternar o Painel de Sugestões                          |
| 1266                                                    |                                                            |                                                         |
| 1267 InterlinearAnalyzerConfigDlg.ButtonText            | Analyzer & Source-Target Configuration                     | Configurações do Analisador e Fonte/Alvo                |
| 1268 InterlinearAnalyzerConfigDlg.ComboBoxDefaultS      | crin <select></select>                                     | <selecionar></selecionar>                               |
| g                                                       |                                                            |                                                         |
| 1269 InterlinearAnalyzerConfigDlg.Info                  | Configure analyzers by specifying source and target        | Configurar analisadores especificando os tipos de       |
|                                                         | types                                                      | fonte e alvo                                            |
| 1270 InterlinearAnalyzerConfigDlg.Info2                 | The source tier provides the input for the analyzer,       | A trilha fonte fornece o insumo para o analisador; a(s) |
|                                                         | the target tier(s) receive the output                      | trilha(s) alvo recebem o resultado                      |
| 12/1 InterlinearAnalyzerConfigDIg.IssueMessage.Intro    | Possible issues with the configuration of analyzer         | Possível problema com a configuração do analisador      |
| 1272 Interdimental alter of ConfigDin Low Manager Lowis | %S at row %d:                                              | %s" na linna %d:                                        |
| 1272 InterlinearAnalyzerConfigDig.issueMessage.Lexic    | on 1 The analyzer requires access to a lexicon for the     | U analisador precisar de acesso a um lexico para o      |
| 1272 Interlinear Analyzer ConfigDig Issue Message Levis | Source (IIIput) tier type.                                 | O tipo fonte (Ilisuillo) de trillas                     |
| 1273 IntermearAnalyzerConfigDig.issueMessage.Lexic      | antry field this can be changed in the "%s" dialog         | o tipo fonte %s não esta conectado a um campo de        |
|                                                         | entry nera, uns can be changed in the 70s dialog.          | menu "%s"                                               |
| 1274 InterlinearAnalyzerConfigDlg IssueMessage Lexic    | on 3 The analyzer requires access to a lexicon for the     | O analisador precisar de acesso a um léxico para o      |
|                                                         | target (output) tier type.                                 | tipo alvo (saída) de trilhas                            |
| 1275 InterlinearAnalyzerConfigDlg.IssueMessage.Lexic    | on4 The target tier type "%s" at target index %d is not    | O tipo alvo "%s" não está conectado a um campo de       |
|                                                         | connected to a lexical entry field, this can be changed    | entrada de léxico, isso pode ser alterado por meio do   |
|                                                         | in the "%s" dialog.                                        | menu "%s".                                              |
| 1276 InterlinearAnalyzerConfigDlg.IssueMessage.NoTic    | er1 There are no tiers of the selected source type "%s" in | Não existem trilhas do tipo fonte selecionado "%s"      |
|                                                         | this transcription                                         | nesta transcrição                                       |

| 1277 | InterlinearAnalyzerConfigDlg.IssueMessage.NoTier2   | There are no tiers of the selected target type "%s" at target index %d | Não existem trilhas do tipo alvo selecionado "%s" no<br>índice-alvo %d |
|------|-----------------------------------------------------|------------------------------------------------------------------------|------------------------------------------------------------------------|
| 1278 | InterlinearAnalyzerConfigDlg.IssueMessage.NoTier3   | There seem to be no target tiers of type "%s" that                     | Parece não haver trilhas alvo do tipo "%s" que                         |
|      |                                                     | meet the requirements of the analyzer                                  | satisfaçam os requisitos do analisador                                 |
| 1279 | InterlinearAnalyzerConfigDlg.Mode                   | Select source and target as:                                           | Selecionar fonte e alvo como:                                          |
| 1280 | InterlinearAnalyzerConfigDlg.NoInfo                 | No Analyzer information found, cannot interlinearize.                  | Não foram encontradas informações do Analisador.                       |
|      |                                                     |                                                                        | Não é possível criar interlinhas.                                      |
| 1281 | InterlinearAnalyzerConfigDlg.NoSource               | No more possible sources available for                                 | Não existem mais possíveis fontes disponíveis para                     |
|      |                                                     | interlinearization                                                     | interlinearização.                                                     |
| 1282 | InterlinearAnalyzerConfigDlg.NoTier                 | No tiers available for interlinearization                              | Não existem trilhas disponíveis para interlinearização.                |
| 1283 | InterlinearAnalyzerConfigDlg.Tiers                  | tiers                                                                  | trilhas                                                                |
| 1284 | InterlinearAnalyzerConfigDlg.Title                  | Analyzer - Tier Type configuration                                     | Analisador - configuração do Tipo de Trilha                            |
| 1285 | InterlinearAnalyzerConfigDlg.Types                  | tier types                                                             | tipos de trilha                                                        |
| 1286 |                                                     |                                                                        |                                                                        |
| 1287 | InterlinearAnalyzerConfigPanel.Analyzer             | Analyzer                                                               | Analisador                                                             |
| 1288 | InterlinearAnalyzerConfigPanel.AnalyzerNotFound     | Analyzer information not found, cannot interlinearize                  | Informação do Analisador não encontrada. Não foi                       |
|      |                                                     | source                                                                 | possível interlinearizar a fonte                                       |
| 1289 | InterlinearAnalyzerConfigPanel.AppliesToTiers       | Applies to tiers:                                                      | Aplica-se às trilhas:                                                  |
| 1290 | InterlinearAnalyzerConfigPanel.ConfigurationWhat    | Which settings of this analyzer do you want to change                  | Quais definições deste analisador deseja alterar e                     |
|      |                                                     | and apply?                                                             | aplicar?                                                               |
| 1291 | InterlinearAnalyzerConfigPanel.Configure            | Configure                                                              | Configurar                                                             |
| 1292 | InterlinearAnalyzerConfigPanel.ConfigureAnalyzer    | Double-click to configure the analyzer for this                        | Clique duas vezes para configurar o analisador para                    |
|      |                                                     | configuration                                                          | esta configuração                                                      |
| 1293 | InterlinearAnalyzerConfigPanel.ConfigureSettings    | Configure Analyzer Settings                                            | Configurar Opções do Analisador                                        |
| 1294 | InterlinearAnalyzerConfigPanel.EditConfig           | Edit configurations                                                    | Editar configurações                                                   |
| 1295 | InterlinearAnalyzerConfigPanel.GlobalSettingsButton | Global settings                                                        | Configurações globais                                                  |
| 1296 | InterlinearAnalyzerConfigPanel.GlobalSettingsInfo   | Global settings not linked to a specific source-target                 | As configurações globais não estão ligadas a uma                       |
|      |                                                     | combination                                                            | combinação fonte-alvo específica                                       |
| 1297 | InterlinearAnalyzerConfigPanel.NoConfigPanel        | This analyzer does not support custom settings.                        | Este analisador não suporta configurações                              |
|      |                                                     |                                                                        | customizadas.                                                          |
| 1298 | InterlinearAnalyzerConfigPanel.NumberConfigs        | Current number of configurations: %d                                   | Número atual de configurações: %d                                      |
| 1299 | InterlinearAnalyzerConfigPanel.RemoveConfig         | Remove configuration                                                   | Remover configuração                                                   |
| 1300 | InterlinearAnalyzerConfigPanel.RemoveWarning        | Are you sure you want to remove the selected                           | Tem a certeza que deseja remover a configuração                        |
| 1001 |                                                     | configuration?                                                         | selecionada?                                                           |
| 1301 | InterlinearAnalyzerConfigPanel.ShowTiers            | Show tier mapping                                                      | Mostrar o mapeamento de trilhas                                        |
| 1302 | InterlinearAnalyzerConfigPanel.SourceTier           | Source                                                                 | Fonte                                                                  |

| 1303 | InterlinearAnalyzerConfigPanel.SpecificSettingsButto          | Source-target specific settings                     | Configurações específicas para fonte-alvo                      |
|------|---------------------------------------------------------------|-----------------------------------------------------|----------------------------------------------------------------|
| 1304 | Interlinear Analyzer Config Panel. Specific Settings Info     | Settings specific to this source-target combination | Configurações específicas para esta combinação fonte-<br>alvo  |
| 1305 | InterlinearAnalyzerConfigPanel.TargetTier                     | Target                                              | Alvo                                                           |
| 1306 |                                                               |                                                     |                                                                |
| 1307 | InterlinearEditor.Button.AddToLexicon                         | Add to Lexicon                                      | Adicionar ao Léxico                                            |
| 1308 | InterlinearEditor.Button.ConfigureViewer                      | Configure                                           | Configurar                                                     |
| 1309 | InterlinearEditor.Button.Interlinearize                       | Analyze / Interlinearize                            | Analisar / Interlinearizar                                     |
| 1310 | InterlinearEditor.CheckBox.Recursive                          | Recursive                                           | Recorrente                                                     |
| 1311 | InterlinearEditor.Menu.ShowHideSpeaker                        | Show/Hide Speaker                                   | Mostrar/Ocultar Falante                                        |
| 1312 | InterlinearEditor.Menu.ShowHideTimeCode                       | Show/Hide Time Codes                                | Mostrar/ Ocultar Códigos de Tempo                              |
| 1313 | InterlinearEditor.RenderDialog.BBMarginLeftLabel              | Left and right                                      | Esquerda e direita                                             |
| 1314 | InterlinearEditor.RenderDialog.BBMarginTopLabel               | Top and bottom                                      | Cima e baixo                                                   |
| 1315 | InterlinearEditor.RenderDialog.BBMarginsLabel                 | Annotation bounding box margins                     | Anotações delimitadas pelas margens da caixa                   |
| 1316 | InterlinearEditor.RenderDialog.BackgroundColorLab<br>el       | Background color                                    | Cor de fundo                                                   |
| 1317 | InterlinearEditor.RenderDialog.BackgroundPaintLab<br>el       | Paint annotation background                         | Colorir o fundo da anotação                                    |
| 1318 | InterlinearEditor.RenderDialog.BorderColorLabel               | Border color                                        | Cor da margem                                                  |
| 1319 | Interlinear Editor. Render Dialog. Border Paint Label         | Paint border around annotations                     | Colorir a margem ao redor das anotações                        |
| 1320 | Interlinear Editor. Render Dialog. Even Rows Bg Label         | Background color for even rows                      | Cor de fundo para linhas pares                                 |
| 1321 | Interlinear Editor. Render Dialog. Odd Rows Bg Label          | Background color for odd rows                       | Cor de fundo para linhas ímpares                               |
| 1322 | Interlinear Editor. Render Dialog. Restore Defaults Label     | Restore Defaults                                    | Restaurar Padrões                                              |
| 1323 | InterlinearEditor.RenderDialog.Settings                       | Visualization settings                              | Configurações de visualização                                  |
| 1324 | Interlinear Editor. Render Dialog. Space Width Label          | Width of a whitespace                               | Largura de um espaço em branco                                 |
| 1325 | InterlinearEditor.RenderDialog.Title                          | Customize rendering of the editor                   | Customizar a renderização do editor                            |
| 1326 | InterlinearEditor.Suggestions.IncrementalSelection            | Incremental selection                               | Seleção incremental                                            |
| 1327 | InterlinearEditor.Suggestions.IncrementalSelectionT<br>oolTip | Select suggestions step-by-step, from left-to-right | Selecionar sugestões passo a passo, da esquerda para a direita |
| 1328 | InterlinearEditor.Suggestions.RemoveSuggestion                | Don't show this suggestion again                    | Não mostrar esta sugestão novamente                            |
| 1329 | InterlinearEditor.Suggestions.RestoreWindowBound s            | Remember window position                            | Lembrar a disposição da janela                                 |
| 1330 | InterlinearEditor.Suggestions.ReverseToolTip                  | Reverse the order of the suggestions                | Inverter a ordem das sugestões                                 |
| 1331 | InterlinearEditor.Suggestions.SelectFinal                     | Final selection step                                | Passo final de seleção                                         |
| 1332 | InterlinearEditor.Suggestions.SelectNextFragment              | Select next fragment                                | Selecionar próximo fragmento                                   |

| 1333 | InterlinearEditor.Warning.NoConfig.Message        | No analyzer configuration is selected as active for | Nenhuma configuração de analisador está selecionada |
|------|---------------------------------------------------|-----------------------------------------------------|-----------------------------------------------------|
|      |                                                   | interlinearization.                                 | como ativa para a interlinearização.                |
| 1334 | InterlinearEditor.Warning.NoConfig.Title          | No active analyzer configuration                    | Sem configuração de analisador ativa                |
| 1335 |                                                   |                                                     |                                                     |
| 1336 | InterlinearHostSettingsPanel.AnalyzerConfigTab    | Analyzer Configs                                    | Configurações do Analisador                         |
| 1337 | InterlinearHostSettingsPanel.TierAssocTab         | Tier Associations                                   | Associação de Trilhas                               |
| 1338 |                                                   |                                                     |                                                     |
| 1339 | InterlinearTierAssociationPanel.AssocList         | Tier Association List                               | Lista de Associação de Trilhas                      |
| 1340 | InterlinearTierAssociationPanel.LexiconName       | Lexicon Name                                        | Nome do Léxico                                      |
| 1341 | InterlinearTierAssociationPanel.LexiconNotLoaded  | The lexicon could not be loaded                     | Não foi possível carregar o léxico                  |
| 1342 |                                                   |                                                     |                                                     |
| 1343 | InterlinearViewer.NextButton.Text                 | >>                                                  | >>                                                  |
| 1344 | InterlinearViewer.NextButton.Tooltip              | Next annotation                                     | Próxima anotação                                    |
| 1345 | InterlinearViewer.PrevButton.Text                 | <<                                                  | <<                                                  |
| 1346 | InterlinearViewer.PrevButton.Tooltip              | Previous annotation                                 | Anotação anterior                                   |
| 1347 |                                                   |                                                     |                                                     |
| 1348 | InterlinearizerOptionsDlg.ApplyChanges            | Apply Changes                                       | Aplicar Alterações                                  |
| 1349 | InterlinearizerOptionsDlg.ApplyToAll              | Apply To All Tiers                                  | Aplicar a Todas as Trilhas                          |
| 1350 | InterlinearizerOptionsDlg.ApplyToCurrent          | Apply To Current Tier                               | Aplicar à Trilha Atual                              |
| 1351 | InterlinearizerOptionsDlg.BlockSpacing            | Block Spacing                                       | Espaçamento dos Blocos                              |
| 1352 | InterlinearizerOptionsDlg.BlockWrap               | Wrap Blocks                                         | Empacotar blocos                                    |
| 1353 | InterlinearizerOptionsDlg.BlockWrap.BlockBoundary | At Block Boundaries                                 | Nos Limites do Bloco                                |
| 1354 | InterlinearizerOptionsDlg.BlockWrap.EachBlock     | Each Block                                          | Cada Bloco                                          |
| 1355 | InterlinearizerOptionsDlg.BlockWrap.None          | No Wrapping                                         | Não Empacotar                                       |
| 1356 | InterlinearizerOptionsDlg.BlockWrap.WithinBlock   | Within Block                                        | Dentro do Bloco                                     |
| 1357 | InterlinearizerOptionsDlg.Error.Print             | A printing error occurred                           | Ocorreu um erro de impressão                        |
| 1358 | InterlinearizerOptionsDlg.Error.TextOut           | A text output error occurred                        | Ocorreu um erro de saída de texto                   |
| 1359 | InterlinearizerOptionsDlg.FontSizes               | Font Sizes                                          | Tamanhos da Fonte                                   |
| 1360 | InterlinearizerOptionsDlg.Height                  | Height:                                             | Altura:                                             |
| 1361 | InterlinearizerOptionsDlg.HideLines               | Hide Empty Lines                                    | Ocultar Linhas Vazias                               |
| 1362 | InterlinearizerOptionsDlg.How                     | How                                                 | Como                                                |
| 1363 | InterlinearizerOptionsDlg.IncludeSilence          | Include silence duration                            | Incluir a duração do silêncio                       |
| 1364 | InterlinearizerOptionsDlg.InsertTab               | Insert Tabs Between Annotations                     | Inserir Tabulação entre Anotações                   |
| 1365 | InterlinearizerOptionsDlg.LineSpacing             | Line Spacing:                                       | Espaçamento das Linhas:                             |
| 1366 | InterlinearizerOptionsDlg.LineWrap                | Wrap Lines                                          | Empacotar linhas                                    |

| 1367 | InterlinearizerOptionsDlg.Message.InvalidNumber   | Invalid value for minimal silence duration. | Valor inválido para a duração mínima do silêncio. |
|------|---------------------------------------------------|---------------------------------------------|---------------------------------------------------|
| 1368 | InterlinearizerOptionsDlg.MinSilenceDuration      | minimal silence duration in ms              | Duração mínima do silêncio em ms                  |
| 1369 | InterlinearizerOptionsDlg.NumberofDigits          | number of digits after decimal              | número de casas decimais após a vírgula           |
| 1370 | InterlinearizerOptionsDlg.PlaySound               | Play Media                                  | Reproduzir Mídia                                  |
| 1371 | InterlinearizerOptionsDlg.SelectionOnly           | Show Selection Only                         | Mostrar Apenas a Seleção                          |
| 1372 | InterlinearizerOptionsDlg.ShowEmptySlots          | Show Empty Slots                            | Mostrar Campos Vazios                             |
| 1373 | InterlinearizerOptionsDlg.ShowPageNumbers         | Show Page Numbers                           | Mostrar os Números das Páginas                    |
| 1374 | InterlinearizerOptionsDlg.ShowTierLabels          | Show Tier Labels                            | Mostrar as Etiquetas das Trilhas                  |
| 1375 | InterlinearizerOptionsDlg.ShowTimeCode            | Show Time Code                              | Mostrar Código de Tempo                           |
| 1376 | InterlinearizerOptionsDlg.Sorting                 | Sort                                        | Ordenar                                           |
| 1377 | InterlinearizerOptionsDlg.Sorting.AsFile          | As Read From File                           | Tal Como Lido no Arquivo                          |
| 1378 | InterlinearizerOptionsDlg.Sorting.ByAnnotator     | By Annotator                                | Por Anotador                                      |
| 1379 | InterlinearizerOptionsDlg.Sorting.ByLanguage      | By Content Language                         | Pelo Idioma do Conteúdo                           |
| 1380 | InterlinearizerOptionsDlg.Sorting.ByParticipant   | By Participant                              | Por Participante                                  |
| 1381 | InterlinearizerOptionsDlg.Sorting.ByTierName      | By Tier Name                                | Por Nome da Trilha                                |
| 1382 | InterlinearizerOptionsDlg.Sorting.ByType          | By Tier Type                                | Por Tipo de Trilha                                |
| 1383 | InterlinearizerOptionsDlg.Sorting.TierHierarchy   | By Tier Hierarchy                           | Pela Hierarquia das Trilhas                       |
| 1384 | InterlinearizerOptionsDlg.TabsInsteadOfSpaces     | Tabs Instead of Spaces                      | Tabulação aos invés de espaços em branco          |
| 1385 | InterlinearizerOptionsDlg.TierTemplate            | Show All Tiers                              | Mostrar Todas as Trilhas                          |
| 1386 | InterlinearizerOptionsDlg.Tiers                   | Tiers                                       | Trilhas                                           |
| 1387 | InterlinearizerOptionsDlg.TimeCodeFormat.MilliSec | msec                                        | mseg                                              |
| 1388 | InterlinearizerOptionsDlg.TimeCodeFormat.Seconds  | ss.msec                                     | ss.mseg                                           |
| 1389 | InterlinearizerOptionsDlg.TimeCodeFormat.TimeCod  | hh:mm:ss.ms                                 | hh:mm:ss.ms                                       |
| 1390 | InterlinearizerOptionsDlg.TimeCodeFormat.TimeCod  | SMPTE Timecode (hh:mm:ss:ff)                | Código de Tempo SMPTE                             |
|      | e.SMPTE                                           |                                             | (hora:minuto:segundo:guadro)                      |
| 1391 | InterlinearizerOptionsDlg.TimeCodeFormat.TimeCod  | NTSC (drop frame)                           | NTSC (pular frame)                                |
|      | e.SMPTE.NTSC                                      |                                             |                                                   |
| 1392 | InterlinearizerOptionsDlg.TimeCodeFormat.TimeCod  | PAL                                         | PAL                                               |
|      | e.SMPTE.PAL                                       |                                             |                                                   |
| 1393 | InterlinearizerOptionsDlg.Title                   | Set Layout Options                          | Definir Opções de Disposição                      |
| 1394 | InterlinearizerOptionsDlg.What                    | What                                        | 0 que                                             |
| 1395 | InterlinearizerOptionsDlg.Width                   | Width:                                      | Largura                                           |
| 1396 |                                                   |                                             |                                                   |
| 1397 | LabelAndNumberDialog.Label.IncludeLabel           | Include label part                          | Incluir parte da etiqueta                         |
| 1398 | LabelAndNumberDialog.Label.IncludeNumber          | Include number part                         | Incluir parte do número                           |

| 1399 | LabelAndNumberDialog.Label.Increment                    | Increment                                          | Incremento                                    |
|------|---------------------------------------------------------|----------------------------------------------------|-----------------------------------------------|
| 1400 | LabelAndNumberDialog.Label.InsertDelimiter              | Insert delimiter                                   | Inserir delimitador                           |
| 1401 | LabelAndNumberDialog.Label.InsertOther                  | Insert other delimiter                             | Inserir outro delimitador                     |
| 1402 | LabelAndNumberDialog.Label.InsertSpace                  | Insert space characters                            | Inserir caracteres de espaço                  |
| 1403 | Label And Number Dialog. Label. Int And Fraction Format | Decimal                                            | Decimal                                       |
| 1404 | LabelAndNumberDialog.Label.IntFormat                    | Integer                                            | Número inteiro                                |
| 1405 | LabelAndNumberDialog.Label.LeadingZeros                 | Prepend leading zeros                              | Inserir zeros à esquerda                      |
| 1406 | LabelAndNumberDialog.Label.MinDigitsDepends             | Minimal number of integer digits depends on number | Número mínimo dos dígitos inteiros depende do |
|      |                                                         | of annotations                                     | número de anotações                           |
| 1407 | LabelAndNumberDialog.Label.MinIntDigits                 | Minimal number of integer digits                   | Número mínimo de dígitos inteiros             |
| 1408 | LabelAndNumberDialog.Label.Multi                        | Multiple tiers                                     | Trilhas multiplas                             |
| 1409 | LabelAndNumberDialog.Label.Options                      | Options                                            | Opções                                        |
| 1410 | LabelAndNumberDialog.Label.Single                       | Single tier                                        | Trilha única                                  |
| 1411 | LabelAndNumberDialog.Label.Start                        | Start value                                        | Valor inicial                                 |
| 1412 | LabelAndNumberDialog.Label.Tier                         | Select tier(s)                                     | Selecionar trilha(s)                          |
| 1413 | LabelAndNumberDialog.Title                              | Generate label and number for annotations          | Gerar etiqueta e número para anotações        |
| 1414 | LabelAndNumberDialog.Warning.NoTier                     | There is no tier selected.                         | Não existe trilha selecionada.                |
| 1415 | LabelAndNumberDialog.Warning.NoTiers                    | There are no tiers.                                | Não existem trilhas.                          |
| 1416 |                                                         |                                                    |                                               |
| 1417 | LexiconComponent.DateCreated                            | Date Created                                       | Data de Criação                               |
| 1418 | LexiconComponent.DateModified                           | Date Modified                                      | Data de Modificação                           |
| 1419 | LexiconComponent.Entry.Add                              | Add New Entry                                      | Adicionar Nova Entrada                        |
| 1420 | LexiconComponent.Entry.Citation                         | Citation                                           | Citação                                       |
| 1421 | LexiconComponent.Entry.Comment                          | Comment                                            | Comentário                                    |
| 1422 | LexiconComponent.Entry.Comments                         | Comments                                           | Comentários                                   |
| 1423 | LexiconComponent.Entry.CustomField                      | Custom Field                                       | Campo Personalizado                           |
| 1424 | LexiconComponent.Entry.CustomFields                     | Custom Fields                                      | Campos Personalizados                         |
| 1425 | LexiconComponent.Entry.Definition                       | Definition                                         | Definição                                     |
| 1426 | LexiconComponent.Entry.Definitions                      | Definitions                                        | Definição                                     |
| 1427 | LexiconComponent.Entry.Edit                             | Edit Selected Entry                                | Editar Item Selecionado                       |
| 1428 | LexiconComponent.Entry.EditDetails                      | Edit Entry Details                                 | Editar Detalhes do Item                       |
| 1429 | LexiconComponent.Entry.Entries                          | Lexical Entries                                    | Elementos Lexicais                            |
| 1430 | LexiconComponent.Entry.Entry                            | Lexical Entry                                      | Entradas Lexicais                             |
| 1431 | LexiconComponent.Entry.Example                          | Example                                            | Exemplo                                       |
| 1432 | LexiconComponent.Entry.Examples                         | Examples                                           | Exemplos                                      |

| 1433 | LexiconComponent.Entry.Field.Name                | Field Name                                             | Nome do Campo                                                    |
|------|--------------------------------------------------|--------------------------------------------------------|------------------------------------------------------------------|
| 1434 | LexiconComponent.Entry.Gloss                     | Gloss                                                  | Glosa                                                            |
| 1435 | LexiconComponent.Entry.Glosses                   | Glosses                                                | Glosas                                                           |
| 1436 | LexiconComponent.Entry.GramCategory              | Grammatical Category                                   | Categoria Gramatical                                             |
| 1437 | LexiconComponent.Entry.InternalNote              | Internal Note                                          | Nota Interna                                                     |
| 1438 | LexiconComponent.Entry.InternalNotes             | Internal Notes                                         | Notas Internas                                                   |
| 1439 | LexiconComponent.Entry.MorphType                 | Morph-Type                                             | Metamórficas                                                     |
| 1440 | LexiconComponent.Entry.NotLoaded                 | No entry loaded                                        | Nenhum item carregado                                            |
| 1441 | LexiconComponent.Entry.Note                      | Note                                                   | Nota                                                             |
| 1442 | LexiconComponent.Entry.Notes                     | Notes                                                  | Notas                                                            |
| 1443 | LexiconComponent.Entry.Order                     | Order                                                  | Ordem                                                            |
| 1444 | LexiconComponent.Entry.Remove                    | Remove Selected Entry                                  | Remover o item selecionado                                       |
| 1445 | LexiconComponent.Entry.Sense                     | Sense                                                  | Sentido                                                          |
| 1446 | LexiconComponent.Entry.Senses                    | Senses                                                 | Sentidos                                                         |
| 1447 | LexiconComponent.Entry.Translation               | Translation                                            | Tradução                                                         |
| 1448 | LexiconComponent.Entry.Translations              | Translations                                           | Traduções                                                        |
| 1449 | LexiconComponent.Entry.Variant                   | Variant                                                | Variante                                                         |
| 1450 | LexiconComponent.Entry.Variants                  | Variants                                               | Variantes                                                        |
| 1451 | LexiconComponent.Entry.Warning.ChangeError       | An error occurred while applying the changes to the    | Ocorreu um erro ao tentar aplicar as mudanças ao                 |
|      |                                                  | entry:                                                 | item:                                                            |
| 1452 | LexiconComponent.Entry.Warning.Create            | Could not create a new entry:                          | Não foi possível criar um novo item:                             |
| 1453 | LexiconComponent.Lexicon                         | Lexicon                                                | Léxico                                                           |
| 1454 | LexiconComponent.Lexicon.Actions                 | Lexicon Actions                                        | Ações do Léxico                                                  |
| 1455 | LexiconComponent.Lexicon.Author                  | Author                                                 | Autoria                                                          |
| 1456 | LexiconComponent.Lexicon.Close                   | Close Lexicon                                          | Fechar Léxico                                                    |
| 1457 | LexiconComponent.Lexicon.CustomField.Name        | Custom Field Name                                      | Nome do Campo Personalizado                                      |
| 1458 | LexiconComponent.Lexicon.CustomField.Under       | Field Under                                            | Campo Abaixo                                                     |
| 1459 | LexiconComponent.Lexicon.Description             | Description                                            | Descrição                                                        |
| 1460 | LexiconComponent.Lexicon.DiscardChanges          | Discard Lexicon Changes                                | Descartar as Alterações do Léxico                                |
| 1461 | LexiconComponent.Lexicon.Edit                    | Edit Lexicon Properties                                | Editar Propriedades de Léxico                                    |
| 1462 | LexiconComponent.Lexicon.Edit.CustomFields.Enter | <enter custom="" field="" name=""></enter>             | <inserir campo="" do="" nome="" o="" personalizado=""></inserir> |
| 1463 | LexiconComponent.Lexicon.Edit.CustomFields.Remo  | Removing a custom field here will remove all fields of | Remover um campo personalizado aqui também irá                   |
|      | ve.Warn                                          | the same name from the lexical entries!                | remover das entradas lexicais todos os campos com o              |
|      |                                                  |                                                        | mesmo nome .                                                     |
| 1464 | LexiconComponent.Lexicon.Edit.CustomFields.Title | Edit custom fields of this lexicon                     | Editar campos personalizados deste léxico                        |
| 1465 | LexiconComponent.Lexicon.Edit.SortOrder.Title1   | Edit the preferred sort order                          | Editar as preferências de ordenação                              |

| 1466 | LexiconComponent.Lexicon.Edit.SortOrder.Title2               | Enter a space separated list of one or more characters             | Indique uma lista separada por espaços de um ou mais caracteres                        |
|------|--------------------------------------------------------------|--------------------------------------------------------------------|----------------------------------------------------------------------------------------|
| 1467 | LexiconComponent.Lexicon.Edit.Tab.CustomFields               | Custom Fields                                                      | Campos Personalizados                                                                  |
| 1468 | LexiconComponent.Lexicon.Edit.Tab.General                    | General Properties                                                 | Propriedades Gerais                                                                    |
| 1469 | LexiconComponent.Lexicon.Edit.Tab.SortOrder                  | Sort Order                                                         | Ordem de Classificação                                                                 |
| 1470 | LexiconComponent.Lexicon.Edit.Title                          | Edit properties of this lexicon                                    | Editar as propriedades deste léxico                                                    |
| 1471 | LexiconComponent.Lexicon.Edit.Warning.MissingVal<br>ue       | Missing value                                                      | Valor ausente                                                                          |
| 1472 | LexiconComponent.Lexicon.Edit.Warning.Required               | The following value is required:                                   | O seguinte valor é necessário:                                                         |
| 1473 | LexiconComponent.Lexicon.Editor                              | Lexicon Editor                                                     | Editor de Léxico                                                                       |
| 1474 | LexiconComponent.Lexicon.Export                              | Export Lexicon                                                     | Exportar Léxico                                                                        |
| 1475 | LexiconComponent.Lexicon.FilterAllColumns                    | All columns                                                        | Todas as colunas                                                                       |
| 1476 | LexiconComponent.Lexicon.FilterColumn                        | Column                                                             | Coluna                                                                                 |
| 1477 | LexiconComponent.Lexicon.FilterEntries                       | Filter Entries                                                     | Filtrar Entradas                                                                       |
| 1478 | LexiconComponent.Lexicon.Import                              | Import Lexicon                                                     | Importar Léxico                                                                        |
| 1479 | LexiconComponent.Lexicon.Import.Marker                       | Marker                                                             | Marcador                                                                               |
| 1480 | LexiconComponent.Lexicon.Import.MarkerMapping                | Specify mappings from Toolbox markers to ELAN lexicon entry fields | Indicar mapeamentos de marcadores do Toolbox para campos de entradas em léxico no ELAN |
| 1481 | LexiconComponent.Lexicon.Import.Options                      | Import Options                                                     | Opções de importação                                                                   |
| 1482 | LexiconComponent.Lexicon.Import.ShowRawNames                 | Show raw field names in table                                      | Mostrar nomes de campos brutos na tabela                                               |
| 1483 | LexiconComponent.Lexicon.Import.SplitMultipleValu<br>es      | Split semicolon separated fields into multiple fields              | Dividir campos separados por ponto e vírgula em<br>multiplos campos                    |
| 1484 | LexiconComponent.Lexicon.Import.ToolboxTitle                 | Import Toolbox Dictionary                                          | Importar Dicionário do Toolbox                                                         |
| 1485 | LexiconComponent.Lexicon.Import.Warning.Continu<br>e         | Continue the import anyway?                                        | Continuar a importação mesmo assim?                                                    |
| 1486 | LexiconComponent.Lexicon.Import.Warning.FieldMul<br>ti       | Field "%s" selected %d times, should be %s                         | O campo "%s" foi selecionado %d vezes, deveria ser<br>%s                               |
| 1487 | LexiconComponent.Lexicon.Import.Warning.FieldOn<br>eMore     | 1 or more                                                          | 1 ou mais                                                                              |
| 1488 | LexiconComponent.Lexicon.Import.Warning.FieldWr<br>ongNumber | Some fields have been selected too few or too many times.          | Alguns campos foram selecionados poucas vezes ou vezes demais.                         |
| 1489 | LexiconComponent.Lexicon.Import.Warning.FieldZer<br>oOne     | 0 or 1                                                             | 0 ou 1                                                                                 |
| 1490 | LexiconComponent.Lexicon.Import.Warning.LoadMa<br>rkers      | Loading of markers failed:                                         | O carregamento de marcadores falhou:                                                   |
| 1491 | LexiconComponent.Lexicon.Import.Warning.NoDeco               | The Toolbox decoder information is null (is not                    | A informação do decodificador do Toolbox é nula (não                                   |

|      | derFile                                         | provided)                                             | foi fornecida)                                          |
|------|-------------------------------------------------|-------------------------------------------------------|---------------------------------------------------------|
| 1492 | LexiconComponent.Lexicon.Import.Warning.NoMark  | No markers detected, nothing to import.               | Nenhum marcador detectado, nada a ser importado.        |
|      | ers                                             |                                                       |                                                         |
| 1493 | LexiconComponent.Lexicon.Import.Warning.NoName  | A name is required for the imported lexicon           | É necessário inserir um nome para o léxico importado    |
| 1494 | LexiconComponent.Lexicon.Import.Warning.NoRecor | No records could be read from the Toolbox dictionary  | Não foi possível ler qualquer registro do dicionário do |
|      | ds                                              | (the list of records is empty)                        | Toolbox (a lista está vazia)                            |
| 1495 | LexiconComponent.Lexicon.Import.Warning.NoToolb | The Toolbox file is null (does not exist)             | O arquivo do Toolbox é nulo (não existe)                |
|      | oxFile                                          |                                                       |                                                         |
| 1496 | LexiconComponent.Lexicon.Import.Warning.OneLexi | Exactly one of the markers (the record marker) has to | Um dos marcadores (marcadores de registro) precisar     |
|      | calUnit                                         | be set as %s                                          | ser definido como %s                                    |
| 1497 | LexiconComponent.Lexicon.Language               | Language                                              | Idioma                                                  |
| 1498 | LexiconComponent.Lexicon.Name                   | Lexicon Name                                          | Nome do Léxico                                          |
| 1499 | LexiconComponent.Lexicon.New                    | Create New Lexicon                                    | Criar Novo Léxico                                       |
| 1500 | LexiconComponent.Lexicon.New.Title              | Specify properties for a new lexicon                  | Especificar propriedades para um novo léxico            |
| 1501 | LexiconComponent.Lexicon.NoLexicon              | <no lexicon=""></no>                                  | <sem léxico=""></sem>                                   |
| 1502 | LexiconComponent.Lexicon.Open                   | Open Lexicon                                          | Abrir Léxico                                            |
| 1503 | LexiconComponent.Lexicon.Save                   | Save Lexicon                                          | Salvar Léxico                                           |
| 1504 | LexiconComponent.Lexicon.SaveAs                 | Save Lexicon as                                       | Salvar Léxico como                                      |
| 1505 | LexiconComponent.Lexicon.SaveOrder              | Save Lexicon with Current Entry Order                 | Salvar Léxico com a Ordem Atual de Entradas             |
| 1506 | LexiconComponent.Lexicon.Version                | Lexicon Version                                       | Versão do Léxico                                        |
| 1507 | LexiconComponent.Message.Missing                | The lexicon was not found: %s                         | O léxico não foi encontrado: %s                         |
| 1508 | LexiconComponent.Message.SaveChanges            | The lexicon has unsaved changes, would you like to    | O léxico possui alterações não salvas. Gostaria de      |
|      |                                                 | save the changes?                                     | salvar tais alterações?                                 |
| 1509 | LexiconComponent.Settings                       | Lexicon Settings                                      | Configurações do Léxico                                 |
| 1510 | LexiconComponent.Warning.LoadError              | Could not load the selected lexicon: %s               | Não foi possível carregar o léxico selecionado: %s      |
| 1511 |                                                 |                                                       |                                                         |
| 1512 | LexiconEntryViewer.AnnotationLabel              | Annotation                                            | Anotação                                                |
| 1513 | LexiconEntryViewer.ChangeAnnotation             | Change annotation                                     | Alterar anotação                                        |
| 1514 | LexiconEntryViewer.ChangeAnnotationToolTip      | Change the annotation to the text of the currently    | Alterar a anotação para o texto do campo selecionado    |
|      |                                                 | selected field                                        | no momento                                              |
| 1515 | LexiconEntryViewer.ChangeAnnotations            | Change annotation + dependents                        | Alterar anotação + dependentes                          |
| 1516 | LexiconEntryViewer.ChangeAnnotationsToolTip     | For each dependent tier that is connected to this     | Para cada trilha dependente conectada a este léxico,    |
|      |                                                 | lexicon, put the respective field in the annotation   | colocar o respectivo campo na anotação                  |
| 1517 | LexiconEntryViewer.Constraints                  | Constraints                                           | Restrições                                              |
| 1518 | LexiconEntryViewer.Field                        | Field                                                 | Campo                                                   |
| 1519 | LexiconEntryViewer.GetEntriesButton             | Get Lexical Entries                                   | Obter Entradas Lexicais                                 |

| 1520 | LexiconEntryViewer.Lexicon                                    | Lexicon                                                            | Léxico                                                           |
|------|---------------------------------------------------------------|--------------------------------------------------------------------|------------------------------------------------------------------|
| 1521 | LexiconEntryViewer.PerformingMessage                          | Performing a search                                                | Realizando uma busca                                             |
| 1522 | LexiconEntryViewer.Results                                    | Results                                                            | Resultados                                                       |
| 1523 | LexiconEntryViewer.SearchString                               | Search string                                                      | Cadeia de busca                                                  |
| 1524 | LexiconEntryViewer.Tier                                       | Tier                                                               | Trilha                                                           |
| 1525 | LexiconEntryViewer.ValueChooseDialog.Message                  | Please choose new value of the annotation                          | Escolha um novo valor da anotação                                |
| 1526 | LexiconEntryViewer.ValueChooseDialog.Title                    | Choose value                                                       | Escolher valor                                                   |
| 1527 |                                                               |                                                                    |                                                                  |
| 1528 | LexiconLink.Action.Error                                      | Could not perform the action                                       | Não foi possível realizar a ação                                 |
| 1529 | LexiconLink.NoClient                                          | The Lexicon Service does not have a working client                 | O Serviço de Léxico não possui um cliente funcional              |
| 1530 |                                                               |                                                                    |                                                                  |
| 1531 | LexiconLoginDialog.Label                                      | Please (re)enter the username and password for the Lexicon Service | (Re)insira o nome de usuário e senha para o Serviço<br>de Léxico |
| 1532 |                                                               |                                                                    |                                                                  |
| 1533 | LexiconServiceClient.NoClient                                 | There is no Lexicon Service loaded                                 | Não existe um Serviço de Léxico carregado no<br>momento          |
| 1534 |                                                               |                                                                    |                                                                  |
| 1535 | LexiconServiceClientException.Cause                           | Cause:                                                             | Causa:                                                           |
| 1536 | LexiconServiceClientException.ClientMalfunction               | The Lexicon Service Client reported a malfunction                  | O Serviços de Léxico reportou um mal funcionamento               |
| 1537 | LexiconServiceClientException.ConnectionMalfunctio            | An error occurred when connecting to the Lexicon                   | Ocorreu um erro ao tentar conexão com o Serviço de               |
|      | n                                                             | Service                                                            | Léxico                                                           |
| 1538 | LexiconServiceClientException.IncorrectUsernameOr<br>Password | Incorrect username or password                                     | Nome de usuário ou senha incorretos                              |
| 1539 | LexiconServiceClientException.MalformedUrl                    | The URL that was used, is malformed                                | O URL que foi usado é inválido                                   |
| 1540 |                                                               |                                                                    |                                                                  |
| 1541 | LinkedFilesDialog.Button.Add                                  | Add                                                                | Adicionar                                                        |
| 1542 | LinkedFilesDialog.Button.Apply                                | Apply                                                              | Aplicar                                                          |
| 1543 | LinkedFilesDialog.Button.AssociatedWith                       | Set Associated With                                                | Definir "Associado a"                                            |
| 1544 | LinkedFilesDialog.Button.Cancel                               | Cancel                                                             | Cancelar                                                         |
| 1545 | LinkedFilesDialog.Button.Down                                 | Move Down                                                          | Mover para baixo                                                 |
| 1546 | LinkedFilesDialog.Button.Extracted                            | Set Extracted From                                                 | Definir "Extraído de"                                            |
| 1547 | LinkedFilesDialog.Button.MasterMedia                          | Set Master Media                                                   | Definir Mídia Principal                                          |
| 1548 | LinkedFilesDialog.Button.Remove                               | Remove                                                             | Remover                                                          |
| 1549 | LinkedFilesDialog.Button.Up                                   | Move Up                                                            | Mover para cima                                                  |
| 1550 | LinkedFilesDialog.Button.Update                               | Update                                                             | Atualizar                                                        |
| 1551 | LinkedFilesDialog.Label.AssociatedWith                        | Associated with                                                    | Associado a                                                      |

| 1552 | LinkodFilosDialog Labol ExtractodErom          | Extracted from                                           | Extraído do                                             |
|------|------------------------------------------------|----------------------------------------------------------|---------------------------------------------------------|
| 1002 | LinkeurnesDialog.Label.Extracteurronn          | Extracted from<br>Media Link Decerintian                 | Extratuo de                                             |
| 1553 |                                                |                                                          |                                                         |
| 1554 | LinkedFilesDialog.Label.LinkStatus             | Status                                                   | Status                                                  |
| 1555 | LinkedFilesDialog.Label.LinkedMediaFiles       | Linked Media Files                                       | Arquivos de Mídia Vinculados                            |
| 1556 | LinkedFilesDialog.Label.LinkedSecFiles         | Linked Secondary Files                                   | Arquivos Secundários Vinculados                         |
| 1557 | LinkedFilesDialog.Label.MasterMedia            | Master Media                                             | Mídia Principal                                         |
| 1558 | LinkedFilesDialog.Label.MediaName              | File Name                                                | Nome do arquivo                                         |
| 1559 | LinkedFilesDialog.Label.MediaOffset            | Offset                                                   | Ponto de Partida                                        |
| 1560 | LinkedFilesDialog.Label.MediaURL               | File Location                                            | Localização do Arquivo                                  |
| 1561 | LinkedFilesDialog.Label.MimeType               | МІМЕ Туре                                                | Tipo MIME                                               |
| 1562 | LinkedFilesDialog.Label.No                     | No                                                       | Não                                                     |
| 1563 | LinkedFilesDialog.Label.StatusLinked           | Linked                                                   | Vinculado                                               |
| 1564 | LinkedFilesDialog.Label.StatusMissing          | Missing                                                  | Ausente                                                 |
| 1565 | LinkedFilesDialog.Label.Yes                    | Yes                                                      | Sim                                                     |
| 1566 | LinkedFilesDialog.Message.AlreadyLinked        | The selected file is already linked.                     | O arquivo selecionado já foi associado.                 |
| 1567 | LinkedFilesDialog.Message.Locate               | Please locate the file                                   | Localize o arquivo                                      |
| 1568 | LinkedFilesDialog.Message.OffsetNotEqual       | Some video files and their extracted audio files have    | Alguns arquivos de vídeo e seus extratos de áudio       |
|      |                                                | different offsets:                                       | possuem pontos de partida diferentes:                   |
| 1569 | LinkedFilesDialog.Message.SameFile             | The selected file is the same as the existing file.      | O arquivo selecionado é o mesmo que o arquivo           |
|      |                                                |                                                          | existente.                                              |
| 1570 | LinkedFilesDialog.Question.ApplyChangesMedia   | Apply changes in linked media files?                     | Aplicar alterações nos arquivos de mídia associados?    |
| 1571 | LinkedFilesDialog.Question.ApplyChangesNonAV   | Apply changes in secondary linked files?                 | Aplicar alterações nos arquivos associados              |
|      |                                                |                                                          | secundários?                                            |
| 1572 | LinkedFilesDialog.Question.AudioKeepOffset     | A linked audio file is extracted from this video         | Um arquivo de áudio associado foi extraído deste        |
|      |                                                | file.\nShould the audio file maintain the time offset?   | arquivo de vídeo.\nDeseja que o arquivo de áudio        |
|      |                                                |                                                          | mantenha o tempo do ponto de partida?                   |
| 1573 | LinkedFilesDialog.Question.SelectAssocaition   | Select the file this file should be associated with.     | Selecione o arquivo ao qual este arquivo deve ser       |
|      |                                                |                                                          | associado.                                              |
| 1574 | LinkedFilesDialog.Question.SelectSource        | Select the video file this audio file has been extracted | Selecione o arquivo de vídeo do qual esse arquivo de    |
|      |                                                | from.                                                    | áudio foi extraído.                                     |
| 1575 | LinkedFilesDialog.Question.UpdateExtractedFrom | A linked audio file has been extracted from the          | Um arquivo de áudio foi extraído do arquivo de vídeo    |
|      |                                                | existing video file.\nIs the audio file extracted from   | existente. \nO arquivo de áudio foi extraído do arquivo |
|      |                                                | the new file?                                            | novo?                                                   |
| 1576 | LinkedFilesDialog.Question.UpdateKeepOffset    | Should the media offset of the link be maintained?       | O ponto de partida da mídia do vínculo deve ser         |
|      |                                                |                                                          | mantida?                                                |
| 1577 | LinkedFilesDialog.SelectMediaDialog.Approve    | Select                                                   | Selecionar                                              |

| 1578 LinkedFilesDialog.SelectMediaDialog.Title                                                                                                    | Select media file                                                                                                    | Selecionar arquivo de mídia                                                                                                    |
|----------------------------------------------------------------------------------------------------|----------------------------------------------------------------------------------------------------|----------------------------------------------------------------------------------------------------|
| 1579 LinkedFilesDialog.Title                                                                                                    | Linked Files                                                                                                    | Arquivos Vinculados                                                                                                    |
| 1580                                                                                                    |                                                                                                    |                                                                                                    |
| 1581 LoadExternalCV.Message.LoadedFromCache                                                                                                    | The external CV is loaded from cache.                                                                                                    | O VC externo foi carregado a partir do 'cache'.                                                                                                    |
| 1582 LoadExternalCV.Message.NotLoadedFromCache                                                                                                    | The external CV could not be loaded from cache.                                                                                                    | O VC externo não pôde ser carregado a partir do 'cache'.                                                                                                    |
| 1583 LoadExternalCV.Message.ReadError                                                                                                    | The external CV could not be loaded from                                                                                                    | O VC externo não pôde ser carregado a partir de                                                                                                    |
| 1584 LoadExternalCV.Message.WriteError                                                                                                    | The external CV could not be cached on the local file system                                                                                                    | O VC externo não pôde ser armazenado on sistema de arquivos local                                                                                                    |
| 1585                                                                                                    |                                                                                                    |                                                                                                    |
| 1586 MFE.Apply                                                                                                    | Save changes to domain files                                                                                                    | Salvar alterações em arquivos de domínio                                                                                                    |
| 1587 MFE.Busy                                                                                                    | Busy                                                                                                    | Ocupado                                                                                                    |
| 1588 MFE.Domain                                                                                                    | Domain                                                                                                    | Domínio                                                                                                    |
| 1589 MFE.DomainDefKey                                                                                                    | Load domain                                                                                                    | Carregar domínio                                                                                                    |
| 1590 MFE.FrameTitle                                                                                                    | Multi File Editor                                                                                                    | Editor de Multiplos Arquivos                                                                                                    |
| 1591 MFE.LaunchWarning                                                                                                    | Changes made in the Multi File Editor can not be                                                                                                    | Mudanças feitas através do Editor de Multiplos                                                                                                    |
|                                                                                                    | undone!\nPlease make sure you have saved copies of                                                                                                    | Arquivos não podem ser desfeitas!\nTenha certeza de                                                                                                    |
|                                                                                                    | your files!                                                                                                    | salvar cópias de seus arquivos!                                                                                                    |
|                                                                                                    |                                                                                                    |                                                                                                    |
| 1592 MFE.Loader.InconsistentChild.NoStop                                                                                                    | No, stop                                                                                                    | Não, pare                                                                                                    |
| 1592MFE.Loader.InconsistentChild.NoStop1593MFE.Loader.InconsistentChild.Title                                                                                                    | No, stop<br>Warning - Hierarchical Inconsistency                                                                                                    | Não, pare<br>Aviso - Inconsistência Hierarquica                                                                                                    |
| 1592MFE.Loader.InconsistentChild.NoStop1593MFE.Loader.InconsistentChild.Title1594MFE.Loader.InconsistentChild.Warning1                                                                                                    | No, stopWarning - Hierarchical InconsistencyThe following file contains an hierarchical                                                                                                    | Não, pare<br>Aviso - Inconsistência Hierarquica<br>O seguinte arquivo possui uma inconsistência                                                                                                    |
| 1592MFE.Loader.InconsistentChild.NoStop1593MFE.Loader.InconsistentChild.Title1594MFE.Loader.InconsistentChild.Warning1                                                                                                    | No, stopWarning - Hierarchical InconsistencyThe following file contains an hierarchicalinconsistency within the domain:                                                                                                    | Não, pare<br>Aviso - Inconsistência Hierarquica<br>O seguinte arquivo possui uma inconsistência<br>hierárquica dentro do domínio:                                                                                                    |
| 1592MFE.Loader.InconsistentChild.NoStop1593MFE.Loader.InconsistentChild.Title1594MFE.Loader.InconsistentChild.Warning11595MFE.Loader.InconsistentChild.Warning3                                                                                                    | No, stopWarning - Hierarchical InconsistencyThe following file contains an hierarchicalinconsistency within the domain:Tier                                                                                                    | Não, pare<br>Aviso - Inconsistência Hierarquica<br>O seguinte arquivo possui uma inconsistência<br>hierárquica dentro do domínio:<br>Trilha                                                                                                    |
| 1592MFE.Loader.InconsistentChild.NoStop1593MFE.Loader.InconsistentChild.Title1594MFE.Loader.InconsistentChild.Warning11595MFE.Loader.InconsistentChild.Warning31596MFE.Loader.InconsistentChild.Warning3a                                                                                                    | No, stopWarning - Hierarchical InconsistencyThe following file contains an hierarchical<br>inconsistency within the domain:Tiershould not have a parent.                                                                                                    | Não, pare<br>Aviso - Inconsistência Hierarquica<br>O seguinte arquivo possui uma inconsistência<br>hierárquica dentro do domínio:<br>Trilha<br>não deveria ter uma trilha-mãe.                                                                                                    |
| <ul> <li>1592 MFE.Loader.InconsistentChild.NoStop</li> <li>1593 MFE.Loader.InconsistentChild.Title</li> <li>1594 MFE.Loader.InconsistentChild.Warning1</li> <li>1595 MFE.Loader.InconsistentChild.Warning3</li> <li>1596 MFE.Loader.InconsistentChild.Warning3a</li> <li>1597 MFE.Loader.InconsistentChild.Warning3b</li> </ul>                                                                                                    | No, stopWarning - Hierarchical InconsistencyThe following file contains an hierarchical<br>inconsistency within the domain:Tiershould not have a parent.should have parent                                                                                                    | Não, pare<br>Aviso - Inconsistência Hierarquica<br>O seguinte arquivo possui uma inconsistência<br>hierárquica dentro do domínio:<br>Trilha<br>não deveria ter uma trilha-mãe.<br>deveria ter uma trilha-mãe.                                                                                                    |
| <ul> <li>1592 MFE.Loader.InconsistentChild.NoStop</li> <li>1593 MFE.Loader.InconsistentChild.Title</li> <li>1594 MFE.Loader.InconsistentChild.Warning1</li> <li>1595 MFE.Loader.InconsistentChild.Warning3</li> <li>1596 MFE.Loader.InconsistentChild.Warning3a</li> <li>1597 MFE.Loader.InconsistentChild.Warning3b</li> <li>1598 MFE.Loader.InconsistentChild.YesCont</li> </ul>                                                                                                    | No, stopWarning - Hierarchical InconsistencyThe following file contains an hierarchical<br>inconsistency within the domain:Tiershould not have a parent.should have parentYes, continue                                                                                                    | Não, pare<br>Aviso - Inconsistência Hierarquica<br>O seguinte arquivo possui uma inconsistência<br>hierárquica dentro do domínio:<br>Trilha<br>não deveria ter uma trilha-mãe.<br>deveria ter uma trilha-mãe.<br>Sim, continuar.                                                                                                    |
| <ul> <li>1592 MFE.Loader.InconsistentChild.NoStop</li> <li>1593 MFE.Loader.InconsistentChild.Title</li> <li>1594 MFE.Loader.InconsistentChild.Warning1</li> <li>1595 MFE.Loader.InconsistentChild.Warning3</li> <li>1596 MFE.Loader.InconsistentChild.Warning3a</li> <li>1597 MFE.Loader.InconsistentChild.Warning3b</li> <li>1598 MFE.Loader.InconsistentChild.YesCont</li> <li>1599 MFE.Loader.InconsistentChild.YesDontAsk</li> </ul>                                                                                                    | No, stopWarning - Hierarchical InconsistencyThe following file contains an hierarchical<br>inconsistency within the domain:Tiershould not have a parent.should have parentYes, continueYes, continue and don't ask again                                                                                                    | Não, pare<br>Aviso - Inconsistência Hierarquica<br>O seguinte arquivo possui uma inconsistência<br>hierárquica dentro do domínio:<br>Trilha<br>não deveria ter uma trilha-mãe.<br>deveria ter uma trilha-mãe.<br>Sim, continuar.<br>Sim, continuar e não perguntar novamente                                                                                                    |
| <ul> <li>1592 MFE.Loader.InconsistentChild.NoStop</li> <li>1593 MFE.Loader.InconsistentChild.Title</li> <li>1594 MFE.Loader.InconsistentChild.Warning1</li> <li>1595 MFE.Loader.InconsistentChild.Warning3</li> <li>1596 MFE.Loader.InconsistentChild.Warning3a</li> <li>1597 MFE.Loader.InconsistentChild.Warning3b</li> <li>1598 MFE.Loader.InconsistentChild.YesCont</li> <li>1599 MFE.Loader.InconsistentChild.YesDontAsk</li> <li>1600 MFE.Loader.InconsistentType.Title</li> </ul>                                                                                                    | No, stopWarning - Hierarchical InconsistencyThe following file contains an hierarchical<br>inconsistency within the domain:Tiershould not have a parent.should have parentYes, continueYes, continue and don't ask againWarning - Inconsistent Tier Type                                                                                                    | Não, pare<br>Aviso - Inconsistência Hierarquica<br>O seguinte arquivo possui uma inconsistência<br>hierárquica dentro do domínio:<br>Trilha<br>não deveria ter uma trilha-mãe.<br>deveria ter uma trilha-mãe.<br>Sim, continuar.<br>Sim, continuar e não perguntar novamente<br>Aviso - Tipo Inconsistente de Trilha                                                                                                    |
| <ul> <li>1592 MFE.Loader.InconsistentChild.NoStop</li> <li>1593 MFE.Loader.InconsistentChild.Title</li> <li>1594 MFE.Loader.InconsistentChild.Warning1</li> <li>1595 MFE.Loader.InconsistentChild.Warning3</li> <li>1596 MFE.Loader.InconsistentChild.Warning3a</li> <li>1597 MFE.Loader.InconsistentChild.Warning3b</li> <li>1598 MFE.Loader.InconsistentChild.YesCont</li> <li>1599 MFE.Loader.InconsistentChild.YesDontAsk</li> <li>1600 MFE.Loader.InconsistentType.Title</li> <li>1601 MFE.Loader.InconsistentType.Warning1</li> </ul>                                                                                                    | No, stopWarning - Hierarchical InconsistencyThe following file contains an hierarchical<br>inconsistency within the domain:Tiershould not have a parent.should not have parentYes, continueYes, continue and don't ask againWarning - Inconsistent Tier TypeIn file                                                                                                    | Não, pare<br>Aviso - Inconsistência Hierarquica<br>O seguinte arquivo possui uma inconsistência<br>hierárquica dentro do domínio:<br>Trilha<br>não deveria ter uma trilha-mãe.<br>deveria ter uma trilha-mãe.<br>Sim, continuar.<br>Sim, continuar e não perguntar novamente<br>Aviso - Tipo Inconsistente de Trilha<br>No arquivo                                                                                                    |
| <ul> <li>1592 MFE.Loader.InconsistentChild.NoStop</li> <li>1593 MFE.Loader.InconsistentChild.Title</li> <li>1594 MFE.Loader.InconsistentChild.Warning1</li> <li>1595 MFE.Loader.InconsistentChild.Warning3</li> <li>1596 MFE.Loader.InconsistentChild.Warning3a</li> <li>1597 MFE.Loader.InconsistentChild.Warning3b</li> <li>1598 MFE.Loader.InconsistentChild.YesCont</li> <li>1599 MFE.Loader.InconsistentChild.YesDontAsk</li> <li>1600 MFE.Loader.InconsistentType.Title</li> <li>1601 MFE.Loader.InconsistentType.Warning1</li> <li>1602 MFE.Loader.InconsistentType.Warning2</li> </ul>                                                                                                    | No, stopWarning - Hierarchical InconsistencyThe following file contains an hierarchical<br>inconsistency within the domain:Tiershould not have a parent.should have parentYes, continueYes, continue and don't ask againWarning - Inconsistent Tier TypeIn filetype                                                                                                    | Não, pare<br>Aviso - Inconsistência Hierarquica<br>O seguinte arquivo possui uma inconsistência<br>hierárquica dentro do domínio:<br>Trilha<br>não deveria ter uma trilha-mãe.<br>deveria ter uma trilha-mãe.<br>Sim, continuar.<br>Sim, continuar e não perguntar novamente<br>Aviso - Tipo Inconsistente de Trilha<br>No arquivo<br>tipo                                                                                                    |
| <ul> <li>1592 MFE.Loader.InconsistentChild.NoStop</li> <li>1593 MFE.Loader.InconsistentChild.Title</li> <li>1594 MFE.Loader.InconsistentChild.Warning1</li> <li>1595 MFE.Loader.InconsistentChild.Warning3a</li> <li>1596 MFE.Loader.InconsistentChild.Warning3a</li> <li>1597 MFE.Loader.InconsistentChild.Warning3b</li> <li>1598 MFE.Loader.InconsistentChild.YesCont</li> <li>1599 MFE.Loader.InconsistentChild.YesDontAsk</li> <li>1600 MFE.Loader.InconsistentType.Title</li> <li>1601 MFE.Loader.InconsistentType.Warning1</li> <li>1602 MFE.Loader.InconsistentType.Warning2</li> <li>1603 MFE.Loader.InconsistentType.Warning3</li> </ul>                                                                                    | No, stopWarning - Hierarchical InconsistencyThe following file contains an hierarchical<br>inconsistency within the domain:Tiershould not have a parent.should have parentYes, continueYes, continue and don't ask againWarning - Inconsistent Tier TypeIn filetypeis inconsistent with other files in the domain.                                                                                                    | Não, pare<br>Aviso - Inconsistência Hierarquica<br>O seguinte arquivo possui uma inconsistência<br>hierárquica dentro do domínio:<br>Trilha<br>não deveria ter uma trilha-mãe.<br>deveria ter uma trilha-mãe.<br>Sim, continuar.<br>Sim, continuar e não perguntar novamente<br>Aviso - Tipo Inconsistente de Trilha<br>No arquivo<br>tipo<br>é inconsistente em relação a outros arquivos no                                                                                                    |
| <ul> <li>1592 MFE.Loader.InconsistentChild.NoStop</li> <li>1593 MFE.Loader.InconsistentChild.Title</li> <li>1594 MFE.Loader.InconsistentChild.Warning1</li> <li>1595 MFE.Loader.InconsistentChild.Warning3</li> <li>1596 MFE.Loader.InconsistentChild.Warning3a</li> <li>1597 MFE.Loader.InconsistentChild.Warning3b</li> <li>1598 MFE.Loader.InconsistentChild.YesCont</li> <li>1599 MFE.Loader.InconsistentChild.YesDontAsk</li> <li>1600 MFE.Loader.InconsistentType.Title</li> <li>1601 MFE.Loader.InconsistentType.Warning1</li> <li>1602 MFE.Loader.InconsistentType.Warning2</li> <li>1603 MFE.Loader.InconsistentType.Warning3</li> </ul>                                                                                     | No, stopWarning - Hierarchical InconsistencyThe following file contains an hierarchical<br>inconsistency within the domain:Tiershould not have a parent.should have parentYes, continueYes, continue and don't ask againWarning - Inconsistent Tier TypeIn filetypeis inconsistent with other files in the domain.Continue loading?                                                                                      | <ul> <li>Não, pare</li> <li>Aviso - Inconsistência Hierarquica</li> <li>O seguinte arquivo possui uma inconsistência<br/>hierárquica dentro do domínio:</li> <li>Trilha</li> <li>não deveria ter uma trilha-mãe.</li> <li>deveria ter uma trilha-mãe.</li> <li>Sim, continuar.</li> <li>Sim, continuar e não perguntar novamente</li> <li>Aviso - Tipo Inconsistente de Trilha</li> <li>No arquivo</li> <li>tipo</li> <li>é inconsistente em relação a outros arquivos no<br/>domínio. Continuar carregamento?</li> </ul>                                                                                        |
| <ul> <li>1592 MFE.Loader.InconsistentChild.NoStop</li> <li>1593 MFE.Loader.InconsistentChild.Title</li> <li>1594 MFE.Loader.InconsistentChild.Warning1</li> <li>1595 MFE.Loader.InconsistentChild.Warning3</li> <li>1596 MFE.Loader.InconsistentChild.Warning3a</li> <li>1597 MFE.Loader.InconsistentChild.Warning3b</li> <li>1598 MFE.Loader.InconsistentChild.YesCont</li> <li>1599 MFE.Loader.InconsistentChild.YesDontAsk</li> <li>1600 MFE.Loader.InconsistentType.Title</li> <li>1601 MFE.Loader.InconsistentType.Warning1</li> <li>1602 MFE.Loader.InconsistentType.Warning2</li> <li>1603 MFE.Loader.InconsistentType.Warning3</li> </ul>                                                                                     | No, stopWarning - Hierarchical InconsistencyThe following file contains an hierarchical<br>inconsistency within the domain:Tiershould not have a parent.should have parentYes, continueYes, continue and don't ask againWarning - Inconsistent Tier TypeIn filetypeis inconsistent with other files in the domain.Continue loading?The following files were not loaded because of errors                                 | Não, pareAviso - Inconsistência HierarquicaO seguinte arquivo possui uma inconsistênciahierárquica dentro do domínio:Trilhanão deveria ter uma trilha-mãe.deveria ter uma trilha-mãe.Sim, continuar.Sim, continuar e não perguntar novamenteAviso - Tipo Inconsistente de TrilhaNo arquivotipoé inconsistente em relação a outros arquivos no<br>domínio. Continuar carregamento?Os seguintes arquivos não foram carregados por                                                                                                    |
| <ul> <li>1592 MFE.Loader.InconsistentChild.NoStop</li> <li>1593 MFE.Loader.InconsistentChild.Title</li> <li>1594 MFE.Loader.InconsistentChild.Warning1</li> <li>1595 MFE.Loader.InconsistentChild.Warning3</li> <li>1596 MFE.Loader.InconsistentChild.Warning3a</li> <li>1597 MFE.Loader.InconsistentChild.Warning3b</li> <li>1598 MFE.Loader.InconsistentChild.YesCont</li> <li>1599 MFE.Loader.InconsistentChild.YesDontAsk</li> <li>1600 MFE.Loader.InconsistentType.Title</li> <li>1601 MFE.Loader.InconsistentType.Warning1</li> <li>1602 MFE.Loader.InconsistentType.Warning2</li> <li>1603 MFE.Loader.InconsistentType.Warning3</li> <li>1604 MFE.Loader.ParseErrorMessage</li> </ul>                                          | No, stopWarning - Hierarchical InconsistencyThe following file contains an hierarchical<br>inconsistency within the domain:Tiershould not have a parent.should have parentYes, continueYes, continue and don't ask againWarning - Inconsistent Tier TypeIn filetypeis inconsistent with other files in the domain.Continue loading?The following files were not loaded because of errors<br>in the file:                 | <ul> <li>Não, pare</li> <li>Aviso - Inconsistência Hierarquica</li> <li>O seguinte arquivo possui uma inconsistência<br/>hierárquica dentro do domínio:</li> <li>Trilha</li> <li>não deveria ter uma trilha-mãe.</li> <li>deveria ter uma trilha-mãe.</li> <li>Sim, continuar.</li> <li>Sim, continuar e não perguntar novamente</li> <li>Aviso - Tipo Inconsistente de Trilha</li> <li>No arquivo</li> <li>tipo</li> <li>é inconsistente em relação a outros arquivos no<br/>domínio. Continuar carregamento?</li> <li>Os seguintes arquivos não foram carregados por<br/>conta de erros no arquivo:</li> </ul> |
| <ul> <li>1592 MFE.Loader.InconsistentChild.NoStop</li> <li>1593 MFE.Loader.InconsistentChild.Title</li> <li>1594 MFE.Loader.InconsistentChild.Warning1</li> <li>1595 MFE.Loader.InconsistentChild.Warning3</li> <li>1596 MFE.Loader.InconsistentChild.Warning3a</li> <li>1597 MFE.Loader.InconsistentChild.Warning3b</li> <li>1598 MFE.Loader.InconsistentChild.YesCont</li> <li>1599 MFE.Loader.InconsistentChild.YesDontAsk</li> <li>1600 MFE.Loader.InconsistentType.Title</li> <li>1601 MFE.Loader.InconsistentType.Warning1</li> <li>1602 MFE.Loader.InconsistentType.Warning2</li> <li>1603 MFE.Loader.InconsistentType.Warning3</li> <li>1604 MFE.Loader.ParseErrorMessage</li> <li>1605 MFE.Loader.ParseErrorTitle</li> </ul> | No, stopWarning - Hierarchical InconsistencyThe following file contains an hierarchical<br>inconsistency within the domain:Tiershould not have a parent.should have parentYes, continueYes, continue and don't ask againWarning - Inconsistent Tier TypeIn filetypeis inconsistent with other files in the domain.Continue loading?The following files were not loaded because of errors<br>in the file:File Load Errors | Não, pare<br>Aviso - Inconsistência Hierarquica<br>O seguinte arquivo possui uma inconsistência<br>hierárquica dentro do domínio:<br>Trilha<br>não deveria ter uma trilha-mãe.<br>deveria ter uma trilha-mãe.<br>Sim, continuar.<br>Sim, continuar e não perguntar novamente<br>Aviso - Tipo Inconsistente de Trilha<br>No arquivo<br>tipo<br>é inconsistente em relação a outros arquivos no<br>domínio. Continuar carregamento?<br>Os seguintes arquivos não foram carregados por<br>conta de erros no arquivo:<br>Erros do Carregamento do Arquivo                                                            |

| 1607 | MFF Loader Tier Removal Disabled Warning   | Removal of tiers is disabled because of inconsistent                                                          | A remoção de trilhas foi desativa por conta de                                                                 |
|------|--------------------------------------------|----------------------------------------------------------------------------------------------------|----------------------------------------------------------------------------------------------------|
| 1007 | in Liboauer. Her KennovalDisablea. Warning | hierarchy                                                                                                    | inconsistância hierárquicas                                                                                    |
| 1608 | MFF LoadingFiles                           | Loading files                                                                                                 | Carregando arquivos                                                                                            |
| 1609 | MFF Multinle                               | multiple                                                                                                    | vários                                                                                                    |
| 1610 | MEE Overvide Appetator Diag                | Do you want to change multiple ennetators to a                                                                | Varios                                                                                                    |
| 1010 | MFE.OVEITIGEAIIIIOtatoi Diag               | single?                                                                                                    | Deseja alterar de varios anotadores para apenas uni:                                                           |
| 1611 | MFE.OverrideAnnotatorDiagTitle             | Warning - Changing multiple annotators to single                                                              | Aviso - Mudando de vários anotadores para apenas<br>um                                                         |
| 1612 | MFE.OverrideLanguageDiag                   | Do you want to change multiple languages to a single?                                                         | Deseja alterar de vários idiomas para apenas um?                                                               |
| 1613 | MFE.OverrideLanguageDiagTitle              | Warning - Changing multiple languages to single                                                               | Aviso - Mudando de vários idiomas para apenas um                                                               |
| 1614 | MFE.OverrideParticipantDiag                | Do you want to change multiple participants to a single?                                                      | Deseja alterar de vários participantes para apenas<br>um?                                                      |
| 1615 | MFE.OverrideParticipantDiagTitle           | Warning - Changing multiple participants to single                                                            | Aviso - Mudando de vários participantes para apenas<br>um                                                      |
| 1616 | MFE.SaveAsOldFormat                        | Save as old EAF 2.7 format                                                                                    | Salvar no antigo formato EAF 2.7                                                                               |
| 1617 | MFE.SaveMessage                            | Saving changes to all files in the domain cannot be                                                           | Mudanças salvas em todos os arquivos do domínio                                                                |
|      |                                            | reversed, continue?                                                                                           | não podem ser revertidas, continuar?                                                                           |
| 1618 | MFE.SaveMessageTitle                       | Warning - Saving changes                                                                                      | Aviso - Salvando alterações                                                                                    |
| 1619 | MFE.SavingChanges                          | Saving changes to files                                                                                       | Salvando alterações nos arquivos                                                                               |
| 1620 | MFE.Scrubber.All                           | all                                                                                                    | tudo                                                                                                    |
| 1621 | MFE.Scrubber.Info                          | Specify the characters to remove from annotations                                                             | Especificar os caracteres a serem removidos das<br>anotações                                                   |
| 1622 | MFE.Scrubber.InitWarn                      | The clean up of multiple files can not be<br>undone.\nPlease make sure you have save copies of<br>your files! | A limpeza de vários arquivos não pode ser<br>desfeita.\nTenha certeza de ter salvo cópias de seus<br>arquivos! |
| 1623 | MFE.Scrubber.Leading                       | leading                                                                                                    | líder                                                                                                    |
| 1624 | MFE.Scrubber.Multiple                      | replace each sequence of spaces by a single space                                                             | substituir cada sequência de espaços por um único<br>espaço                                                    |
| 1625 | MFE.Scrubber.NewLines                      | New line characters                                                                                           | Caracteres de nova linha                                                                                       |
| 1626 | MFE.Scrubber.Tabs                          | Tab characters                                                                                                | Caracteres de tabulação                                                                                        |
| 1627 | MFE.Scrubber.Title                         | Transcription Scrubber                                                                                        | Limpador de Transcrição                                                                                        |
| 1628 | MFE.Scrubber.Trailing                      | trailing                                                                                                    | trilhar                                                                                                    |
| 1629 | MFE.Scrubber.Whitespaces                   | Whitespace characters                                                                                         | Caracteres de espaços em branco                                                                                |
| 1630 | MFE.Tables.NewLine                         | new_                                                                                                    | novo_                                                                                                    |
| 1631 | MFE.TierHeader.Annotator                   | Annotator                                                                                                    | Anotador                                                                                                    |
| 1632 | MFE.TierHeader.Children                    | Children                                                                                                    | Adjacente                                                                                                    |

| 1633 | MFE.TierHeader.Language                               | Content Language                                             | Idioma do Conteúdo                                              |
|------|-------------------------------------------------------|--------------------------------------------------------------|-----------------------------------------------------------------|
| 1634 | MFE.TierHeader.LinguisticType                         | Tier Type                                                    | Tipo de Trilha                                                  |
| 1635 | MFE.TierHeader.Name                                   | Name                                                         | Nome                                                            |
| 1636 | MFE.TierHeader.Parents                                | Parents                                                      | Mães                                                            |
| 1637 | MFE.TierHeader.Participant                            | Participant                                                  | Participante                                                    |
| 1638 | MFE.TierTab.AddDependentTier                          | Add dependent tier                                           | Adicionar trilha dependente                                     |
| 1639 | MFE.TierTab.AddTier                                   | Add tier                                                     | Adicionar trilha                                                |
| 1640 | MFE.TierTab.AddType                                   | Add type                                                     | Adicionar tipo                                                  |
| 1641 | MFE.TierTab.RemoveTier                                | Remove tier                                                  | Remover trilha                                                  |
| 1642 | MFE.TierTab.RemoveType                                | Remove type                                                  | Remover tipo                                                    |
| 1643 | MFE.TierTab.Select                                    | Select the following attributes for the new dependent tier : | Selecione os seguintes atributos para a nova trilha dependente: |
| 1644 | MFE.TierTab.SelectParent                              | Parent tier                                                  | Trilha-mãe                                                      |
| 1645 | MFE.TierTab.Title                                     | Tiers                                                        | Trilhas                                                         |
| 1646 | MFE.TierTab.TitleMO                                   | Overview of tiers within the domain.                         | Visão geral das trilhas dentro do domínio.                      |
| 1647 | MFE.TypeHeader.DataCategory                           | Data Category                                                | Categoria de Dados                                              |
| 1648 | MFE.TypeHeader.Name                                   | Name                                                         | Nome                                                            |
| 1649 | MFE.TypeHeader.TimeAlignable                          | Time Alignable                                               | Alinhável ao Tempo                                              |
| 1650 | MFE.TypeTab.Title                                     | Tier Types                                                   | Tipos de Trilha                                                 |
| 1651 | MFE.TypeTab.TitleMO                                   | Overview of tier types within the domain.                    | Visão geral dos tipos de trilha dentro do domínio.              |
| 1652 |                                                       |                                                              |                                                                 |
| 1653 | MNEMONIC.DetachedFrame.Maximize                       | Α                                                            | А                                                               |
| 1654 | MNEMONIC.DetachedFrame.Minimize                       | Ι                                                            | Ι                                                               |
| 1655 | MNEMONIC.DetachedFrame.Restore                        | R                                                            | R                                                               |
| 1656 | MNEMONIC.DetachedFrame.View                           | V                                                            | V                                                               |
| 1657 | MNEMONIC.Menu.Annotation                              | Α                                                            | Α                                                               |
| 1658 | MNEMONIC.Menu.Annotation.CopyAnnotation               | С                                                            | C                                                               |
| 1659 | MNEMONIC.Menu.Annotation.CopyAnnotationTree           | 0                                                            | 0                                                               |
| 1660 | MNEMONIC.Menu.Annotation.Delete                       | L                                                            | L                                                               |
| 1661 | MNEMONIC.Menu.Annotation.DeleteAnnotation             | D                                                            | D                                                               |
| 1662 | MNEMONIC.Menu.Annotation.DeleteAnnotationsInSe        | Α                                                            | Α                                                               |
| 1663 | MNFMONIC Menu Annotation DeleteAnnotationsLeft        | Ι.                                                           | Ι.                                                              |
| 1005 | Of                                                    |                                                              |                                                                 |
| 1664 | MNEMONIC.Menu.Annotation.DeleteAnnotationsRigh<br>tOf | R                                                            | R                                                               |

| 1665 | MNEMONIC.Menu.Annotation.DuplicateAnnotation    | U | U |
|------|-------------------------------------------------|---|---|
| 1666 | MNEMONIC.Menu.Annotation.MergeWithNext          | X | Х |
| 1667 | MNEMONIC.Menu.Annotation.ModifyAnnotation       | М | М |
| 1668 | MNEMONIC.Menu.Annotation.ModifyAnnotationDatC   | Ι | Ι |
|      | at                                              |   |   |
| 1669 | MNEMONIC.Menu.Annotation.ModifyGraphicAnnotat   | Y | Y |
|      | ion                                             |   |   |
| 1670 | MNEMONIC.Menu.Annotation.NewAnnotation          | N | N |
| 1671 | MNEMONIC.Menu.Annotation.NewAnnotationAfter     | A | Α |
| 1672 | MNEMONIC.Menu.Annotation.NewAnnotationBefore    | В | В |
| 1673 | MNEMONIC.Menu.Annotation.PasteAnnotation        | Р | Р |
| 1674 | MNEMONIC.Menu.Annotation.PasteAnnotationHere    | Н | Н |
| 1675 | MNEMONIC.Menu.Annotation.PasteAnnotationTree    | G | G |
| 1676 | MNEMONIC.Menu.Annotation.PasteAnnotationTreeH   | Т | Т |
|      | ere                                             |   |   |
| 1677 | MNEMONIC.Menu.Annotation.RemoveAnnotationVal    | R | R |
|      | ue                                              |   |   |
| 1678 | MNEMONIC.Menu.Annotation.Shift                  | F | F |
| 1679 | MNEMONIC.Menu.Annotation.ShiftActiveAnnotation  | A | A |
| 1680 | MNEMONIC.Menu.Annotation.ShiftAll               | S | S |
| 1681 | MNEMONIC.Menu.Annotation.ShiftAllLeftOf         | N | N |
| 1682 | MNEMONIC.Menu.Annotation.ShiftAllRightOf        | 0 | 0 |
| 1683 | MNEMONIC.Menu.Annotation.ShiftAnnotationsInSele | S | S |
|      | ction                                           |   |   |
| 1684 | MNEMONIC.Menu.Annotation.ShiftAnnotationsLeftOf | L | L |
| 1685 | MNEMONIC.Menu.Annotation.ShiftAnnotationsRight  | R | R |
|      | Of                                              |   |   |
| 1686 | MNEMONIC.Menu.Edit                              | E | Е |
| 1687 | MNEMONIC.Menu.Edit.EditCV                       | C | C |
| 1688 | MNEMONIC.Menu.Edit.LinkedFiles                  | L | L |
| 1689 | MNEMONIC.Menu.Edit.LocalDCR                     | D | D |
| 1690 | MNEMONIC.Menu.Edit.Preferences                  | Р | Р |
| 1691 | MNEMONIC.Menu.Edit.Preferences.Edit             | D | D |
| 1692 | MNEMONIC.Menu.Edit.Preferences.Export           | E | E |
| 1693 | MNEMONIC.Menu.Edit.Preferences.Import           | Ι | Ι |
| 1694 | MNEMONIC.Menu.Edit.Preferences.Shortcut         | S | S |

| 1695 MNEMONIC.Menu.Edit.Redo                          | R | R |
|-------------------------------------------------------|---|---|
| 1696 MNEMONIC.Menu.Edit.Undo                          | U | U |
| 1697 MNEMONIC.Menu.File                               | F | F |
| 1698 MNEMONIC.Menu.File.Backup.1                      | 1 | 1 |
| 1699 MNEMONIC.Menu.File.Backup.10                     | 0 | 0 |
| 1700 MNEMONIC.Menu.File.Backup.20                     | 2 | 2 |
| 1701 MNEMONIC.Menu.File.Backup.30                     | 3 | 3 |
| 1702 MNEMONIC.Menu.File.Backup.5                      | 5 | 5 |
| 1703 MNEMONIC.Menu.File.Backup.Auto                   | В | В |
| 1704 MNEMONIC.Menu.File.Backup.Never                  | Ν | Ν |
| 1705 MNEMONIC.Menu.File.Close                         | С | С |
| 1706 MNEMONIC.Menu.File.Exit                          | X | X |
| 1707 MNEMONIC.Menu.File.Export                        | E | E |
| 1708 MNEMONIC.Menu.File.Export.AnnotationListMulti    | Α | Α |
| 1709 MNEMONIC.Menu.File.Export.CHAT                   | С | С |
| 1710 MNEMONIC.Menu.File.Export.FilmStrip              | F | F |
| 1711 MNEMONIC.Menu.File.Export.HTML                   | Н | Н |
| 1712 MNEMONIC.Menu.File.Export.ImageFromWindow        | W | W |
| 1713 MNEMONIC.Menu.File.Export.Interlinear            | Ι | Ι |
| 1714 MNEMONIC.Menu.File.Export.TimeAlignedInterlinear | G | G |
| 1715 MNEMONIC.Menu.File.Export.Media                  | M | M |
| 1716 MNEMONIC.Menu.File.Export.MultipleFiles          | L | L |
| 1717 MNEMONIC.Menu.File.Export.Praat                  | Р | Р |
| 1718 MNEMONIC.Menu.File.Export.QtSub                  | Q | Q |
| 1719 MNEMONIC.Menu.File.Export.Shoebox                | S | S |
| 1720 MNEMONIC.Menu.File.Export.Smil                   | L | L |
| 1721 MNEMONIC.Menu.File.Export.Subtitles              | U | U |
| 1722 MNEMONIC.Menu.File.Export.Tab                    | Т | Т |
| 1723 MNEMONIC.Menu.File.Export.TabMulti               | Т | Т |
| 1724 MNEMONIC.Menu.File.Export.Tiger                  | G | G |
| 1725 MNEMONIC.Menu.File.Export.Toolbox                | В | В |
| 1726 MNEMONIC.Menu.File.Export.TraditionalTranscript  | R | R |
| 1727 MNEMONIC.Menu.File.Export.WordList               | 0 | 0 |
| 1728 MNEMONIC.Menu.File.Export.WordListMulti          | F | F |
| 1729 MNEMONIC.Menu.File.Import                        | I | Ι |

| 1730 MNEMONIC.Menu.File.Import.CHAT                 | С | С |
|-----------------------------------------------------|---|---|
| 1731 MNEMONIC.Menu.File.Import.Delimited            | V | V |
| 1732 MNEMONIC.Menu.File.Import.FLEx                 | F | F |
| 1733 MNEMONIC.Menu.File.Import.PraatTiers           | Р | Р |
| 1734 MNEMONIC.Menu.File.Import.Shoebox              | S | S |
| 1735 MNEMONIC.Menu.File.Import.Transcriber          | Т | Т |
| 1736 MNEMONIC.Menu.File.MergeTranscriptions         | М | М |
| 1737 MNEMONIC.Menu.File.New                         | Ν | Ν |
| 1738 MNEMONIC.Menu.File.Open                        | 0 | 0 |
| 1739 MNEMONIC.Menu.File.OpenRecent                  | R | R |
| 1740 MNEMONIC.Menu.File.PageSetup                   | U | U |
| 1741 MNEMONIC.Menu.File.Print                       | Р | Р |
| 1742 MNEMONIC.Menu.File.PrintPreview                | V | V |
| 1743 MNEMONIC.Menu.File.Process.EditMF              | M | М |
| 1744 MNEMONIC.Menu.File.Save                        | S | S |
| 1745 MNEMONIC.Menu.File.SaveAs                      | Α | Α |
| 1746 MNEMONIC.Menu.File.SaveAsTemplate              | Т | Т |
| 1747 MNEMONIC.Menu.File.SaveSelectionAsEAF          | F | F |
| 1748 MNEMONIC.Menu.Help                             | Н | Н |
| 1749 MNEMONIC.Menu.Help.About                       | Α | A |
| 1750 MNEMONIC.Menu.Help.Contents                    | Н | Н |
| 1751 MNEMONIC.Menu.Options                          | 0 | 0 |
| 1752 MNEMONIC.Menu.Options.AnnotationMode           | Α | A |
| 1753 MNEMONIC.Menu.Options.BulldozerMode            | В | В |
| 1754 MNEMONIC.Menu.Options.FrameLength              | F | F |
| 1755 MNEMONIC.Menu.Options.FrameLength.NTSC         | Ν | Ν |
| 1756 MNEMONIC.Menu.Options.FrameLength.PAL          | Р | Р |
| 1757 MNEMONIC.Menu.Options.KioskMode                | К | К |
| 1758 MNEMONIC.Menu.Options.Language                 | L | L |
| 1759 MNEMONIC.Menu.Options.NormalPropagationMode    | Ν | Ν |
| 1760 MNEMONIC.Menu.Options.PlayAroundSelectionDialo | Р | Р |
| g                                                   |   |   |
| 1761 MNEMONIC.Menu.Options.PlaybackToggleDialog     | R | R |
| 1762 MNEMONIC.Menu.Options.SegmentationMode         | G | G |
| 1763 MNEMONIC.Menu.Options.ShiftMode                | S | S |

| 1764 MNEMONIC.Menu.Options.SyncMode               | S | S |
|---------------------------------------------------|---|---|
| 1765 MNEMONIC.Menu.Options.TimeChangePropagationM | С | С |
| ode                                               |   |   |
| 1766 MNEMONIC.Menu.Options.TranscriptionMode      | Т | Т |
| 1767 MNEMONIC.Menu.Search                         | S | S |
| 1768 MNEMONIC.Menu.Search.Find                    | F | F |
| 1769 MNEMONIC.Menu.Search.FindReplaceMulti        | R | R |
| 1770 MNEMONIC.Menu.Search.GoTo                    | G | G |
| 1771 MNEMONIC.Menu.Search.Multiple                | М | М |
| 1772 MNEMONIC.Menu.Search.StructuredMultiple      | S | S |
| 1773 MNEMONIC.Menu.Tier                           | Т | Т |
| 1774 MNEMONIC.Menu.Tier.AddNewTier                | A | A |
| 1775 MNEMONIC.Menu.Tier.AnnotationsFromGaps       | G | G |
| 1776 MNEMONIC.Menu.Tier.AnnotationsFromOverlaps   | 0 | 0 |
| 1777 MNEMONIC.Menu.Tier.ChangeCase                | N | Ν |
| 1778 MNEMONIC.Menu.Tier.ChangeTier                | Н | Н |
| 1779 MNEMONIC.Menu.Tier.CopyTier                  | С | С |
| 1780 MNEMONIC.Menu.Tier.DeleteTier                | D | D |
| 1781 MNEMONIC.Menu.Tier.FilterTier                | F | F |
| 1782 MNEMONIC.Menu.Tier.ImportTiers               | Ι | Ι |
| 1783 MNEMONIC.Menu.Tier.LabelAndNumber            | L | L |
| 1784 MNEMONIC.Menu.Tier.MergeTiers                | M | М |
| 1785 MNEMONIC.Menu.Tier.RegularAnnotation         | R | R |
| 1786 MNEMONIC.Menu.Tier.ReparentTier              | Р | Р |
| 1787 MNEMONIC.Menu.Tier.Segmentation              | S | S |
| 1788 MNEMONIC.Menu.Tier.Tokenize                  | Т | Т |
| 1789 MNEMONIC.Menu.Type                           | Y | Y |
| 1790 MNEMONIC.Menu.Type.AddNewType                | A | Α |
| 1791 MNEMONIC.Menu.Type.ChangeType                | С | С |
| 1792 MNEMONIC.Menu.Type.DeleteType                | D | D |
| 1793 MNEMONIC.Menu.Type.ImportTypes               | Ι | Ι |
| 1794 MNEMONIC.Menu.View                           | V | V |
| 1795 MNEMONIC.Menu.View.Dependencies              | D | D |
| 1796 MNEMONIC.Menu.View.FontBrowser               | F | F |
| 1797 MNEMONIC.Menu.View.MediaPlayer               | M | М |
| MNEMONIC.Menu.View.Shortcuts                              | S                                                                                                    | S                                                                                                    |
|-----------------------------------------------------------|----------------------------------------------------------------------------------------------------|----------------------------------------------------------------------------------------------------|
| MNEMONIC.Menu.View.SpreadSheet                            | Р                                                                                                    | P                                                                                                    |
| MNEMONIC.Menu.View.Statistics                             | Т                                                                                                    | Т                                                                                                    |
| MNEMONIC.Menu.Window                                      | W                                                                                                    | W                                                                                                    |
|                                                           |                                                                                                    |                                                                                                    |
| MediaPlayer.Message.CannotPlay                            | The %s media player cannot play the media file                                                                                                    | O reprodutor de mídia %s não conseguiu reproduzir o arquivo                                                                                                    |
| MediaPlayer.Message.NoMediaDescriptor                     | No media descriptor provided for the player                                                                                                    | Nenhum descritor de mídia foi fornecido para o reprodutor                                                                                                    |
| MediaPlayer.Message.UnsupportedFile                       | The %s media player does not support the media file                                                                                                    | O reprodutor de mídia %s não suporta o arquivo de mídia                                                                                                    |
|                                                           |                                                                                                    |                                                                                                    |
| MediaPlayerControlPanel.ChkLoopMode                       | Loop Mode                                                                                                    | Modo de Repetição Contínua                                                                                                    |
| MediaPlayerControlPanel.ChkSelectionMode                  | Selection Mode                                                                                                    | Modo de Seleção                                                                                                    |
| MediaPlayerControlPanel.ElanSlider.Rate                   | Rate                                                                                                    | Velocidade                                                                                                    |
| MediaPlayerControlPanel.ElanSlider.Volume                 | Volume                                                                                                    | Volume                                                                                                    |
| MediaPlayerControlPanel.MediaTimeInputBoxErrorT itle      | Input Error                                                                                                    | Erro de Entrada                                                                                                    |
| MediaPlayerControlPanel.MediaTimeInputBoxForma<br>tError1 | Unknown time format.                                                                                                    | Formato de tempo desconhecido.                                                                                                    |
| MediaPlayerControlPanel.MediaTimeInputBoxForma<br>tError2 | Please use: %s                                                                                                    | Use: %s                                                                                                    |
| MediaPlayerControlPanel.MediaTimeInputBoxForma<br>ts      | %s, %s or %s                                                                                                    | %s, %s ou %s                                                                                                    |
| MediaPlayerControlPanel.MediaTimeInputBoxNewTi<br>me      | New media time:                                                                                                    | Novo tempo de mídia:                                                                                                    |
| MediaPlayerControlPanel.MediaTimeInputBoxTitle            | Go To                                                                                                    | Ir Para                                                                                                    |
| MediaPlayerControlPanel.STRTIMEBETWEENLOOPSI<br>NPUTBOX1  | Current time:                                                                                                    | Tempo atual:                                                                                                    |
| MediaPlayerControlPanel.STRTIMEBETWEENLOOPSI<br>NPUTBOX2  | New time in seconds:                                                                                                    | Novo tempo em segundos:                                                                                                    |
| MediaPlayerControlPanel.STRTIMEBETWEENLOOPSI<br>NPUTBOX3  | Time Between Loops                                                                                                    | Tempo Entre Repetições                                                                                                    |
| MediaPlayerControlPanel.STRTIMEBETWEENLOOPSI<br>NPUTBOX4  | Unknown time format.                                                                                                    | Formato de tempo desconhecido.                                                                                                    |
| MediaPlayerControlPanel.STRTIMEBETWEENLOOPSI<br>NPUTBOX5  | Please use seconds.                                                                                                    | Use segundos.                                                                                                    |
|                                                           | MNEMONIC.Menu.View.Shortcuts         MNEMONIC.Menu.View.SpreadSheet         MNEMONIC.Menu.Window         MediaPlayer.Message.CannotPlay         MediaPlayer.Message.NoMediaDescriptor         MediaPlayer.Message.UnsupportedFile         MediaPlayerControlPanel.ChkLoopMode         MediaPlayerControlPanel.ChkSelectionMode         MediaPlayerControlPanel.ElanSlider.Rate         MediaPlayerControlPanel.ElanSlider.Volume         MediaPlayerControlPanel.MediaTimeInputBoxErrorT         itle         MediaPlayerControlPanel.MediaTimeInputBoxForma         tError1         MediaPlayerControlPanel.MediaTimeInputBoxForma         tError2         MediaPlayerControlPanel.MediaTimeInputBoxForma         tBroot         MediaPlayerControlPanel.MediaTimeInputBoxForma         tBroot         MediaPlayerControlPanel.MediaTimeInputBoxForma         ts         MediaPlayerControlPanel.MediaTimeInputBoxTitle         MediaPlayerControlPanel.STRTIMEBETWEENLOOPSI         NPUTBOX1         MediaPlayerControlPanel.STRTIMEBETWEENLOOPSI         NPUTBOX3         MediaPlayerControlPanel.STRTIMEBETWEENLOOPSI         NPUTBOX4         MediaPlayerControlPanel.STRTIMEBETWEENLOOPSI         NPUTBOX5 | MNEMONIC.Menu.View.Shortcuts         S           MNEMONIC.Menu.View.SpreadSheet         P           MNEMONIC.Menu.View.Statistics         T           MNEMONIC.Menu.View.Statistics         T           MNEMONIC.Menu.Window         W           MediaPlayer.Message.CannotPlay         The %s media player cannot play the media file           MediaPlayer.Message.NoMediaDescriptor         No media descriptor provided for the player           MediaPlayer.Message.UnsupportedFile         The %s media player does not support the media file           MediaPlayerControlPanel.ChkLoopMode         Loop Mode           MediaPlayerControlPanel.ChkSelectionMode         Selection Mode           MediaPlayerControlPanel.ElanSlider.Rate         Rate           MediaPlayerControlPanel.ElanSlider.Volume         Volume           MediaPlayerControlPanel.MediaTimeInputBoxErrorT         Input Error           MediaPlayerControlPanel.MediaTimeInputBoxForma         Unknown time format.           tError1         WediaPlayerControlPanel.MediaTimeInputBoxForma         Ves, %s or %s           ts         %s, %s or %s         S           MediaPlayerControlPanel.MediaTimeInputBoxForma         KediaPlayerControlPanel.STRTIMEBETWEENLOOPSI           MediaPlayerControlPanel.STRTIMEBETWEENLOOPSI         New time in seconds:           NPUTBOX1         MediaPlayerControlPanel.STRTIMEBETWEENLOO |

| 1822 | MediaPlayerControlPanel.STRTIMEBETWEENLOOPSI<br>NPUTBOX6 | Input Error                                              | Erro de Entrada                                                     |
|------|----------------------------------------------------------|----------------------------------------------------------|---------------------------------------------------------------------|
| 1823 | MediaPlayerControlPanel.Selectionpanel.Name              | Selection                                                | Seleção                                                             |
| 1824 | MediaPlayerControlPanel.StepAndRepeat.Configure          | Configure step-and-repeat mode                           | Configurar o modo passo/repetição                                   |
| 1825 | MediaPlayerControlPanel.StepAndRepeat.Enable             | Enable step-and-repeat mode                              | Ativar modo passo/repetição                                         |
| 1826 | MediaPlayerControlPanel.StepAndRepeat.IntervalDu ration  | Interval Duration                                        | Duração do Intervalo                                                |
| 1827 | MediaPlayerControlPanel.StepAndRepeat.PauseDurat ion     | Pause Duration                                           | Duração da Pausa                                                    |
| 1828 | MediaPlayerControlPanel.StepAndRepeat.Repeats            | Repeat                                                   | Repetir                                                             |
| 1829 | MediaPlayerControlPanel.StepAndRepeat.StepSize           | Step Size                                                | Tamanho dos Passos                                                  |
| 1830 | MediaPlayerControlPanel.VolumeSlider.Mute                | Mute                                                     | Silenciar                                                           |
| 1831 | MediaPlayerControlPanel.VolumeSlider.Solo                | Solo                                                     | Solo                                                                |
| 1832 |                                                          |                                                          |                                                                     |
| 1833 | Menu.Annotation                                          | Annotation                                               | Anotação                                                            |
| 1834 | Menu.Annotation.AddComment                               | Add Comment                                              | Adicionar Comentário                                                |
| 1835 | Menu.Annotation.AddToLexicon                             | Add to Lexicon                                           | Adicionar ao Léxico                                                 |
| 1836 | Menu.Annotation.AddToLexiconToolTip                      | Add this annotation value to the lexicon                 | Adicionar este valor de anotação ao léxico                          |
| 1837 | Menu.Annotation.Analyze                                  | Analyze                                                  | Analisar                                                            |
| 1838 | Menu.Annotation.AnalyzeToolTip                           | Analyze this annotation by calling a configured analyzer | Analisar esta anotação utilizando um analisador já configurado      |
| 1839 | Menu.Annotation.ChangeComment                            | Change Comment                                           | Alterar Comentário                                                  |
| 1840 | Menu.Annotation.CopyAnnotation                           | Copy Annotation                                          | Copiar anotação                                                     |
| 1841 | Menu.Annotation.CopyAnnotationToolTip                    | Copy annotation                                          | Copiar anotação                                                     |
| 1842 | Menu.Annotation.CopyAnnotationTree                       | Copy Annotation Group                                    | Copiar Grupo De Anotações                                           |
| 1843 | Menu.Annotation.CopyAnnotationTreeToolTip                | Copy annotation group                                    | Copiar grupo de anotações                                           |
| 1844 | Menu.Annotation.CreateDependingAnnotations               | Create Depending Annotations                             | Criar Anotações Dependentes                                         |
| 1845 | Menu.Annotation.Delete                                   | Delete                                                   | Excluir                                                             |
| 1846 | Menu.Annotation.DeleteAllLeftOf                          | Annotations on All Tiers, Left of Crosshair              | Anotações em Todas as Trilhas, à Esquerda da Linha-<br>alvo         |
| 1847 | Menu.Annotation.DeleteAllLeftOfToolTip                   | Delete annotations on all tiers, left of the crosshair   | Excluir anotações, em todas as trilhas, à esquerda da<br>linha-alvo |
| 1848 | Menu.Annotation.DeleteAllRightOf                         | Annotations on All Tiers, Right of Crosshair             | Anotações em Todas as Trilhas, à Direita da Linha-<br>alvo          |
| 1849 | Menu.Annotation.DeleteAllRightOfToolTip                  | Delete annotations on all tiers, right of the crosshair  | Excluir anotações, em todas as trilhas, à direita da<br>linha-alvo  |

| 1850 | Menu.Annotation.DeleteAnnotation                                                        | Delete Annotation                                     | Excluir Anotação                                        |
|------|-----------------------------------------------------------------------------------------|-------------------------------------------------------|---------------------------------------------------------|
| 1851 | Menu.Annotation.DeleteAnnotationToolTip                                                 | Delete annotation                                     | Excluir anotação                                        |
| 1852 | Menu.Annotation.DeleteAnnotationsInSelection                                            | Annotations on Active Tier in the Selected Time       | Anotações na Trilha Ativa no Intervalo de Tempo         |
|      |                                                                                         | Interval                                              | Selecionado                                             |
| 1853 | Menu. Annotation. Delete Annotations In Selection Tool Tool Tool Tool Tool Tool Tool To | Delete annotations on the active tier in the selected | Excluir anotações na trilha ativa no intervalo de       |
|      | ip                                                                                      | time interval                                         | tempo selecionado                                       |
| 1854 | Menu.Annotation.DeleteAnnotationsLeftOf                                                 | Annotations on Active Tier, Left of Crosshair         | Anotações na Trilha Ativa, à Esquerda da Linha-alvo     |
| 1855 | Menu.Annotation.DeleteAnnotationsLeftOfToolTip                                          | Delete annotations on the active tier, left of the    | Excluir anotações na trilha ativa, à esquerda da linha- |
|      |                                                                                         | crosshair                                             | alvo                                                    |
| 1856 | Menu.Annotation.DeleteAnnotationsRightOf                                                | Annotations on Active Tier, Right of Crosshair        | Anotações na Trilha Ativa, à Direita da Linha-alvo      |
| 1857 | Menu.Annotation.DeleteAnnotationsRightOfToolTip                                         | Delete annotations on the active tier, right of the   | Excluir anotações na trilha ativa, à direita da linha-  |
|      |                                                                                         | crosshair                                             | alvo                                                    |
| 1858 | Menu.Annotation.DeleteComment                                                           | Delete Comment                                        | Excluir Comentário                                      |
| 1859 | Menu.Annotation.DeleteSelectedAnnotations                                               | Delete Selected Annotations                           | Excluir Anotações Selecionadas                          |
| 1860 | Menu.Annotation.DuplicateAnnotation                                                     | Duplicate Annotation                                  | Duplicar Anotação                                       |
| 1861 | Menu.Annotation.DuplicateAnnotationToolTip                                              | Duplicate annotation                                  | Duplicar anotação                                       |
| 1862 | Menu.Annotation.MergeWithBefore                                                         | Merge with Annotation Before                          | Mesclar com a Anotação Anterior                         |
| 1863 | Menu.Annotation.MergeWithNext                                                           | Merge with Next Annotation                            | Mesclar com a Próxima Anotação                          |
| 1864 | Menu.Annotation.ModifyAnnotation                                                        | Modify Annotation Value                               | Modificar o Valor da Anotação                           |
| 1865 | Menu.Annotation.ModifyAnnotationDatCat                                                  | Modify Annotation Data Category                       | Modificar a Categoria de Dados da Anotação              |
| 1866 | Menu.Annotation.ModifyAnnotationDatCatToolTip                                           | Modify annotation data category                       | Modificar a categoria de dados da anotação              |
| 1867 | Menu.Annotation.ModifyAnnotationTime                                                    | Modify Annotation Time                                | Modificar Tempo da Anotação                             |
| 1868 | Menu.Annotation.ModifyAnnotationTimeDialog                                              | Modify Annotation Time                                | Modificar Tempo da Anotação                             |
| 1869 | Menu.Annotation.ModifyAnnotationTimeDialogToolT                                         | Modify the annotation time by entering time values    | Modificar o tempo da anotação inserindo valores de      |
|      | ip                                                                                      |                                                       | tempo                                                   |
| 1870 | Menu.Annotation.ModifyAnnotationTimeToolTip                                             | Modify annotation time                                | Modificar tempo da anotação                             |
| 1871 | Menu.Annotation.ModifyAnnotationToolTip                                                 | Modify active annotation value                        | Modificar valor da anotação ativa                       |
| 1872 | Menu.Annotation.ModifyGraphicAnnotation                                                 | Modify Graphic Annotation                             | Modificar Anotação Gráfica                              |
| 1873 | Menu.Annotation.MoveAnnotationToTier                                                    | Move Annotation to Other Tier                         | Mover Anotação para Outra Trilha                        |
| 1874 | Menu.Annotation.NewAnnotation                                                           | New Annotation Here                                   | Nova Anotação Aqui                                      |
| 1875 | Menu.Annotation.NewAnnotationAfter                                                      | New Annotation After                                  | Nova Anotação Depois                                    |
| 1876 | Menu.Annotation.NewAnnotationAfterToolTip                                               | New annotation after the active annotation            | Nova anotação após a anotação ativa                     |
| 1877 | Menu.Annotation.NewAnnotationBefore                                                     | New Annotation Before                                 | Nova Anotação Antes                                     |
| 1878 | Menu.Annotation.NewAnnotationBeforeToolTip                                              | New annotation before the active annotation           | Nova anotação antes da anotação ativa                   |
| 1879 | Menu.Annotation.NewAnnotationRecursive                                                  | New Annotation Here, Recursive                        | Nova Anotação Aqui, Recursiva                           |
| 1880 | Menu.Annotation.NewAnnotationToolTip                                                    | New annotation here                                   | Nova anotação aqui                                      |

| 1881 | Menu.Annotation.NewAnnotationsInGap                      | New Annotation in Gap                                  | Nova Anotação na Lacuna                               |
|------|----------------------------------------------------------|--------------------------------------------------------|-------------------------------------------------------|
| 1882 | Menu.Annotation.NewAnnotationsInGapToolTip               | New annotation(s) in a gap on a top-level tier         | Nova(s) anotação(ões) em uma lacuna numa trilha de    |
|      |                                                          |                                                        | nível superior                                        |
| 1883 | Menu.Annotation.PasteAnnotation                          | Paste Annotation                                       | Colar Anotação                                        |
| 1884 | Menu.Annotation.PasteAnnotationHere                      | Paste Annotation Here                                  | Colar anotação aqui                                   |
| 1885 | Menu.Annotation.PasteAnnotationHereToolTip               | Paste annotation here                                  | Colar anotação aqui                                   |
| 1886 | Menu.Annotation.PasteAnnotationToolTip                   | Paste annotation                                       | Colar anotação                                        |
| 1887 | Menu.Annotation.PasteAnnotationTree                      | Paste Annotation Group                                 | Colar Grupo de Anotação                               |
| 1888 | Menu.Annotation.PasteAnnotationTreeHere                  | Paste Annotation Group Here                            | Colar Grupo de Anotações Aqui                         |
| 1889 | Menu.Annotation.PasteAnnotationTreeHereToolTip           | Paste annotation group here                            | Colar grupo de anotações aqui                         |
| 1890 | Menu.Annotation.PasteAnnotationTreeToolTip               | Paste annotation group                                 | Colar grupo de anotação                               |
| 1891 | Menu.Annotation.RemoveAnnotationValue                    | Remove Annotation Value                                | Remover o Valor da Anotação                           |
| 1892 | Menu.Annotation.RemoveAnnotationValueToolTip             | Remove annotation value                                | Remover o valor da anotação                           |
| 1893 | Menu.Annotation.Shift                                    | Shift                                                  | Deslocar                                              |
| 1894 | Menu.Annotation.ShiftActiveAnnotation                    | Active Annotation                                      | Anotação Ativa                                        |
| 1895 | Menu.Annotation.ShiftActiveAnnotationToolTip             | Shift active annotation                                | Deslocar anotação ativa                               |
| 1896 | Menu.Annotation.ShiftAll                                 | Shift All Annotations                                  | Deslocar Todas as Anotações                           |
| 1897 | Menu.Annotation.ShiftAllLeftOf                           | Annotations on All Tiers, Left of Crosshair            | Anotações em Todas as Trilhas, à Esquerda da Linha-   |
|      |                                                          |                                                        | alvo                                                  |
| 1898 | Menu.Annotation.ShiftAllLeftOfToolTip                    | Shift annotations on all tiers, left of the crosshair  | Deslocar anotações em todas as trilhas, à esquerda da |
|      |                                                          |                                                        | linha-alvo                                            |
| 1899 | Menu.Annotation.ShiftAllRightOf                          | Annotations on All Tiers, Right of Crosshair           | Anotações em Todas as Trilhas, à Direita da Linha-    |
|      |                                                          |                                                        | alvo                                                  |
| 1900 | Menu.Annotation.ShiftAllRightOfToolTip                   | Shift annotations on all tiers, right of the crosshair | Deslocar anotações em todas as trilhas, à direita da  |
|      |                                                          |                                                        | linha-alvo                                            |
| 1901 | Menu.Annotation.ShiftAnnotationsInSelection              | Annotations on Active Tier in the Selected Time        | Anotações na Trilha Ativa no Intervalo de Tempo       |
| 1002 | March Association Chift Association T. Calendia marchite | Interval                                               | Selecionado                                           |
| 1902 | Menu.Annotation.SniftAnnotationsinSelection100111        | Shift annotations on the active tier in the selected   | Deslocar anotações na triina ativa no intervalo de    |
| 1002 | p<br>Many Annotation Shift Annotational off Of           | Appetations on Active Tier Left of Crossbair           | Anotações na Trilha Ativa à Esquerda da Linha alvo    |
| 1905 | Menu Apportation Shift Apportational of Office ITin      | Shift appotntions on the active tion left of the       | Anotações na Trinia Ativa, a Esquerua da Linna-aivo   |
| 1904 |                                                          | crossbair                                              | linha-alvo                                            |
| 1005 | Manu Annotation Shift Annotations Right Of               | Annotations on Active Tier, Right of Crossbair         | Anotações na Trilha Ativa à Direita da Linha-alvo     |
| 1006 | Manu Annotation Shift Annotations Dight Of Tool Tin      | Shift annotations on the active tier right of the      | Deslocar anotações na trilha ativa à direita da linha |
| 1900 |                                                          | crosshair                                              | alvo                                                  |
| 1007 | Menu Annotation ShowInBrowser                            | Show in Browser                                        | Mostrar no navegador                                  |
| 1007 | inemu: infotation.ono winDi owsei                        |                                                        | nostrar no naveguaor                                  |

| 1908 | Menu.Annotation.SplitAnnotation        | Split Annotation                                       | Dividir Anotação                                    |
|------|----------------------------------------|--------------------------------------------------------|-----------------------------------------------------|
| 1909 | Menu.Annotation.SplitAnnotationToolTip | Split annotation                                       | Dividir anotação                                    |
| 1910 | Menu.Dialog.Message0                   | No file was entered!                                   | Nenhum arquivo foi inserido!                        |
| 1911 | Menu.Dialog.Message1                   | File '                                                 | O Arquivo '                                         |
| 1912 | Menu.Dialog.Message2                   | ' does not exist!                                      | 'não existe!                                        |
| 1913 | Menu.Dialog.Message3                   | ' is not a correct file!                               | ' não é um arquivo correto!                         |
| 1914 | Menu.Dialog.Message4                   | is a media file, do you want to create a new eaf file? | é um arquivo de mídia, deseja criar um novo arquivo |
| 4045 |                                        |                                                        |                                                     |
| 1915 |                                        |                                                        | Ealtar                                              |
| 1916 | Menu.Edit.Author                       | Set Author                                             | Designar Autor                                      |
| 1917 | Menu.Edit.DocumentProperties           | Document Properties                                    | Propriedades do Documento                           |
| 1918 | Menu.Edit.EditCV                       | Edit Controlled Vocabularies                           | Editar Vocabulários Controlados                     |
| 1919 | Menu.Edit.EditCVToolTip                | Edit the controlled vocabularies                       | Editar os vocabulários controlados                  |
| 1920 | Menu.Edit.EditLexSrvc                  | Edit Lexicon Services                                  | Editar Serviços de Léxico                           |
| 1921 | Menu.Edit.EditSpellChecker             | Edit Spell Checking Services                           | Editar Serviços de Correção Ortográfica             |
| 1922 | Menu.Edit.LanguagesList                | Edit List of Languages                                 | Editar Lista de Idiomas                             |
| 1923 | Menu.Edit.LinkedFiles                  | Linked Files                                           | Arquivos Vinculados                                 |
| 1924 | Menu.Edit.LinkedFilesToolTip           | Edit the linked files                                  | Editar arquivos vinculados                          |
| 1925 | Menu.Edit.LocalDCR                     | Edit Local Data Category Selection                     | Editar Seleção de Categoria de Dados Local          |
| 1926 | Menu.Edit.MultipleFiles                | Multiple Files                                         | Vários Arquivos                                     |
| 1927 | Menu.Edit.Preferences                  | Preferences                                            | Preferências                                        |
| 1928 | Menu.Edit.Preferences.Edit             | Edit Preferences                                       | Editar Preferências                                 |
| 1929 | Menu.Edit.Preferences.Export           | Export Preferences                                     | Exportar Preferências                               |
| 1930 | Menu.Edit.Preferences.Import           | Import Preferences                                     | Importar Preferências                               |
| 1931 | Menu.Edit.Preferences.Shortcut         | Edit Shortcuts                                         | Editar Atalhos                                      |
| 1932 | Menu.Edit.Redo                         | Redo                                                   | Refazer                                             |
| 1933 | Menu.Edit.TierSet                      | Edit Tier Sets                                         | Editar Conjuntos de Trilhas                         |
| 1934 | Menu.Edit.Undo                         | Undo                                                   | Desfazer                                            |
| 1935 | Menu.File                              | File                                                   | Arquivo                                             |
| 1936 | Menu.File.Backup.1                     | 1 Minute                                               | 1 minuto                                            |
| 1937 | Menu.File.Backup.10                    | 10 Minutes                                             | 10 minutos                                          |
| 1938 | Menu.File.Backup.10ToolTip             | Automatic Backup: 10 Minutes                           | Backup Automático: 10 minutos                       |
| 1939 | Menu.File.Backup.1ToolTip              | Automatic Backup: 1 Minute                             | Backup Automático: 1 minuto                         |
| 1940 | Menu.File.Backup.20                    | 20 Minutes                                             | 20 minutos                                          |
| 1941 | Menu.File.Backup.20ToolTip             | Automatic Backup: 20 Minutes                           | Backup Automático: 20 minutos                       |

| 1942 Menu.File.Backup.30                            | 30 Minutes                              | 30 minutos                                         |
|-----------------------------------------------------|-----------------------------------------|----------------------------------------------------|
| 1943 Menu.File.Backup.30ToolTip                     | Automatic Backup: 30 Minutes            | Backup Automático: 30 minutos                      |
| 1944 Menu.File.Backup.5                             | 5 Minutes                               | 5 minutos                                          |
| 1945 Menu.File.Backup.5ToolTip                      | Automatic Backup: 5 Minutes             | Backup Automático: 5 minutos                       |
| 1946 Menu.File.Backup.Auto                          | Automatic Backup                        | Backup Automático                                  |
| 1947 Menu.File.Backup.Never                         | Never                                   | Nunca                                              |
| 1948 Menu.File.Backup.NeverToolTip                  | Automatic Backup: Never                 | Backup Automático: Nunca                           |
| 1949 Menu.File.Close                                | Close                                   | Fechar                                             |
| 1950 Menu.File.CloseToolTip                         | Close the document window               | Fechar a janela do documento                       |
| 1951 Menu.File.Exit                                 | Exit                                    | Sair                                               |
| 1952 Menu.File.ExitToolTip                          | Exit the application                    | Sair da aplicação                                  |
| 1953 Menu.File.Export                               | Export As                               | Exportar Como                                      |
| 1954 Menu.File.Export.AnnotationListMulti           | List of Annotations                     | Lista de Anotações                                 |
| 1955 Menu.File.Export.AnnotationListMultiToolTip    | Export a list of annotations            | Exportar uma lista de anotações                    |
| 1956 Menu.File.Export.CHAT                          | CHAT File                               | Arquivo CHAT                                       |
| 1957 Menu.File.Export.CHATToolTip                   | Export as CHAT file                     | Exportar como arquivo CHAT                         |
| 1958 Menu.File.Export.EAF2.7                        | Save a Copy as EAF 2.7                  | Salvar uma cópia como EAF 2.7                      |
| 1959 Menu.File.Export.EAF2.7ToolTip                 | Export as EAF 2.7                       | Exportar como EAF 2.7                              |
| 1960 Menu.File.Export.FilmStrip                     | Filmstrip Image                         | Imagem em Tiras de Filme                           |
| 1961 Menu.File.Export.FilmStripToolTip              | Export as Filmstrip image               | Exportar como imagem em Tiras de Filme             |
| 1962 Menu.File.Export.Flex                          | FLEx File                               | Arquivo Flex                                       |
| 1963 Menu.File.Export.FlexToolTip                   | Export as FLEx file                     | Exportar como arquivo FLEx                         |
| 1964 Menu.File.Export.HTML                          | HTML                                    | HTML                                               |
| 1965 Menu.File.Export.HTMLToolTip                   | Export as HTML                          | Exportar como HTML                                 |
| 1966 Menu.File.Export.ImageFromWindow               | Image from ELAN Window                  | Imagem da Janela do ELAN                           |
| 1967 Menu.File.Export.ImageFromWindowToolTip        | Export an image of the ELAN the window  | Exportar uma imagem da janela do ELAN              |
| 1968 Menu.File.Export.Interlinear                   | Interlinear Text                        | Texto Interlinear                                  |
| 1969 Menu.File.Export.TimeAlignedInterlinear        | Time-aligned Interlinear Text           | Texto Interlinear Alinhável ao Tempo               |
| 1970 Menu.File.Export.InterlinearToolTip            | Export as Interlinear text              | Exportar como texto Interlinear                    |
| 1971 Menu.File.Export.TimeAlignedInterlinearToolTip | Export as time-aligned Interlinear text | Exportar como texto Interlinear alinhável ao tempo |
| 1972 Menu.File.Export.JSON                          | WebAnnotation JSON                      | WebAnotação JSON                                   |
| 1973 Menu.File.Export.Media                         | Media Clip using M2-edit                | Clipar mídia usando M2-edit                        |
| 1974 Menu.File.Export.MediaToolTip                  | Export as media clip using M2-edit      | Exportar como clip de mídia usando M2-edit         |
| 1975 Menu.File.Export.MediaWithScript               | Media Clip using Script                 | Clip de Mídia usando Script                        |
| 1976 Menu.File.Export.MediaWithScriptToolTip        | Export as media clip using script       | Exportar como clip de mídia usando script          |

| 1977 | Menu.File.Export.MultipleFiles                | Export Multiple Files As                             | Exportar Vários Arquivos Como                         |
|------|-----------------------------------------------|------------------------------------------------------|-------------------------------------------------------|
| 1978 | Menu.File.Export.OverlapsMulti                | Annotation Overlaps Information                      | Informações de Sobreposições de Anotação              |
| 1979 | Menu.File.Export.OverlapsMultiToolTip         | Export annotation overlaps information from multiple | Exportar informações de sobreposição a partir de      |
|      |                                               | files                                                | vários arquivos                                       |
| 1980 | Menu.File.Export.Praat                        | Praat TextGrid                                       | TextGrid do Praat                                     |
| 1981 | Menu.File.Export.PraatToolTip                 | Export as Praat TextGrid                             | Exportar como TextGrid do Praat                       |
| 1982 | Menu.File.Export.QtSub                        | QuickTime text                                       | Texto QuickTime                                       |
| 1983 | Menu.File.Export.QtSubToolTip                 | Export as QuickTime text                             | Exportar como texto QuickTime                         |
| 1984 | Menu.File.Export.RecognizerTiers              | Tiers for Recognizer                                 | Trilhas para Reconhecedores                           |
| 1985 | Menu.File.Export.RecognizerTiersToolTip       | Export tiers for recognizer.                         | Exportar trilhas para reconhecedor.                   |
| 1986 | Menu.File.Export.RegularMultitierEAF          | Export as Regular Multi-tier EAF                     | Exportar como EAF Multi-trilha Regular                |
| 1987 | Menu.File.Export.RegularMultitierEAFToolTip   | Export as regular .eaf file with separate tiers for  | Exportar como .eaf regular com trilhas separadas para |
|      |                                               | speakers and translation                             | falantes e tradução                                   |
| 1988 | Menu.File.Export.Shoebox                      | Shoebox File                                         | Arquivo Shoebox                                       |
| 1989 | Menu.File.Export.ShoeboxToolTip               | Export as Shoebox file                               | Exportar como arquivo Shoebox                         |
| 1990 | Menu.File.Export.Smil                         | SMIL                                                 | SMIL                                                  |
| 1991 | Menu.File.Export.Smil.QuickTime               | Quick Time                                           | Quick Time                                            |
| 1992 | Menu.File.Export.Smil.QuickTimeToolTip        | Export as SMIL Quick Time                            | Exportar como SMIL Quick Time                         |
| 1993 | Menu.File.Export.Smil.RealPlayer              | Real Player                                          | Real Player                                           |
| 1994 | Menu.File.Export.Smil.RealPlayerToolTip       | Export as SMIL Real Player                           | Exportar como SMIL Real Player                        |
| 1995 | Menu.File.Export.Subtitles                    | Subtitles Text                                       | Texto de Legendas                                     |
| 1996 | Menu.File.Export.SubtitlesToolTip             | Export Subtitles text                                | Exportar como Texto de Legendas                       |
| 1997 | Menu.File.Export.Tab                          | Tab-delimited Text                                   | Texto delimitado por tabulador                        |
| 1998 | Menu.File.Export.TabToolTip                   | Export as tab-delimited text                         | Exportar como texto delimitado por tabulador          |
| 1999 | Menu.File.Export.TeX                          | LaTeX                                                | LaTeX                                                 |
| 2000 | Menu.File.Export.TeXToolTip                   | Export as LaTeX                                      | Exportar como LaTeX                                   |
| 2001 | Menu.File.Export.Tiers                        | Selected Tiers as EAF                                | Trilhas Selecionadas como EAF                         |
| 2002 | Menu.File.Export.TiersToolTip                 | Export selected tiers from multiple files            | Exportar as trilhas selecionadas a partir de vários   |
|      |                                               |                                                      | arquivos                                              |
| 2003 | Menu.File.Export.Tiger                        | Tiger-xml                                            | Tiger-xml                                             |
| 2004 | Menu.File.Export.TigerToolTip                 | Export as Tiger-xml                                  | Exportar como Tiger-xml                               |
| 2005 | Menu.File.Export.Toolbox                      | Toolbox File (UTF-8)                                 | Arquivo Toolbox (UTF-8)                               |
| 2006 | Menu.File.Export.ToolboxToolTip               | Export as Toolbox file (UTF-8)                       | Exportar como arquivo Toolbox (UTF-8)                 |
| 2007 | Menu.File.Export.TraditionalTranscript        | Traditional Transcript Text                          | Texto Transcrito Tradicional                          |
| 2008 | Menu.File.Export.TraditionalTranscriptToolTip | Export as Traditional Transcript text                | Exportar como Texto Transcrito tradicional            |
| 2009 | Menu.File.Export.WordList                     | List of Words                                        | Lista de Palavras                                     |

| 2010 Menu.File.Export.WordListToolTip        | Export a list of words                                   | Exportar lista de palavras                            |
|----------------------------------------------|----------------------------------------------------------|-------------------------------------------------------|
| 2011 Menu.File.Import                        | Import                                                   | Importar                                              |
| 2012 Menu.File.Import.CHAT                   | CHAT File                                                | Arquivo CHAT                                          |
| 2013 Menu.File.Import.CHATToolTip            | Import CHAT file                                         | Importar arquivo CHAT                                 |
| 2014 Menu.File.Import.Delimited              | CSV / Tab-delimited Text File                            | CSV / Arquivo de Texto Delimitado por Tabulador       |
| 2015 Menu.File.Import.DelimitedToolTip       | Import a CSV / tab-delimited text file                   | Importar CSV / Arquivo de Texto Delimitado por        |
|                                              |                                                          | Tabulador                                             |
| 2016 Menu.File.Import.FLEx                   | FLEx File                                                | Arquivo Flex                                          |
| 2017 Menu.File.Import.FLExToolTip            | Import a FLEx file                                       | Importar um arquivo FLEx                              |
| 2018 Menu.File.Import.MultipleFiles          | Import Multiple Files As                                 | Importar Vários Arquivos Como                         |
| 2019 Menu.File.Import.PraatTiers             | Praat TextGrid File                                      | Arquivo TextGrid do Praat                             |
| 2020 Menu.File.Import.PraatTiersToolTip      | Import a Praat TextGrid File                             | Importar um Arquivo TextGrid do Praat                 |
| 2021 Menu.File.Import.RecognizerTiers        | Import Tiers from Recognizer                             | Importar Trilhas de Reconhecedor                      |
| 2022 Menu.File.Import.RecognizerTiersToolTip | Import tiers created by a recognizer.                    | Importar trilhas criadas por um reconhecedor.         |
| 2023 Menu.File.Import.Shoebox                | Shoebox File                                             | Arquivo Shoebox                                       |
| 2024 Menu.File.Import.ShoeboxToolTip         | Import a Shoebox file                                    | Importar um arquivo Shoebox                           |
| 2025 Menu.File.Import.Subtitle               | Subtitle / Audacity Label File                           | Arquivo de Legenda / Etiquetas Audacity               |
| 2026 Menu.File.Import.SubtitleToolTip        | Import tiers from a Subtitle file (SubRip) or a Audacity | Importar trilhas a partir de um arquivo de Legenda    |
|                                              | Labels file                                              | (SubRip) ou arquivos de Etiquetas Audacity            |
| 2027 Menu.File.Import.Toolbox                | Toolbox File                                             | Arquivo Toolbox                                       |
| 2028 Menu.File.Import.ToolboxToolTip         | Import a Toolbox file                                    | Importar um arquivo Toolbox                           |
| 2029 Menu.File.Import.Transcriber            | Transcriber File                                         | Arquivo Transcriber                                   |
| 2030 Menu.File.Import.TranscriberToolTip     | Import a Transcriber file                                | Importar um arquivo Transcriber                       |
| 2031 Menu.File.Import.WAC                    | Word Annotation Converter File                           | Arquivo Conversor de Anotação do Word                 |
| 2032 Menu.File.Import.WACToolTip             | Import Word Annotation Converter File                    | Importar Arquivo Conversor de Anotação do Word        |
| 2033 Menu.File.MergeTranscriptions           | Merge Transcriptions                                     | Mesclar Transcrições                                  |
| 2034 Menu.File.MultiEAFCreation              | Create Transcription Files for Media Files               | Criar Arquivos de Transcrição para Arquivos de        |
|                                              |                                                          | Mídia                                                 |
| 2035 Menu.File.MultiEAFCreationToolTip       | Create transcription files for multiple media files      | Criar arquivos de transcrição para vários arquivos de |
|                                              |                                                          | mídia                                                 |
| 2036 Menu.File.MultiEAFECVUpdater            | Update Transcriptions for ECVs                           | Atualizar Transcrições para VCEs                      |
| 2037 Menu.File.MultiFileNgramStats           | N-gram Analysis                                          | Análise de N-gramas                                   |
| 2038 Menu.File.MultiFileStatistics           | Statistics for Multiple Files                            | Estatísticas para Vários Arquivos                     |
| 2039 Menu.File.MultipleExport.Flex           | FLEx File                                                | Arquivo Flex                                          |
| 2040 Menu.File.MultipleExport.FlexToolTip    | Export as FLEx file from multiple files                  | Exportar como arquivo FLEx a partir de vários         |
|                                              |                                                          | • • • •                                               |

| 2041 | Menu.File.MultipleExport.Praat                    | Praat TextGrid                                       | TextGrid do Praat                                     |
|------|---------------------------------------------------|------------------------------------------------------|-------------------------------------------------------|
| 2042 | Menu.File.MultipleExport.PraatToolTip             | Export as Praat TextGrid from multiple files         | Exportar como TextGrid do Praat a partir de vários    |
|      |                                                   |                                                      | arquivos                                              |
| 2043 | Menu.File.MultipleExport.Tab                      | Tab-delimited Text                                   | Texto delimitado por tabulador                        |
| 2044 | Menu.File.MultipleExport.TabToolTip               | Export as tab-delimited text from multiple files     | Exportar como texto delimitado por tabulador a partir |
|      |                                                   |                                                      | de vários arquivos                                    |
| 2045 | Menu.File.MultipleExport.Theme                    | Theme Data Files                                     | Arquivos de Dados de Tema                             |
| 2046 | Menu.File.MultipleExport.ThemeToolTip             | Export as Theme data files                           | Exportar como arquivos de dados de Tema               |
| 2047 | Menu.File.MultipleExport.Toolbox                  | Toolbox File (UTF-8)                                 | Arquivo Toolbox (UTF-8)                               |
| 2048 | Menu.File.MultipleExport.ToolboxToolTip           | Export as Toolbox file (UTF-8) from multiple files   | Exportar como arquivo Toolbox (UFT-8) a partir de     |
|      |                                                   |                                                      | vários arquivos                                       |
| 2049 | Menu.File.MultipleExport.WordList                 | List of Words                                        | Lista de Palavras                                     |
| 2050 | Menu.File.MultipleExport.WordListToolTip          | Export a list of words from multiple files           | Exportar como lista de palavras a partir de vários    |
|      |                                                   |                                                      | arquivos                                              |
| 2051 | Menu.File.MultipleFileAnnotationFromOverlaps      | Annotations From Overlaps                            | Anotações a partir de Sobreposições                   |
| 2052 | Menu.File.MultipleFileAnnotationFromOverlapsTool  | create annotations from overlaps                     | criar anotações a partir de sobreposições             |
|      | Тір                                               |                                                      |                                                       |
| 2053 | Menu.File.MultipleFileAnnotationFromSubtraction   | Annotations From Subtraction                         | Anotações a partir de Subtrações                      |
| 2054 | Menu.File.MultipleFileAnnotationFromSubtractionTo | Create annotations from subtraction                  | Criar anotações a partir de subtrações                |
|      | olTip                                             |                                                      |                                                       |
| 2055 | Menu.File.MultipleFileCompareAnnotators           | Calculate Inter-Annotator Reliability                | Calcular a Confiabilidade do Inter-Anotador           |
| 2056 | Menu.File.MultipleFileMergeTiers                  | Merge Tiers                                          | Mesclar Trilhas                                       |
| 2057 | Menu.File.MultipleFileMergeTiersToolTip           | Merge tiers                                          | Mesclar trilhas                                       |
| 2058 | Menu.File.MultipleFileUpdateWithTemplate          | Update Transcriptions with Template                  | Atualizar Transcrições Utilizando um Modelo           |
| 2059 | Menu.File.MultipleImport.FLEx                     | FLEx File                                            | Arquivo Flex                                          |
| 2060 | Menu.File.MultipleImport.FLExToolTip              | Import a FLEx file from multiple files               | Importar arquivo FLEx a partir de vários arquivos     |
| 2061 | Menu.File.MultipleImport.PraatTiers               | Praat TextGrid File                                  | Arquivo TextGrid do Praat                             |
| 2062 | Menu.File.MultipleImport.PraatTiersToolTip        | Import a Praat TextGrid file from multiple files     | Importar arquivo TextGrid do Praat a partir de vários |
|      |                                                   |                                                      | arquivos                                              |
| 2063 | Menu.File.MultipleImport.Toolbox                  | Toolbox File                                         | Arquivo Toolbox                                       |
| 2064 | Menu.File.MultipleImport.ToolboxToolTip           | Import a Toolbox file from multiple files            | Importar arquivo Toolbox a partir de vários           |
|      |                                                   |                                                      | arquivos                                              |
| 2065 | Menu.File.MultipleMediaClips                      | Create Multiple Media Clips                          | Criar Multiplos Clips de Mídia                        |
| 2066 | Menu.File.MultipleMediaClipsToolTip               | Create multiple media clips based on a tab-delimited | Criar multiplos clips de mídia baseados em um         |
|      |                                                   | text file                                            | arquivo de texto delimitado por tabulador             |
| 2067 | Menu.File.New                                     | New                                                  | Novo                                                  |

| 2068 Menu.File.NewToolTip            | New document                                      | Novo documento                                  |
|--------------------------------------|---------------------------------------------------|-------------------------------------------------|
| 2069 Menu.File.Open                  | Open                                              | Abrir                                           |
| 2070 Menu.File.OpenRecent            | Open Recent File                                  | Abrir um Arquivo Recente                        |
| 2071 Menu.File.OpenRemote            | Open Remote File                                  | Abrir um Arquivo Remoto                         |
| 2072 Menu.File.OpenRemoteToolTip     | Open a remote document by entering its URL        | Abrir o documento remoto por meio de uma URL    |
| 2073 Menu.File.OpenToolTip           | Open document                                     | Abrir documento                                 |
| 2074 Menu.File.PageSetup             | Page Setup                                        | Configuração de Página                          |
| 2075 Menu.File.PageSetupToolTip      | Page setup                                        | Configuração de página                          |
| 2076 Menu.File.Print                 | Print                                             | Imprimir                                        |
| 2077 Menu.File.PrintPreview          | Print Preview                                     | Visualizar Impressão                            |
| 2078 Menu.File.PrintPreviewToolTip   | Print preview                                     | Visualizar impressão                            |
| 2079 Menu.File.PrintToolTip          | Print                                             | Imprimir                                        |
| 2080 Menu.File.Process.EditMF        | Edit Multiple Files                               | Editar Vários Arquivos                          |
| 2081 Menu.File.ProcessMulti          | Multiple File Processing                          | Processamento de Vários Arquivos                |
| 2082 Menu.File.Save                  | Save                                              | Salvar                                          |
| 2083 Menu.File.SaveAs                | Save As                                           | Salve Como                                      |
| 2084 Menu.File.SaveAsTemplate        | Save as Template                                  | Salvar como Modelo                              |
| 2085 Menu.File.SaveAsTemplateToolTip | Save as template                                  | Salvar como modelo                              |
| 2086 Menu.File.SaveAsToolTip         | Save document as                                  | Salvar documento como                           |
| 2087 Menu.File.SaveSelectionAsEAF    | Save Selection as .eaf                            | Salvar a Seleção como .eaf                      |
| 2088 Menu.File.SaveToolTip           | Save document                                     | Salvar documento                                |
| 2089 Menu.File.ScrubTranscriptions   | Scrub Transcriptions                              | Limpar Transcrições                             |
| 2090 Menu.File.Validate              | Validate EAF File                                 | Validar Arquivo EAF                             |
| 2091 Menu.File.ValidateToolTip       | Validate an EAF file and report errors            | Validar um arquivo EAF e reportar erros         |
| 2092 Menu.Help                       | Help                                              | Ajuda                                           |
| 2093 Menu.Help.About                 | About %s                                          | Sobre %s                                        |
| 2094 Menu.Help.AboutDialog           | About %s                                          | Sobre %s                                        |
| 2095 Menu.Help.AboutText.GPL         | Source code for this version available\nunder GPL | O Código-fonte para esta versão está disponível |
|                                      | (http://www.gnu.org)                              | em\nsob GPL (http://www.gnu.org)                |
| 2096 Menu.Help.Contents              | Help Contents                                     | Conteúdos de Ajuda                              |
| 2097 Menu.Help.ContentsTooltip       | Show help contents                                | Mostrar conteúdos da ajuda                      |
| 2098 Menu.Help.Website               | Visit the ELAN website                            | Visitar a página do ELAN                        |
| 2099 Menu.Help.Website.Download      | Download Page                                     | Baixar Página                                   |
| 2100 Menu.Help.Website.Forum         | Forum                                             | Fórum                                           |
| 2101 Menu.Help.Website.ReleaseNotes  | Release History                                   | Histórico de Atualizações                       |

| 2102 Menu.Help.Website.Subscribe               | Subscribe to the mailing list       | Inscrever-se na lista de correspondência eletrônica |
|------------------------------------------------|-------------------------------------|-----------------------------------------------------|
| 2103 Menu.Options                              | Options                             | Opções                                              |
| 2104 Menu.Options.ActivityMonitoring           | Activity Monitoring                 | Monitoramento de Atividades                         |
| 2105 Menu.Options.AllowSVG                     | Allow Graphical Annotations         | Permitir Anotações Gráficas                         |
| 2106 Menu.Options.AnnotationMode               | Annotation Mode                     | Modo de Anotação                                    |
| 2107 Menu.Options.AnnotationModeToolTip        | Switch to annotation mode           | Alterar para modo de anotação                       |
| 2108 Menu.Options.BulldozerMode                | Bulldozer Mode                      | Modo Bulldozer                                      |
| 2109 Menu.Options.BulldozerModeToolTip         | Switch to Bulldozer mode            | Alterar para o modo Bulldozer                       |
| 2110 Menu.Options.CheckForUpdate               | Check for updates                   | Verificar por atualizações                          |
| 2111 Menu.Options.FrameLength                  | Set Frame Length                    | Definir a Duração do Frame                          |
| 2112 Menu.Options.FrameLength.NTSC             | NTSC (1/30)                         | NTSC (1/30)                                         |
| 2113 Menu.Options.FrameLength.NTSCToolTip      | Set Frame Length: NTSC (1/30)       | Definir o Comprimento do Frame: NTSC (1/30)         |
| 2114 Menu.Options.FrameLength.PAL              | PAL (1/25)                          | PAL (1/25)                                          |
| 2115 Menu.Options.FrameLength.PAL50            | PAL-50fps (1/50)                    | PAL-50fps (1/50)                                    |
| 2116 Menu.Options.FrameLength.PAL50ToolTip     | Set Frame Length: PAL-50fps (1/50)  | Definir o Comprimento do Frame: PAL-50fps (1/50)    |
| 2117 Menu.Options.FrameLength.PALToolTip       | Set Frame Length: PAL (1/25)        | Definir o Comprimento do Frame: PAL (1/25)          |
| 2118 Menu.Options.InterlinearizationMode       | Interlinearization Mode             | Modo de Interlinearização                           |
| 2119 Menu.Options.KioskMode                    | Kiosk Mode                          | Modo Quiosque                                       |
| 2120 Menu.Options.Language                     | Language                            | Idioma                                              |
| 2121 Menu.Options.Language.Custom              | Custom                              | Personalizado                                       |
| 2122 Menu.Options.NormalPropagationMode        | Normal                              | Normal                                              |
| 2123 Menu.Options.NormalPropagationModeToolTip | Switch to normal propagation mode   | Alternar para o modo de propagação normal           |
| 2124 Menu.Options.PlayAroundSelectionDialog    | Play Around Selection               | Reproduzir Em Torno da Seleção                      |
| 2125 Menu.Options.PlaybackToggleDialog         | Rate and Volume Toggle              | Alternância de velocidade e volume                  |
| 2126 Menu.Options.PlaybackToggleDialogToolTip  | Change rate and volume toggle value | Mudar o valor da alternância de velocidade e de     |
|                                                |                                     | volume                                              |
| 2127 Menu.Options.SegmentationMode             | Segmentation Mode                   | Modo de Segmentação                                 |
| 2128 Menu.Options.ShiftMode                    | Shift Mode                          | Modo de Deslocamento                                |
| 2129 Menu.Options.ShiftModeToolTip             | Switch to shift mode                | Alterar para o Modo de Deslocamento                 |
| 2130 Menu.Options.SyncMode                     | Media Synchronization Mode          | Modo de Sincronização de Mídia                      |
| 2131 Menu.Options.TimeChangePropagationMode    | Propagate Time Changes              | Propagar Alterações Temporais                       |
| 2132 Menu.Options.TimeFormat                   | Toggle Time Format                  | Alternar Formato de Tempo                           |
| 2133 Menu.Options.TranscriptionMode            | Transcription Mode                  | Modo de Transcrição                                 |
| 2134 Menu.Options.WebServices                  | Web Services                        | Serviços da Web                                     |
| 2135 Menu.Options.WebServices.WebLicht         | WebLicht Results                    | Resultados do WebLicht                              |

| 2136 | Menu.Play                                        | Play                                             | Reproduzir                                  |
|------|--------------------------------------------------|--------------------------------------------------|---------------------------------------------|
| 2137 | Menu.Play.1PixelLeft                             | 1 Pixel back                                     | 1 Pixel atrás                               |
| 2138 | Menu.Play.1PixelLeftToolTip                      | Go to previous pixel                             | Ir para o pixel anterior                    |
| 2139 | Menu.Play.1PixelRight                            | 1 Pixel forward                                  | 1 Pixel adiante                             |
| 2140 | Menu.Play.1PixelRightToolTip                     | Go to next pixel                                 | Ir para o próximo pixel                     |
| 2141 | Menu.Play.1SecLeft                               | 1 Second back                                    | 1 Segundo atrás                             |
| 2142 | Menu.Play.1SecLeftToolTip                        | Set time 1 second back                           | Definir tempo 1 segundo atrás               |
| 2143 | Menu.Play.1SecRight                              | 1 Second forward                                 | 1 segundo depois                            |
| 2144 | Menu.Play.1SecRightToolTip                       | Set time 1 second ahead                          | Definir tempo 1 segundo depois              |
| 2145 | Menu.Play.ClearSelection                         | Clear Selection                                  | Limpar Seleção                              |
| 2146 | Menu.Play.ClearSelectionAndModeToolTip           | Clear selection and cancel selection mode        | Limpar seleção e cancelar o modo de seleção |
| 2147 | Menu.Play.ClearSelectionToolTip                  | Clear selection                                  | Limpar seleção                              |
| 2148 | Menu.Play.GoToBegin                              | To begin                                         | Para o início                               |
| 2149 | Menu.Play.GoToBeginToolTip                       | Go to begin of media                             | Ir para o início da mídia                   |
| 2150 | Menu.Play.GoToEnd                                | To end                                           | Para o final                                |
| 2151 | Menu.Play.GoToEndToolTip                         | Go to end of media                               | Ir para o final da mídia                    |
| 2152 | Menu.Play.GoToNextScrollview                     | 1 Interval forward                               | 1 intervalo à frente                        |
| 2153 | Menu.Play.GoToNextScrollviewToolTip              | Go to next scrollview                            | Ir para a próxima visualização de rolagem   |
| 2154 | Menu.Play.GoToPreviousScrollview                 | 1 Interval back                                  | 1 intervalo atrás                           |
| 2155 | Menu.Play.GoToPreviousScrollviewToolTip          | Go to previous scrollview                        | Vá para a visualização de rolagem anterior  |
| 2156 | Menu.Play.MoveCrosshairToBeginOfSelection        | Move the crosshair to the begin of the selection | Mover a linha-alvo para o início da seleção |
| 2157 | Menu.Play.MoveCrosshairToBeginOfSelectionToolTip | Move the crosshair to the begin of the selection | Mover a linha-alvo para o início da seleção |
| 2158 | Menu.Play.MoveCrosshairToCenterOfSelection       | Move crosshair to center of selection            | Mover a linha-alvo para o centro da seleção |
| 2159 | Menu.Play.MoveCrosshairToCenterOfSelectionToolTi | Move crosshair to center of selection            | Mover a linha-alvo para o centro da seleção |
|      | р                                                |                                                  |                                             |
| 2160 | Menu.Play.MoveCrosshairToEndOfSelection          | Move the crosshair to the end of the selection   | Mover a linha-alvo para o fim da seleção    |
| 2161 | Menu.Play.MoveCrosshairToEndOfSelectionToolTip   | Move the crosshair to the end of the selection   | Mover a linha-alvo para o fim da seleção    |
| 2162 | Menu.Play.Next                                   | 1 Frame forward                                  | 1 Frame para a frente                       |
| 2163 | Menu.Play.NextToolTip                            | Go to next frame                                 | Ir para o próximo frame                     |
| 2164 | Menu.Play.PlayPause                              | Play / Pause                                     | Reproduzir / Pausar                         |
| 2165 | Menu.Play.PlayPauseToolTip                       | Play / Pause the media                           | Reproduzir / Pausar a mídia                 |
| 2166 | Menu.Play.PlaySelection                          | Play selection                                   | Reproduzir a seleção                        |
| 2167 | Menu.Play.PlaySelectionToolTip                   | Play selection                                   | Reproduzir a seleção                        |
| 2168 | Menu.Play.PlayStepAndRepeat                      | Play / Pause step-and-repeat                     | Reproduzir / Pausar o passo/repetição       |
| 2169 | Menu.Play.PlayStepAndRepeatToolTip               | Play / pause step-and-repeat mode                | Reproduzir / Pausar o modo passo/repetição  |

| 2170 Menu.Play.Previous                           | 1 Frame back                                     | 1 Frame atrás                                         |
|---------------------------------------------------|--------------------------------------------------|-------------------------------------------------------|
| 2171 Menu.Play.PreviousToolTip                    | Go to previous frame                             | Ir para o frame anterior                              |
| 2172 Menu.Play.ToggleCrosshairInSelection         | Toggle crosshair in selection                    | Alternar a linha-alvo na seleção                      |
| 2173 Menu.Play.ToggleCrosshairInSelectionToolTip  | Move crosshair to left / right of selection      | Mover a linha-alvo para a esquerda/direita da seleção |
| 2174 Menu.Play.ToggleLoopMode                     | Toggle loop mode                                 | Alternar modo de repetição contínua                   |
| 2175 Menu.Play.ToggleSelectionMode                | Toggle selection mode                            | Alternar modo de seleção                              |
| 2176 Menu.Search                                  | Search                                           | Buscar                                                |
| 2177 Menu.Search.FASTSearch                       | FASTSearch                                       | Busca Rápida                                          |
| 2178 Menu.Search.FASTSearchToolTip                | FASTSearch in multiple eaf files                 | Pesquisa Rápida em vários arquivos eaf                |
| 2179 Menu.Search.Find                             | Find (and Replace)                               | Encontrar (e Substituir)                              |
| 2180 Menu.Search.FindReplaceMulti                 | Find and Replace in Multiple Files               | Encontrar e Substituir em Vários Arquivos             |
| 2181 Menu.Search.FindToolTip                      | Find                                             | Encontrar                                             |
| 2182 Menu.Search.GoTo                             | Go To                                            | Ir Para                                               |
| 2183 Menu.Search.GoToToolTip                      | Go to time                                       | Ir para o tempo                                       |
| 2184 Menu.Search.Multiple                         | Search Multiple eaf                              | Buscar em Vários eaf                                  |
| 2185 Menu.Search.MultipleToolTip                  | Search in multiple eaf files                     | Buscar em vários arquivos eaf                         |
| 2186 Menu.Search.StructuredMultiple               | Structured Search Multiple eaf                   | Pesquisa Estruturada em Vários Arquivos Eaf           |
| 2187 Menu.Search.StructuredMultipleToolTip        | Structured search in multiple eaf files          | Pesquisa estruturada em múltiplos arquivos eaf        |
| 2188 Menu.Tier                                    | Tier                                             | Trilha                                                |
| 2189 Menu.Tier.ActiveTier                         | Active Tier                                      | Trilha Ativa                                          |
| 2190 Menu.Tier.AddNewTier                         | Add New Tier                                     | Adicionar Nova Trilha                                 |
| 2191 Menu.Tier.AddNewTierToolTip                  | Add new tier                                     | Adicionar nova trilha                                 |
| 2192 Menu.Tier.AddParticipant                     | Add New Participant                              | Adicionar Novo Participante                           |
| 2193 Menu.Tier.AddParticipantToolTip              | Add new participant                              | Adicionar novo participante                           |
| 2194 Menu.Tier.AnnotationValuesToTiers            | Convert Annotation Values to Tiers               | Converter os Valores de Anotação em Trilhas           |
| 2195 Menu.Tier.AnnotationValuesToTiersToolTip     | Convert annotation values to tiers.              | Converter os valores de anotação em trilhas.          |
| 2196 Menu.Tier.AnnotationsFromGaps                | Create Annotations from Gaps                     | Criar Anotações a partir de Lacunas                   |
| 2197 Menu.Tier.AnnotationsFromGapsToolTip         | Create annotations from gaps between annotations | Criar anotações a partir de lacunas entre anotações   |
| 2198 Menu.Tier.AnnotationsFromOverlaps            | Create Annotations from Overlaps                 | Criar Anotações a partir de Sobreposições             |
| 2199 Menu.Tier.AnnotationsFromOverlapsClasToolTip | Create annotations from overlaps (Classic)       | Criar anotações a partir de sobreposições (Clássico)  |
| 2200 Menu.Tier.AnnotationsFromOverlapsToolTip     | Create annotations from overlaps                 | Criar anotações a partir de sobreposições             |
| 2201 Menu.Tier.AnnotationsFromSubtraction         | Create Annotations from Subtraction              | Criar Anotações a partir de Subtrações                |
| 2202 Menu.Tier.AnnotationsFromSubtractionToolTip  | Create Annotations from subtraction              | Criar Anotações a partir de Subtrações                |
| 2203 Menu.Tier.AnnotationsOnDependentTiers        | Create Annotations on Dependent Tiers            | Criar Anotações em Trilhas Dependentes                |
| 2204 Menu.Tier.AnnotationsOnDependentTiersToolTip | Create annotations on dependent tiers.           | Criar anotações em trilhas dependentes                |

| 2205 Menu.Tier.ChangeCase                       | Change Case of Annotations                     | Mudar Maiúsculas e Minúsculas das Anotações      |
|-------------------------------------------------|------------------------------------------------|--------------------------------------------------|
| 2206 Menu.Tier.ChangeCaseToolTip                | Change the case of annotations                 | Mudando maiúsculas e minúsculas das anotações    |
| 2207 Menu.Tier.ChangeTier                       | Change Tier Attributes                         | Alterar Atributos da Trilha                      |
| 2208 Menu.Tier.ChangeTierToolTip                | Change tier attributes                         | Alterar atributos da trilha                      |
| 2209 Menu.Tier.CompareAnnotators                | Compare Annotators                             | Comparar Anotadores                              |
| 2210 Menu.Tier.CompareAnnotatorsToolTip         | Compare annotators                             | Comparar anotadores                              |
| 2211 Menu.Tier.CopyAnnotationsOfTier            | Copy Annotations from Tier to Tier             | Copiar Anotações de Trilha para Trilha           |
| 2212 Menu.Tier.CopyAnnotationsOfTierDialog      | Copy Annotations from Tier to Tier             | Copiar Anotações de Trilha para Trilha           |
| 2213 Menu.Tier.CopyAnnotationsOfTierToolTip     | Copy annotations from one tier to another tier | Copiar anotações de uma trilha para outra trilha |
| 2214 Menu.Tier.CopyTier                         | Copy Tier                                      | Copiar Trilha                                    |
| 2215 Menu.Tier.CopyTierDialog                   | Copy Tier                                      | Copiar Trilha                                    |
| 2216 Menu.Tier.CopyTierToolTip                  | Copy Tier                                      | Copiar Trilha                                    |
| 2217 Menu.Tier.DeleteTier                       | Delete Tier                                    | Excluir Trilha                                   |
| 2218 Menu.Tier.DeleteTierToolTip                | Delete tier                                    | Excluir trilha                                   |
| 2219 Menu.Tier.DeleteTiers                      | Delete Tier(s)                                 | Excluir Trilha(s)                                |
| 2220 Menu.Tier.DeleteTiersToolTip               | Delete tier(s)                                 | Excluir trilha(s)                                |
| 2221 Menu.Tier.FilterTier                       | Filter Tier                                    | Filtrar Trilha                                   |
| 2222 Menu.Tier.FilterTierDlg                    | Filter Tier                                    | Filtrar Trilha                                   |
| 2223 Menu.Tier.FilterTierToolTip                | Filter tier                                    | Filtrar trilha                                   |
| 2224 Menu.Tier.ImportTiers                      | Import Tiers                                   | Importar Trilhas                                 |
| 2225 Menu.Tier.LabelAndNumber                   | Label and Number Annotations                   | Etiquetar e Numerar Anotações                    |
| 2226 Menu.Tier.MergeTierGroup                   | Merge Tier Group                               | Mesclar Grupo de Trilhas                         |
| 2227 Menu.Tier.MergeTierGroupToolTip            | Merge tier group                               | Mesclar grupo de trilhas                         |
| 2228 Menu.Tier.MergeTiers                       | Merge Tiers                                    | Mesclar Trilhas                                  |
| 2229 Menu.Tier.MergeTiersClassic                | Merge Tiers(Classic)                           | Mesclar Trilhas (Clássico)                       |
| 2230 Menu.Tier.MergeTiersClassicTooltip         | Merge tiers                                    | Mesclar trilhas                                  |
| 2231 Menu.Tier.MergeTiersToolTip                | Merge tiers                                    | Mesclar trilhas                                  |
| 2232 Menu.Tier.RegularAnnotation                | Create Regular Annotations                     | Criar Anotações Regulares                        |
| 2233 Menu.Tier.RemoveAnnotationsOrValues        | Remove Annotations or Values                   | Remover Anotações ou Valores                     |
| 2234 Menu.Tier.RemoveAnnotationsOrValuesToolTip | Remove annotations or annotation values        | Remover anotações ou valores de anotação         |
| 2235 Menu.Tier.ReparentTier                     | Change Parent of Tier                          | Mudar a Trilha-mãe de uma Trilha                 |
| 2236 Menu.Tier.ReparentTierDialog               | Change Parent Of Tier                          | Mudar a Trilha-mãe de uma Trilha                 |
| 2237 Menu.Tier.Segmentation                     | Segmentation                                   | Segmentação                                      |
| 2238 Menu.Tier.SegmentationToolTip              | Open segmentation dialog                       | Abrir Janela de Segmentação                      |
| 2239 Menu.Tier.Tokenize                         | Tokenize Tier                                  | Tokenizar a Trilha                               |

| 2240 Menu.Type                        | Туре                           | Тіро                                        |
|---------------------------------------|--------------------------------|---------------------------------------------|
| 2241 Menu.Type.AddNewType             | Add New Tier Type              | Adicionar Novo Tipo de Trilha               |
| 2242 Menu.Type.AddNewTypeToolTip      | Add new tier type              | Adicionar novo tipo de trilha               |
| 2243 Menu.Type.ChangeType             | Change Tier Type               | Alterar o Tipo da Trilha                    |
| 2244 Menu.Type.DeleteType             | Delete Tier Type               | Excluir o Tipo da Trilha                    |
| 2245 Menu.Type.ImportTypes            | Import Types                   | Importar Tipos                              |
| 2246 Menu.View                        | View                           | Visualizar                                  |
| 2247 Menu.View.AnnotationDensityPlot  | Annotation Density Plot        | Gráfico de Densidade da Anotação            |
| 2248 Menu.View.AudioSpectrogram       | Audio Spectrogram              | Espectrograma do Áudio                      |
| 2249 Menu.View.Dependencies           | Tier Dependencies              | Dependências entre Trilhas                  |
| 2250 Menu.View.DependenciesDialog     | Tier Dependencies              | Dependências entre Trilhas                  |
| 2251 Menu.View.DependenciesToolTip    | Show tier dependencies         | Mostrar as dependências da trilha           |
| 2252 Menu.View.DocumentInfo           | Document Info                  | Informações do Documento                    |
| 2253 Menu.View.FontBrowser            | Font Browser                   | Navegar Fontes                              |
| 2254 Menu.View.FontSize               | Font Size                      | Tamanho da Fonte                            |
| 2255 Menu.View.LogView                | View Log                       | Visualizar Registro                         |
| 2256 Menu.View.LogViewToolTip         | View the ELAN logging messages | Visualizar as mensagens de registro do ELAN |
| 2257 Menu.View.MediaPlayer            | Media Player                   | Reprodutor de Mídia                         |
| 2258 Menu.View.Shortcuts              | Shortcuts                      | Atalhos                                     |
| 2259 Menu.View.ShortcutsDialog        | Shortcuts                      | Atalhos                                     |
| 2260 Menu.View.ShortcutsToolTip       | Show shortcut list             | Mostrar a lista de atalhos                  |
| 2261 Menu.View.ShowInterlinear        | Show Interlinear Viewer        | Mostrar Visualizador Interlinear            |
| 2262 Menu.View.ShowTimeline           | Show Timeline Viewer           | Mostrar Visualizador da Linha do Tempo      |
| 2263 Menu.View.SpreadSheet            | Annotation Spreadsheet         | Planilha de Anotação                        |
| 2264 Menu.View.SpreadSheetToolTip     | Show annotation spreadsheet    | Mostrar Planilha de Anotação                |
| 2265 Menu.View.Statistics             | Annotation Statistics          | Estatísticas de Anotações                   |
| 2266 Menu.View.StatisticsToolTip      | Show annotation statistics     | Mostrar Estatísticas de Anotações           |
| 2267 Menu.View.Viewers                | Viewer                         | Visualizador                                |
| 2268 Menu.View.Viewers.Grid           | Grid Viewer                    | Visualizador em Grade                       |
| 2269 Menu.View.Viewers.InterLinear    | Interlinear Viewer             | Visualizador Interlinear                    |
| 2270 Menu.View.Viewers.InterLinearize | Interlinearize Viewer          | Interlinearizar o Visualizador              |
| 2271 Menu.View.Viewers.MetaData       | Metadata                       | Metadados                                   |
| 2272 Menu.View.Viewers.Recognizer     | Recognizers                    | Reconhecedores                              |
| 2273 Menu.View.Viewers.Signal         | Signal Viewer                  | Visualizador de Sinais                      |
| 2274 Menu.View.Viewers.Subtitles      | Subtitles Viewer               | Visualizador de Legendas                    |

| 2275 Menu.View.Viewers.Text                          | Text Viewer                                    | Visualizador de Texto                                  |
|------------------------------------------------------|------------------------------------------------|--------------------------------------------------------|
| 2276 Menu.View.Viewers.TimeSeries                    | Timeseries                                     | Séries temporais                                       |
| 2277 Menu.View.Waveform                              | Waveform                                       | Onda sonora                                            |
| 2278 Menu.View.ZoomDefault                           | Zoom Default Size                              | Tamanho Padrão do Zoom                                 |
| 2279 Menu.View.ZoomDefaultToolTip                    | Zoom to default size (in the main viewer)      | Ampliar para o tamanho padrão (no visualizador         |
|                                                      |                                                | principal)                                             |
| 2280 Menu.View.ZoomIn                                | Zoom In                                        | Aumentar Zoom                                          |
| 2281 Menu.View.ZoomInToolTip                         | Zoom in (in the main viewer)                   | Aumentar Zoom (no visualizador principal)              |
| 2282 Menu.View.ZoomOut                               | Zoom Out                                       | Diminuir Zoom                                          |
| 2283 Menu.View.ZoomOutToolTip                        | Zoom out (in the main viewer)                  | Diminuir Zoom (no visualizador principal)              |
| 2284 Menu.Window                                     | Window                                         | Janela                                                 |
| 2285 Menu.Window.Next                                | Next Window                                    | Próxima Janela                                         |
| 2286 Menu.Window.NextToolTip                         | Activate next window                           | Ativar a próxima janela                                |
| 2287 Menu.Window.Previous                            | Previous Window                                | Janela Anterior                                        |
| 2288 Menu.Window.PreviousToolTip                     | Activate previous window                       | Ativar a janela anterior                               |
| 2289 Menu.Zoom                                       | Zoom                                           | Zoom                                                   |
| 2290                                                 |                                                |                                                        |
| 2291 MergeTiers.CheckBox.Overlap                     | only process overlapping annotations           | processar apenas as anotações sobrepostas              |
| 2292 MergeTiers.Criteria.Select                      | Select a valid criterion                       | Seleciona um critério válido                           |
| 2293 MergeTiers.Label.MergeAnn                       | Merge annotations                              | Mesclar anotações                                      |
| 2294 MergeTiers.Radio.SpecificValue                  | when their value is                            | quando seu valor for                                   |
| 2295 MergeTiers.Radio.ValuesDifferent                | when their values are different                | quando seus valores forem diferentes                   |
| 2296 MergeTiers.Radio.ValuesTheSame                  | when their values are equal                    | quando seus valores forem iguais                       |
| 2297 MergeTiers.Title                                | Merge Tiers                                    | Mesclar trilhas                                        |
| 2298 MergeTiers.Title.Report                         | Merge tiers report                             | Relatório de mescla de trilhas                         |
| 2299 MergeTiers.Title.Step1                          | Step 1/4: File and Tier Selection              | Passo 1/4: Seleção do Arquivo e da Trilha              |
| 2300 MergeTiers.Title.Step2                          | Step 2/4: Merging Computation Criteria         | Passo 2/4: Critério de Cálculo para Mescla             |
| 2301 MergeTiers.Title.Step3                          | Step 3/4: Destination Tier Name Specification  | Passo 3/4: Especificação do Nome da Trilha de          |
|                                                      |                                                | Destino                                                |
| 2302 MergeTiers.Title.Step4                          | Step 4/4: Destination Tier Value Specification | Passo 4/4: Especificação do Valor da Trilha de Destino |
| 2303 MergeTiers.Title.Step5                          | Merging tiers                                  | Mesclando Trilhas                                      |
| 2304                                                 |                                                |                                                        |
| 2305 MergeTranscriptionDialog.Button.Merge           | Merge                                          | Mesclar                                                |
| 2306 MergeTranscriptionDialog.Label.AddLinkedFiles   | Add linked media and secondary files           | Adicionar mídia vinculada e arquivos secundários       |
| 2307 MergeTranscriptionDialog.Label.AppendAnnotation | Append Annotations                             | Anexar Anotações                                       |

| 2308 | MergeTranscriptionDialog.Label.AppendWithCurMed iaDur | after the media in first source file                           | após a mídia contida no primeiro arquivo fonte                      |
|------|-------------------------------------------------------|----------------------------------------------------------------|---------------------------------------------------------------------|
| 2309 | MergeTranscriptionDialog.Label.AppendWithGivenTi me   | after the given time position                                  | após determinada posição no tempo                                   |
| 2310 | MergeTranscriptionDialog.Label.AppendWithLastAn<br>n  | after last annotation in the first source file                 | após a ultima anotação no primeiro arquivo fonte                    |
| 2311 | MergeTranscriptionDialog.Label.CopyAndRenameTie<br>rs | Merge transcripts without overwriting existing tiers           | Mesclar transcrições sem sobrescrever trilhas existentes            |
| 2312 | MergeTranscriptionDialog.Label.Destination            | Destination:                                                   | Destino:                                                            |
| 2313 | MergeTranscriptionDialog.Label.Options                | options                                                        | opções                                                              |
| 2314 | MergeTranscriptionDialog.Label.Overwrite              | Allow existing annotations to be overwritten                   | Permitir que anotações existents sejam sobrescritas                 |
| 2315 | MergeTranscriptionDialog.Label.SelectTiers            | Select tiers from second source:                               | Selecionar trilhas da segunda fonte:                                |
| 2316 | MergeTranscriptionDialog.Label.Source1                | First source:                                                  | Primeira fonte:                                                     |
| 2317 | MergeTranscriptionDialog.Label.Source2                | Second source:                                                 | Segunda fonte:                                                      |
| 2318 | MergeTranscriptionDialog.Label.TiersSource1           | Tiers in first source:                                         | Trilhas na primeira fonte:                                          |
| 2319 | MergeTranscriptionDialog.Label.UseCurrent             | Use current transcription                                      | Usar a transcrição atual                                            |
| 2320 | MergeTranscriptionDialog.Message.InvalidNumber        | Invalid value for time duration.                               | Valor inválido para a duração do tempo.                             |
| 2321 | MergeTranscriptionDialog.SelectEAF                    | Select .eaf                                                    | Selecionar .eaf                                                     |
| 2322 | MergeTranscriptionDialog.Title                        | Merge Transcriptions                                           | Mesclar Transcrições                                                |
| 2323 | MergeTranscriptionDialog.Warning.DestinationExists    | The destination already exists. Do you want to overwrite it?   | O destino já existe. Deseje substituí-lo?                           |
| 2324 | MergeTranscriptionDialog.Warning.DestinationIsSou rce | The destination cannot be the same as one of the source files. | O destino não pode ser o mesmo que um dos arquivos fonte.           |
| 2325 | MergeTranscriptionDialog.Warning.NoDestination        | Enter a destination filename.                                  | Insirar um nome para o arquivo de destino.                          |
| 2326 | MergeTranscriptionDialog.Warning.SameSources          | Select two different source files.                             | Seleciona dois arquivos fonte diferentes.                           |
| 2327 | MergeTranscriptionDialog.Warning.Source1              | Select a valid first source .eaf                               | Selecionar uma primeira fonte .eaf válida                           |
| 2328 | MergeTranscriptionDialog.Warning.Source2              | Select a valid second source .eaf                              | Selecionar uma segunda fonte .eaf válida                            |
| 2329 |                                                       |                                                                |                                                                     |
| 2330 | Message.Backup                                        | Cannot create a backup file. Save the file first.              | Não foi possível criar um arquivo de backup. Salve o arquivo antes. |
| 2331 | Message.Complete                                      | Operation completed.                                           | Operação concluída.                                                 |
| 2332 | Message.DontShow                                      | Don't show this message again.                                 | Não mostrar essa mensagem novamente.                                |
| 2333 | Message.Error                                         | Error                                                          | Erro                                                                |
| 2334 | Message.Error.Save                                    | Error while saving the file                                    | Erro ao salvar o arquivo                                            |
| 2335 | Message.ExistingAnnotation                            | There is already an annotation at this location on the tier.   | Já existe uma anotação nesta mesma localização na trilha.           |

| 2336 | Message.Info                        | Info                                                     | Informação                                            |
|------|-------------------------------------|----------------------------------------------------------|-------------------------------------------------------|
| 2337 | Message.InvalidFile                 | Invalid file.                                            | Arquivo inválido.                                     |
| 2338 | Message.LoadHelpFile                | Unable to load the help file.                            | Não foi possível carregar o arquivo de ajuda.         |
| 2339 | Message.NoHelp                      | The help window could not be created:                    | A janela de ajuda não pôde ser criada:                |
| 2340 | Message.NoParent                    | There is no parent annotation at this location.          | Não existe anotação-mãe nesta localização.            |
| 2341 | Message.Overwrite                   | A file with this name already exists. Do you want to     | Um arquivo com este nome já existe. Deseje substituí- |
|      |                                     | overwrite it?                                            | lo?                                                   |
| 2342 | Message.UnalignedParentAnnotation   | A time aligned annotation could not be created           | Um anotação alinhada ao tempo não pôde ser criada     |
|      |                                     | because the parent annotation is not fully time aligned. | por que uma anotação-mãe não está totalmente          |
|      |                                     |                                                          | alinhada ao tempo.                                    |
| 2343 | Message.UnalignedParentAnnotation2  | The annotation time could not be modified because        | O tempo da anotação não pôde ser modificado por       |
|      |                                     | the parent annotation is not fully time aligned.         | que uma anotação-mae não esta completamente           |
| 2244 | Magaaga Warning                     | Warning                                                  | Arrian                                                |
| 2344 | Message Web NeConnection            | Connet onen the webpage in a browger                     | AVISO                                                 |
| 2345 | Message.web.noconnection            | cannot open the webpage in a browser                     | nao foi possível abili a pagilla de web ellí ulli     |
| 2346 |                                     |                                                          | llavegauoi                                            |
| 2340 | MetadataViewer Configure            | Configure                                                | Configurar                                            |
| 2348 | MetadataViewer.HideEmptyValues      | Hide Empty Metadata Fields                               | Esconder Campos de Metadados Vazios                   |
| 2349 | MetadataViewer.Kev                  | Metadata Key                                             | Chave de Metadados                                    |
| 2350 | MetadataViewer.Loading.CMDI         | Loading CMDI file                                        | Carregando arquivo CMDI                               |
| 2351 | MetadataViewer.NoMetadataLoaded     | No metadata available or maybe an error occurred         | Não existem metadados disponíveis ou talvez houve     |
|      |                                     | while loading the file.                                  | um erro ao carregar o arquivo.                        |
| 2352 | MetadataViewer.NoMetadataSource     | No metadata source selected.                             | Nenhuma fonte de metadados foi selecionada.           |
| 2353 | MetadataViewer.SelectKeys           | Select Metadata Keys                                     | Selecionar Chaves de Metadados                        |
| 2354 | MetadataViewer.SelectSource         | Select Metadata Source                                   | Selecionar Fonte de Metadados                         |
| 2355 | MetadataViewer.TableView            | Table View                                               | Visualização em Tabela                                |
| 2356 | MetadataViewer.TreeView             | Tree View                                                | Visualização em Árvore                                |
| 2357 | MetadataViewer.Value                | Metadata Value                                           | Valor dos Metadados                                   |
| 2358 |                                     |                                                          |                                                       |
| 2359 | ModifyTimesDialog.EnterTimes        | Enter begin and/or end time                              | Inserir tempo de início e/ou fim                      |
| 2360 | ModifyTimesDialog.EnterTimes.Range  | (between %s and %s)                                      | (entre %s e %s)                                       |
| 2361 |                                     |                                                          |                                                       |
| 2362 | MonitorLoggingEvent.Change_Ann_Time | annotation_time_changed                                  | tempo_da_anotação_alterado                            |
| 2363 | MonitorLoggingEvent.Change_Ann_Val  | annotation_value_changed                                 | valor_da_anotação_alterado                            |
| 2364 | MonitorLoggingEvent.Close_File      | file_closed                                              | arquivo_fechado                                       |

| 2365 MonitorLoggingEvent.Create_Depending_Annotation     | depending_annotations_created                          | foram_criadas_anotações_dependentes                      |
|----------------------------------------------------------|--------------------------------------------------------|----------------------------------------------------------|
| 2366 MonitorLoggingEvent.Delete_Annotation               | annotation_deleted                                     | anotação_excluída                                        |
| 2367 MonitorLoggingEvent.Delete_Multiple_Annotation      | multiple_annotations_deleted                           | várias_anotações_foram_excluídas                         |
| 2368 MonitorLoggingEvent.Exit_Elan                       | exit_elan                                              | sair_do_elan                                             |
| 2369 MonitorLoggingEvent.Merge_Annotation                | annotations_merged                                     | anotações_mescladas                                      |
| 2370 MonitorLoggingEvent.Monitoring_Paused               | monitoring_paused                                      | monitoramento_pausado                                    |
| 2371 MonitorLoggingEvent.Monitoring_Started              | monitoring_started                                     | monitoramento_iniciado                                   |
| 2372 MonitorLoggingEvent.Monitoring_Stopped              | monitoring_stopped                                     | monitoramento_interrompido                               |
| 2373 MonitorLoggingEvent.New_Annotation                  | new_annotation_created                                 | nova_anotação_criada                                     |
| 2374 MonitorLoggingEvent.New_File                        | new_file_created                                       | novo_arquivo_criado                                      |
| 2375 MonitorLoggingEvent.Open_File                       | file_opened                                            | arquivo_aberto                                           |
| 2376 MonitorLoggingEvent.Recognizer_Started              | recognizer_started                                     | reconhecedor_iniciado                                    |
| 2377 MonitorLoggingEvent.Recursive_Annotations           | recursive_annotations_created                          | anotações_recursivas_criadas                             |
| 2378 MonitorLoggingEvent.Redo                            | redo                                                   | refazer                                                  |
| 2379 MonitorLoggingEvent.Save_File                       | file_saved                                             | arquivo_salvo                                            |
| 2380 MonitorLoggingEvent.Split_Annotation                | split_annotation                                       | dividir_anotação                                         |
| 2381 MonitorLoggingEvent.Undo                            | undo                                                   | desfazer                                                 |
| 2382                                                     |                                                        |                                                          |
| 2383 MultiFileExport.FilesAndTierSelectionPane.Message.  | these file(s) are open.                                | este(s) arquivo(s) está(ão) aberto(s).                   |
| Part1                                                    |                                                        |                                                          |
| 2384 MultiFileExport.FilesAndTierSelectionPane.Message.  | Save these transcription(s) before proceeding          | Salve esta(s) transcrição(ões) antes de prosseguir,      |
| Part2                                                    | otherwise the local changes will be overwritten.       | caso contrário, as alterações locais serão sobrescritas. |
| 2385 MultiFileExport.Panel.Title.FileSelection           | Select files                                           | Selecionar arquivos                                      |
| 2386 MultiFileExport.Panel.Title.TierSelection           | Select tiers                                           | Selecionar trilhas                                       |
| 2387 MultiFileExport.ProgessPane.Title                   | Exporting                                              | Exportando                                               |
| 2388 MultiFileExport.SaveSettingsPane.Label.FileExtensio | Select export file extension                           | Selecionar a extensão do arquivo de exportação           |
| n                                                        |                                                        |                                                          |
| 2389 MultiFileExport.SaveSettingsPane.RB.OriginalFileNa  | Save files with original names and different extension | Salvar arquivos com nomes originais e extensões          |
|                                                          |                                                        | diferentes                                               |
| 2390 MultiFileExport.SaveSettingsPane.RB.OriginalFileNa  | Save files with original name followed by a suffix     | Salvar arquivos com um nome original seguidos por        |
|                                                          | number and different extension                         | um numero e extensão diferente                           |
| 2391<br>2202 MultiEileEurortEley Stop1 Title             | Stop 1 / 4. File coloction and element manning         | Daga 1/4. Salação da arguiva a managmento da             |
| 2592 Multimersholtmex.Step1. The                         | Step 1/4. File selection and element mapping           | r asso 1/4: seleção de alquivo e mapeamento de           |
| 2393 MultiFileFyportFley Step2 Title                     | Step 2/4: Flement-item manning                         | Passo 2/4. Maneamento do Flemento-item                   |
| 2304 MultiFileEvportElev Step4 Title                     | Step $4/4$ . Save as settings                          | Passo 4/4: Configurações de Salvar como                  |
| 2334 Muthi nelaporti lea.stept. i ne                     | July 1/ 1. Jave as settings                            | 1 asso 1/ 1. configurações de Salvar confo               |

| 2395                                             |                                                                                       |                                                                                                  |
|--------------------------------------------------|---------------------------------------------------------------------------------------|--------------------------------------------------------------------------------------------------|
| 2396 MultiFileExportPraat.Title.Step1Title       | Step 1/2: File and tier selection                                                     | Passo 1/2: Seleção do arquivo e da trilha                                                        |
| 2397 MultiFileExportPraat.Title.Step2Title       | Step 2/2: Export settings                                                             | Passo 2/2: Configurações de Exportação                                                           |
| 2398                                             |                                                                                       |                                                                                                  |
| 2399 MultiFileExportTheme.Label.TierAsActor      | Use the tier name as the Actor name (otherwise Participant is used)                   | Usar o nome da trilha como o nome do Ator (caso contrário, o do Participante será usado)         |
| 2400 MultiFileExportTheme.Label.UseCV            | Use the CV of a tier for the .vvt file                                                | Usar o VC de uma trilha para o arquivo .vvt                                                      |
| 2401 MultiFileExportTheme.Step1.Title            | File and tier selection                                                               | Seleção do arquivo e da trilha                                                                   |
| 2402                                             |                                                                                       |                                                                                                  |
| 2403 MultiFileExportToolbox.AppendFileName       | Append file name to the record marker (eg:\\ref<br><filename> indexnumber)</filename> | Anexar o nome do arquivo ao marcador de registro<br>(ex:\\ref <filename> indexnumber)</filename> |
| 2404 MultiFileExportToolbox.Label.SaveDirOptions | Save files                                                                            | Salvar arquivos                                                                                  |
| 2405 MultiFileExportToolbox.SelectMediaType      | Select media type for the media marker                                                | Selecionar o tipo de mídia para o marcador de mídia                                              |
| 2406 MultiFileExportToolbox.Title.Step1Title     | Step 1/3: File and tier selection                                                     | Passo 1/3: Seleção do arquivo e da trilha                                                        |
| 2407 MultiFileExportToolbox.Title.Step2Title     | Step 2/3: Export settings                                                             | Passo 2/3: Configurações de exportação                                                           |
| 2408 MultiFileExportToolbox.Title.Step3Title     | Step 3/3: Save as settings                                                            | Passo 3/3: Configurações de salvamento                                                           |
| 2409 MultiFileExportToolbox.UseAudioFile         | audio                                                                                 | áudio                                                                                            |
| 2410 MultiFileExportToolbox.UseVideoFile         | video                                                                                 | vídeo                                                                                            |
| 2411                                             |                                                                                       |                                                                                                  |
| 2412 MultiFileImport.Flex.Select                 | Select multiple Flextext files for import                                             | Selecionar vários arquivos Flextext para importação                                              |
| 2413 MultiFileImport.Flex.Title                  | Import Multiple Flextext Files                                                        | Importar Vários Arquivos Flextext                                                                |
| 2414 MultiFileImport.Praat.Select                | Select multiple Praat TextGrid files for import                                       | Selecionar vários arquivos TextGrid do Praat para<br>importação                                  |
| 2415 MultiFileImport.Praat.Title                 | Import Multiple Praat TextGrid Files                                                  | Importar Vários Arquivos TextGrid do Praat                                                       |
| 2416 MultiFileImport.Report.ExceptionOccured     | An exception occurred:                                                                | Ocorreu uma exceção:                                                                             |
| 2417 MultiFileImport.Report.FileExits            | Resulting file already exits.                                                         | O arquivo resultante já existe.                                                                  |
| 2418 MultiFileImport.Report.FileOverWrite        | File overwritten.                                                                     | O arquivo foi sobrescrito.                                                                       |
| 2419 MultiFileImport.Report.ImportFailed         | Import Failed.                                                                        | A importação falhou.                                                                             |
| 2420 MultiFileImport.Report.ImportFileName       | Import File Name:                                                                     | Nome do Arquivo Importado:                                                                       |
| 2421 MultiFileImport.Report.ImportSucceed        | File imported successfully.                                                           | Arquivo importado com sucesso.                                                                   |
| 2422 MultiFileImport.Report.Msg.FaliedImports    | file(s) not imported for an unknown reason.                                           | os arquivos não foram importados por uma razão desconhecida.                                     |
| 2423 MultiFileImport.Report.Msg.RefusedImports   | file(s) not imported, because existing files were not overwritten.                    | os arquivos não foram importados por que arquivos existentes não foram sobrescritos.             |
| 2424 MultiFileImport.Report.Msg.Success          | file(s) imported successfully.                                                        | arquivos importados com sucesso.                                                                 |
| 2425 MultiFileImport.Report.NoFile               | Import file doesn't exist.                                                            | O arquivo importado não existe.                                                                  |

| 2426 MultiFileImport.Report.NoOfFiles          | Number of files to import:                          | Número de arquivos a serem importados:                  |
|------------------------------------------------|-----------------------------------------------------|---------------------------------------------------------|
| 2427 MultiFileImport.Report.ParseError         | Error occured while parsing.                        | Ocorreu um erro durante a análise.                      |
| 2428 MultiFileImport.Report.ResultingFileName  | Resulting EAF:                                      | EAF resultante:                                         |
| 2429 MultiFileImport.Report.Summary            | Summary:                                            | Resumo:                                                 |
| 2430 MultiFileImport.Step1.NoFiles             | No files selected                                   | Sem arquivos selecionados                               |
| 2431 MultiFileImport.Step1.SelectedFiles       | Files selected                                      | Arquivos selecionados                                   |
| 2432 MultiFileImport.Step1.Title               | Step 1/3: File selection                            | Passo 1/3: Seleção do arquivo                           |
| 2433 MultiFileImport.Step2.Title               | Step 2/3: Import settings                           | Passo 2/3: Configurações de importação                  |
| 2434 MultiFileImport.Step3.DefaultLocalDirName | importedEaf                                         | Eafimportado                                            |
| 2435 MultiFileImport.Step4.ImportFinished      | Import finished                                     | Importação finalizada                                   |
| 2436 MultiFileImport.Step4.Title               | Importing                                           | Importando                                              |
| 2437 MultiFileImport.Toolbox.Select            | Select multiple Toolbox files for import            | Selecionar vários arquivos Toolbox para importação      |
| 2438 MultiFileImport.Toolbox.Title             | Import Multiple Toolbox Files                       | Importar Vários Arquivos Toolbox                        |
| 2439                                           |                                                     |                                                         |
| 2440 MultiStep.Cancel                          | Cancel                                              | Cancelar                                                |
| 2441 MultiStep.Copy.Depending                  | Copy depending tiers as well.                       | Copiar também as trilhas dependentes.                   |
| 2442 MultiStep.Copy.RenameOriginalTiers        | Rename original tiers.                              | Renomear trilhas originais.                             |
| 2443 MultiStep.Copy.SelectTier                 | Select a tier to copy.                              | Selecionar uma trilha a ser copiada.                    |
| 2444 MultiStep.Finish                          | Finish                                              | Finalizar                                               |
| 2445 MultiStep.Help                            | Help                                                | Ajuda                                                   |
| 2446 MultiStep.Next                            | Next                                                | Próximo                                                 |
| 2447 MultiStep.Previous                        | Previous                                            | Anterior                                                |
| 2448 MultiStep.Progress.Complete               | Operation completed                                 | Operação concluída                                      |
| 2449 MultiStep.Progress.Interrupted            | Operation interrupted:                              | Operação interrompida:                                  |
| 2450 MultiStep.Reparent.Depending              | Depending tiers will also be moved.                 | Trilhas dependentes também serão movidas.               |
| 2451 MultiStep.Reparent.OmitDepTiers           | Omit depending tiers (they prevent copying for this | Omitir trilhas dependentes (previne a cópia deste tipo  |
|                                                | type).                                              | de trilha)                                              |
| 2452 MultiStep.Reparent.SelectParent           | Select the new parent tier.                         | Selecionar uma nova trilha-mãe.                         |
| 2453 MultiStep.Reparent.SelectTier             | Select a tier to assign to another parent.          | Selecionar uma trilha para atribuir a outra trilha-mãe. |
| 2454 MultiStep.Reparent.SelectTrans            | Select the transcription if the tier should be an   | Selecionar a transcrição caso a trilha deva ser uma     |
|                                                | independent tier.                                   | trilha independente.                                    |
| 2455 MultiStep.Reparent.SelectType             | (Optionally) select another Tier Type.              | (Opcional) selecionar outro Tipo de Trilha              |
| 2456 MultiStep.Reparent.SelectedParent         | New parent:                                         | Nova mãe:                                               |
| 2457 MultiStep.Reparent.SelectedTier           | Selected tier:                                      | Trilha selecionada:                                     |
| 2458 MultiStep.Reparent.Transcription          | Transcription (No Parent)                           | Transcrição (Sem mãe)                                   |

| 2459 |                                                     |                                                              |                                                         |
|------|-----------------------------------------------------|--------------------------------------------------------------|---------------------------------------------------------|
| 2460 | MultiTierControlPanel.DeselectedTier.MakeItVisible. | Do you want to make this tier '                              | Deseja tornar esta trilha '                             |
|      | Part1                                               |                                                              |                                                         |
| 2461 | MultiTierControlPanel.DeselectedTier.MakeItVisible. | 'visible?                                                    | 'visível?                                               |
| 2462 | MultiTierControlPanel.DeselectedTier.Message.Part1  | Hiding this tier '                                           | Esconder esta trilha '                                  |
| 2463 | MultiTierControlPanel.DeselectedTier.Message.Part2  | ' will also hide its visible child tiers in the current sort | ' irá também esconder suas trilhas adjacentes visíveis  |
|      |                                                     | mode -                                                       | no modo de categorização atual -                        |
| 2464 | MultiTierControlPanel.MakeItVisible.Part2           | (this will result in setting all the parent tiers of the     | (isto resultará em tornar visíveis todas as trilhas-mãe |
|      |                                                     | non displayable tier(s) to visible)                          | das trilhas não mostradas)                              |
| 2465 | MultiTierControlPanel.Menu.Button.Default           | Undo Sort                                                    | Desfazer Ordenação                                      |
| 2466 | MultiTierControlPanel.Menu.Button.Sort              | A-Z                                                          | A-Z                                                     |
| 2467 | MultiTierControlPanel.Menu.CollapseAll              | Collapse All                                                 | Recolher Tudo                                           |
| 2468 | MultiTierControlPanel.Menu.ExpandAll                | Expand All                                                   | Expandir Tudo                                           |
| 2469 | MultiTierControlPanel.Menu.HideAllTiers             | Hide All                                                     | Esconder Tudo                                           |
| 2470 | MultiTierControlPanel.Menu.NumberAnnotations        | Show Number of Annotations                                   | Mostrar o Número de Anotações                           |
| 2471 | MultiTierControlPanel.Menu.ShowAllTiers             | Show All                                                     | Mostrar Tudo                                            |
| 2472 | MultiTierControlPanel.Menu.ShowAnnotator            | Show Annotator(s)                                            | Mostrar Anotador(es)                                    |
| 2473 | MultiTierControlPanel.Menu.ShowHideMore             | Show / Hide More                                             | Mostrar / Esconder Mais                                 |
| 2474 | MultiTierControlPanel.Menu.ShowLanguage             | Show Language(s)                                             | Mostrar Idioma(s)                                       |
| 2475 | MultiTierControlPanel.Menu.ShowLinguisticType       | Show Tier Type(s)                                            | Mostrar Tipo(s) de Trilha(s)                            |
| 2476 | MultiTierControlPanel.Menu.ShowParticipant          | Show Participant(s)                                          | Mostrar Participante(s)                                 |
| 2477 | MultiTierControlPanel.Menu.ShowTiers                | Show Tier(s)                                                 | Mostrar Trilha(s)                                       |
| 2478 | MultiTierControlPanel.Menu.SortAlpabetically        | Sort Alphabetically                                          | Ordenar Alfabeticamente                                 |
| 2479 | MultiTierControlPanel.Menu.SortByAnnotator          | Sort by Annotator                                            | Ordenar por Anotador                                    |
| 2480 | MultiTierControlPanel.Menu.SortByHierarchy          | Sort by Hierarchy                                            | Ordenar pela Hierarquia                                 |
| 2481 | MultiTierControlPanel.Menu.SortByLanguage           | Sort by Content Language                                     | Ordenar pelo Idioma de conteúdo                         |
| 2482 | MultiTierControlPanel.Menu.SortByName               | Sort by Name                                                 | Ordenar pelo Nome                                       |
| 2483 | MultiTierControlPanel.Menu.SortByParticipant        | Sort by Participant                                          | Ordenar por Participante                                |
| 2484 | MultiTierControlPanel.Menu.SortByType               | Sort by Tier Type                                            | Ordenar pelo Tipo de Trilha                             |
| 2485 | MultiTierControlPanel.Menu.SortTiers                | Sort Tiers                                                   | Ordenar Trilhas                                         |
| 2486 | MultiTierControlPanel.Menu.SubMenuAnnotator         | View by Annotator(s)                                         | Visualizar por Anotador(es)                             |
| 2487 | MultiTierControlPanel.Menu.SubMenuLanguage          | View by Content Language(s)                                  | Visualizar pelo Idioma do Conteúdo                      |
| 2488 | MultiTierControlPanel.Menu.SubMenuLinguisticType    | View by Tier Type(s)                                         | Visualizar pelo Tipo de Trilha                          |
| 2489 | MultiTierControlPanel.Menu.SubMenuParticipant       | View by Participant(s)                                       | Visualizar por Participante(s)                          |
| 2490 | MultiTierControlPanel.Menu.SubMenuTier              | View by Tier(s)                                              | Visualizar porTrilha(s)                                 |

| 2491 | MultiTierControlPanel.Menu.SubMenuTierSet                     | View by Tier Set(s)                                                         | Visualizar por Conjunto(s) de Trilhas                                                       |
|------|---------------------------------------------------------------|-----------------------------------------------------------------------------|---------------------------------------------------------------------------------------------|
| 2492 | MultiTierControlPanel.Menu.ThisTier.Activate                  | Activate                                                                    | Ativar                                                                                      |
| 2493 | MultiTierControlPanel.Menu.ThisTier.Apply                     | Apply Attributes Of                                                         | Aplicar Atributos de                                                                        |
| 2494 | MultiTierControlPanel.Menu.ThisTier.Change                    | Change Attributes Of                                                        | Alterar os Atributos de                                                                     |
| 2495 | MultiTierControlPanel.Menu.ThisTier.CollapseExpan<br>d        | Collapse / Expand                                                           | Recolher / Expandir                                                                         |
| 2496 | MultiTierControlPanel.Menu.ThisTier.Delete                    | Delete                                                                      | Excluir                                                                                     |
| 2497 | MultiTierControlPanel.Menu.ThisTier.Hide                      | Hide                                                                        | Ocultar                                                                                     |
| 2498 | MultiTierControlPanel.Menu.ThisTier.ShowInHierarc             | Show in Hierarchy                                                           | Mostrar em Hierarquia                                                                       |
| 2499 | MultiTierControlPanel.Menu.TierSet                            | Tier Set                                                                    | Conjunto de Trilhas                                                                         |
| 2500 | MultiTierControlPanel.Menu.Unsorted                           | Unsorted                                                                    | Não Ordenado                                                                                |
| 2501 | MultiTierControlPanel.Menu.Viewer                             | Viewer                                                                      | Visualizador                                                                                |
| 2502 | MultiTierControlPanel.Menu.VisibleTiers                       | Visible Tiers                                                               | Trilhas Visíveis                                                                            |
| 2503 | MultiTierControlPanel.NonDisplayableTiers.ToolTipT<br>ext     | cannot be displayed in this sort mode                                       | não pôde ser mostrado neste tipo de ordenação                                               |
| 2504 | MultiTierControlPanel.SelectedTier.FewTiersNotDisp layed      | A few of the selected tiers can not be displayed in the current sort mode - | Algumas das trilhas selecionadas não puderam ser<br>mostradas neste modo de ordenação -     |
| 2505 | MultiTierControlPanel.SelectedTier.MakeitVisible              | Force display of the selected tier(s) that cannot be displayed              | Forçar a visualização das trilhas selecionas que não puderam ser mostradas                  |
| 2506 | MultiTierControlPanel.SelectedTier.NoTierDisplayed            | None of the selected tiers can be displayed in the current sort mode -      | Nenhuma das trilhas selecionadas puderam ser<br>mostradas neste modo de ordenação -         |
| 2507 | MultiTierControlPanel.SelectedTier.SingleTier.Part1           | The selected tier '                                                         | As trilhas selecionadas '                                                                   |
| 2508 | MultiTierControlPanel.SelectedTier.SingleTier.Part2           | ' cannot be displayed in the current sort mode -                            | ' não puderam ser mostradas neste modo de<br>ordenação -                                    |
| 2509 | MultiTierControlPanel.SortingChanged.DoNothing                | Do nothing                                                                  | Não fazer nada                                                                              |
| 2510 | MultiTierControlPanel.SortingChanged.FewTiersNot<br>Displayed | A few of the visible tiers can not displayed in the selected sort mode -    | Algumas das trilhas visíveis não puderam ser<br>mostradas no modo de ordenação selecionado- |
| 2511 | MultiTierControlPanel.SortingChanged.MakeitVisible            | Force display of the visible tiers that cannot be displayed                 | Forçar a visualização das trilhas visíveis que não puderam ser mostradas                    |
| 2512 | MultiTierControlPanel.SortingChanged.NoTierDispla<br>yed      | None of the visible tiers can be displayed in the selected sort mode -      | Nenhuma das trilhas visíveis puderam ser mostradas<br>neste modo de ordenação -             |
| 2513 | MultiTierControlPanel.SortingChanged.SwitchToLast<br>SortMode | switch back to the last used sort mode -                                    | mude de volta para o ultimo modo de ordenação<br>utilizado -                                |
| 2514 |                                                               |                                                                             |                                                                                             |
| 2515 | MultiTierViewer.ShiftToolTip                                  | Show empty slots in multitier viewer                                        | Mostrar espaços vazios no visualizador multi-trilhas                                        |

| 2516                                              |                                                                                                    |                                                                                                    |
|---------------------------------------------------|----------------------------------------------------------------------------------------------------|----------------------------------------------------------------------------------------------------|
| 2517 MultipleFileEdit.Warning.BackUp              | This operation changes multiple transcriptions and<br>this can not be undone!\nPlease make sure you have<br>saved copies of your files! | Esta operação altera várias transcrições e isso não<br>poderá ser desfeito!\nTenha certeza de salvar cópias<br>de seus arquivos! |
| 2518                                              |                                                                                                    |                                                                                                    |
| 2519 MultipleFileSearch.Category.Annotations      | Annotations                                                                                                    | Anotações                                                                                                    |
| 2520 MultipleFileSearch.DomainDefKey              | Define search domain                                                                                                    | Definir o domínio da busca                                                                                                    |
| 2521 MultipleFileSearch.DomainDialogTitle         | Choose multiple files and/or directories                                                                                                | Escolher vários arquivos e/ou diretórios                                                                                         |
| 2522 MultipleFileSearch.ExistingDomain            | Select an existing domain                                                                                                    | Selecionar um domínio existente                                                                                                  |
| 2523 MultipleFileSearch.FindReplace               | Find and Replace                                                                                                    | Encontrar e Substituir                                                                                                    |
| 2524 MultipleFileSearch.FindReplace.AllTiers      | All tiers                                                                                                    | Todas as trilhas                                                                                                    |
| 2525 MultipleFileSearch.FindReplace.Find          | Find (words in) annotations matching:                                                                                                   | Encontrar (palavras em) anotações correspondentes:                                                                               |
| 2526 MultipleFileSearch.FindReplace.LoadingTiers  | Loading tiers                                                                                                    | Carregando trilhas                                                                                                    |
| 2527 MultipleFileSearch.FindReplace.Progress      | Progress                                                                                                    | Progresso                                                                                                    |
| 2528 MultipleFileSearch.FindReplace.Replace       | Replace by:                                                                                                    | Substituir por:                                                                                                    |
| 2529 MultipleFileSearch.FindReplace.Report        | Multiple file find and replace report                                                                                                   | Relatório de busca e substituição de vários arquivos                                                                             |
| 2530 MultipleFileSearch.FindReplace.SelectedTiers | Selected tiers                                                                                                    | Trilhas selecionadas                                                                                                    |
| 2531 MultipleFileSearch.FindReplace.Title         | Multiple file find and replace                                                                                                    | Busca e substituição de vários arquivos                                                                                          |
| 2532 MultipleFileSearch.FindReplace.Warn1         | There are no eaf files in the domain.                                                                                                   | Não existem arquivos eaf neste domínio.                                                                                          |
| 2533 MultipleFileSearch.FindReplace.Warn2         | There is no search string or pattern specified.                                                                                         | Não existem linhas de busca ou padrões<br>determinados.                                                                          |
| 2534 MultipleFileSearch.FindReplace.Warn3         | There is no replace string specified. Replace with empty string?                                                                        | Nenhuma sequência de substituição foi especificada.<br>Substituir por uma sequência vazia?                                       |
| 2535 MultipleFileSearch.FindReplace.Warn4         | There is a regular expression syntax error:                                                                                             | Há um erro de sintaxe de expressão regular:                                                                                      |
| 2536 MultipleFileSearch.FindReplace.Warn5         | The find and replace action was interrupted.                                                                                            | A ação de busca e substituição foi interrompida.                                                                                 |
| 2537 MultipleFileSearch.FindReplace.WarnFinal     | Do you really want to proceed? \nFiles will be overwritten, this can not be undone!                                                     | Deseja realmente proceder?\nArquivos serão<br>sobrescritos, isto não poderá ser desfeito!                                        |
| 2538 MultipleFileSearch.FindReplace.WarnInit      | Multiple file find and replace can not be<br>undone!\nPlease make sure you have save copies of<br>your files!                           | A busca e substituição de vários arquivos não pode<br>ser desfeita!\nTenha certeza de salvar cópias de seus<br>arquivos!         |
| 2539 MultipleFileSearch.Load                      | Load                                                                                                    | Carregar                                                                                                    |
| 2540 MultipleFileSearch.Message.Delete            | Are you sure you want to delete the selected domains?                                                                                   | Tem certeza de que deseja excluir os domínios selecionados?                                                                      |
| 2541 MultipleFileSearch.Message.ExportError       | Error during export                                                                                                    | Erro durante a exportação                                                                                                    |
| 2542 MultipleFileSearch.Message.FailedSessions    | A number of IMDI session files could not be loaded:                                                                                     | Um número de arquivos de sessões IMDI não pode ser carregado:                                                                    |

| 2543 MultipleFileSearch.Message.Name         | Specify a name for the domain to save                                | Especifique um nome para o domínio para salvar.                                          |
|----------------------------------------------|----------------------------------------------------------------------|------------------------------------------------------------------------------------------|
| 2544 MultipleFileSearch.Message.NoEAF        | No annotations files (.eaf) have been found in the domain.           | Nenhum arquivo de anotação (.eaf) foi encontrado no domínio.                             |
| 2545 MultipleFileSearch.Message.NoLoad       | The domain could not be loaded or the domain is empty.               | O domínio não pôde ser carregado ou está vazio.                                          |
| 2546 MultipleFileSearch.Message.NoParser     | The session files in the metadata search results could not be loaded | Os arquivos de seção nos resultados de busca dos<br>metadados não puderam ser carregados |
| 2547 MultipleFileSearch.Message.NoSearchLoad | The metadata search result file could not be loaded                  | O arquivo do resultado de busca dos metadados não pôde ser carregado.                    |
| 2548 MultipleFileSearch.Message.NoSessions   | The metadata search result contains no valid IMDI sessions           | O resultado de busca dos metadados não contém<br>sessões IMDI válidas.                   |
| 2549 MultipleFileSearch.Message.ParseErrors  | Some files could not be parsed:                                      | Alguns arquivos não puderam ser analisados:                                              |
| 2550 MultipleFileSearch.Message.Replace      | A domain with this name already exists. Replace?                     | Já existe um domínio com este nome. Deseja substituí-<br>lo?                             |
| 2551 MultipleFileSearch.NewDomain            | New Domain                                                           | Novo Domínio                                                                             |
| 2552 MultipleFileSearch.NewDomainFromIMDI    | New Domain from IMDI Search                                          | Novo Domínio a partir da Busca IMDI                                                      |
| 2553 MultipleFileSearch.NewDomainSpecify     | Specify new domain                                                   | Especificar novo domínio                                                                 |
| 2554 MultipleFileSearch.SaveDomain           | Save domain?                                                         | Salvar domínio?                                                                          |
| 2555 MultipleFileSearch.SearchDomain         | Search Domain                                                        | Buscar Domínio                                                                           |
| 2556 MultipleFileSearch.SearchKey            | Search                                                               | Buscar                                                                                   |
| 2557 MultipleFileSearch.SelectImdiFile       | Select an IMDI search results file                                   | Seleciona um arquivo de resultados de busca IMDI                                         |
| 2558 MultipleFileSearch.SelectedDomain       | Selected Domain:                                                     | Selecionar Domínio:                                                                      |
| 2559 MultipleFileSearch.SelectedDomainNone   | none                                                                 | nenhum                                                                                   |
| 2560                                         |                                                                      |                                                                                          |
| 2561 NativeMediaPlayerWindows.Error1         | The native media player on your platform has a                       | O reprodutor de mídia nativo de sua plataforma                                           |
|                                              | problem, please try uninstalling the mpeg2 codec on                  | apresenta um problema. Tente desinstalar o codec                                         |
|                                              | your computer                                                        | mpeg2 em seu computador.                                                                 |
| 2562 NativeMediaPlayerWindows.Error2         | The native media player on your platform can not play this file.     | O reprodutor de mídia em sua plataforma não pôde reproduzir este arquivo.                |
| 2563 NativeMediaPlayerWindows.Error3         | If it is a mpeg2 file try installing a mpeg2 codec.                  | Se este for um arquivo mpeg2, tente reinstalar o codec mpeg2.                            |
| 2564 NativeMediaPlayerWindows.Warning1       | Please uninstall the following codec if you want                     | Desinstala o seguinte codec se quiser obter máxima<br>precisão para mídias mpeg1         |
| 2565                                         |                                                                      |                                                                                          |
| 2566 OverlapsDialog.Button.Constraints       | Constraints                                                          | Restricões                                                                               |
| 2567 OverlapsDialog.Button.Domain            | Domain                                                               | Domínio                                                                                  |

| 2568 OverlapsDialog.Button.Remove                 | Remove                                                  | Remover                                                 |
|---------------------------------------------------|---------------------------------------------------------|---------------------------------------------------------|
| 2569 OverlapsDialog.Button.RemoveAll              | Remove All                                              | Remover Tudo                                            |
| 2570 OverlapsDialog.Calculating                   | Calculating overlaps                                    | Calculando sobreposições                                |
| 2571 OverlapsDialog.Column.Header.Message         | Message                                                 | Mensagem                                                |
| 2572 OverlapsDialog.Column.Header.Tier            | Tier                                                    | Trilha                                                  |
| 2573 OverlapsDialog.Column.Header.Value           | Value                                                   | Valor                                                   |
| 2574 OverlapsDialog.Column.LinguisticType         | Tier Type Name                                          | Nome do Tipo de Trilha                                  |
| 2575 OverlapsDialog.Column.SelectedTiers          | Selected Tiers                                          | Trilhas Selecionadas                                    |
| 2576 OverlapsDialog.Column.Stereotype             | Stereotype                                              | Estereótipo                                             |
| 2577 OverlapsDialog.Column.TierName               | Tier Name                                               | Nome da Trilha                                          |
| 2578 OverlapsDialog.Combo.Contains                | contains                                                | contém                                                  |
| 2579 OverlapsDialog.Combo.NotContains             | does not contain                                        | não contém                                              |
| 2580 OverlapsDialog.CreatingAnn                   | Creating annotations                                    | Criando anotações                                       |
| 2581 OverlapsDialog.DefineDest                    | Define destination tier                                 | Definir trilha de destino                               |
| 2582 OverlapsDialog.Dialog.ConstraintDialog.Title | Annotation Value Constraints                            | Restrições do Valor da Anotação                         |
| 2583 OverlapsDialog.Label.Content                 | Set the duration of the overlap as the annotation's     | Definir a duração da sobreposição como o valor da       |
|                                                   | value                                                   | anotação                                                |
| 2584 OverlapsDialog.Label.Content2                | Concatenate the values of overlapping annotations       | Concatenar os valores de anotações em sobreposição      |
| 2585 OverlapsDialog.Label.CreateAnnotation        | Create annotation when annotations overlap              | Criar anotação quando anotações se sobrepõem            |
| 2586 OverlapsDialog.Label.DescriptionLabel        | Select the top-level tiers you wish to include in the   | Selecione as trilhas de nível superior que deseja       |
|                                                   | overlaps computation                                    | incluir no cálculo de sobreposições                     |
| 2587 OverlapsDialog.Label.DestName                | Enter name for destination tier:                        | Indique um nome para a trilha de destino:               |
| 2588 OverlapsDialog.Label.DestNameSuffix          | Enter suffix for destination tier:                      | Insira um sufixo para a trilha de destino:              |
| 2589 OverlapsDialog.Label.First                   | First alignable tier:                                   | Primeira trilha alinhável:                              |
| 2590 OverlapsDialog.Label.MatchingValues          | Only process if the overlapping annotations have the    | Processar apenas se as anotações em sobreposição        |
|                                                   | same value                                              | tiverem o mesmo valor                                   |
| 2591 OverlapsDialog.Label.RootChildLabel          | Decide whether destination tier will be a root or child | Decidir se a trilha de destino será uma do tipo raiz ou |
|                                                   | tier                                                    | tipo derivada                                           |
| 2592 OverlapsDialog.Label.Second                  | Second alignable tier:                                  | Segunda trilha alinhável:                               |
| 2593 OverlapsDialog.Label.SpecificValue           | only if the value is:                                   | somente se o valor for:                                 |
| 2594 OverlapsDialog.Label.Type                    | Select a tier type:                                     | Selecione um tipo de trilha:                            |
| 2595 OverlapsDialog.MergingGroups                 | Merging tier groups                                     | Mesclando grupos de trilhas                             |
| 2596 OverlapsDialog.Message.And                   | and                                                     | e                                                       |
| 2597 OverlapsDialog.Message.NotAllFilesExist      | Not all selected files exist.\nDo you want to continue  | Nem todos os arquivos selecionados existem.\nDeseja     |
|                                                   | with the remaining existing files?                      | continuar com os arquivos existentes restantes?         |
| 2598 OverlapsDialog.Message.NotAllFilesExistTitle | Problem occurred during opening files                   | Ocorreu um problema durante a abertura dos              |

|      |                                                                |                                                    | arquivos                                                           |
|------|----------------------------------------------------------------|----------------------------------------------------|--------------------------------------------------------------------|
| 2599 | OverlapsDialog.Message.Title                                   | Invalid tier name                                  | O Nome da trilha é inválido                                        |
| 2600 | OverlapsDialog.Message1.Part1                                  | The given tier name '                              | O nome dado à trilha '                                             |
| 2601 | OverlapsDialog.Message1.Part2                                  | ' is already present in this file                  | ' já existe neste arquivo                                          |
| 2602 | OverlapsDialog.Message2                                        | The given tier name must have at least 1 character | O nome da trilha precisa conter ao menos 1 caractere               |
| 2603 | OverlapsDialog.Message3                                        | No tiers to show                                   | Sem trilhas pra mostrar                                            |
| 2604 | OverlapsDialog.Message4.Part1                                  | Busy with Opening Files. Please wait               | Ocupado com a Abertura de Arquivos. Aguarde                        |
| 2605 | OverlapsDialog.Message4.Part2                                  | out of                                             | a partir de                                                        |
| 2606 | OverlapsDialog.Message4.Part3                                  | opened                                             | aberto                                                             |
| 2607 | OverlapsDialog.OperationComplete                               | Operation complete                                 | Operação concluída                                                 |
| 2608 | OverlapsDialog.Panel.Title.ConstraintsOverview                 | Constraints                                        | Restrições                                                         |
| 2609 | OverlapsDialog.Panel.Title.Criteria                            | Criteria                                           | Critério                                                           |
| 2610 | OverlapsDialog.Panel.Title.DestTierConfiguration               | Destination tier                                   | Trilha de destino                                                  |
| 2611 | OverlapsDialog.Panel.Title.FileSelection                       | Select files to use in overlaps computation        | Selecione arquivos para serem usados nos cálculos de sobreposições |
| 2612 | OverlapsDialog.Panel.Title.SpecifyConstraint                   | Specify Constraint                                 | Especificar Restrição                                              |
| 2613 | OverlapsDialog.Panel.Title.TierSelection                       | Select tiers to use in overlaps computation        | Selecione trilhas a serem usadas nos cálculos de<br>sobreposições  |
| 2614 | OverlapsDialog.Panel.Title.TierValue                           | Specify the value for the destination tier         | Definir o valor para a trilha de destino                           |
| 2615 | OverlapsDialog.Radio.ChildTier                                 | Destination tier is a child of parent tier:        | A trilha de destino é derivada de uma trilha-mãe:                  |
| 2616 | OverlapsDialog.Radio.ConcatValues                              | Concatenate the values of overlapping annotations  | Concatenar os valores de anotações em sobreposição                 |
| 2617 | OverlapsDialog.Radio.ConcatValues.SortByAnnotatio<br>nTime     | Compute values by annotation time                  | Calcular os valores pelo tempo da anotação                         |
| 2618 | OverlapsDialog.Radio.ConcatValues.SortByTierOrder<br>Selection | Compute values in the order of the selected tiers  | Calcular os valores pela ordem das trilhas selecionadas            |
| 2619 | OverlapsDialog.Radio.CurrentlyOpenedFile                       | Use currently opened file                          | Usar o arquivo aberto atualmente                                   |
| 2620 | OverlapsDialog.Radio.DurationValue                             | Value in the following time format                 | Valor no seguinte formato de tempo                                 |
| 2621 | OverlapsDialog.Radio.FilesFromDomain                           | Select files from domain                           | Selecionar arquivos a partir de domínio                            |
| 2622 | OverlapsDialog.Radio.FilesFromFileBrowser                      | Select files from file browser                     | Selecionar arquivos a partir de uma busca                          |
| 2623 | OverlapsDialog.Radio.Overlap                                   | regardless of their annotation values              | independentemente de seus valores de anotação                      |
| 2624 | OverlapsDialog.Radio.RootTier                                  | Destination tier is a root tier                    | A trilha de destino é do tipo raiz                                 |
| 2625 | OverlapsDialog.Radio.SpecificTier                              | Value from a specific tier                         | Valor de uma trilha específica                                     |
| 2626 | OverlapsDialog.Radio.SpecificValue                             | A specific value                                   | Um valor específico                                                |
| 2627 | OverlapsDialog.Radio.ValuesDifferent                           | and their annotation values are different          | e seus valores de anotação são diferentes                          |
| 2628 | OverlapsDialog.Radio.ValuesMatchConstraints                    | according to specified constraints                 | de acordo com restrições específicas                               |
| 2629 | OverlapsDialog.Radio.ValuesTheSame                             | and their annotation values are equal              | e seus valores de anotação são iguais                              |

| 2630 OverlapsDialog.Report.Title     | Annotations From Overlaps Report                        | Anotações de Relatórios de Sobreposição                |
|--------------------------------------|---------------------------------------------------------|--------------------------------------------------------|
| 2631 OverlapsDialog.SelectTiers      | Select the 2 source tiers                               | Selecione as duas trilhas-fonte                        |
| 2632 OverlapsDialog.Title            | Create Annotations From Overlaps                        | Criar Anotações a partir de Sobreposições              |
| 2633 OverlapsDialog.Title.Step1Title | Step 1/4: File and Tier Selection                       | Passo 1/4: Seleção do Arquivo e da Trilha              |
| 2634 OverlapsDialog.Title.Step2Title | Step 2/4: Overlaps Computation Criteria                 | Passo 2/4: Critério de Cálculo de Sobreposição         |
| 2635 OverlapsDialog.Title.Step3Title | Step 3/4: Destination Tier Name Specification           | Passo 3/4: Especificação do Nome da Trilha de          |
|                                      |                                                         | Destino                                                |
| 2636 OverlapsDialog.Title.Step4Title | Step 4/4: Destination Tier Value Specification          | Passo 4/4: Especificação do Valor da Trilha de Destino |
| 2637                                 |                                                         |                                                        |
| 2638 PlayAroundSelDialog.Frames      | Frames                                                  | Frames                                                 |
| 2639 PlayAroundSelDialog.Ms          | Milliseconds                                            | Milissegundos                                          |
| 2640 PlayAroundSelDialog.UnitsLabel  | Units:                                                  | Unidades:                                              |
| 2641                                 |                                                         |                                                        |
| 2642 PlaybackToggleDialog.Label      | Change the toggle value of the shortcut for:            | Alterar o valor de comutação do atalho para:           |
| 2643                                 |                                                         |                                                        |
| 2644 Player.AllFilters               | Show all Filters/Codecs                                 | Mostrar todos os Filtros/Codecs                        |
| 2645 Player.AllFilters.Title         | All registered filters/codecs                           | Todos os filtros/codecs registrados                    |
| 2646 Player.CopyTimeIgnoringOffset   | Copy Non-adjusted Media Time (ignores offset)           | Copiar Tempo de Mídia não-ajustado (ignora o ponto     |
|                                      |                                                         | de partida)                                            |
| 2647 Player.Duration                 | Duration                                                | Duração                                                |
| 2648 Player.FilterGraph              | Show Filter Graph                                       | Mostrar Gráfico de Filtros                             |
| 2649 Player.FilterGraph.Title        | Filters in the graph.                                   | Filtros no gráfico.                                    |
| 2650 Player.ForceAspectRatio         | Force Aspect Ratio                                      | Forçar Proporções.                                     |
| 2651 Player.FrameRate                | Frame Rate                                              | Taxa de Frames                                         |
| 2652 Player.Framework                | Media Framework                                         | Estrutura de Mídia                                     |
| 2653 Player.Info                     | Player Info                                             | Informações do Reprodutor                              |
| 2654 Player.MaxNumber                | The maximal number of video players is:                 | O número máximo de reprodutores de vídeo é:            |
| 2655 Player.Message.NoFilters        | Could not retrieve a list of registered filters/codecs. | Não foi possível recuperar a lista de filtros/codecs   |
|                                      |                                                         | registrados.                                           |
| 2656 Player.Message.NoGraph          | Could not retrieve the filter graph.                    | Não foi possível recuperar o gráfico de filtros.       |
| 2657 Player.ResetAspectRatio         | Reset                                                   | Redefinir                                              |
| 2658 Player.SaveFrame                | Save Current Frame as Image                             | Salvar o Frame Atual como Imagem                       |
| 2659 Player.SaveFrame.NaturalSize    | Save Current Frame in Natural Size                      | Salvar o Frame Atual em Tamanho Real                   |
| 2660 Player.SetDuration              | Set Duration                                            | Definir Duração                                        |
| 2661 Player.SetDurationMessage       | Set the duration for the player (in milliseconds,       | Definir a duração para o reprodutor de mídia (em       |
|                                      | seconds, or hours):                                     | milissegundos, segundos ou horas):                     |

| 2662 |                                                    |                                                         |                                                        |
|------|----------------------------------------------------|---------------------------------------------------------|--------------------------------------------------------|
| 2663 | PraatConnection.LocateDialog.Select                | Select                                                  | Selecionar                                             |
| 2664 | PraatConnection.LocateDialog.Title1                | Locate the Praat executable                             | Localizar o executável do Praat                        |
| 2665 | PraatConnection.LocateDialog.Title2                | Locate the sendpraat executable                         | Localizar o executor sendpraat                         |
| 2666 | PraatConnection.Message.NoScript                   | The Praat script could not be created.                  | O script do Praat não pôde ser criado.                 |
| 2667 | PraatConnection.Message.Security                   | Security warning: ELAN is not allowed to run Praat.     | Aviso de segurança: O ELAN não tem permissão para      |
|      |                                                    |                                                         | rodar o Praat.                                         |
| 2668 | PraatConnection.Message.SendpraatError             | Sendpraat Error                                         | Erro Sendpraat                                         |
| 2669 |                                                    |                                                         |                                                        |
| 2670 | PreferencesDialog.CV.ECVUpdate                     | External CV                                             | VC externo                                             |
| 2671 | PreferencesDialog.CV.ECVUpdate.AnnotationPrecede   | After changes in an ECV, don't update the annotation    | Após alterações no VC Externo, não atualize o valor de |
| -    | nce                                                | value but update the reference to a CV entry            | anotação, mas sim a referência a uma entrada do VC     |
| 2672 | PreferencesDialog.CV.ShowCVDescripiton             | Show CV description in the inline edit box              | Mostrar a descrição do VC no campo de edição em        |
|      |                                                    |                                                         | linha                                                  |
| 2673 | PreferencesDialog.Category.CV                      | CV                                                      | VC                                                     |
| 2674 | PreferencesDialog.Category.Edit                    | Editing                                                 | Edição                                                 |
| 2675 | PreferencesDialog.Category.Media                   | Media                                                   | Mídia                                                  |
| 2676 | PreferencesDialog.Category.MediaNav                | Media navigation                                        | Navegar pela mídia                                     |
| 2677 | PreferencesDialog.Category.Metadata                | Metadata                                                | Metadados                                              |
| 2678 | PreferencesDialog.Category.OS                      | Platform/OS                                             | Plataforma/SO                                          |
| 2679 | PreferencesDialog.Category.Preferences             | Preferences                                             | Preferências                                           |
| 2680 | PreferencesDialog.Category.UI                      | User Interface                                          | Interface de Usuário                                   |
| 2681 | PreferencesDialog.Category.Viewer                  | Viewers                                                 | Visualizadores                                         |
| 2682 | PreferencesDialog.Edit.ActiveAnnotationInCenter    | Always center the active annotation                     | Sempre centralizar a anotação ativa                    |
| 2683 | PreferencesDialog.Edit.ClearSelection              | Clear selection after creating or editing an annotation | Limpar seleção após criar ou editar uma anotação       |
| 2684 | PreferencesDialog.Edit.ClearSelectionOnSingleClick | Clear selection on single mouseclick                    | Limpar a seleção com apenas um click do mouse          |
| 2685 | PreferencesDialog.Edit.CopyAll                     | annotation + begintime + endtime                        | anotação + tempo de início + tempo final               |
| 2686 | PreferencesDialog.Edit.CopyCite                    | annotation + media file name + tier name + begin time   | anotação + nome do arquivo de mídia + nome da          |
|      |                                                    | + end time                                              | trilha + tempo de início + tempo final                 |
| 2687 | PreferencesDialog.Edit.CopyHyperlink               | filepath + tier name + begintime + endtime              | caminho do arquivo + nome da trilha + tempo de         |
|      |                                                    |                                                         | início + tempo final                                   |
| 2688 | PreferencesDialog.Edit.CopyOptionLabel             | When copying an annotation, copy:                       | Ao copiar uma anotação, copiar:                        |
| 2689 | PreferencesDialog.Edit.CopyTextOnly                | annotation only                                         | somente a anotação                                     |
| 2690 | PreferencesDialog.Edit.CopyTimeFormatLabel         | When copying an annotation use the time format of       | Ao copiar uma anotação, usar o formato de tempo        |
|      |                                                    | '%s'                                                    | '%s'                                                   |
| 2691 | PreferencesDialog.Edit.CreateDependAnn             | Create new annotations on the dependent tiers when      | Criar novas anotações em trilhas dependentes quando    |

|      |                                                                                      | a new annotation is created                            | uma nova anotação for criada                            |
|------|--------------------------------------------------------------------------------------|--------------------------------------------------------|---------------------------------------------------------|
| 2692 | PreferencesDialog.Edit.DefaultCVLanguage.Label                                       | Default language for multilingual content              | Idioma padrão para conteúdo multilingue                 |
| 2693 | PreferencesDialog.Edit.DefaultCVLanguage.Menu                                        | Language for multilingual content                      | Idioma para conteúdo multilingue                        |
| 2694 | PreferencesDialog.Edit.Deselect                                                      | Deselecting the inline text edit box commits the       | Desselecionar o campo de edição de texto em linha       |
|      |                                                                                      | changes                                                | confirma as alterações                                  |
| 2695 | PreferencesDialog.Edit.EnterCommits                                                  | Enter key commits changes in the inline edit box       | A tecla Enter confirma as alterações na caixa de edição |
|      |                                                                                      |                                                        | em linha                                                |
| 2696 | PreferencesDialog.Edit.InlineEditBox                                                 | Inline edit box with CV entry                          | Caixa de edição em linha com entrada de VC              |
| 2697 | PreferencesDialog.Edit.InlineEditBox.CurrentWidth                                    | current width:                                         | largura atual:                                          |
| 2698 | $\label{eq:preferences} Preferences Dialog. Edit. In line Edit Box CVW idth Percent$ | Specify a percentage for the width of the first column | Especificar uma porcentagem para a largura da           |
| i    | age                                                                                  | (CV values)                                            | primeira coluna (valores de VC)                         |
| 2699 | PreferencesDialog.Edit.InlineEditBoxWidth                                            | Specify the width of the inline edit box (in pixels)   | Especificar a largura da caixa de edição em linha (em   |
|      |                                                                                      |                                                        | pixels)                                                 |
| 2700 | PreferencesDialog.Edit.InvalidInlineCVWidthValue                                     | Invalid input for inline edit box CV width             | Largura inválida para a caixa de edição de VC em linha  |
| 2701 | PreferencesDialog.Edit.InvalidInlineWidthValue                                       | Invalid input for inline edit box width                | Largura inválida para a caixa de edição em linha        |
| 2702 | PreferencesDialog.Edit.InvalidSnapValue                                              | Invalid input for snap annotations                     | Entrada inválida para anotações instantâneas            |
| 2703 | PreferencesDialog.Edit.SnapAnnotations                                               | Snap Annotations                                       | Anotações Instantâneas                                  |
| 2704 | PreferencesDialog.Edit.SnapAnnotations.Label                                         | Specify the maximum value to snap annotations in       | Especificar o valor máximo para anotaçoes               |
|      |                                                                                      | (ms)                                                   | instantâneas em (ms)                                    |
| 2705 | PreferencesDialog.Edit.StickToVideoFrames                                            | Create annotations aligned with video frames           | Criar anotações alinhadas com os frames do vídeo        |
| 2706 | PreferencesDialog.Edit.SuggestEntryContains                                          | Look for CV entries that contain instead of start with | Procure entradas de VC que contenham, em vez de         |
|      |                                                                                      | the search string                                      | começar com a cadeia de busca                           |
| 2707 | PreferencesDialog.Edit.SuggestIgnoreCase                                             | Ignore case                                            | Ignorar maiúsculas e minúsculas                         |
| 2708 | PreferencesDialog.Edit.SuggestPanel                                                  | Suggest Panel                                          | Painel de Sugestão                                      |
| 2709 | PreferencesDialog.Edit.SuggestSearchDesc                                             | Also look in the descriptions of the CV entries        | Procurar também nas descrições das entradas de VC       |
| 2710 | PreferencesDialog.Edit.TierSet                                                       | Work with tier sets                                    | Trabalhar com conjuntos de trilhas                      |
| 2711 | PreferencesDialog.Media.AutoPlayKeyCreate                                            | when marking current time as begin of a new            | ao marcar o tempo atual como início de uma nova         |
|      |                                                                                      | annotation                                             | anotação                                                |
| 2712 | PreferencesDialog.Media.AutoPlayWhenActivated                                        | when an annotation is activated                        | quando uma anotação está ativa                          |
| 2713 | PreferencesDialog.Media.AutomaticallyPlayMedia                                       | Automatically play media                               | Reproduzir a mídia automaticamente                      |
| 2714 | PreferencesDialog.Media.ClipInParallel                                               | Clip multiple media files in parallel                  | Clipar vários arquivos de mídia em paralelo             |
| 2715 | PreferencesDialog.Media.Clipping                                                     | Media clipping with script                             | Clipping de mídia com script                            |
| 2716 | PreferencesDialog.Media.Cocoa                                                        | Cocoa QT                                               | Cocoa QT                                                |
| 2717 | PreferencesDialog.Media.Controls                                                     | Controls                                               | Controles                                               |
| 2718 | PreferencesDialog.Media.DefaultLoc                                                   | Set default directory for media files                  | Definir diretório padrão para arquivos de mídia         |
| 2719 | PreferencesDialog.Media.JAVF                                                         | Java - AV Foundation Framework                         | Java - Estrutura AVFoundation                           |

| 2720 | PreferencesDialog.Media.JDS                      | Java - DirectShow Framework                           | Java - Estrutura DirectShow                           |
|------|--------------------------------------------------|-------------------------------------------------------|-------------------------------------------------------|
| 2721 | PreferencesDialog.Media.JFX                      | JavaFX Media Framework                                | Estrutura de Mídia JavaFX                             |
| 2722 | PreferencesDialog.Media.JMF                      | Java Media Framework [Deprecated]                     | Java Media Framework [Obsoleto]                       |
| 2723 | PreferencesDialog.Media.JMMF                     | Java - Microsoft Media Foundation (.mp4, .m4a, .m4v,  | Java - Microsoft Media Foundation (.mp4, .m4a, .m4v,  |
|      |                                                  | .wmv, .wma, .asf)                                     | .wmv, .wma, .asf)                                     |
| 2724 | PreferencesDialog.Media.JMMF.CorrectAtPause      | Correct the video frame when pausing the player       | Corrigir o frame do vídeo quando o reprodutor for     |
|      |                                                  |                                                       | pausado                                               |
| 2725 | PreferencesDialog.Media.JMMF.SynchronousMode     | Synchronous interaction with the player               | Interação síncrona com o reprodutor                   |
| 2726 | PreferencesDialog.Media.JavaSound                | Java Sound (.wav)                                     | Java Sound (.wav)                                     |
| 2727 | PreferencesDialog.Media.Location                 | Media location                                        | Localização da mídia                                  |
| 2728 | PreferencesDialog.Media.OnlyClipFirstMediaFile   | Only clip the first media file                        | Clipar apenas o primeiro arquivo de mídia             |
| 2729 | PreferencesDialog.Media.PlayerVolumeControls     | Show volume controls for individual media players     | Mostrar controles de volume individuais para cada     |
|      |                                                  |                                                       | reprodutor de mídia                                   |
| 2730 | PreferencesDialog.Media.PromptForFilename        | Prompt for a clip filename                            | Requerer um nome de arquivo para o clip               |
| 2731 | PreferencesDialog.Media.QTJ                      | QuickTime for Java [Deprecated]                       | QuickTime para Java [Obsoleto]                        |
| 2732 | PreferencesDialog.Media.SaveAltLocation          | The document's changed flag is set when the media     | O sinalizador de alteração do documento é definido    |
|      |                                                  | location has changed                                  | quando a localização da mídia é alterada              |
| 2733 | PreferencesDialog.Media.TimeFormat               | When copying the current time, use the format         | Ao copiar o tempo atual, usar o formato               |
| 2734 | PreferencesDialog.Media.UseAnnotationForFileName | Use annotation value for clip filename where possible | Usar o valor da anotação para o nome do arquivo do    |
|      |                                                  |                                                       | clipe sempre que possível                             |
| 2735 | PreferencesDialog.Media.VLCJ                     | VLC Player Library                                    | Biblioteca do Reprodutor VLC                          |
| 2736 | PreferencesDialog.Media.VideoCentre              | Place the video/media in the center                   | Colocar o vídeo/mídia no centro                       |
| 2737 | PreferencesDialog.Media.VideoDisplay             | Video display                                         | Janela do Vídeo                                       |
| 2738 | PreferencesDialog.Media.VideoSize                | All video's the same size, in a single row            | Todos os vídeos do mesmo tamanho, numa única          |
|      |                                                  |                                                       | linha                                                 |
| 2739 | PreferencesDialog.Media.WMP                      | Native Windows Media Player (WMP)                     | Windows Media Player Nativo (WMP)                     |
| 2740 | PreferencesDialog.MediaNav.FrameBegin            | Frame forward and frame backward jump to              | Pular um frame para frente ou para trás para o início |
|      |                                                  | beginning of next or previous frame                   | do próximo frame ou do frame anterior                 |
| 2741 | PreferencesDialog.MediaNav.Pre47FrameStepping    | Classic (pre ELAN 4.7) frame forward and frame        | Comportamento clássico (pré ELAN 4.7) um frame        |
|      |                                                  | backward behaviour                                    | para frente e um frame para trás                      |
| 2742 | PreferencesDialog.Message.NoConfigurableSettings | There are no preferences or settings that can be      | Não existem preferências ou opções que possam ser     |
|      |                                                  | configured                                            | configuradas                                          |
| 2743 | PreferencesDialog.Metadata.IMDI                  | Configure default settings for visualization of IMDI  | Configurar opções padrão para a visualização de       |
|      |                                                  | metadata values                                       | valores de metadados IMDI                             |
| 2744 | PreterencesDialog.OS.Linux                       | Linux                                                 | Linux                                                 |
| 2745 | PreferencesDialog.OS.Linux.LF.CrossPlatform      | Cross Platform Look and Feel (default)                | Look and Feel Entre Plataformas (padrão)              |

| 2746 | PreferencesDialog.OS.Linux.LF.Nimbus              | Nimbus Look and Feel                                   | Nimbus Look and Feel                                    |
|------|---------------------------------------------------|--------------------------------------------------------|---------------------------------------------------------|
| 2747 | PreferencesDialog.OS.Linux.LF.System              | System Look and Feel                                   | Sistema Look and Feel                                   |
| 2748 | PreferencesDialog.OS.Linux.LFLabel                | Select a Look and Feel                                 | Selecione um Look and Feel                              |
| 2749 | PreferencesDialog.OS.Mac                          | Mac OS X                                               | Mac OS X                                                |
| 2750 | PreferencesDialog.OS.Mac.DetachedMedia            | Use detached media window                              | Usar janela de mídia separada                           |
| 2751 | PreferencesDialog.OS.Mac.FileDialog               | Use Mac File Dialog                                    | Usar Janela de Arquivos do Mac                          |
| 2752 | PreferencesDialog.OS.Mac.LF                       | Use Mac Look and Feel                                  | Usar Look and Feel do Mac                               |
| 2753 | PreferencesDialog.OS.Mac.ScreenMenuBar            | Use screen menu bar                                    | Usar barra de menu da tela                              |
| 2754 | PreferencesDialog.OS.Windows                      | Windows                                                | Windows                                                 |
| 2755 | PreferencesDialog.OS.Windows.LF                   | Use Windows Look and Feel                              | Usar Look and Feel do Windows                           |
| 2756 | PreferencesDialog.Prefs.AutoUpdate                | Automatic check for updates                            | Verificar por atualizações automaticamente              |
| 2757 | PreferencesDialog.Prefs.CacheDirectory            | Set default directory for cached data (Signbank)       | Definir a pasta padrão para dados de cache              |
|      |                                                   |                                                        | (Signbank)                                              |
| 2758 | PreferencesDialog.Prefs.CacheLocation             | Location of cached data (Signbank)                     | Localização dos dados de cache (Signbank)               |
| 2759 | PreferencesDialog.Prefs.CreateLockFiles           | Lock EAF files when opening them (creates .lock files, | Bloquear arquivos EAF ao abrí-los (cria arquivos .lock, |
|      |                                                   | possibly hidden)                                       | provavelmente ocultos)                                  |
| 2760 | PreferencesDialog.Prefs.DefaultLoc                | Set default directory for preferences files            | Definir localização padrão para arquivos de             |
|      |                                                   |                                                        | preferências                                            |
| 2761 | PreferencesDialog.Prefs.DefaultTSFilePath         | Set default file path for tier set                     | Definir localização padrão para conjuntos de trilhas    |
| 2762 | PreferencesDialog.Prefs.Location                  | Preferences location                                   | Localização das preferências                            |
| 2763 | PreferencesDialog.Prefs.NewCacheDirContainsSubdir | The directory you chose already contains cache         | A pasta que você escolheu já contém subpastas de        |
|      | S                                                 | subdirectories                                         | cache                                                   |
| 2764 | PreferencesDialog.Prefs.NumBackUp                 | Number of backup files                                 | Número de arquivos de backup                            |
| 2765 | PreferencesDialog.Prefs.OtherLFLocationHead       | Location for other (non-A/V) linked files              | Localização para outros (não-A/V) arquivos              |
| 2766 |                                                   |                                                        | vinculados                                              |
| 2766 | PreferencesDialog.Prefs.OtherLFLocation           | Set the default directory for locating missing linked  | Definir localização padrão para a busca de arquivos     |
| 2767 | Droforon coo Diolog Drofo Sava AcOld              | Save transcriptions as old EAE 2.7 format              | Vinculados perdidos                                     |
| 2/6/ | Preferences Dialog. Prefs. SaveASOId              | Save transcriptions as old EAF 2.7 Iormat              | Salvar transcrições como EAF 2.7 (lormato antigo)       |
| 2768 | Preferences Dialog Prefs. HerSetFilePath          | Deleureh                                               | Caminno do arquivo de conjunto de trimas                |
| 2769 | PreferencesDialog.Relaunch                        | Relaunch                                               |                                                         |
| 2770 | PreferencesDialog.Relaunch.100ltip                | Relaution needed                                       | Relançamento necessario                                 |
| 2//1 |                                                   | Keset                                                  | Redefinir                                               |
| 2772 | PreferencesDialog.SelectLategory                  | Select a category                                      | Selecionar uma categoria                                |
| 2//3 | PreferencesDialog.ShortcutButton                  | Eait Shortcuts                                         | Editar Atalnos                                          |
| 2774 | PreterencesDialog.Title                           | Edit Preferences                                       | Editar Preferências                                     |
| 2775 | PreterencesDialog.UI.DetaultContentFont           | Detault font for tiers, annotations and CV entries     | Fonte padrão para trilhas, anotações e entradas de VC   |

|      |                                                   | (when not otherwise specified)                        | (quando não especificadas de outra forma)          |
|------|---------------------------------------------------|-------------------------------------------------------|----------------------------------------------------|
| 2776 | PreferencesDialog.UI.FontScaling                  | Change the UI font size (menus, labels, buttons etc.) | Alterar o tamanho da fonte da Interface de Usuário |
|      |                                                   |                                                       | (menus, etiquetas, botões, etc.)                   |
| 2777 | PreferencesDialog.UI.MenuOptions                  | Menu Options                                          | Opções do Menu                                     |
| 2778 | PreferencesDialog.UI.MenuOptions.ShowAnnotationC  | Show annotation count with the tier names             | Mostrar a contagem de anotações com os nomes das   |
|      | ount                                              |                                                       | trilhas                                            |
| 2779 | PreferencesDialog.UI.PaintingStrategy             | Painting strategy for custom timeline-based viewers   | Estratégia de pintura para visualizadores e        |
|      |                                                   | and components                                        | componentes customizados da linha do tempo         |
| 2780 | PreferencesDialog.UI.RecentItems                  | Number of recent items                                | Número de itens recentes                           |
| 2781 | PreferencesDialog.UI.ToolTip                      | Tooltips                                              | Dicas da Ferramenta                                |
| 2782 | PreferencesDialog.UI.ToolTip.Enabled              | Enabled                                               | Habilitado                                         |
| 2783 | PreferencesDialog.UI.UseBufferedPainting          | Paint to a buffer first, then to the screen           | Pintar primeiro para um buffer, depois para a tela |
| 2784 | PreferencesDialog.UI.UseDirectPainting            | Paint directly to the screen                          | Pintar diretamente para a tela                     |
| 2785 | PreferencesDialog.Viewer.ColorTextLabel           | Color for symbolic annotations                        | Cor das anotações simbólicas                       |
| 2786 | PreferencesDialog.Viewer.ColumnHeader.LeftofVideo | Left to the video                                     | À esquerda do vídeo                                |
| 2787 | PreferencesDialog.Viewer.ColumnHeader.MoveDown    | Move Down                                             | Mover para baixo                                   |
| 2788 | PreferencesDialog.Viewer.ColumnHeader.MoveUp      | Move Up                                               | Mover para cima                                    |
| 2789 | PreferencesDialog.Viewer.ColumnHeader.RightofVid  | Right to the video                                    | À direita do vídeo                                 |
|      | ео                                                |                                                       |                                                    |
| 2790 | PreferencesDialog.Viewer.HorizontalScrollSpeed    | Horizontal scroll speed (Shift + scrollwheel)         | Velocidade da rolagem horizontal (Shift + roda de  |
|      |                                                   |                                                       | rolagem)                                           |
| 2791 | PreferencesDialog.Viewer.Label.Video              | Select Viewers                                        | Selecionar Visualizadores                          |
| 2792 | PreferencesDialog.Viewer.NumSubtitles             | Number of Subtitle viewers                            | Números de Visualizadores de Legendas              |
| 2793 | PreferencesDialog.Viewer.OrderAlphabetically      | Show tiers in alphabetical order                      | Mostrar trilhas em ordem alfabética                |
| 2794 | PreferencesDialog.Viewer.SortButtonToolTip        | Move the viewers to determine its sort order in the   | Mover visualizadores para determinar sua ordem de  |
|      |                                                   | tab pane.                                             | classificação no painel de tabulação.              |
| 2795 | PreferencesDialog.Viewer.TierOrderInDropdowns     | Tier order in dropdown menus                          | Ordenar trilhas em menus suspensos                 |
| 2796 |                                                   |                                                       |                                                    |
| 2797 | ProcessReport                                     | Process Report                                        | Relatório do Processo                              |
| 2798 | ProcessReport.NoReport                            | No report provided                                    | Nenhum relatório foi produzido                     |
| 2799 |                                                   |                                                       |                                                    |
| 2800 | Recognizer.ParamPanel.AdvancedParamPanel          | Advanced                                              | Avançado                                           |
| 2801 | Recognizer.ParamPanel.InputPanel                  | Input                                                 | Entrada                                            |
| 2802 | Recognizer.ParamPanel.OutputPanel                 | Output                                                | Saída                                              |
| 2803 | Recognizer.ParamPanel.SettingsPanel               | Settings                                              | Configurações                                      |
| 2804 | Recognizer.RecognizerPanel.Canceled               | Canceled                                              | Cancelado                                          |

| 2805 Recognizer.RecognizerPanel.Error                | An error occurred inside the recognizer:             | Houve um erro dentro do reconhecedor                      |
|------------------------------------------------------|------------------------------------------------------|-----------------------------------------------------------|
| 2806 Recognizer.RecognizerPanel.Files                | File(s):                                             | Arquivo(s):                                               |
| 2807 Recognizer.RecognizerPanel.Help                 | Recognizer Help                                      | Ajudo do Reconhecedor                                     |
| 2808 Recognizer.RecognizerPanel.LoadOutput           | Load tiers and timeseries files created by the       | Carregar arquivos de trilhas e séries temporais           |
|                                                      | recognizer?                                          | criados pelo reconhecedor?                                |
| 2809 Recognizer.RecognizerPanel.LoadParameters       | Load parameter setup                                 | Carregar configurações de parâmetros                      |
| 2810 Recognizer.RecognizerPanel.No.Parameters        | No configurable parameters.                          | Sem parâmetros ajustáveis.                                |
| 2811 Recognizer.RecognizerPanel.No.Recognizers       | No recognizers available for this media type         | Nenhum reconhecedor disponível para esse tipo de<br>mídia |
| 2812 Recognizer.RecognizerPanel.No.Report            | There is no report available.                        | Não existe relatório disponível.                          |
| 2813 Recognizer.RecognizerPanel.Parameters           | Parameters                                           | Parâmetros                                                |
| 2814 Recognizer.RecognizerPanel.Progress             | Progress                                             | Progresso                                                 |
| 2815 Recognizer.RecognizerPanel.Ready                | Ready                                                | Pronto                                                    |
| 2816 Recognizer.RecognizerPanel.Recognizer           | Recognizer:                                          | Reconhecedor:                                             |
| 2817 Recognizer.RecognizerPanel.Recognizing          | Recognizing                                          | Reconhecendo                                              |
| 2818 Recognizer.RecognizerPanel.ReduceFilePrompt     | Reduce file prompts                                  | Reduzir as solicitações do arquivo.                       |
| 2819 Recognizer.RecognizerPanel.Report               | Report                                               | Relatório                                                 |
| 2820 Recognizer.RecognizerPanel.SaveParameters       | Save parameter setup                                 | Salvar configurações de parâmetro                         |
| 2821 Recognizer.RecognizerPanel.Start                | Start                                                | Iniciar                                                   |
| 2822 Recognizer.RecognizerPanel.Stop                 | Stop                                                 | Parar                                                     |
| 2823 Recognizer.RecognizerPanel.Tiers                | Tiers                                                | Trilhas                                                   |
| 2824 Recognizer.RecognizerPanel.TimeSeries           | Timeseries tracks                                    | Marcas de séries temporais                                |
| 2825 Recognizer.RecognizerPanel.Timer.ElapseTime     | Elapsed time :                                       | Tempo transcorrido:                                       |
| 2826 Recognizer.RecognizerPanel.Timer.UpdateTime     | Time since last update :                             | Tempo desde a última atualização:                         |
| 2827 Recognizer.RecognizerPanel.Warning.Busy         | Please stop the recognizer or wait for it to finish. | Pare o reconhecedor ou aguarde até que ele finalize.      |
| 2828 Recognizer.RecognizerPanel.Warning.Busy2        | is still running                                     | ainda está em execução                                    |
| 2829 Recognizer.RecognizerPanel.Warning.EmptyParam   | Parameter                                            | Parâmetro                                                 |
| 2830 Recognizer.RecognizerPanel.Warning.EmptyParam2  | is required but is empty.                            | é necessário, mas está vazio.                             |
| 2831 Recognizer.RecognizerPanel.Warning.EmptyReqdPar | Few parameters which are required are empty. Please  | Alguns dos parâmetros requeridos estão vazios             |
| am                                                   | fill them all.                                       | Preencha todos eles.                                      |
| 2832 Recognizer.RecognizerPanel.Warning.InValidParam | Invalid parameters                                   | Parâmetros inválidos                                      |
| 2833 Recognizer.RecognizerPanel.Warning.LoadFailed   | Loading the file failed:                             | Falha ao carregar o arquivo:                              |
| 2834 Recognizer.RecognizerPanel.Warning.NoOutput     | No output files have been created.                   | Não foram criados arquivos de saída.                      |
| 2835 Recognizer.RecognizerPanel.Warning.NoTiers      | No tiers have been found in the file.                | Não foram encontradas trilhas no arquivo.                 |
| 2836 Recognizer.RecognizerPanel.Warning.SaveFailed   | Saving of the file failed:                           | O salvamento do arquivo falhou:                           |
|                                                      |                                                      |                                                           |

|                                                    | selection list                                          | seleção                                           |
|----------------------------------------------------|---------------------------------------------------------|---------------------------------------------------|
| 2838 Recognizer.RecognizerPanel.Warning.Selection2 | needs example selections                                | necessita de seleções de exemplos                 |
| 2839 Recognizer.RecognizerPanel.Warning.Selection3 | Selections are required: either select an input file or | Seleções são necessárias: selecione um arquivo de |
|                                                    | add selections to the list.                             | entrada ou adicione seleções à lista.             |
| 2840 Recognizer.SegmentationsPanel.Make.Tier       | Create Tier(s)                                          | Criar Trilha(s)                                   |
| 2841 Recognizer.SegmentationsPanel.Title           | Segmentations                                           | Segmentações                                      |
| 2842 Recognizer.SelectionsPanel.Add                | Add                                                     | Adicionar                                         |
| 2843 Recognizer.SelectionsPanel.Channel1           | Channel1                                                | Canal1                                            |
| 2844 Recognizer.SelectionsPanel.Channel2           | Channel2                                                | Canal2                                            |
| 2845 Recognizer.SelectionsPanel.Label.Tier         | Selected tier :                                         | Trilha selecionada:                               |
| 2846 Recognizer.SelectionsPanel.Negative.Examples  | Negative Examples                                       | Exemplos Negativos                                |
| 2847 Recognizer.SelectionsPanel.Positive.Examples  | Positive Examples                                       | Exemplos Positivos                                |
| 2848 Recognizer.SelectionsPanel.RB.File            | file                                                    | arquivo                                           |
| 2849 Recognizer.SelectionsPanel.RB.Selection       | selection                                               | seleção                                           |
| 2850 Recognizer.SelectionsPanel.RB.Tier            | tier                                                    | trilha                                            |
| 2851 Recognizer.SelectionsPanel.Remove             | Remove                                                  | Remover                                           |
| 2852 Recognizer.SelectionsPanel.SaveSelections     | Save Selections for Recognizer                          | Salvar as Seleções para o Reconhecedor            |
| 2853 Recognizer.SelectionsPanel.SaveSelections2    | Write them to file for one of the input parameters?     | Gravá-los em um arquivo para um dos parâmetros de |
|                                                    |                                                         | entrada?                                          |
| 2854 Recognizer.SelectionsPanel.SaveTier           | Save Tier for Recognizer                                | Salvar Trilha para o Reconhecedor                 |
| 2855 Recognizer.SelectionsPanel.SelectMedia        | Select a video to mark a region of interest             | Selecionar um vídeo para marcar uma região de     |
|                                                    |                                                         | interesse                                         |
| 2856 Recognizer.SelectionsPanel.SetLabel           | Set Label                                               | Definir Etiqueta                                  |
| 2857 Recognizer.SelectionsPanel.SetLabelDesc       | Set the label for this selection                        | Definir a etiqueta para esta seleção              |
| 2858 Recognizer.SelectionsPanel.SetShape           | Set Region of Interest                                  | Definir Região de Interesse                       |
| 2859 Recognizer.SelectionsPanel.Title              | Selections                                              | Seleções                                          |
| 2860 Recognizer.SelectionsPanel.WarnNoGrabber      | The player does not support frame grabbing.             | O reprodutor não suporta a captura de frames.     |
| 2861 Recognizer.SelectionsPanel.WarnNoMedia        | There are no media files selected.                      | Não foi selecionado um arquivo de mídia.          |
| 2862 Recognizer.SelectionsPanel.WarnNoPlayer       | The player could not be found.                          | Não foi possível encontrar o reprodutor de mídia. |
| 2863 Recognizer.Silence.Decibel                    | dB(RMS) relative to peak RMS                            | dB (RMS) em relação ao pico RMS (valor eficaz)    |
| 2864 Recognizer.Silence.MinimalNonSilenceDuration  | Minimal Non Silence Duration:                           | Duração Mínima do Não Silêncio:                   |
| 2865 Recognizer.Silence.MinimalSilenceDuration     | Minimal Silence Duration:                               | Duração Mínima do Silêncio:                       |
| 2866 Recognizer.Silence.SelectByExample            | Select by example                                       | Selecionar por amostra                            |
| 2867 Recognizer.Silence.SelectManually             | Select manually                                         | Selecionar manualmente                            |
| 2868 Recognizer.Silence.SilenceLevel               | Silence level                                           | Nível de silêncio                                 |
| 2869                                               |                                                         |                                                   |

| 2870 | RegularAnnotationDialog.Label.Duration               | Duration:                                        | Duração:                                            |
|------|------------------------------------------------------|--------------------------------------------------|-----------------------------------------------------|
| 2871 | RegularAnnotationDialog.Label.End                    | End time:                                        | Tempo final:                                        |
| 2872 | RegularAnnotationDialog.Label.Size                   | Annotation size:                                 | Tamanho da anotação:                                |
| 2873 | RegularAnnotationDialog.Label.Spec                   | Time specifications:                             | Especificações de tempo:                            |
| 2874 | RegularAnnotationDialog.Label.Start                  | Start time:                                      | Tempo de início:                                    |
| 2875 | RegularAnnotationDialog.Label.Tier                   | Select Tier(s):                                  | Selecionar Trilha(s):                               |
| 2876 | RegularAnnotationDialog.Message.Annotating           | Creating regular annotations                     | Criar anotações regulares                           |
| 2877 | RegularAnnotationDialog.Message.InvalidSize          | Invalid annotation duration                      | A duração da anotação é inválida                    |
| 2878 | RegularAnnotationDialog.Message.InvalidTime          | Invalid time specifications                      | As especificações de tempo são inválidas            |
| 2879 | RegularAnnotationDialog.Message.NoTier               | No tier has been selected                        | Nenhum trilha foi selecionada                       |
| 2880 | RegularAnnotationDialog.Title                        | Regular Annotations                              | Anotações Regulares                                 |
| 2881 |                                                      |                                                  |                                                     |
| 2882 | RemoveAnnotationsOrValuesDlg.Label.Options           | Options                                          | Opções                                              |
| 2883 | RemoveAnnotationsOrValuesDlg.Label.Options.Title     | Select whether annotations or annotation values  | Selecionar se anotações ou valores de anotações     |
|      |                                                      | should be removed                                | devem ser removidos                                 |
| 2884 | RemoveAnnotationsOrValuesDlg.Label.Tier              | Select Tier(s):                                  | Selecionar Trilha(s):                               |
| 2885 | RemoveAnnotationsOrValuesDlg.RadioButton.AllAnn      | All annotations                                  | Todas as anotações                                  |
|      | otations                                             |                                                  |                                                     |
| 2886 | RemoveAnnotationsOrValuesDlg.RadioButton.Annot       | Annotation Values                                | Valores de Anotação                                 |
|      | ationValues                                          |                                                  |                                                     |
| 2887 | RemoveAnnotationsOrValuesDlg.RadioButton.Annot       | Annotations                                      | Anotações                                           |
|      | ations                                               |                                                  |                                                     |
| 2888 | RemoveAnnotationsOrValuesDlg.RadioButton.Annot       | Annotations where value is                       | Anotações onde o valor é                            |
|      | ationsWithValues                                     |                                                  |                                                     |
| 2889 | RemoveAnnotationsOrValuesDlg.RadioButton.Empty       | Empty annotations                                | Anotações vazias                                    |
| 2000 | Annotations                                          | Development of the second second                 | D                                                   |
| 2890 | RemoveAnnotationsUrValuesDig. Title                  | Remove annotations or values                     | Remover anotações ou valores                        |
| 2891 | RemoveAnnotationsOrValuesDlg.Warning.EmptyValu       | Annotation value cannot be empty.                | O valor da anotação não pode estar vazio.           |
| 2002 | e<br>Domouo Annotations Or Values Dig Manning NoTion | There is no tion colored                         | Não ovieto trilho colocionado                       |
| 2892 | Remove Annotations of Values Dig. Warning. No Her    | There is no uer selected.                        | Não existe trillas                                  |
| 2893 | RemoveAnnotationsOrvaluesDig.warning.NoTiers         | There are no tiers.                              | Não existem triinas.                                |
| 2894 | Deve est Diele e Dile Chene est Title                | Carrow ware and                                  | Calaan nalaténia                                    |
| 2895 | Report Dialog. Fliet nooser. Little                  | save report                                      | Salvar relatorio                                    |
| 2896 |                                                      |                                                  |                                                     |
| 2897 | SaveAs2_/.AreYouSure                                 | Are you sure?                                    | Voce tem certeza?                                   |
| 2898 | SaveAs2_7.LosesInformation                           | Saving the transcription in EAF 2.7 format loses | Informações são perdidas ao salvar a transcrição no |
|      |                                                | information.\nAre you sure you want to continue?                       | formato EAF 2.7.\nTem certeza que deseja continuar                                        |
|------|------------------------------------------------|------------------------------------------------------------------------|-------------------------------------------------------------------------------------------|
|      |                                                |                                                                        | mesmo assim?                                                                              |
| 2899 |                                                |                                                                        |                                                                                           |
| 2900 | SaveDialog.FileDescription                     | ELAN file                                                              | Arquivo ELAN                                                                              |
| 2901 | SaveDialog.Message.Title                       | Saving file                                                            | Salvando arquivo                                                                          |
| 2902 | SaveDialog.Template.FileDescription            | ELAN template file                                                     | Arquivo modelo do ELAN                                                                    |
| 2903 | SaveDialog.Template.Title                      | Save as template                                                       | Salvar como modelo                                                                        |
| 2904 | SaveDialog.Title                               | Save As                                                                | Salavar como                                                                              |
| 2905 |                                                |                                                                        |                                                                                           |
| 2906 | SegmentationDialog.Label.BeginStroke           | Stroke marks start of annotation                                       | O traço indica o início da anotação                                                       |
| 2907 | SegmentationDialog.Label.Delay                 | Delayed mode: compensate for keystroke delay (ms.)                     | Modo de atraso: compensar o atraso do toque de tecla (ms.)                                |
| 2908 | SegmentationDialog.Label.Duration              | Duration (ms.):                                                        | Duração (ms.):                                                                            |
| 2909 | SegmentationDialog.Label.EndStroke             | Stroke marks end of annotation                                         | O traço indica o fim da anotação                                                          |
| 2910 | SegmentationDialog.Label.Key                   | Segmentation Key:                                                      | Tecla de Segmentação:                                                                     |
| 2911 | SegmentationDialog.Label.Tier                  | Select Tier:                                                           | Selecionar Trilha:                                                                        |
| 2912 | SegmentationDialog.Message.Apply               | Apply current segmentation?                                            | Aplicar essa segmentação?                                                                 |
| 2913 | SegmentationDialog.Mode.DoubleStroke           | Two keystrokes per annotation (non-adjacent annotations)               | Dois toques na tecla por anotação (anotações não-<br>adjacentes)                          |
| 2914 | SegmentationDialog.Mode.KeyDownKeyUp           | One keystroke per annotation, press to mark start, release to mark end | Um toque na tecla por anotação, pressiona para marcar o início, solte para marcar o final |
| 2915 | SegmentationDialog.Mode.SingleStroke           | One keystroke per annotation (adjacent annotations)                    | Um toque na tecla por anotação (anotações adjacentes)                                     |
| 2916 | SegmentationDialog.Mode.SingleStrokeFixed      | One keystroke per annotation, fixed duration                           | Um toque na tecla por anotação, duração fixa                                              |
| 2917 | SegmentationDialog.Preview                     | Segmentation Preview                                                   | Previsualizar Segmentação                                                                 |
| 2918 | SegmentationDialog.Title                       | Segmentation                                                           | Segmentação                                                                               |
| 2919 |                                                |                                                                        |                                                                                           |
| 2920 | SegmentationMode.Actions.Segment               | Segmentation Key                                                       | Tecla de Segmentação                                                                      |
| 2921 |                                                |                                                                        |                                                                                           |
| 2922 | SegmentsToTierDialog.Button.Create             | Create                                                                 | Criar                                                                                     |
| 2923 | SegmentsToTierDialog.Label.ConfigureSegment    | Select and configure segments                                          | Selecionar e configurar segmentos                                                         |
| 2924 | SegmentsToTierDialog.Label.SelectSegmentation  | Select a segmentation                                                  | Selecionar uma segmentação                                                                |
| 2925 | SegmentsToTierDialog.Label.SelectSegmentations | Select one or more segmentations                                       | Selecione uma ou mais segmentações                                                        |
| 2926 | SegmentsToTierDialog.Tab.All                   | All Segmentations                                                      | Todas as Segmentações                                                                     |
| 2927 | SegmentsToTierDialog.Tab.PerSegmentation       | Per Segmentation                                                       | Por Segmentação                                                                           |
| 2928 | SegmentsToTierDialog.Table.CurrentLabel        | Current segment label                                                  | Etiqueta do segmento atual                                                                |

| 2929 | SegmentsToTierDialog.Table.Include               | Include in tier                                      | Incluir na trilha                                  |
|------|--------------------------------------------------|------------------------------------------------------|----------------------------------------------------|
| 2930 | SegmentsToTierDialog.Table.NewLabel              | New segment label                                    | Nova etiqueta de segmento                          |
| 2931 | SegmentsToTierDialog.Table.NumberSegments        | Number segments                                      | Numerar segmentos                                  |
| 2932 | SegmentsToTierDialog.Title                       | Create tiers from segments                           | Criar trilhas a partir dos segmentos               |
| 2933 | SegmentsToTierDialog.Warning.Busy                | Please wait, a recognizer is busy.                   | Aguarde, um reconhecedor está ocupado.             |
| 2934 | SegmentsToTierDialog.Warning.NoSegmentation      | There are no segmentations available, run a          | Não há segmentações disponíveis; execute um        |
|      |                                                  | recognizer first.                                    | reconhecedor primeiro.                             |
| 2935 | SegmentsToTierDialog.Warning.NoSegmentationSele  | There are no segmentations selected.                 | Nenhuma segmentação foi selecionada.               |
|      | cted                                             |                                                      |                                                    |
| 2936 | SegmentsToTierDialog.Warning.NoSegmentsSelected  | There are no segments selected.                      | Nenhum segmento foi selecionado.                   |
| 2937 |                                                  |                                                      |                                                    |
| 2938 | ShiftAllDialog.Label                             | Enter a value in ms / ss.ms / mm:ss.ms / hh:mm:ss.ms | Insira um valor em ms / ss.ms / mm:ss.ms /         |
|      |                                                  | :                                                    | hh:mm:ss.ms:                                       |
| 2939 | ShiftAllDialog.Label.MinMax                      | Enter a value in milliseconds between:               | Insira um valor em milissegundos entre:            |
| 2940 | ShiftAllDialog.Title                             | Shift all annotations                                | Deslocar todas as anotações                        |
| 2941 | ShiftAllDialog.Warn                              | The value must be greater than:                      | O valor precisa ser maior que:                     |
| 2942 | ShiftAllDialog.Warn2                             | The value must be less than:                         | O valor precisa ser menor que:                     |
| 2943 | ShiftAllDialog.Warn3                             | There are no annotations to shift in the selected    | Não existem anotações para deslocamento no         |
|      |                                                  | interval:                                            | intervalo selecionado:                             |
| 2944 | ShiftAllDialog.Warn4                             | There is no space to shift annotations.              | Não há espaço suficiente para deslocar anotações.  |
| 2945 | ShiftAllDialog.Warn5                             | Could not shift the annotations:                     | Não foi possível deslocar as anotações:            |
| 2946 | ShiftAllDialog.Warn6                             | The active tier is not a top level tier.             | A trilha ativa não é uma trilha de nível superior. |
| 2947 |                                                  |                                                      |                                                    |
| 2948 | ShoeboxMarkerDialog.Button.Load                  | Load Markers                                         | Carregar Marcadores                                |
| 2949 | ShoeboxMarkerDialog.Button.Store                 | Store Markers                                        | Armazenar Marcadores                               |
| 2950 | ShoeboxMarkerDialog.CurrentMarkers               | Select Marker                                        | Selecionar Marcadores                              |
| 2951 | ShoeboxMarkerDialog.FileDescription.ShoeboxMarke | Shoebox Marker files                                 | Arquivos de Marcadores do Shoebox                  |
|      | r                                                |                                                      |                                                    |
| 2952 | ShoeboxMarkerDialog.Label.Charset                | Character Set                                        | Conjunto de Caracteres                             |
| 2953 | ShoeboxMarkerDialog.Label.Exclude                | Exclude from import                                  | Excluir da importação                              |
| 2954 | ShoeboxMarkerDialog.Label.Parent                 | Parent Marker                                        | Marcador-Mãe                                       |
| 2955 | ShoeboxMarkerDialog.Label.Participant            | Participant Marker                                   | Marcador de Participante                           |
| 2956 | ShoeboxMarkerDialog.Label.Stereotype             | Stereotype                                           | Estereótipo                                        |
| 2957 | ShoeboxMarkerDialog.Label.Type                   | Field Marker                                         | Marcador de Campo                                  |
| 2958 | ShoeboxMarkerDialog.Message.Exists               | Marker with that name already exists!                | Um marcador com este nome já existe!               |
| 2959 | ShoeboxMarkerDialog.Message.Inconsistent         | Inconsistency in parent - stereotype combination:    | Inconsistência na combinação estereótipo / mãe:    |

|      |                                           | markers without parent should have stereotype None.    | marcadores sem mãe devem ter o estereótipo<br>'Nenhum'. |
|------|-------------------------------------------|--------------------------------------------------------|---------------------------------------------------------|
| 2960 | ShoeboxMarkerDialog.Message.Inconsistent2 | Inconsistency in parent - stereotype combination:      | Inconsistência na combinação estereótipo / mãe:         |
|      |                                           | markers with stereotype None should have no parent.    | marcadores com o estereótipo 'Nenhum' não devem         |
|      |                                           |                                                        | ter Mãe.                                                |
| 2961 | ShoeboxMarkerDialog.Message.MarkerName    | Please type in a type name!                            | Digite um nome para o nome do tipo!                     |
| 2962 | ShoeboxMarkerDialog.Message.RootMarkers   | There are zero or more than one markers without a      | Existem zero ou mais de um marcador sem mãe. Isso       |
|      |                                           | parent. This can make the conversion process           | pode tornar o processo de conversão imprevizível.       |
|      |                                           | unpredictable.                                         |                                                         |
| 2963 | ShoeboxMarkerDialog.Title                 | Set Shoebox/Toolbox Field Markers                      | Definir os Marcadores de Campo Shoebox/Toolbox          |
| 2964 | ShoeboxMarkerDialog.Title.Select          | Select Shoebox Marker File                             | Selecionar Arquivo de Marcadores Shoebox                |
| 2965 |                                           |                                                        |                                                         |
| 2966 | Shortcuts.Button.ApplyAll                 | Apply in all modes                                     | Aplicar em todos os modos                               |
| 2967 | Shortcuts.Button.Clear                    | Clear                                                  | Limpar                                                  |
| 2968 | Shortcuts.Button.Default                  | Reload Default                                         | Recarregar o Padrão                                     |
| 2969 | Shortcuts.Button.Edit                     | Edit Shortcut                                          | Editar Atalho                                           |
| 2970 | Shortcuts.Button.RestoreAll               | Reload All                                             | Recarregar Todos                                        |
| 2971 | Shortcuts.Common                          | General                                                | Geral                                                   |
| 2972 | Shortcuts.Editor.Label                    | Set Shortcut Key For                                   | Definir Tecla de Atalho Para                            |
| 2973 | Shortcuts.Editor.Title                    | Press the desired shortcut key                         | Pressione a tecla de atalho desejada                    |
| 2974 | Shortcuts.Message.AlreadyInUse            | is already used for the action                         | já é utilizada para esta ação                           |
| 2975 | Shortcuts.Message.AskSave                 | Shortcuts have been changed. Do you want to save the   | Os atalhos foram alterados. Deseja manter as            |
|      |                                           | changes?                                               | alterações?                                             |
| 2976 | Shortcuts.Message.NotSaved                | Current shortcuts could not be saved.                  | Os atalhos atuais não puderam ser salvos.               |
| 2977 | Shortcuts.Message.Restored                | Default shortcuts have been restored in                | Os atalhos padrão foram restaurados                     |
| 2978 | Shortcuts.Message.RestoredAll             | Default shortcuts in all the modes have been restored. | Os atalhos padrão em todos os modos foram               |
|      |                                           |                                                        | restaurados.                                            |
| 2979 | Shortcuts.Message.Saved                   | Current shortcuts have been saved.                     | Os atalhos atuais foram salvos.                         |
| 2980 | Shortcuts.Replace.DoYouReally             | Do you want to reassign this shortcut?                 | Deseja redefinir este atalho?                           |
| 2981 | Shortcuts.Replace.Title                   | Reassign Shortcut?                                     | Redefinir Atalho?                                       |
| 2982 | Shortcuts.Table.Category                  | Category                                               | Categoria                                               |
| 2983 | Shortcuts.Table.Description               | Description                                            | Descrição                                               |
| 2984 | Shortcuts.Table.Key                       | Shortcut Key                                           | Tecla de Atalho                                         |
| 2985 | Shortcuts.Table.SortBy                    | Sort By                                                | Ordenar Por                                             |
| 2986 | Shortcuts.Table.Title                     | Edit Keyboard Shortcuts                                | Editar os Atalhos do Teclado                            |
| 2987 | Shortcuts.Warning.Clashes                 | There are conflicts between the shortcuts. The same    | Existem conflitos entre os atalhos. A mesma tecla de    |

|                                          | shortcut K                | ey is used for two or more actions.              | atalho é utilizada para duas ou mais ações.       |
|------------------------------------------|---------------------------|--------------------------------------------------|---------------------------------------------------|
| 2988 Shortcuts.Warning.Edit              | To solve t                | he conflicts, go to 'Edit -> Preferences -> Edit | Para resolver este conflito vá até 'Editar ->     |
|                                          | Shortcuts.                | '                                                | Preferências -> Editar Atalhos'                   |
| 2989                                     |                           |                                                  |                                                   |
| 2990 SignalViewer.JavaSound.Clip         | Clip Selec                | zion                                             | Seleção de Clip                                   |
| 2991 SignalViewer.Message.Compression    | Unsuppor                  | ted compression type or Wave format              | Tipo de compressão ou formato de Onda não         |
|                                          |                           |                                                  | suportados                                        |
| 2992 SignalViewer.Message.NoReader       | Failed to d               | reate a WAV Reader:                              | Falha ao criar um Leitor WAV:                     |
| 2993 SignalViewer.Praat.Clip             | Clip Selec                | tion with Praat                                  | Seleção de Clip com o Praat                       |
| 2994 SignalViewer.Praat.File             | Open File                 | in Praat                                         | Abrir Arquivo no Praat                            |
| 2995 SignalViewer.Praat.Selection        | Open Sele                 | ction in Praat                                   | Abrir Seleção no Praat                            |
| 2996 SignalViewer.Resolution             | Resolutio                 | 1                                                | Resolução                                         |
| 2997 SignalViewer.Segmentation           | Segmenta                  | tion                                             | Segmentação                                       |
| 2998 SignalViewer.Segmentation.LeftVisib | le Left Visib             | e                                                | Esquerda Visível                                  |
| 2999 SignalViewer.Segmentation.RightVis  | ible Right Visi           | ble                                              | Direita Visível                                   |
| 3000 SignalViewer.Segmentation.Visible   | Visible                   |                                                  | Visível                                           |
| 3001 SignalViewer.Stereo                 | Stereo Ch                 | annels                                           | Canais Estéreos                                   |
| 3002 SignalViewer.Stereo.Blended         | Blended                   |                                                  | Misturado                                         |
| 3003 SignalViewer.Stereo.Merged          | Merged                    |                                                  | Mesclado                                          |
| 3004 SignalViewer.Stereo.Separate        | Separate                  |                                                  | Separado                                          |
| 3005 SignalViewer.VertZoom               | Vertical Z                | oom                                              | Zoom Vertical                                     |
| 3006                                     |                           |                                                  |                                                   |
| 3007 SingleTierViewerPanel.ComboBoxDe    | efaultString < select a   | tier >                                           | < selecione uma trilha >                          |
| 3008 SingleTierViewerPanel.ComboBoxSe    | lectNone < select no      | one >                                            | < selecionar nenhum >                             |
| 3009 SingleTierViewerPanel.Label.MultiTi | er.Association Multiple t | ers with symbolic association                    | Multiplas trilhas com associação simbólica        |
| 3010 SingleTierViewerPanel.Label.MultiTi | er.Subdivision Multiple t | ers with symbolic subdivision                    | Multiplas trilhas com subdivisão simbólica        |
| 3011 SingleTierViewerPanel.Label.SingleT | ier Single tier           |                                                  | Trilha única                                      |
| 3012 SingleTierViewerPanel.Label.ToolTi  | Click here                | for display options                              | Clique aqui para opções de exibição               |
| 3013                                     |                           |                                                  |                                                   |
| 3014 Statistics.Annotator                | Annotator                 |                                                  | Anotador                                          |
| 3015 Statistics.AverageAnnotationTime    | Average A                 | nnotation Time                                   | Tempo Médio da Anotação                           |
| 3016 Statistics.AverageDuration          | Average D                 | uration                                          | Duração Média                                     |
| 3017 Statistics.AverageIntervalTime      | Average I                 | nterval Time                                     | Tempo Médio de Intervalo                          |
| 3018 Statistics.Frequency                | Frequency                 | I                                                | Frequência                                        |
| 3019 Statistics.Label.Collapse           | Count con<br>1            | tiguous annotations with the same value as       | Contar as anotações contíguas com valor igual a 1 |

| 3020 Statistics.Label.MediaDuration    | Use media duration as observation period             | Usar a duração da mídia como período de observação |
|----------------------------------------|------------------------------------------------------|----------------------------------------------------|
| 3021 Statistics.Label.RootTiers        | Show only root tiers                                 | Mostrar apenas trilhas raízes                      |
| 3022 Statistics.Label.Tier             | Select Tier:                                         | Selecionar Trilha:                                 |
| 3023 Statistics.Latency                | Latency                                              | Latência                                           |
| 3024 Statistics.MaximalDuration        | Maximal Duration                                     | Duração Máxima                                     |
| 3025 Statistics.MedianDuration         | Median Duration                                      | Duração Média                                      |
| 3026 Statistics.MinimalDuration        | Minimal Duration                                     | Duração Mínima                                     |
| 3027 Statistics.Multi.Files            | Select Files                                         | Selecionar Arquivos                                |
| 3028 Statistics.Multi.NgramSize        | N-gram size:                                         | Tamanho do N-grama:                                |
| 3029 Statistics.Multi.NgramSizeWarning | N-grams must be a number greater than 0!             | N-gramas devem ser um número maior que 0!          |
| 3030 Statistics.Multi.NoShow           | No tiers to show                                     | Sem trilhas pra mostrar                            |
| 3031 Statistics.Multi.NoStatistics     | No statistics to show yet                            | Ainda sem estatísticas para mostrar                |
| 3032 Statistics.Multi.NoTierSelected   | No tier has been selected; select at least one tier. | Nenhuma trilha foi selecionada; selecione ao menos |
|                                        |                                                      | um trilha.                                         |
| 3033 Statistics.Multi.SaveRawData      | Save Raw Data                                        | Salvar Dados Brutos                                |
| 3034 Statistics.Multi.TierSelection    | Tier Selection                                       | Seleção de Trilha                                  |
| 3035 Statistics.Multi.Title            | Annotation Statistics for Multiple Files             | Estatísticas das Anotações para Vários Arquivos    |
| 3036 Statistics.Multi.Update           | Update Statistics                                    | Atualizar Estatísticas                             |
| 3037 Statistics.NGram                  | N-gram                                               | N-grama                                            |
| 3038 Statistics.Name                   | Name                                                 | Nome                                               |
| 3039 Statistics.NumAnnotations         | Number of Annotations                                | Quantidade de Anotações                            |
| 3040 Statistics.NumFiles               | Number of Files                                      | Quantidade de Arquivos                             |
| 3041 Statistics.NumTiers               | Number of Tiers                                      | Quantidade de Trilhas                              |
| 3042 Statistics.Occurrences            | Occurrences                                          | Ocorrências                                        |
| 3043 Statistics.Pane.Table             | Statistics Variables                                 | Variáveis Estatísticas                             |
| 3044 Statistics.Panel.Annotation       | Annotations                                          | Anotações                                          |
| 3045 Statistics.Panel.Annotator        | Annotator                                            | Anotador                                           |
| 3046 Statistics.Panel.Language         | Language                                             | Idioma                                             |
| 3047 Statistics.Panel.Participant      | Participant                                          | Participante                                       |
| 3048 Statistics.Panel.Tier             | Tiers                                                | Trilhas                                            |
| 3049 Statistics.Panel.Type             | Tier Type                                            | Tipo de Trilha                                     |
| 3050 Statistics.Participant            | Participant                                          | Participante                                       |
| 3051 Statistics.TimeRatio              | Time Ratio                                           | Índice de Tempo                                    |
| 3052 Statistics.Title                  | Statistics                                           | Estatísticas                                       |
| 3053 Statistics.TotalDuration          | Total Annotation Duration                            | Duração Total da Anotação                          |

| 3054 Statistics.TotalDurationPercentage                 | Annotation Duration Percentage                                                         | Porcentagem de Duração da Anotação                                                    |
|---------------------------------------------------------|----------------------------------------------------------------------------------------|---------------------------------------------------------------------------------------|
| 3055 Statistics.Type                                    | Туре                                                                                   | Тіро                                                                                  |
| 3056                                                    |                                                                                        |                                                                                       |
| 3057 SubtractAnnotationDialog.Button.Help.ToolTip       | click for differences between exclusive-or and subtraction                             | clique para ver as diferenças entre exclusivo-ou e<br>subtração                       |
| 3058 SubtractAnnotationDialog.Calculating               | Calculating subtracts                                                                  | Calculando subtrações                                                                 |
| 3059 SubtractAnnotationDialog.Dialog.Help.Label1        | Subtraction and Exclusive-or on two tiers :                                            | Subtrações e Exclusivo-ou em duas trilhas:                                            |
| 3060 SubtractAnnotationDialog.Dialog.Help.Label2        | Exclusive-Or on 3 tiers :                                                              | Exclusivo-Ou em 3 trilhas:                                                            |
| 3061 SubtractAnnotationDialog.Dialog.Help.Title         | Difference between Exclusive-or and Subtraction                                        | Diferença entre Exclusivo-ou e Subtrações                                             |
| 3062 SubtractAnnotationDialog.Label.CreateAnnotation    | Create annotation based on                                                             | Criar anotação baseada em                                                             |
| 3063 SubtractAnnotationDialog.Label.SubtractFromTier    | Subtract from tier                                                                     | Subtrair da trilha                                                                    |
| 3064 SubtractAnnotationDialog.Panel.Title.FileSelection | Select files to use in subtraction computation                                         | Selecione arquivos a serem usados no cálculo de<br>subtrações                         |
| 3065 SubtractAnnotationDialog.Panel.Title.TierSelection | Select tiers to use in subtraction computation                                         | Selecione trilhas a serem usadas no cálculo de<br>subtrações                          |
| 3066 SubtractAnnotationDialog.Radio.AnnotationValue     | Value of the annotation                                                                | Valor da anotação                                                                     |
| 3067 SubtractAnnotationDialog.Radio.ExclusiveOr         | Subtraction based on 'exclusive or' logic                                              | Subtração baseada na lógica 'exclusivo ou'                                            |
| 3068 SubtractAnnotationDialog.Radio.Subtraction         | Subtraction                                                                            | Subtração                                                                             |
| 3069 SubtractAnnotationDialog.Report.Title              | Annotations From Subtraction Report                                                    | Anotações do Relatório de Subtração                                                   |
| 3070 SubtractAnnotationDialog.Title                     | Create Annotations From Subtraction                                                    | Criar Anotações a partir de Subtrações                                                |
| 3071 SubtractAnnotationDialog.Title.Step2Title          | Step 2/4: Subtract Computation Criteria                                                | Passo 2/4: Subtrair Critério de Cálculo                                               |
| 3072                                                    |                                                                                        |                                                                                       |
| 3073 SyncMode.Button.Apply                              | Apply Current Offsets                                                                  | Aplicar Ponto de Partida Atual                                                        |
| 3074 SyncMode.Button.Reset                              | Reset all Offsets to 0                                                                 | Resetar todos os Pontos de Partida para 0                                             |
| 3075 SyncMode.Label.Absolute                            | Use Absolute Offsets                                                                   | Usar Pontos de Partidas Absolutos                                                     |
| 3076 SyncMode.Label.AllPlayers                          | All                                                                                    | Tudo                                                                                  |
| 3077 SyncMode.Label.Offset                              | Offset                                                                                 | Ponto de Partida                                                                      |
| 3078 SyncMode.Label.Player                              | Player                                                                                 | Reprodutor de Mídia                                                                   |
| 3079 SyncMode.Label.Relative                            | Use Relative Offsets                                                                   | Usar Pontos de Partida Relativos                                                      |
| 3080 SyncMode.Message.Warn1                             | There are existing annotations that would be affected<br>by changing the media offset. | Existem anotação que seriam afetadas pela alteração<br>do ponto de partida da mídia.  |
| 3081 SyncMode.Message.Warn2                             | Therefore you cannot switch to media synchronization mode.                             | Portanto, você não pode alterar para o modo de sincronização de mídia.                |
| 3082 SyncMode.Message.Warn3                             | Some offsets have been changed. Apply the offsets to the players?                      | Alguns pontos de partida foram alterados. Aplicar os pontos de partida ao Reprodutor? |
| 3083                                                    |                                                                                        |                                                                                       |

| 3084 | Tab.Controls                        | Controls                                                  | Controles                                          |
|------|-------------------------------------|-----------------------------------------------------------|----------------------------------------------------|
| 3085 | Tab.Grid                            | Grid                                                      | Grade                                              |
| 3086 | Tab.Interlinearize                  | Interlinearize                                            | Interlinearizar                                    |
| 3087 | Tab.Metadata                        | Metadata                                                  | Metadados                                          |
| 3088 | Tab.Recognizer                      | Recognizers                                               | Reconhecedores                                     |
| 3089 | Tab.Subtitles                       | Subtitles                                                 | Legendas                                           |
| 3090 | Tab.Text                            | Text                                                      | Texto                                              |
| 3091 |                                     |                                                           |                                                    |
| 3092 | TextViewer.CenterVertical           | Center Crosshair Vertically                               | Centrar a Linha Alvo Verticalmente                 |
| 3093 | TextViewer.ToggleVisualization      | Toggle Visualization                                      | Alternar Visualização                              |
| 3094 |                                     |                                                           |                                                    |
| 3095 | TierSet.Attributes                  | Tier set attributes                                       | Atributos do conjunto de trilhas                   |
| 3096 | TierSet.Description                 | Description                                               | Descrição                                          |
| 3097 | TierSet.Error.FileNotFound          | Could not load the tier set file. The file does not exist | Não foi possível carregar o arquivo do conjunto de |
|      |                                     | or is not valid.                                          | trilhas. O arquivo não existe ou não é válido.     |
| 3098 | TierSet.Name                        | Name                                                      | Nome                                               |
| 3099 | TierSet.TierList                    | Tier list                                                 | Lista de trilhas                                   |
| 3100 | TierSet.TierPanel                   | Tier panel                                                | Painel de trilhas                                  |
| 3101 | TierSet.TierSetList                 | Tier set list                                             | Lista de conjunto de trilhas                       |
| 3102 | TierSet.Title.AddTiers              | Add tiers                                                 | Adicionar trilhas                                  |
| 3103 | TierSet.Title.EditTierSet           | Edit tier set                                             | Editar conjunto de trilhas                         |
| 3104 | TierSet.Title.ManageTierSet         | Manage tier sets                                          | Gerenciar conjuntos de trilhas                     |
| 3105 | TierSet.Title.NewTierSet            | Create new tier set                                       | Criar novo conjunto de trilhas                     |
| 3106 |                                     |                                                           |                                                    |
| 3107 | TimeCodeFormat.Hours                | hh:mm:ss.ms                                               | hh:mm:ss.ms                                        |
| 3108 | TimeCodeFormat.Label.TimeFormat     | Time Format                                               | Formato de tempo                                   |
| 3109 | TimeCodeFormat.MilliSec             | msec                                                      | mseg                                               |
| 3110 | TimeCodeFormat.Minutes              | mm:ss.msec                                                | mm:ss.mseg                                         |
| 3111 | TimeCodeFormat.Seconds              | ss.msec                                                   | ss.mseg                                            |
| 3112 | TimeCodeFormat.TimeCode             | hh:mm:ss.ms                                               | hh:mm:ss.ms                                        |
| 3113 | TimeCodeFormat.TimeCode.SMPTE       | SMPTE Timecode (hh:mm:ss:ff)                              | Código de Tempo SMPTE                              |
|      |                                     |                                                           | (hora:minuto:segundo:quadro)                       |
| 3114 | TimeCodeFormat.TimeCode.SMPTE.NTSC  | NTSC (drop frame)                                         | NTSC (pular frame)                                 |
| 3115 | TimeCodeFormat.TimeCode.SMPTE.PAL   | PAL                                                       | PAL                                                |
| 3116 | TimeCodeFormat.TimeCode.SMPTE.PAL50 | PAL-50fps                                                 | PAL-50fps                                          |

| 3117 |                                               |                                                      |                                                       |
|------|-----------------------------------------------|------------------------------------------------------|-------------------------------------------------------|
| 3118 | TimeLineViewer.ActiveAnnotationBold           | Active Annotation Bold                               | Anotação Ativa em Negrito                             |
| 3119 | TimeLineViewer.CenterSelection                | Center selection in Timeline viewer                  | Centrar a seleção na visualização da Linha do Tempo   |
| 3120 | TimeLineViewer.Menu.HScrollBar                | Horizontal Scrollbar Visible                         | Mostrar a Barra de Rolagem Horizontal                 |
| 3121 | TimeLineViewer.Name                           | Timeline                                             | Linha do Tempo                                        |
| 3122 | TimeLineViewer.ReducedTierHeight              | Reduced Tier Height                                  | Altura Reduzida da Trilha                             |
| 3123 |                                               |                                                      |                                                       |
| 3124 | TimeScaleBasedViewer.Connected                | Connected to Other Viewers with a Time Scale         | Conectar a Outros Visualizadores com uma Escala de    |
|      |                                               |                                                      | Tempo                                                 |
| 3125 | TimeScaleBasedViewer.TickerMode               | Ticker Mode                                          | Modo Marcador                                         |
| 3126 | TimeScaleBasedViewer.TimeRuler.Visible        | Time Ruler Visible                                   | Régua Temporal Visível                                |
| 3127 | TimeScaleBasedViewer.Zoom                     | Zoom                                                 | Zoom                                                  |
| 3128 | TimeScaleBasedViewer.Zoom.Custom              | Custom                                               | Personalizado                                         |
| 3129 | TimeScaleBasedViewer.Zoom.EntireMedia         | Show Entire Media Timeline                           | Mostrar toda a Linha do Tempo da Mídia                |
| 3130 | TimeScaleBasedViewer.Zoom.Selection           | Zoom to Selection                                    | Dar Zoom até a Seleção                                |
| 3131 |                                               |                                                      |                                                       |
| 3132 | TimeSeriesViewer.Config.ContinuousRate        | Continuous Rate                                      | Taxa Contínua                                         |
| 3133 | TimeSeriesViewer.Config.CurrentTracks         | Current Tracks                                       | Faixas Atuais                                         |
| 3134 | TimeSeriesViewer.Config.Derivative            | Derivative                                           | Derivativa                                            |
| 3135 | TimeSeriesViewer.Config.Message.NameExists    | A track with that name already exists.               | Já existe uma faixa com esse nome.                    |
| 3136 | TimeSeriesViewer.Config.Message.NoConfigPanel | No configuration panel returned by the time series   | Nenhum painel de configuração retornou pelo           |
|      |                                               | service provider.                                    | provedor de serviços de série temporal.               |
| 3137 | TimeSeriesViewer.Config.Message.NoName        | Specify a name for the track.                        | Especifique um nome para a faixa.                     |
| 3138 | TimeSeriesViewer.Config.Message.NoProvider    | No time series service provider found for the source | Nenhum provedor de services de séries temporais foi   |
|      |                                               | file.                                                | encontrado para o arquivo-fonte.                      |
| 3139 | TimeSeriesViewer.Config.Message.NoSource      | The time series source file was not found.           | O arquivo-fonte da série temporal não foi encontrado. |
| 3140 | TimeSeriesViewer.Config.MultiCell             | Multiple Sample Cells                                | Múltiplas Células de Amostra                          |
| 3141 | TimeSeriesViewer.Config.MultiCellConfig       | Configure Cells                                      | Configurar Células                                    |
| 3142 | TimeSeriesViewer.Config.NoConfigurableSource  | There haven't been any configurable time series      | Nenhum fonte de séries temporais foi definida.        |
|      |                                               | sources defined.                                     |                                                       |
| 3143 | TimeSeriesViewer.Config.Range                 | (Preterred) Range                                    | Alcance (Desejado)                                    |
| 3144 | TimeSeriesViewer.Config.RangeCalc             | Calculate Range From Data                            | Calcular Margem a Partir dos Dados                    |
| 3145 | TimeSeriesViewer.Config.RangeManual           | Manual Setting                                       | Configuração Manual                                   |
| 3146 | TimeSeriesViewer.Config.RangeMaximum          | Maximum Value                                        | Valor Máximo                                          |
| 3147 | TimeSeriesViewer.Config.RangeMinimum          | Minimum Value                                        | Valor Mínimo                                          |
| 3148 | TimeSeriesViewer.Config.SampleCell            | Sample Cell                                          | Células de Amostra                                    |

| 3149 TimeSeriesViewer.Config.SampleColumn | Column                                                | Coluna                                                 |
|-------------------------------------------|-------------------------------------------------------|--------------------------------------------------------|
| 3150 TimeSeriesViewer.Config.SampleRow    | Row                                                   | Linhas:                                                |
| 3151 TimeSeriesViewer.Config.SampleTable  | Sample table                                          | Tabela de amostra                                      |
| 3152 TimeSeriesViewer.Config.SelectSource | Select a source to configure                          | Selecionar uma fonte para configurar                   |
| 3153 TimeSeriesViewer.Config.SelectTrack  | Select Track                                          | Selecionar Faixa                                       |
| 3154 TimeSeriesViewer.Config.SingleCell   | Single Sample Cell                                    | Célula de Amostra Única                                |
| 3155 TimeSeriesViewer.Config.TimeColumn   | Time Column Index                                     | Índice da Coluna de Tempo                              |
| 3156 TimeSeriesViewer.Config.TrackColor   | Track Color                                           | Cor da Faixa                                           |
| 3157 TimeSeriesViewer.Config.TrackDesc    | Track Description                                     | Descrição da Faixa                                     |
| 3158 TimeSeriesViewer.Config.TrackName    | Track Name                                            | Nome da Faixa                                          |
| 3159 TimeSeriesViewer.Config.Tracks.Title | Configure Tracks                                      | Configurar Faixas                                      |
| 3160 TimeSeriesViewer.Config.Units        | Units (String)                                        | Unidades (Sequências)                                  |
| 3161 TimeSeriesViewer.ExportTrack         | Export Track                                          | Exportar Faixa                                         |
| 3162 TimeSeriesViewer.Extract             | Extract Track Data                                    | Extrair Dados da Faixa                                 |
| 3163 TimeSeriesViewer.Extract.AtBegin     | Value at begin                                        | Valor no início                                        |
| 3164 TimeSeriesViewer.Extract.AtEnd       | Value at end                                          | Valor no final                                         |
| 3165 TimeSeriesViewer.Extract.Average     | Average (ar. mean)                                    | Média (aritmética)                                     |
| 3166 TimeSeriesViewer.Extract.DestTier    | Select the destination tier. Extracted values will be | Selecione a trilha de destino. Os valores extraídos    |
|                                           | stored in annotations on this tier.                   | serão armazenados em anotações nesta trilha.           |
| 3167 TimeSeriesViewer.Extract.Extracting  | Extracting values from track.                         | Extraindo valores da faixa.                            |
| 3168 TimeSeriesViewer.Extract.Maximum     | Maximum                                               | Máximo                                                 |
| 3169 TimeSeriesViewer.Extract.Median      | Median                                                | Médio                                                  |
| 3170 TimeSeriesViewer.Extract.Method      | Specify what value to calculate for each interval.    | Especificar qual valor calcular para cada intervalo.   |
| 3171 TimeSeriesViewer.Extract.Minimum     | Minimum                                               | Mínimo                                                 |
| 3172 TimeSeriesViewer.Extract.NoMethod    | The value to calculate has not been specified.        | O valor a ser calculado não foi especificado.          |
| 3173 TimeSeriesViewer.Extract.NotFound    | Object could not be found:                            | O objeto não foi encontrado:                           |
| 3174 TimeSeriesViewer.Extract.Overwrite   | Allow existing values to be overwritten.              | Permitir que os valores existentes sejam sobrescritos. |
| 3175 TimeSeriesViewer.Extract.Range       | Range (max-min)                                       | Alcance (máx-min)                                      |
| 3176 TimeSeriesViewer.Extract.SelectTiers | Select source and destination tier.                   | Selecione a trilha-fonte e de destino.                 |
| 3177 TimeSeriesViewer.Extract.SelectTrack | Select the track and the kind of calculation.         | Selecione a trilha e o tipo de cálculo.                |
| 3178 TimeSeriesViewer.Extract.SelectType  | Select a type for the new tier.                       | Selecione um tipo para a nova trilha.                  |
| 3179 TimeSeriesViewer.Extract.SourceTier  | Select the source tier. The time intervals for data   | Selecione a trilha de origem. Os intervalos de tempo   |
|                                           | extraction will be based on annotations on this tier. | para a extração de dados serão baseados em anotações   |
|                                           |                                                       | desta trilha.                                          |
| 3180 TimeSeriesViewer.Extract.SourceTrack | Select the track the data should be extracted from.   | Selecionar a faixa de onde os dados devem ser          |
|                                           |                                                       | extraidos.                                             |

| 3181 TimeSeriesViewer.Extract.Sum                         | Sum                                                    | Soma                                                          |
|-----------------------------------------------------------|--------------------------------------------------------|---------------------------------------------------------------|
| 3182 TimeSeriesViewer.Track.Add                           | Add Track                                              | Adicionar Faixa                                               |
| 3183 TimeSeriesViewer.Track.Addall                        | Add All Tracks                                         | Adicionar Todas as Faixas                                     |
| 3184 TimeSeriesViewer.Track.Remove                        | Remove Track                                           | Remover Faixa                                                 |
| 3185 TimeSeriesViewer.Track.Removeall                     | Remove All Tracks                                      | Remover Todas as Faixas                                       |
| 3186 TimeSeriesViewer.Track.ShowValues                    | Show Track Values                                      | Mostrar os Valores das Faixas                                 |
| 3187 TimeSeriesViewer.TrackPanel                          | TrackPanel                                             | Painel de Faixas                                              |
| 3188 TimeSeriesViewer.TrackPanel.AddPanel                 | Add TrackPanel                                         | Adicionar Painel de Faixas                                    |
| 3189 TimeSeriesViewer.TrackPanel.AddPanelForEachTrac<br>k | Add TrackPanel For Each Track                          | Adicionar Painel de Faixas para cada Faixa                    |
| 3190 TimeSeriesViewer.TrackPanel.FitVertically            | Fit Vertically                                         | Ajustar Verticalmente                                         |
| 3191 TimeSeriesViewer.TrackPanel.RemoveAllPanels          | Remove All TrackPanels                                 | Remover Todos os Painéis de Faixa                             |
| 3192 TimeSeriesViewer.TrackPanel.RemovePanel              | Remove TrackPanel                                      | Remover Painel de Faixa                                       |
| 3193 TimeSeriesViewer.TrackPanel.SetRange                 | Set Range For Panel                                    | Definir Alcance para o Painel                                 |
| 3194 TimeSeriesViewer.TrackPanel.SetRangeCombined         | Combine All Tracks                                     | Combinar Todas As Faixas                                      |
| 3195 TimeSeriesViewer.Tracks                              | Tracks                                                 | Faixas                                                        |
| 3196 TimeSeriesViewer.Tracks.Configure                    | Configure Tracks                                       | Configurar Faixas                                             |
| 3197                                                      |                                                        |                                                               |
| 3198 TokenizeDialog.Button.NewTier                        | Create New Tier                                        | Criar Nova Trilha                                             |
| 3199 TokenizeDialog.Button.Start                          | Start                                                  | Iniciar                                                       |
| 3200 TokenizeDialog.Checkbox.EmptyAnnotations             | Create destination annotation for empty source         | Criar anotação de destino para uma anotação-fonte             |
|                                                           | annotation                                             | vazia                                                         |
| 3201 TokenizeDialog.Label.CustomTokens                    | Punctuation tokens                                     | Tokens de Pontuação                                           |
| 3202 TokenizeDialog.Label.DestinationTier                 | Destination tier                                       | Trilha de destino                                             |
| 3203 TokenizeDialog.Label.ExistingAnnotations             | Existing annotations on the destination tier           | Anotações existentes na trilha de destino                     |
| 3204 TokenizeDialog.Label.Options                         | Options                                                | Opções                                                        |
| 3205 TokenizeDialog.Label.SelectTiers                     | Source and destination tier                            | Trilha-fonte e de destino                                     |
| 3206 TokenizeDialog.Label.SourceTier                      | Source tier (parent tier)                              | Trilha-fonte (trilha mãe)                                     |
| 3207 TokenizeDialog.Label.TokenDelimiter                  | Token delimiter                                        | Delimitador de token                                          |
| 3208 TokenizeDialog.Label.WarnEraseChildren               | Warning: this erases all annotations on depending      | Aviso: isto apaga todas as anotações em trilhas               |
|                                                           | tiers                                                  | dependentes                                                   |
| 3209 TokenizeDialog.Message.InvalidTiers                  | Select a valid source and destination tier.            | Selecionar uma trilha-fonte e de destino válidas.             |
| 3210 TokenizeDialog.Message.NoDelimiter                   | Specify at least one delimiter character.              | Especificar pelo menos um caractere delimitador.              |
| 3211 TokenizeDialog.Message.Tokenizing                    | Tokenizing tier                                        | Tokenizando a trilha                                          |
| 3212 TokenizeDialog.RadioButton.Custom                    | Custom (each character will be treated as a delimiter) | Customizado (cada caractere será tratado como um delimitador) |

| 3213 | TokenizeDialog.RadioButton.Default                | Default (space character)                             | Padrão (caractere de espaço)                         |
|------|---------------------------------------------------|-------------------------------------------------------|------------------------------------------------------|
| 3214 | TokenizeDialog.RadioButton.Overwrite              | Overwrite                                             | Substituir                                           |
| 3215 | TokenizeDialog.RadioButton.Preserve               | Preserve                                              | Preservar                                            |
| 3216 | TokenizeDialog.Title                              | Tokenize Tier                                         | Tokenizar a trilha                                   |
| 3217 |                                                   |                                                       |                                                      |
| 3218 | TranscriptionManager.AlignVideoLeft               | Align video to left                                   | Alinhar o vídeo à esquerda                           |
| 3219 | TranscriptionManager.AlignVideoRight              | Align video to right                                  | Alinhar o vídeo à direita                            |
| 3220 | TranscriptionManager.AutoCreateAnnotations        | Create missing annotations                            | Criar anotações faltantes                            |
| 3221 | TranscriptionManager.AutoPlayBack                 | Automatic playback of media                           | Reprodução automática da mídia                       |
| 3222 | TranscriptionManager.ChangeSettings               | Configure                                             | Configurar                                           |
| 3223 | TranscriptionManager.ChangeSettingsDlg.Title      | Settings                                              | Configurações                                        |
| 3224 | TranscriptionManager.ComboBoxDefaultString        | <select a="" type=""></select>                        | <selecionar tipo="" um=""></selecionar>              |
| 3225 | TranscriptionManager.Message.NoSegments           | No annotations available on the tiers revelant to the | Não há anotações disponíveis nas camadas relevantes  |
|      |                                                   | types configured. Please create new annotations or    | para os tipos configurados. Crie novas anotações ou  |
|      |                                                   | change the configuration.                             | altere a configuração.                               |
| 3226 | TranscriptionManager.MoveViaColumn                | Navigate across column                                | Navegar através da coluna                            |
| 3227 | TranscriptionManager.SelectTierDlg.DefaultValue   | select a tier                                         | selecionar um trilha                                 |
| 3228 | TranscriptionManager.SelectTierDlg.Empty_Tier     | No Tier selected                                      | Nenhuma trilha selecionada                           |
| 3229 | TranscriptionManager.SelectTierDlg.ErrMessageSam  | Tiers for each column should be unique. Select        | As trilhas para cada coluna devem ser únicas.        |
|      | eTiers                                            | different tiers for all the columns.                  | Selecione trilhas diferentes para todas as colunas.  |
| 3230 | TranscriptionManager.SelectTierDlg.No_Tier        | No Tier available                                     | Sem trilhas disponíveis                              |
| 3231 | TranscriptionManager.SelectTierDlg.Show_Hide_Tier | Show / Hide Tiers                                     | Mostrar / Esconder Trilhas                           |
|      | S                                                 |                                                       |                                                      |
| 3232 | TranscriptionManager.SelectTierDlg.Tier_Name_Colu | Top Level Tiers / Reference Tiers                     | Trilhas de Nivel Superior / Trilhas de Referência    |
| 2222 | mn<br>Transcription Monagon Coloct Tion Dig Title | Colort tions                                          | Colorionar trilhor                                   |
| 3233 | TranscriptionManager.SelectTherDig.Title          | Select tiers                                          | Selecionar triinas                                   |
| 3234 | TranscriptionManager.ShowActiveLellinLenter       | Scroll current annotation to center                   | Deslocar a anotação atual para o centro              |
| 3235 | TranscriptionManager.ShowLolorUnlyUnNoLolumn      | Colors only on "No." column                           | Lores apenas nas colunas "Numeros"                   |
| 3236 | TranscriptionManager.ShowTierNames                | Show tier names                                       | Mostrar os nomes das trilhas                         |
| 3237 | TranscriptionManager.TimeInterval                 | Time Interval                                         | Intervalo de Tempo                                   |
| 3238 |                                                   |                                                       |                                                      |
| 3239 | TranscriptionMode.Actions.CancelChanges           | Cancel changes made to the annotation                 | Cancelar as alterações feitas na anotação            |
| 3240 | TranscriptionMode.Actions.CommitChanges           | Saves the current annotation and moves to the next    | Salva a anotação atual e vai para a próxima anotação |
|      |                                                   | annotation                                            |                                                      |
| 3241 | TranscriptionMode.Actions.FreezeTier              | Make a tier editable / non-editable                   | Torna editável/não-editável um trilha                |
| 3242 | TranscriptionMode.Actions.MoveDown                | Moves down to the next cell and saves the current     | Move-se pra baixo para a próxima célula e salva a    |

|      |                                                 | annotation                                            | anotação atual                                        |
|------|-------------------------------------------------|-------------------------------------------------------|-------------------------------------------------------|
| 3243 | TranscriptionMode.Actions.MoveLeft              | Moves left to the next cell and saves the current     | Move-se pra a esquerda para a próxima célula e salva  |
| 02.0 |                                                 | annotation                                            | a anotação atual                                      |
| 3244 | TranscriptionMode.Actions.MoveRight             | Moves right to the next cell and saves the current    | Move-se pra a direita para a próxima célula e salva a |
|      | F F F F F F F F F F F F F F F F F F F           | annotation                                            | anotação atual                                        |
| 3245 | TranscriptionMode.Actions.MoveUp                | Moves up to the next cell and saves the current       | Move-se pra cima para a próxima célula e salva a      |
|      |                                                 | annotation                                            | anotação atual                                        |
| 3246 | TranscriptionMode.Actions.PlayFromStart         | Plays back the current annotation from the begin time | Reproduz a anotação atual desde o começo              |
| 3247 |                                                 |                                                       |                                                       |
| 3248 | TranscriptionModeSettingsDlg.Column.No          | Column                                                | Coluna                                                |
| 3249 | TranscriptionModeSettingsDlg.Column.SelectType  | Select type for column                                | Selecionar tipo para a coluna                         |
| 3250 | TranscriptionModeSettingsDlg.DefaultValue       | No more linked types available                        | Sem mais tipos vinculados disponíveis                 |
| 3251 | TranscriptionModeSettingsDlg.FontSize           | Font size                                             | Tamanho da fonte                                      |
| 3252 | TranscriptionModeSettingsDlg.Help               | Transcription Mode Help                               | Ajuda com o Modo de Transcrição                       |
| 3253 | TranscriptionModeSettingsDlg.SelectColumns      | Number of columns                                     | Número de colunas                                     |
| 3254 | TranscriptionModeSettingsDlg.SelectTier         | Select tiers                                          | Selecionar trilhas                                    |
| 3255 | TranscriptionModeSettingsDlg.Title              | Transcription mode settings                           | Configurações do modo de transcrição                  |
| 3256 |                                                 |                                                       |                                                       |
| 3257 | TranscriptionTable.Column.No                    | No                                                    | Não                                                   |
| 3258 | TranscriptionTable.ColumnPrefix                 | Туре                                                  | Тіро                                                  |
| 3259 | TranscriptionTable.Label.ChangeColorForThisTier | Change color for this tier                            | Alterar a cor desta trilha                            |
| 3260 | TranscriptionTable.Label.EditableTier           | Make this tier editable                               | Tornar esta trilha editável                           |
| 3261 | TranscriptionTable.Label.HideLinkedTiers        | Hide all tiers linked with this tier                  | Esconder todas as trilhas vinculadas a esta           |
| 3262 | TranscriptionTable.Label.NonEditableTier        | Make this tier non editable                           | Tornar esta trilha não-editável                       |
| 3263 | TranscriptionTable.Label.ShoworHideTiers        | Show / hide more tiers                                | Mostrar / esconder mais trilhas                       |
| 3264 | TranscriptionTable.ToolTipTextForParticipant    | participant                                           | participante                                          |
| 3265 |                                                 |                                                       |                                                       |
| 3266 | TranscriptionTableEditBox.EditInAnnotationMode  | Edit in Annotation Mode                               | Editar no Modo Anotação                               |
| 3267 |                                                 |                                                       |                                                       |
| 3268 | UpdateMTranscriptionsForECVDialog.AnnotationVal | Don't change the annotation value but update the      | Não altera o valor da anotação, mas atualiza a        |
|      | uePrecedence                                    | reference to a corresponding CV entry instead         | referência a uma entrada de VC correspondente         |
| 3269 | UpdateMTranscriptionsForECVDialog.Button.Overwr | overwrite existing files                              | substituir arquivos existentes                        |
|      | ite                                             |                                                       |                                                       |
| 3270 | UpdateMTranscriptionsForECVDialog.Language      | Specify a language                                    | Especificar um idioma                                 |
| 3271 | UpdateMTranscriptionsForECVDialog.SourceFolder  | Select a folder containing source files               | Selecione uma pasta contendo arquivos-fonte           |
| 3272 | UpdateMTranscriptionsForECVDialog.Title         | Update transcriptions for ECVs                        | Atualizar transcrições para VCEs                      |

| 3273 |                                                   |                                                       |                                                        |
|------|---------------------------------------------------|-------------------------------------------------------|--------------------------------------------------------|
| 3274 | UpdateMultipleTranscriptionsWithTemplate.CheckA   | Dry-run: only check and report differences (selected  | Execução a seco: apenas verificar e relatar diferenças |
|      | ndReport                                          | files are not changed)                                | (os arquivos selecionados não serão alterados)         |
| 3275 | UpdateMultipleTranscriptionsWithTemplate.Replace  | Replace CV's with the same name (instead of updating  | Substituir VCs com o mesmo nome (ao invés de           |
|      | CV                                                | them with new entries)                                | atualizá-los com novas entradas)                       |
| 3276 | UpdateMultipleTranscriptionsWithTemplate.SelectTe | Select Template                                       | Selecionar Modelo                                      |
|      | mplate                                            |                                                       |                                                        |
| 3277 |                                                   |                                                       |                                                        |
| 3278 | Validation.Message.Busy                           | Validating the file, please wait                      | Validando o arquivo, aguarde                           |
| 3279 |                                                   |                                                       |                                                        |
| 3280 | WaveFormViewer.MasterMedia.Warn1                  | The wave file currently shown in the Signal Viewer is | O arquivo wave atualmente exibido no Visualizador      |
|      |                                                   | the master media file.                                | de Sinais é o arquivo de mídia principal.              |
| 3281 | WaveFormViewer.MasterMedia.Warn2                  | Do you still want to select another wave file for     | Ainda deseja selecionar outro arquivo wave para ser    |
| 2202 |                                                   | display in the viewer?                                | mostrado no visualizador?                              |
| 3282 |                                                   |                                                       |                                                        |
| 3283 | WebServicesDialog.SelectService                   | Select a web service                                  | Selecionar um serviço da web                           |
| 3284 |                                                   | Web Services                                          | Serviços da web                                        |
| 3285 | WebServicesDialog.WebLicht.Duration               | Specify the duration per sentence                     | Especificar a duração de cada sentença                 |
| 3286 | WebServicesDialog.WebLicht.ManualService          | Manually specify the URL of a service:                | Especificar manualmente a URL de um serviço:           |
| 3287 | WebServicesDialog.WebLicht.PlainTextInput         | plain text                                            | texto simples                                          |
| 3288 | WebServicesDialog.WebLicht.SelectService          | Select a service                                      | Selecione um serviço                                   |
| 3289 | WebServicesDialog.WebLicht.SelectTier             | Select the tier to upload                             | Selecione a trilha para o upload                       |
| 3290 | WebServicesDialog.WebLicht.SentenceInput          | Sentence                                              | Sentença                                               |
| 3291 | WebServicesDialog.WebLicht.SpecifyContentType     | Specify the content type of the tier to upload        | Especifique o conteúdo da trilha para upload           |
| 3292 | WebServicesDialog.WebLicht.Start                  | Start WebLicht processing by uploading                | Iniciar o processamento WebLicht fazendo o upload      |
| 3293 | WebServicesDialog.WebLicht.StepTitle1             | Input type for WebLicht processing                    | Inserir o tipo para o processamento WebLicht           |
| 3294 | WebServicesDialog.WebLicht.StepTitle2a            | WebLicht text upload                                  | Upload de texto WebLicht                               |
| 3295 | WebServicesDialog.WebLicht.StepTitle2b            | Select a tier and a content type                      | Selecione uma trilha e um tipo de conteúdo             |
| 3296 | WebServicesDialog.WebLicht.StepTitle3a            | Configure the processing chain for the text           | Configurar a cadei de processamento para o texto       |
| 3297 | WebServicesDialog.WebLicht.StepTitle3b            | Select or specify a WebLicht web service              | Selecionar ou especificar um serviço WebLicht na web   |
| 3298 | WebServicesDialog.WebLicht.TierInput              | one or more tiers                                     | uma ou mais trilhas                                    |
| 3299 | WebServicesDialog.WebLicht.TokenInput             | Word/token                                            | Palavra/token                                          |
| 3300 | WebServicesDialog.WebLicht.Tokenizer              | Select Tokenizer service                              | Selecionar serviço de Tokenização                      |
| 3301 | WebServicesDialog.WebLicht.TypeText               | Type or paste text into the text field                | Digite ou cole um texto no campo de texto              |
| 3302 | WebServicesDialog.WebLicht.Uploading              | Uploading to WebLicht                                 | Fazendo upload para o WebLicht                         |
| 3303 | WebServicesDialog.WebLicht.Warning.SelectTier     | Please select a tier to upload                        | Selecione uma trilha para upload                       |

| 3304 | WebServicesDialog.WebLicht.Warning1    | Unable to harvest and show relevant WebLicht          | Não foi possível encontrar e mostrar serviços          |
|------|----------------------------------------|-------------------------------------------------------|--------------------------------------------------------|
|      |                                        | services                                              | WebLicht relevantes                                    |
| 3305 | WebServicesDialog.WebLicht.Warning2    | No web service url has been specified. Please enter a | Nenhuma url de serviço da web foi especificada. Insira |
|      |                                        | url manually.                                         | uma url manualmente.                                   |
| 3306 | WebServicesDialog.WebLicht.Warning3    | No web service has been selected from the list        | Nenhum serviço de web foi selecionado a partir da      |
|      |                                        |                                                       | lista                                                  |
| 3307 | WebServicesDialog.WebLicht.Warning4    | No web service has been selected or specified         | Nenhum serviço de web foi selecionado ou               |
|      |                                        |                                                       | especificado                                           |
| 3308 | WebServicesDialog.WebService.TypeCraft | TypeCraft                                             | TypeCraft                                              |
| 3309 | WebServicesDialog.WebService.WebLicht  | WebLicht                                              | WebLicht                                               |

## **APÊNDICE II**

## Tradução da parte textual do código de programa do software ELAN – Arquivo 2

| N⁰ |                                      |                                               |                                                 |
|----|--------------------------------------|-----------------------------------------------|-------------------------------------------------|
| 1  | #Generated by ResourceBundle Editor  |                                               |                                                 |
|    | (http://eclipse-rbe.sourceforge.net) |                                               |                                                 |
| 2  |                                      |                                               |                                                 |
| 3  | Action.Back                          | Back                                          | Voltar                                          |
| 4  | Action.Cancel                        | Cancel                                        | Cancelar                                        |
| 5  | Action.Close                         | Close                                         | Fechar                                          |
| 6  | Action.DefineDomain                  | Define search domain                          | Definir o domínio da busca                      |
| 7  | Action.Export                        | Export                                        | Exportar                                        |
| 8  | Action.Forward                       | Forward                                       | Avançar                                         |
| 9  | Action.Help                          | Help                                          | Ajuda                                           |
| 10 | Action.New                           | New                                           | Novo                                            |
| 11 | Action.Open                          | Open                                          | Abrir                                           |
| 12 | Action.Replace                       | Replace                                       | Substituir                                      |
| 13 | Action.Save                          | Save                                          | Salvar                                          |
| 14 | Action.Search                        | Search                                        | Buscar                                          |
| 15 | Action.Tooltip.Back                  | Back to previous result                       | Voltar ao resultado anterior                    |
| 16 | Action.Tooltip.Cancel                | Cancel searching                              | Cancelar busca                                  |
| 17 | Action.Tooltip.Close                 | Close window                                  | Fechar a janela                                 |
| 18 | Action.Tooltip.DefineDomain          | Define set of files and directories           | Definir conjunto de arquivos e pastas           |
| 19 | Action.Tooltip.Export                | Export matches as tab delimited text          | Exportar correspondências como texto delimitado |
|    |                                      |                                               | por tabulador                                   |
| 20 | Action.Tooltip.Forward               | Forward to next result                        | Para o próximo resultado                        |
| 21 | Action.Tooltip.Help                  | Show available regular expressions            | Mostrar as expressões regulares disponíveis     |
| 22 | Action.Tooltip.New                   | New (empty) query                             | Nova pesquisa (vazia)                           |
| 23 | Action.Tooltip.Open                  | Read query from file                          | Ler pesquisa a partir de um arquivo             |
| 24 | Action.Tooltip.Replace               | Replace matched substrings                    | Substituir subsequências correspondentes        |
| 25 | Action.Tooltip.Save                  | Save query to file                            | Salvar a pesquisa em um arquivo                 |
| 26 | Action.Tooltip.Search                | Start searching                               | Iniciar busca                                   |
| 27 | Action.Tooltip.Zoom                  | Search on current result                      | Buscar nos resultados atuais                    |
| 28 | Action.Tooltip.SaveAsCorpus          | Save the retrieved sessions as an IMDI result | Salvar a seção recuperada como um resultado de  |
|    |                                      | corpus                                        | corpus IMDI                                     |

| 29 | Action.Zoom                          | Search on current result         | Buscar nos resultados atuais                  |
|----|--------------------------------------|----------------------------------|-----------------------------------------------|
| 30 |                                      |                                  |                                               |
| 31 | Button.Cancel                        | Cancel                           | Cancelar                                      |
| 32 | Button.Close                         | Close                            | Fechar                                        |
| 33 | Button.Search                        | Search                           | Buscar                                        |
| 34 |                                      |                                  |                                               |
| 35 | MultipleFileSearch.Title             | Search eaf files                 | Buscar arquivos eaf                           |
| 36 |                                      |                                  |                                               |
| 37 | ReplaceDialog.Message                | Replace matched substrings with: | Substituir subsequências correspondentes por: |
| 38 | ReplaceDialog.Title                  | Replace Dialog                   | Janela de Substituição                        |
| 39 |                                      |                                  |                                               |
| 40 | Search.And                           | and                              | e                                             |
| 41 | Search.Annotation_PL                 | annotations                      | anotações                                     |
| 42 | Search.Annotation_SG                 | annotation                       | anotação                                      |
| 43 | Search.Complete                      | Search complete                  | Busca completada                              |
| 44 | Search.Constraint.AfterRightDistance | is after after end time          | está depois… depois do tempo final            |
| 45 | Search.Constraint.AllTiers           | All                              | Tudo                                          |
| 46 | Search.Constraint.Any                | An                               | Um                                            |
| 47 | Search.Constraint.BeforeLeftDistance | is before before begin time      | está antes antes do tempo inicial             |
| 48 | Search.Constraint.CaseInsensitive    | case insensitive                 | não distinguir maiúsculas e minúsculas        |
| 49 | Search.Constraint.CaseSensitive      | case sensitive                   | distinguir maiúsculas e minúsculas            |
| 50 | Search.Constraint.CustomTiers        | Custom tier set                  | Conjunto de trilhas personalizado             |
| 51 | Search.Constraint.Distance           | in distance of                   | na distância de                               |
| 52 | Search.Constraint.Inside             | is inside                        | está dentro                                   |
| 53 | Search.Constraint.LeftOverlap        | overlaps only begin time         | sobrepõe apenas o tempo inicial               |
| 54 | Search.Constraint.Matches            | matches                          | correspondências                              |
| 55 | Search.Constraint.NoOverlap          | does not overlap                 | não sobrepõe                                  |
| 56 | Search.Constraint.None               | No                               | Não                                           |
| 57 | Search.Constraint.NotInside          | is not inside                    | não está dentro                               |
| 58 | Search.Constraint.OnTier             | on tier                          | na trilha                                     |
| 59 | Search.Constraint.OnTierInSet        | on any tier in the set           | em qualquer trilha do conjunto                |
| 60 | Search.Constraint.Overlap            | overlaps                         | sobreposições                                 |
| 61 | Search.Constraint.RegularExpression  | regular expression               | expressões regulares                          |
| 62 | Search.Constraint.RightOverlap       | overlaps only end time           | sobrepõe apenas o tempo final                 |
| 63 | Search.Constraint.String             | string                           | sequência                                     |
| 64 | Search.Constraint.Structural         | structural                       | estrutural                                    |
| 65 | Search.Constraint.Temporal           | temporal                         | temporal                                      |

| 66 Search.Constraint.That                  | that                        | que                                              |
|--------------------------------------------|-----------------------------|--------------------------------------------------|
| 67 Search.Constraint.WithinLeftDistance    | is within around begin time | está entre por volta do tempo inicial            |
| 68 Search.Constraint.WithinOverallDistance | is within around            | está entre ao redor                              |
| 69 Search.Constraint.WithinRightDistance   | is within around end time   | está entre por volta do tempo final              |
| 70 Search.Exception                        | Error                       | Erro                                             |
| 71 Search.Exception.CannotFindTier         | Can't find tier             | Não foi possível encontrar a trilha              |
| 72 Search.Exception.Formulation            | Query formulation error     | Erro na formulação da pesquisa                   |
| 73 Search.Exception.Parse                  | Parsing error               | Erro de análise                                  |
| 74 Search.Exception.QueryReadError         | cannot read query file      | não foi possível ler o arquivo da pesquisa       |
| 75 Search.Exception.QuerySaveError         | cannot write query file     | não foi possível escrever no arquivo da pesquisa |
| 76 Search.Exception.ResultExportError      | cannot export result        | não foi possível exportar os resultados          |
| 77 Search.Exception.WrongNumberFormat      | wrong number format         | formato incorreto de numeração                   |
| 78 Search.FoundIn                          | found in                    | encontrado em                                    |
| 79 Search.From                             | from                        | de                                               |
| 80 Search.Interrupted                      | Search interrupted          | Busca interrompida                               |
| 81 Search.Interval                         | interval                    | intervalo                                        |
| 82 Search.Modified                         | Modified after search       | Modificado após a busca                          |
| 83 Search.More                             | more                        | mais                                             |
| 84 Search.Occurrence_PL                    | occurrences                 | ocorrências                                      |
| 85 Search.Occurrence_SG                    | occurrence                  | ocorrência                                       |
| 86 Search.Of                               | of                          | da                                               |
| 87 Search.Query.Add                        | Add constraint              | Adicionar restrição                              |
| 88 Search.Query.Constraint                 | constraint                  | restrição                                        |
| 89 Search.Query.Delete                     | Delete                      | Excluir                                          |
| 90 Search.Query.Find                       | Find                        | Encontrar                                        |
| 91 Search.Query.With                       | With                        | Com                                              |
| 92 Search.Result                           | result                      | resultado                                        |
| 93 Search.Table.BeginTime                  | Begin time                  | Tempo inicial                                    |
| 94 Search.Table.Count                      | Nr                          | N.                                               |
| 95 Search.Table.Duration                   | Duration                    | Duração                                          |
| 96 Search.Table.EndTime                    | End time                    | Tempo final                                      |
| 97 Search.To                               | to                          | para                                             |
| 98                                         |                             |                                                  |
| 99 SearchDialog.Annotation_PL              | annotations                 | anotações                                        |
| 100 SearchDialog.Annotation_SG             | annotation                  | anotação                                         |
| 101 SearchDialog.Edit                      | Edit                        | Editar                                           |
| 102 SearchDialog.File                      | File                        | Arquivo                                          |

| 103 SearchDialog.FoundNone   | No annotation found                                   | Nenhuma anotação encontrada                  |
|------------------------------|-------------------------------------------------------|----------------------------------------------|
| 104 SearchDialog.Help        | Help                                                  | Ajuda                                        |
| 105 SearchDialog.Help.RegExp | Regular Expression Syntax                             | Sintaxe de Expressão Regular                 |
| 106 SearchDialog.Query       | Query                                                 | Pesquisa                                     |
| 107 SearchDialog.Title       | Search Dialog                                         | Janela de Busca                              |
| 108                          |                                                       |                                              |
| 109 SearchDomainDialog.Title | Choose directories and files for multiple file search | Escolher pastas e arquivos para uma busca em |
|                              |                                                       | multiplos arquivos                           |

## **APÊNDICE III**

## Tradução do Manual Básico do ELAN

| Nº | Source (EN)                                             | Target (PT-BR)                                      |
|----|---------------------------------------------------------|-----------------------------------------------------|
| 1  | ELAN                                                    | ELAN                                                |
| 2  | 01/2017                                                 | 01/2017                                             |
| 3  | 1                                                       | 1                                                   |
| 4  | For keyboard shortcuts the Control key on               | Para atalhos de teclado, a tecla Control no         |
|    | Windows corresponds to the Command key on               | Windows corresponde à tecla Command no Mac.         |
|    | the Mac, the Alt key to the Option key on Mac.          | Já a tecla Alt corresponde à tecla Option no Mac.   |
| 5  | How to:                                                 | Como:                                               |
| 6  | create a new annotation document                        | criar uma nova anotação em um documento             |
| 7  | In the File menu, select New                            | No menu Arquivo, selecione Novo                     |
| 8  | In the File browser, navigate to the folder             | No buscador de Arquivos, procure a pasta que        |
|    | containing the media file(s) and select one or          | contem o(s) arquivo(s) de mídia e selecione um      |
|    | more media files.                                       | ou mais arquivos.                                   |
| 9  | Click the "copy to right" button (">>") or double-      | Clique no botão "copiar para a direita"(>>) ou dê   |
|    | click the media file.                                   | um clique duplo sobre o arquivo de mídia.           |
| 10 | The right panel lists the selected file(s) for the      | O painel da direita lista os arquivos selecionados  |
|    | new document.                                           | para o novo documento.                              |
| 11 | The first file in the list is the leading, the "master" | O primeiro arquivo na lista é o líder, o arquivo de |
|    | media.                                                  | mídia 'mestre'.                                     |
| 12 | Up to 4 video files can be displayed                    | Até 4 vídeos podem ser mostrados                    |
|    | simultaneously in the ELAN window.                      | simultaneamente na janela do ELAN.                  |
| 13 | Note: this window may look quite different on           | Importante: esta janela pode parecer um pouco       |
|    | Mac OS X.                                               | diferente no MAC OS X.                              |
| 14 | Use the "File Format" box to only show files of a       | Use a caixa "Formato do Arquivo" para mostrar       |
|    | specific media file type, e.g. mp4, mpeg or wav.        | apenas um tipo específico de mídia, ex: mp4,        |
|    |                                                         | mpeg ou wav.                                        |
| 15 | A new document is created with the media                | Um novo documento será criado com o(s)              |
|    | player(s) and one tier named "default".                 | reprodutor(es) de mídia e uma trilha chamada        |
|    |                                                         | "padrão".                                           |
| 16 | In the File menu, select Save or Save As to             | No menu Arquivo, selecione Salvar ou Salvar         |
|    | save the new document as an ELAN Annotation             | Como para salvar o novo documento como um           |
| 17 |                                                         | Arquivo de Anotação do ELAN (.eaf).                 |
| 1/ | Note: as of ELAN 4.7 there is a menu item for           | Importante: a partir do ELAN 4.7, ha uma opção      |
|    | saving the file in an older format, EAF 2.7, for        | no menu para salvar o arquivo em um formato         |
|    | compatibility with earlier ELAN versions.               | antigo, EAF 2.7, para compatibilidade com versoes   |
| 10 |                                                         | anteriores de ElAN.                                 |
| 18 | ELAN                                                    | ELAN                                                |
| 19 |                                                         |                                                     |
| 20 |                                                         |                                                     |
| 21 | For keyboard shortcuts the Control key on               | Para atainos de teciado, a tecia Control no         |
|    | windows corresponds to the Command Key on               | windows corresponde à tecla Command no Mac.         |
| 22 | the iviac, the Ait key to the Option key on Mac.        | Ja a tecia Alt corresponde a tecia Option no Mac.   |
| 22 | HOW LO:                                                 |                                                     |
| 23 | Inavigate the media and use the media controls          | navegar na midia usando os controles de midia       |

| 24 | An extended, VCR style set of media controls is        | Um conjunto estendido de controles de mídia em     |
|----|--------------------------------------------------------|----------------------------------------------------|
|    | available for starting and pausing the media           | estilo videocassete está disponível para iniciar e |
|    | player and for stepping through the media.             | pausar o reprodutor de mídia e também para         |
|    |                                                        | navegar através da mídia.                          |
| 25 | The steps are:                                         | Os passos são:                                     |
| 26 | 1 pixel of the Timeline viewer, defaults to 10 ms,     | 1 pixel do visualizador da Linha do Tempo, 10 ms   |
|    | depends on zoom level                                  | por padrão, dependendo do nível de zoom            |
| 27 | 1 frame, defaults to 40 ms (e.g. for audio)            | 1 frame, 40 ms por padrão (ex: para áudio)         |
| 28 | 1 second                                               | 1 segundo                                          |
| 29 | 1 scrollview (of the Timeline viewer) or "page"        | 1 rolagem (do visualizador da Linha do Tempo) ou   |
|    |                                                        | "página"                                           |
| 30 | to                                                     | para                                               |
| 31 | the                                                    | 0                                                  |
| 32 | end/to                                                 | fim/para                                           |
| 33 | the                                                    | 0                                                  |
| 34 | begin                                                  | começo                                             |
| 35 | of                                                     | da                                                 |
| 36 | the                                                    |                                                    |
| 37 | media                                                  | mídia                                              |
| 38 | For all these steps there is a variant to the left and | Para todos esses passos existe uma variante para   |
|    | to the right.                                          | a esquerda ou para a direita.                      |
| 39 | It is possible to jump to a certain point in the       | É possível pular para um certo momento da mídia    |
|    | media by entering a time value in the Go To            | ao inserir um valor temporal na janela 'Ir Para'   |
|    | dialog box.                                            |                                                    |
| 40 | The time value can be entered in milliseconds, in      | O valor de tempo pode ser inserido nos formatos    |
|    | seconds.milliseconds or in                             | milissegundos, segundos.milissegundos ou           |
|    | hours:minutes:seconds.milliseconds format.             | horas:minutos:segundos.milissegundos.              |
| 41 | The Go To window is accessible via the Search          | A janela 'Ir Para' está acessível pelo menu        |
|    | menu or by double clicking the media time              | Buscar ou ao clicar duas vezes sobre o indicador   |
|    | indicator just above the buttons.                      | do tempo da mídia, logo acima dos botões.          |
| 42 | It is possible to jump to a certain point in the       | É possível saltar para um determinado ponto da     |
|    | media by clicking somewhere in the Density             | mídia clicando em algum lugar no visualizador de   |
|    | viewer; the width of this viewer represents the        | Densidade; a largura deste visualizador            |
|    | total duration of the media making it possible to      | representa a duração total da mídia, tornando      |
|    | roughly estimate where to jump to (e.g. at 3/4th       | possível estimar mais ou menos para onde deseja    |
|    | of the media.                                          | saltar (ex: para 3/4 da mídia.                     |
| 43 | Dragging the crosshair in this viewer is another       | Arrastar a linha-alvo neste visualizador é uma     |
|    | way to quickly inspect the media.                      | outra maneira de rapidamente inspecionar a         |
|    |                                                        | mídia.                                             |
| 44 | In the Controls tab there are two sliders for          | Na aba Controles existem duas barras para mudar    |
|    | changing the playback rate (slow motion / fast         | a taxa de reprodução (câmera lenta / câmera        |
|    | motion) of the media and the volume of the             | rápida) da mídia e o volume do som.                |
|    | sound.                                                 |                                                    |
| 45 | The volume control has sub-controls for each           | O controle de volume tem subcontroles para cada    |
|    | media file with an audio track.                        | arquivo de mídia com faixa de áudio.               |
| 46 | These sub-controls allow to either mix several         | Estes subcontroles permitem mixar várias faixas    |
|    | audio tracks with the sliders, or quickly switch       | de áudio por meio das barras, ou mudar             |
|    | between tracks with the                                | rapidamente entre faixas com os                    |
| 47 | Mute and Solo buttons.                                 | botões Mutar e Solo.                               |

| 48 | When activating an annotation the media              | Quando se ativa uma anotação, a linha-alvo da      |
|----|------------------------------------------------------|----------------------------------------------------|
|    | crosshair jumps to the begin time of that            | mídia pula para o tempo inicial daquela anotação.  |
|    | annotation.                                          |                                                    |
| 49 | Stepping from one annotation to the next is          | Pular de uma anotação para outra também é uma      |
|    | another way of navigating the media.                 | outra maneira de navegar pela mídia.               |
| 50 | ELAN                                                 | ELAN                                               |
| 51 | 01/2017                                              | 01/2017                                            |
| 52 | 3                                                    | 3                                                  |
| 53 | For keyboard shortcuts the Control key on            | Para atalhos de teclado, a tecla Control no        |
|    | Windows corresponds to the Command key on            | Windows corresponde à tecla Command no Mac.        |
|    | the Mac, the Alt key to the Option key on Mac.       | Já a tecla Alt corresponde à tecla Option no Mac.  |
| 54 | How to:                                              | Como:                                              |
| 55 | work with selections                                 | trabalhar com seleções                             |
| 56 | When referring to a "selection" in ELAN this is      | Qualquer referência a uma "seleção" no ELAN        |
|    | mostly about a selected time interval.               | será, quase sempre, sobre um intervalo de tempo    |
|    |                                                      | específico selecionado.                            |
| 57 | Every audio and video file has a time axis and it is | Todo arquivo de áudio ou vídeo tem um eixo de      |
|    | possible to highlight a segment of it by creating a  | tempo e é possível destacar um segmento dele ao    |
|    | selection.                                           | criar uma seleção.                                 |
| 58 | The selection can be used for creating new           | A seleção pode ser usada para criar novas          |
|    | annotations or changing existing ones.               | anotações ou alterar anotações existentes.         |
| 59 | The most common way of creating a selection is       | A forma mais comum de se criar uma seleção é       |
|    | by dragging with the mouse in any viewer area        | arrastando com o mouse a linha-alvo, em            |
|    | that has a time ruler.                               | qualquer área do visualizador, que tenha uma       |
|    |                                                      | régua de tempo.                                    |
| 60 | While dragging the crosshair moves with the          | Dessa forma, a linha-alvo se move com o mouse e    |
|    | mouse and the video is updated constantly.           | o vídeo é constantemente atualizado.               |
| 61 | The begin, end and duration of the current           | O início, o fim e a duração da seleção atual são   |
|    | selection are displayed above the media and          | mostrados acima da mídia e dos botões de           |
|    | selection control buttons.                           | controle de seleção.                               |
| 62 | When there is no selection it can be created by      | Quando não existe seleção, esta pode ser criada    |
|    | shift-clicking: a selection is created from the      | ao shift+clique: a seleção será criada a partir da |
|    | crosshair to where there has been clicked.           | linha-alvo até onde houve o clique.                |
| 63 | When there is already a selection, shift-click can   | Onde já existe uma seleção, o comando              |
|    | be used to add to or subtract from the selection.    | shift+clique pode ser usado para adicionar ou      |
|    |                                                      | subtrair parte da seleção.                         |
| 64 | Using selection mode in combination with the         | Usando o modo de seleção em combinação com         |
|    | VCR style player buttons.                            | os botões estilo videocassete do reprodutor.       |
| 65 | In the example clicking the "1 second ahead "        | No exemplo, clicar no botão "1 segundo pra         |
|    | button results in the selection being extended to    | frente" resulta na seleção sendo estendida para a  |
|    | the right with one second.                           | direita por mais um segundo.                       |
| 66 | There are three Selection related buttons:           | Existem três botões relacionados à seleção.        |
| 67 | Play Selection, to only play the selected segment.   | Reproduzir Seleção, para tocar o segmento          |
|    |                                                      | selecionado.                                       |
| 68 | In combination with Loop Mode the selection is       | Em cominação com o Modo de Repetição               |
|    | played multiple times.                               | Continua, a seleção será tocada várias vezes.      |
| 69 | Clear Selection, deselects the current selection     | Limpar Seleção desseleciona a seleção atual.       |
| 70 | "Move crosshair to the left/right boundary of the    | "Mover a linha-alvo para o limite esquerdo/direito |
|    | selection"                                           | da seleção"                                        |

| 71       | If a segment is selected and there is at least one                                                                                                    | Se um segmento é selecionado e existe ao menos                                                                                                    |
|----------|----------------------------------------------------------------------------------------------------|----------------------------------------------------------------------------------------------------|
|          | tier, a new annotation can be created on that tier                                                                                                    | uma trilha, uma nova anotação pode ser criada                                                                                                    |
|          | based on the selection.                                                                                                    | nessa trilha com base na seleção.                                                                                                    |
| 72       | The annotation receives the begin and end time                                                                                                    | A anotação recebe o tempo inicial e final da                                                                                                    |
|          | of the selection.                                                                                                    | selecão.                                                                                                    |
| 73       | ELAN                                                                                                    | ELAN                                                                                                    |
| 74       | 01/2017                                                                                                    | 01/2017                                                                                                    |
| 75       | 4                                                                                                    | 4                                                                                                    |
| 76       | For keyboard shortcuts the Control key on                                                                                                    | Para atalhos de teclado, a tecla Control no                                                                                                    |
|          | Windows corresponds to the Command key on                                                                                                    | Windows corresponde à tecla Command no Mac.                                                                                                    |
|          | the Mac, the Alt key to the Option key on Mac.                                                                                                    | Já a tecla Alt corresponde à tecla Option no Mac.                                                                                                    |
| 77       | How to:                                                                                                    | Como:                                                                                                    |
| 78       | create and modify annotations                                                                                                    | criar e modificar anotações                                                                                                    |
| 79       | How to create an annotation depends on the type                                                                                                    | Como criar uma anotação depende do tipo de                                                                                                    |
| , 5      | of the tier the annotation has to be added to.                                                                                                    | trilha na gual a anotação deverá ser adicionada.                                                                                                    |
| 80       | On time-alignable tiers new annotations (usually)                                                                                                    | Em trilhas alinhadas ao tempo, novas anotações                                                                                                    |
| 00       | are created based on a specific begin and end                                                                                                    | (geralmente) são criadas com base em um tempo                                                                                                    |
|          | time.                                                                                                    | inicial e final específicos.                                                                                                    |
| 81       | On non-alignable tiers annotations inherit time                                                                                                    | Em trilhas não-alinháveis, as anotações herdarão                                                                                                    |
|          | information from a parent annotation that they                                                                                                    | informações de tempo de uma trilha-mãe da gual                                                                                                    |
|          | depend on.                                                                                                    | elas sejam dependentes.                                                                                                    |
| 82       | A time-alignable annotation can be created on the                                                                                                    | Um anotação alinhável ao tempo pode ser criada                                                                                                    |
|          | junction of a selection and the active tier.                                                                                                    | na junção de uma seleção e da trilha ativa.                                                                                                    |
| 83       | There are several ways to do so:                                                                                                    | Existem várias formas de se fazer isso:                                                                                                    |
| 84       | In the Annotation menu select New Annotation                                                                                                    | No menu Anotacões. selecione Nova Anotacão                                                                                                    |
|          | Here                                                                                                    | Aqui:                                                                                                    |
| 85       | Right click on a tier and from the popup menu                                                                                                    | Clique com o botão direito sobre uma trilha e a                                                                                                    |
|          | select New Annotation Here                                                                                                    | partir do menu que aparece selecione Nova                                                                                                    |
|          |                                                                                                    | Anotação Aqui                                                                                                    |
| 86       | Double click in the area where a selection and a                                                                                                    | Clique duas vezes em uma área onde a seleção e                                                                                                    |
|          | time alignable tier intersect                                                                                                    | a trilha alinhada ao tempo se intersectam                                                                                                    |
| 87       | Whenever a new annotation is created a text edit                                                                                                    | Sempre que uma nova anotação é criada, uma                                                                                                    |
|          | box will appear.                                                                                                    | caixa de edição de texto aparecerá.                                                                                                    |
| 88       | Text can be entered and be committed by means                                                                                                    | O texto pode ser inserido e ser confirmado por                                                                                                    |
|          | of (Control+)Enter.                                                                                                    | meio da tecla (Control+) Enter.                                                                                                    |
| 89       | The same text edit box appears when double                                                                                                    | A mesma caixa de edição de texto aparece                                                                                                    |
|          | clicking an existing annotation.                                                                                                    | quando damos um clique duplo sobre uma                                                                                                    |
|          |                                                                                                    | anotação                                                                                                    |
| 90       | A time-alignable annotation can be created on the                                                                                                    | Uma anotação alinhável ao tempo pode ser criada                                                                                                    |
|          | active tier by using the keyboard shortcut                                                                                                    | na trilha ativa por meio do atalho Shift+Enter duas                                                                                                    |
|          | Shift+Enter twice, at different points in the media                                                                                                    | vezes, em pontos diferentes no tempo da mídia.                                                                                                    |
|          | time.                                                                                                    |                                                                                                    |
| 01       |                                                                                                    |                                                                                                    |
| 91       | Some tier types support insertion of an                                                                                                    | Alguns tipos de trilha suportam a inserção de                                                                                                    |
| 91       | Some tier types support insertion of an annotation before or after an existing annotation.                                                                                                    | Alguns tipos de trilha suportam a inserção de<br>anotações antes ou depois de uma anotação                                                                                                    |
| 91       | Some tier types support insertion of an annotation before or after an existing annotation.                                                                                                    | Alguns tipos de trilha suportam a inserção de<br>anotações antes ou depois de uma anotação<br>existente.                                                                                                    |
| 92       | Some tier types support insertion of an<br>annotation before or after an existing annotation.<br>Activate an annotation on such tier and select:                                                                            | Alguns tipos de trilha suportam a inserção de<br>anotações antes ou depois de uma anotação<br>existente.<br>Ative uma anotação em tal trilha e selecione:                                                                        |
| 92<br>93 | Some tier types support insertion of an<br>annotation before or after an existing annotation.<br>Activate an annotation on such tier and select:<br>in the Annotation menu New Annotation Before                            | Alguns tipos de trilha suportam a inserção de<br>anotações antes ou depois de uma anotação<br>existente.<br>Ative uma anotação em tal trilha e selecione:<br>no menu de Anotação, Nova Anotação Antes ou                         |
| 92<br>93 | Some tier types support insertion of an<br>annotation before or after an existing annotation.<br>Activate an annotation on such tier and select:<br>in the Annotation menu New Annotation Before<br>or New Annotation After | Alguns tipos de trilha suportam a inserção de<br>anotações antes ou depois de uma anotação<br>existente.<br>Ative uma anotação em tal trilha e selecione:<br>no menu de Anotação, Nova Anotação Antes ou<br>Nova Anotação Depois |

|     | menu                                                 | direito do mouse                                    |
|-----|------------------------------------------------------|-----------------------------------------------------|
| 95  | On a dependent tier a new annotation can be          | Em uma trilha dependente, uma nova anotação         |
|     | created by double clicking on the tier at a location | pode ser criada ao clicar duas vezes em             |
|     | where there is already an annotation on the          | determinada localização na trilha onda já exista    |
|     | parent tier.                                         | uma anotação na trilha-mãe.                         |
| 96  | To delete an annotation activate it and select       | Para excluir uma anotação, ative-a e selecione      |
|     | Delete Annotation in the right mouse button          | Excluir Anotação no menu do clique direito do       |
|     | context menu or in the Annotation menu (Alt+D).      | mouse ou no menu Anotação (Alt+D).                  |
| 97  | ELAN                                                 | ELAN                                                |
| 98  | 01/2017                                              | 01/2017                                             |
| 99  | 5                                                    | 5                                                   |
| 100 | For keyboard shortcuts the Control key on            | Para atalhos de teclado, a tecla Control no         |
|     | Windows corresponds to the Command key on            | Windows corresponde à tecla Command no Mac.         |
|     | the Mac, the Alt key to the Option key on Mac.       | Já a tecla Alt corresponde à tecla Option no Mac.   |
| 101 | How to:                                              | Como:                                               |
| 102 | create and modify annotations II                     | criar e modificar anotações - parte II              |
| 103 | To modify the text of an annotation double click it  | Para modificar o texto de uma anotação, dê um       |
|     | and the annotation text editor appears.              | clique duplo na anotação para o editor aparecer.    |
| 104 | Changes should be committed by (Control+)Enter.      | Alterações podem ser confirmadas com                |
|     |                                                      | (Control+)Enter.                                    |
| 105 | For longer annotation texts the annotation editor    | Para anotações mais longas, o editor pode ser       |
|     | can be detached from the main window into a          | destacado da janela principal em uma separada,      |
|     | separate, resizable editor window.                   | de tamanho ajustável.                               |
| 106 | Detaching and re-attaching can be achieved by        | Para destacar ou fixar novamente a janela, use o    |
|     | Shift+Enter.                                         | comando Shift+Enter.                                |
| 107 | To remove the complete text of an annotation         | Para remover todo o texto de uma anotação sem       |
|     | without opening the editor, select Remove            | abrir o editor, selecione Remover Valores da        |
|     | Annotation Value in the right mouse button           | Anotação no menu do clique direito do mouse.        |
| 100 | popup menu.                                          |                                                     |
| 108 | There are several ways to modify the time            | Existem muitas maneiras de modificar o              |
| 100 | alignment of an existing annotation:                 | alinnamento de tempo de uma anotação:               |
| 109 | by using a selection:                                | usando uma seleção:                                 |
| 110 | . activate an annotation, this sets the selection    | - ative uma anotação, isso define a seleção         |
|     | . change the selection by dragging the mouse,        | - mude a seleção arrastando o mouse, usando         |
|     | shift clicking or by using selection mode in         | shift+clique ou por meio do modo de seleção em      |
| 110 | combination with the forward/backward buttons        | combinação com os botoes para frente/para tras      |
| 112 | . press Control+Enter to update the annotation's     | - pressione Control+Enter para atualizar o          |
|     | alignment to match the selection                     | alinnamento da anotação para corresponder a         |
| 112 | by dragging with the mayor                           | seleção                                             |
| 113 | by dragging with the mouse.                          | all'astalido com o mouse.                           |
| 114 | hold down the Alt key and aliak drag the             | - alive uni anolação                                |
| 112 | . How down the Ait key and Click-drag the            | - segure a tecia Ait e cilque e arraste a anotação  |
| 116 | annotation to the left of right                      | para a esquerua ou para a unella                    |
| 110 | when Alt-clicking close to the left of fight         | - quando voce cinca segurando o Alt proximo ao      |
|     | dragged                                              | nunce esquerdo ou direito, apenas o límite          |
| 117 | uraggeu                                              | deslocando:                                         |
| 110 | by simulity.                                         |                                                     |
| 118 | . activate an annotation many sale of Chiffs. Acti   | - auve um anolação                                  |
| 113 | . ITOM THE ANNOTATION MENU SEIECT SNITT > ACTIVE     | j - a partir do menu Anotações selecione Desiócar > |

| 120. in the dialog window enter the number of<br>milliseconds to shift the annotation- na janela de diálogo, insira a quantidade de<br>milissegundos que deseja deslocar a anotação121ELANELAN12201/201701/201712366124For keyboard shortcuts the Control key on<br>Windows corresponds to the Command key on<br>the Mac, the Alt key to the Option key on Mac.Para atalhos de teclado, a tecla Control no<br>Windows corresponde à tecla Option no Mac.125How to:Como:126define and manage tiersdefinir e gerenciar trilhas127Tiers are containers for annotations, every<br>annotation has to be added to a tier.Trilhas são recipientes para anotações. Toda<br>anotação deve ser adicionada a uma trilha.128By convention annotations on a single tier code<br>for the same type of events (e.g. speech of<br>participant A, left hand gestures of participant B<br>etc.).Por convenção, anotações numa mesma trilha<br>significam o mesmo tipo de evento (por exemplo,<br>fala do participante A, gesto com a mão esquerda<br>do participante B, etc.).129Annotations on the same tier cannot overlap.Anotações na mesma trilha não podem se<br>sobrepor.130Any number of tiers can be created and tiers canPode sem criado um número qualquer de trilhas e |      | Annotation                                          | Anotação Ativa                                                 |
|----------------------------------------------------------------------------------------------------|------|-----------------------------------------------------|----------------------------------------------------------------|
| milliseconds to shift the annotationmilissegundos que deseja deslocar a anotação121ELANELAN12201/201701/201712366124For keyboard shortcuts the Control key on<br>Windows corresponds to the Command key on<br>the Mac, the Alt key to the Option key on Mac.Para atalhos de teclado, a tecla Control no<br>Windows corresponde à tecla Option no Mac.125How to:Como:126define and manage tiersdefinir e gerenciar trilhas127Tiers are containers for annotations, every<br>annotation has to be added to a tier.Trilhas são recipientes para anotações. Toda<br>anotação deve ser adicionada a uma trilha.128By convention annotations on a single tier code<br>for the same type of events (e.g. speech of<br>participant A, left hand gestures of participant B<br>etc.).Por convenção, anotações numa mesma trilha<br>significam o mesmo tipo de evento (por exemplo,<br>fala do participante A, gesto com a mão esquerda<br>do participante B, etc.).129Annotations on the same tier cannot overlap.Anotações na mesma trilha não podem se<br>sobrepor.130Any number of tiers can be created and tiers canPode sem criado um número qualquer de trilhas e                                                                                                    | 120  | . in the dialog window enter the number of          | - na janela de diálogo, insira a quantidade de                 |
| 121ELANELAN12201/201701/201712366124For keyboard shortcuts the Control key on<br>Windows corresponds to the Command key on<br>the Mac, the Alt key to the Option key on Mac.Para atalhos de teclado, a tecla Control no<br>Windows corresponde à tecla Option no Mac.125How to:Como:126define and manage tiersdefinir e gerenciar trilhas127Tiers are containers for annotations, every<br>annotation has to be added to a tier.Trilhas são recipientes para anotações. Toda<br>anotação deve ser adicionada a uma trilha.128By convention annotations on a single tier code<br>for the same type of events (e.g. speech of<br>participant A, left hand gestures of participant B<br>etc.).Por convenção, anotações numa mesma trilha<br>significam o mesmo tipo de evento (por exemplo,<br>fala do participante A, gesto com a mão esquerda<br>do participante B, etc.).129Annotations on the same tier cannot overlap.Anotações na mesma trilha não podem se<br>sobrepor.130Any number of tiers can be created and tiers canPode sem criado um número qualquer de trilhas e                                                                                                    |      | milliseconds to shift the annotation                | milissegundos que deseja deslocar a anotação                   |
| 12201/201701/201712366124For keyboard shortcuts the Control key on<br>Windows corresponds to the Command key on<br>the Mac, the Alt key to the Option key on Mac.Para atalhos de teclado, a tecla Control no<br>Windows corresponde à tecla Option no Mac.125How to:Como:126define and manage tiersdefinir e gerenciar trilhas127Tiers are containers for annotations, every<br>annotation has to be added to a tier.Trilhas são recipientes para anotações. Toda<br>anotação deve ser adicionada a uma trilha.128By convention annotations on a single tier code<br>for the same type of events (e.g. speech of<br>participant A, left hand gestures of participant B<br>etc.).Por convenção, anotações numa mesma trilha<br>significam o mesmo tipo de evento (por exemplo,<br>fala do participante A, gesto com a mão esquerda<br>do participante B, etc.).129Annotations on the same tier cannot overlap.Anotações na mesma trilha não podem se<br>sobrepor.130Any number of tiers can be created and tiers canPode sem criado um número qualquer de trilhas e                                                                                                    | 121  | ELAN                                                | ELAN                                                           |
| 12366124For keyboard shortcuts the Control key on<br>Windows corresponds to the Command key on<br>the Mac, the Alt key to the Option key on Mac.Para atalhos de teclado, a tecla Control no<br>Windows corresponde à tecla Option no Mac.125How to:Como:126define and manage tiersdefinir e gerenciar trilhas127Tiers are containers for annotations, every<br>annotation has to be added to a tier.Trilhas são recipientes para anotações. Toda<br>anotação deve ser adicionada a uma trilha.128By convention annotations on a single tier code<br>for the same type of events (e.g. speech of<br>participant A, left hand gestures of participant B<br>etc.).Por convenção, anotações numa mesma trilha<br>significam o mesmo tipo de evento (por exemplo,<br>fala do participante A, gesto com a mão esquerda<br>do participante B, etc.).129Annotations on the same tier cannot overlap.Anotações na mesma trilha não podem se<br>sobrepor.130Any number of tiers can be created and tiers canPode sem criado um número qualquer de trilhas e                                                                                                    | 122  | 01/2017                                             | 01/2017                                                        |
| <ul> <li>For keyboard shortcuts the Control key on<br/>Windows corresponds to the Command key on<br/>the Mac, the Alt key to the Option key on Mac.</li> <li>How to:</li> <li>define and manage tiers</li> <li>definir e gerenciar trilhas</li> <li>Tiers are containers for annotations, every<br/>annotation has to be added to a tier.</li> <li>By convention annotations on a single tier code<br/>for the same type of events (e.g. speech of<br/>participant A, left hand gestures of participant B<br/>etc.).</li> <li>Annotations on the same tier cannot overlap.</li> <li>Annotations on the same tier cannot overlap.</li> <li>Any number of tiers can be created and tiers can</li> </ul>                                                                                                    | 123  | 6                                                   | 6                                                              |
| Windows corresponds to the Command key on<br>the Mac, the Alt key to the Option key on Mac.Windows corresponde à tecla Command no Mac.<br>Já a tecla Alt corresponde à tecla Option no Mac.125How to:Como:126define and manage tiersdefinir e gerenciar trilhas127Tiers are containers for annotations, every<br>annotation has to be added to a tier.Trilhas são recipientes para anotações. Toda<br>anotação deve ser adicionada a uma trilha.128By convention annotations on a single tier code<br>for the same type of events (e.g. speech of<br>participant A, left hand gestures of participant B<br>etc.).Por convenção, anotações numa mesma trilha<br>significam o mesmo tipo de evento (por exemplo,<br>fala do participante A, gesto com a mão esquerda<br>do participante B, etc.).129Annotations on the same tier cannot overlap.Anotações na mesma trilha não podem se<br>sobrepor.130Any number of tiers can be created and tiers canPode sem criado um número qualquer de trilhas e                                                                                                    | 124  | For keyboard shortcuts the Control key on           | Para atalhos de teclado, a tecla Control no                    |
| the Mac, the Alt key to the Option key on Mac.Já a tecla Alt corresponde à tecla Option no Mac.125How to:Como:126define and manage tiersdefinir e gerenciar trilhas127Tiers are containers for annotations, every<br>annotation has to be added to a tier.Trilhas são recipientes para anotações. Toda<br>anotação deve ser adicionada a uma trilha.128By convention annotations on a single tier code<br>for the same type of events (e.g. speech of<br>participant A, left hand gestures of participant B<br>etc.).Por convenção, anotações numa mesma trilha<br>significam o mesmo tipo de evento (por exemplo,<br>fala do participante A, gesto com a mão esquerda<br>do participante B, etc.).129Annotations on the same tier cannot overlap.Anotações na mesma trilha não podem se<br>sobrepor.130Any number of tiers can be created and tiers canPode sem criado um número qualquer de trilhas e                                                                                                    |      | Windows corresponds to the Command key on           | Windows corresponde à tecla Command no Mac.                    |
| 125How to:Como:126define and manage tiersdefinir e gerenciar trilhas127Tiers are containers for annotations, every<br>annotation has to be added to a tier.Trilhas são recipientes para anotações. Toda<br>anotação deve ser adicionada a uma trilha.128By convention annotations on a single tier code<br>for the same type of events (e.g. speech of<br>participant A, left hand gestures of participant B<br>etc.).Por convenção, anotações numa mesma trilha<br>significam o mesmo tipo de evento (por exemplo,<br>fala do participante A, gesto com a mão esquerda<br>do participante B, etc.).129Annotations on the same tier cannot overlap.Anotações na mesma trilha não podem se<br>sobrepor.130Any number of tiers can be created and tiers canPode sem criado um número qualquer de trilhas e                                                                                                    |      | the Mac, the Alt key to the Option key on Mac.      | Já a tecla Alt corresponde à tecla Option no Mac.              |
| 126define and manage tiersdefinir e gerenciar trilhas127Tiers are containers for annotations, every<br>annotation has to be added to a tier.Trilhas são recipientes para anotações. Toda<br>anotação deve ser adicionada a uma trilha.128By convention annotations on a single tier code<br>for the same type of events (e.g. speech of<br>participant A, left hand gestures of participant B<br>etc.).Por convenção, anotações numa mesma trilha<br>significam o mesmo tipo de evento (por exemplo,<br>fala do participante A, gesto com a mão esquerda<br>do participante B, etc.).129Annotations on the same tier cannot overlap.Anotações na mesma trilha não podem se<br>sobrepor.130Any number of tiers can be created and tiers canPode sem criado um número qualquer de trilhas e                                                                                                    | 125  | How to:                                             | Como:                                                          |
| <ul> <li>127 Tiers are containers for annotations, every annotation has to be added to a tier.</li> <li>128 By convention annotations on a single tier code for the same type of events (e.g. speech of participant A, left hand gestures of participant B etc.).</li> <li>129 Annotations on the same tier cannot overlap.</li> <li>130 Any number of tiers can be created and tiers can</li> </ul>                                                                                                    | 126  | define and manage tiers                             | definir e gerenciar trilhas                                    |
| annotation has to be added to a tier.anotação deve ser adicionada a uma trilha.128By convention annotations on a single tier code<br>for the same type of events (e.g. speech of<br>participant A, left hand gestures of participant B<br>etc.).Por convenção, anotações numa mesma trilha<br>significam o mesmo tipo de evento (por exemplo,<br>fala do participante A, gesto com a mão esquerda<br>do participante B, etc.).129Annotations on the same tier cannot overlap.Anotações na mesma trilha não podem se<br>sobrepor.130Any number of tiers can be created and tiers canPode sem criado um número qualquer de trilhas e                                                                                                    | 127  | Tiers are containers for annotations, every         | Trilhas são recipientes para anotações. Toda                   |
| <ul> <li>By convention annotations on a single tier code<br/>for the same type of events (e.g. speech of<br/>participant A, left hand gestures of participant B<br/>etc.).</li> <li>Annotations on the same tier cannot overlap.</li> <li>Any number of tiers can be created and tiers can</li> <li>Por convenção, anotações numa mesma trilha<br/>significam o mesmo tipo de evento (por exemplo,<br/>fala do participante A, gesto com a mão esquerda<br/>do participante B, etc.).</li> <li>Anotações na mesma trilha não podem se<br/>sobrepor.</li> <li>Pode sem criado um número qualquer de trilhas e</li> </ul>                                                                                                    |      | annotation has to be added to a tier.               | anotação deve ser adicionada a uma trilha.                     |
| for the same type of events (e.g. speech of<br>participant A, left hand gestures of participant B<br>etc.).significam o mesmo tipo de evento (por exemplo,<br>fala do participante A, gesto com a mão esquerda<br>do participante B, etc.).129Annotations on the same tier cannot overlap.Anotações na mesma trilha não podem se<br>sobrepor.130Any number of tiers can be created and tiers canPode sem criado um número qualquer de trilhas e                                                                                                    | 128  | By convention annotations on a single tier code     | Por convenção, anotações numa mesma trilha                     |
| participant A, left hand gestures of participant B<br>etc.).fala do participante A, gesto com a mão esquerda<br>do participante B, etc.).129Annotations on the same tier cannot overlap.<br>Sobrepor.Anotações na mesma trilha não podem se<br>sobrepor.130Any number of tiers can be created and tiers can<br>be created and tiers canPode sem criado um número qualquer de trilhas e                                                                                                    |      | for the same type of events (e.g. speech of         | significam o mesmo tipo de evento (por exemplo,                |
| etc.).do participante B, etc.).129Annotations on the same tier cannot overlap.Anotações na mesma trilha não podem se<br>sobrepor.130Any number of tiers can be created and tiers canPode sem criado um número qualquer de trilhas e                                                                                                    |      | participant A, left hand gestures of participant B  | fala do participante A, gesto com a mão esquerda               |
| 129Annotations on the same tier cannot overlap.Anotações na mesma trilha não podem se<br>sobrepor.130Any number of tiers can be created and tiers can<br>Pode sem criado um número qualquer de trilhas e                                                                                                    |      | etc.).                                              | do participante B, etc.).                                      |
| sobrepor.130Any number of tiers can be created and tiers canPode sem criado um número qualquer de trilhas e                                                                                                    | 129  | Annotations on the same tier cannot overlap.        | Anotações na mesma trilha não podem se                         |
| 130 Any number of tiers can be created and tiers can Pode sem criado um número qualquer de trilhas e                                                                                                    |      |                                                     | sobrepor.                                                      |
|                                                                                                    | 130  | Any number of tiers can be created and tiers can    | Pode sem criado um número qualquer de trilhas e                |
| be grouped hierarchically (parent-child relations). essas trilhas podem ser agrupadas                                                                                                    |      | be grouped hierarchically (parent-child relations). | essas trilhas podem ser agrupadas                              |
| hierarquicamente (relação mãe/filhas)                                                                                                    |      |                                                     | hierarquicamente (relação mãe/filhas)                          |
| 131Different predefined structural relations andDiferentes relações estruturais predefinidas e                                                                                                    | 131  | Different predefined structural relations and       | Diferentes relações estruturais predefinidas e                 |
| constraints can be selected for depending tiers. restrições podem ser selecionadas para trilhas                                                                                                    |      | constraints can be selected for depending tiers.    | restrições podem ser selecionadas para trilhas                 |
| dependentes.                                                                                                    |      |                                                     | dependentes.                                                   |
| 132The constraints are in turn defined in tier types.As restrições são, por sua vez, definidas em tipos                                                                                                    | 132  | The constraints are in turn defined in tier types.  | As restrições são, por sua vez, definidas em tipos             |
| de trilhas.                                                                                                    |      |                                                     | de trilhas.                                                    |
| 133     To add a new tier select Add New Tier from the     Para adicionar uma nova trilha selecione                                                                                                    | 133  | To add a new tier select Add New Tier from the      | Para adicionar uma nova trilha selecione                       |
| Adicionar Nova Irilha no meu de Irilhas.                                                                                                    |      | lier menu.                                          | Adicionar Nova Trilha no meu de Trilhas.                       |
| 134 The window shows an overview of the current A Janela mostrara uma visão geral da trilha atual e                                                                                                    | 134  | The window shows an overview of the current         | A janela mostrara uma visão geral da trilha atual e            |
| tiers and a tab pane for adding, changing, deleting uma aba para adição, mudança, exclusão ou                                                                                                    |      | tiers and a tab pane for adding, changing, deleting | uma aba para adição, mudança, exclusão ou                      |
| and importing tier definitions. Importação de definições de triina.                                                                                                    | 125  | and importing tier definitions.                     | Importação de definições de triina.                            |
| 135 The following attributes can be set for a tier: Us seguintes atributos podem ser inseridos para                                                                                                    | 135  | The following attributes can be set for a tier:     | Us seguintes atributos podem ser inseridos para                |
| uma triina:                                                                                                    | 120  | Name about the unique in the set of tions           | uma triina:                                                    |
| Nome - precisam ser unicos em um conjunto de                                                                                                    | 136  | Name - should be unique in the set of tiers         | Nome - precisam ser unicos em um conjunto de                   |
| UTITIds                                                                                                    | 127  | Derticipant, name or eads for the participant or    | L'III des<br>Derticipantes nome qui cédige para e participante |
| subject this tion is referring to                                                                                                    | 127  | subject this tier is referring to                   | Participante - nome ou courgo para o participante              |
| Subject this tier is referring to     Ou sujetto ao qual essa trinia se referre       128     Appetator, pama or codo of the creator of the     Appetador, pama ou código do criador das                                                                                                    | 120  | Appetator pame or code of the creator of the        | Anotador – nome ou código do criador das                       |
| Anotadol - nome of code of the creator of the Anotadol - nome of code of the creator of the Anotadol - nome of code of chadol das                                                                                                    | 120  | annotations on this tion                            | Anotador - nome ou coulgo do chador das                        |
| 130 Parent: the parent tier of this tier or pape Mãe: a trilha mãe desta trilha. Pode ficar vazio                                                                                                    | 120  | Parent: the parent tier of this tier or pone        | Mãe: a trilha mãe desta trilha. Pode ficar vazio               |
| 139 Farent, the parent tier of this tier the Tipo de Trilba, define o tipo desta trilba, as                                                                                                    | 140  | Tier Type defines the type of this tier the         | Tipo de Trilha, define o tipo desta trilha, as                 |
| constraints that apply to it and its appotations                                                                                                    | 140  | constraints that apply to it and its appositions    | restrições que se anlicam a ela e às suas                      |
| anotacões                                                                                                    |      |                                                     | anotações                                                      |
| 141 Upput Method - a property for input methods Método de Inserção - uma propriedade para                                                                                                    | 141  | Input Method - a property for input methods         | Método de Inserção - uma propriedade para                      |
| (virtual keyboard etc.)                                                                                                    | 1-71 | (virtual keyboard etc.)                             | métodos de inserção (teclado virtual etc.)                     |
| 142 Content Language - the language spoken or Idioma do Conteúdo - a lingua falada ou sinalizada                                                                                                    | 142  | Content Language - the language snoken or           | Idioma do Contejído - a lingua falada ou sinalizada            |
| signed on this tier                                                                                                    | 172  | signed on this tier                                 | nesta trilha                                                   |
| 143 Tiers can be managed in different ways Trilbas nodem ser gerenciadas de diferentes                                                                                                    |      |                                                     |                                                                |

|      | depending on the viewer.                                                                                                    | maneiras, dependendo do visualizador.                                                           |
|------|----------------------------------------------------------------------------------------------------|-------------------------------------------------------------------------------------------------|
| 144  | In the main editing area, the Timeline viewer, it is                                                                                                    | Na área principal de edição, o visualizador da                                                  |
|      | possible to:                                                                                                    | Linha do Tempo, é possível:                                                                     |
| 145  | activate a tier by double clicking its label                                                                                                    | ativar uma trilha, ao clicar duas vezes sobre sua                                               |
|      |                                                                                                    | etiqueta                                                                                        |
| 146  | activate the next or previous tier by the keyboard                                                                                                    | ativar a próxima trilha ou a anterior, pelos atalhos                                            |
|      | shortcuts Control+Arrow Down or Control+Arrow                                                                                                    | de teclado Control + Seta para baixo ou Control +                                               |
|      | Up                                                                                                    | Seta para cima                                                                                  |
| 147  | sort the tiers hierarchically, or by their participant,                                                                                                    | ordenar trilhas hierarquicamente, pelos                                                         |
|      | annotator or tier type attributes                                                                                                    | participantes, pelos anotadores, ou pelos                                                       |
|      |                                                                                                    | atributos tipo de trilha                                                                        |
| 148  | change the order by dragging a tier's label with                                                                                                    | mudar a ordem, arrastando a etiqueta de uma                                                     |
|      | the mouse                                                                                                    | trilha com o mouse                                                                              |
| 149  | hide and unhide tiers; this can be done either for                                                                                                    | esconder e mostrar trilhas; isto pode ser feito                                                 |
|      | a single tier in the context menu or for multiple                                                                                                    | para uma única trilha no menu de contexto, ou                                                   |
|      | tiers simultaneously in a separate window.                                                                                                    | para várias trilhas simultaneamente, em uma                                                     |
|      |                                                                                                    | janela separada.                                                                                |
| 150  | ELAN                                                                                                    | ELAN                                                                                            |
| 151  | 01/2017                                                                                                    | 01/2017                                                                                         |
| 152  | 7                                                                                                    | 7                                                                                               |
| 153  | For keyboard shortcuts the Control key on                                                                                                    | Para atalhos de teclado, a tecla Control no                                                     |
|      | Windows corresponds to the Command key on                                                                                                    | Windows corresponde à tecla Command no Mac.                                                     |
|      | the Mac, the Alt key to the Option key on Mac.                                                                                                    | Já a tecla Alt corresponde à tecla Option no Mac.                                               |
| 154  | How to:                                                                                                    | Como:                                                                                           |
| 155  | manage tiers II & apply tier operations                                                                                                    | gerenciar trilhas - parte II & aplicar operações de                                             |
|      |                                                                                                    | trilha                                                                                          |
| 156  | To change the visibility of more than one tier at                                                                                                    | Para alterar a visibilidade de uma ou mais trilhas                                              |
|      | once, right click the tier label area and select                                                                                                    | ao mesmo tempo, clique com o botão direito na                                                   |
| 453  |                                                                                                    | etiqueta da trilha e selecione                                                                  |
| 157  | Show / Hide More from the context menu.                                                                                                    | Mostrar / Esconder Mais no menu de contexto.                                                    |
| 158  | I his                                                                                                    | Isto                                                                                            |
| 159  | will create a window with four tabs.                                                                                                    | ira criar uma janela com quatro abas.                                                           |
| 160  | The first tab in the Show / Hide More window                                                                                                    | A primeira aba da janela Mostrar / Esconder                                                     |
| 1.51 |                                                                                                    | Mais                                                                                            |
| 161  | lists all the tiers by their name.                                                                                                    | lista todas as trilhas de acordo com o nome.                                                    |
| 162  | Each tier can be selected or deselected                                                                                                    | Cada trilha pode ser selecionada ou                                                             |
|      | Individually by ticking its checkbox.                                                                                                    | desselecionada individualemente ao clicar na                                                    |
| 1.00 | The second business from a start start st | caixinna.                                                                                       |
| 163  | I nere are buttons for selecting all tiers or none                                                                                                    | Existem botoes para selecionar todas ou                                                         |
| 104  | and for sorting the list of tiers.                                                                                                    | nennuma triina e para ordenar a lista de triinas                                                |
| 164  | The other four tabs of the Show / Hide More                                                                                                    | As outras quatro abas da Janeia Mostrar /                                                       |
|      | window allows to select or deselect tiers based on                                                                                                    | Esconder Mais permitem selecionar ou                                                            |
|      | lineir properties.                                                                                                    | uesselecionar triinas com pase em suas                                                          |
| 105  | It is possible to show (or hide) time based on the in                                                                                                    | propriedades.<br>É possível mestrer (eu escender) tribes sere harra                             |
| 202  | type, all tiers that are connected to a particular                                                                                                    | e possiver mostrar (ou esconder) trimas com base                                                |
|      | harticipant, all tiers designated to a particular                                                                                                    | en seu lipo, louas as uninas coneciauas a un<br>participante em particular, todas as tribas     |
|      | participant, an tiers designated to a particular                                                                                                    | participante en particular, louas as trinnas<br>designadas a um anotador om particular ou todos |
|      |                                                                                                    | uesignauas a un anotauor em particular ou louas                                                 |
|      | language.                                                                                                    | as crimas que comparcimanti o mesmo futoma do                                                   |

|       |                                                            | conteúdo.                                         |
|-------|------------------------------------------------------------|---------------------------------------------------|
| 166   | Alternatively it is possible to create sets of tiers       | Alternativamente, é possível criar conjuntos de   |
|       | via the Edit Tier Sets menu.                               | trilhas a partir do menu Editar Conjuntos de      |
|       |                                                            | Trilhas.                                          |
| 167   | The named tier sets                                        | Os conjuntos de trilhas nomeados                  |
| 168   | can then be selected in the same context menu.             | podem ser selecionados no mesmo menu de           |
|       |                                                            | contexto.                                         |
| 169   | Once at least two tiers have been created and              | Uma vez que ao menos duas trilhas tenham sido     |
|       | annotated, a few operations can be applied to              | criadas e anotadas, algumas operações podem ser   |
|       | their annotations in order to create new                   | aplicadas a essas anotações, com o objetivo de    |
|       | annotations for a next layer of annotations (e.g.          | criar novas anotações para uma nova camada de     |
|       | combine right hand and left hand annotations to            | anotações (ex: combine as anotações da mão        |
|       | start the bimanual annotations) or to extract data         | direita e da mão esquerda para iniciar as         |
| 170   | based on the relation between tier.                        | anotações bimanuais)                              |
| 1/0   | These operations are:                                      | Essas operações são:                              |
| 171   | annotations from overlaps (logical AND)                    | anotações a partir de sobreposições (lógica E)    |
| 172   | annotations by merging (logical OR)                        | anotações por mescla (lógica OU)                  |
| 173   | annotations by subtracting (e.g. logical XOR)              | anotações por subtração (ex: lógica OU exclusivo) |
| 174   | These functions are accessible from the Tier               | Estas funções estão disponíveis a partir do menu  |
| . = = |                                                            | Irilhas                                           |
| 175   | menu.                                                      |                                                   |
| 176   | ELAN                                                       | ELAN                                              |
| 177   | 01/2017                                                    | 01/2017                                           |
| 178   | 8                                                          | 8                                                 |
| 1/9   | For keyboard shortcuts the Control key on                  | Para atalhos de teclado, a tecla Control no       |
|       | Windows corresponds to the Command key on                  | Windows corresponde à tecla Command no Mac.       |
| 100   | the Mac, the Alt key to the Option key on Mac.             | Ja a tecia Alt corresponde a tecia Option no Mac. |
| 180   |                                                            |                                                   |
| 181   | define tier types (formerly known as linguistic            | definir tipos de triinas (anteriormente connecido |
| 100   | (ypes)                                                     | Como tipos inguisticos)                           |
| 182   | A tier type consists of a number of constraints            | om tipo de trina consiste em um numero de         |
|       | that can be applied to a tier and its annotations.         | restrições que podern ser apricadas a uma trima e |
| 183   | Several predefined structural relations and                | Várias relações estruturais predefinidas e        |
| 100   | constraints are available                                  | restrições estão disponíveis                      |
| 184   | $\Delta$ tier has to be associated with a tier type and is | Um trilha precisar estar associada a um tipo de   |
| 104   | thus assigned to a certain type of data for                | trilha e é portanto designada a um tipo de dado   |
|       | instance orthography translation part of speech            | Por exemplo, ortografia, tradução, classes        |
|       | glosses, gesture phases, gaze direction.                   | gramaticais, glosas, fases do gesto, direção do   |
|       | movement units etc.                                        | olhar, unidades de movimento etc.                 |
| 185   | To add a new tier type select Add New Tier Type            | Para adicionar um novo tipo de trilha selecione   |
|       | from the Type menu.                                        | Adicionar Novo Tipo de Trilha a partir do menu    |
|       |                                                            | Tipo.                                             |
| 186   | The window shows a table with the current types            | A janela mostra uma tabela com os tipos atuais e  |
|       | and a tab pane for adding, changing, deleting and          | algumas abas para adicionar, alterar, excluir e   |
|       | importing type definitions.                                | importar definições de tipos.                     |
| 187   | The following attributes can be set for a tier type:       | Os seguintes atributos podem ser adicionar ao     |
|       |                                                            | tipo de trilha:                                   |
| 188   | Name - should be unique in the set of types                | Nome - deve ser único dentro de um conjunto de    |

|      |                                                     | tipos                                              |
|------|-----------------------------------------------------|----------------------------------------------------|
| 189  | Stereotype - None or one of four constraint types   | Estereótipo - nenhum ou ou algum dos quatro        |
|      | (see below)                                         | tipos de restrição (veja abaixo)                   |
| 190  | Controlled Vocabulary - none or one of the          | Vocabulário Controlado - nenhum ou um dos          |
|      | available controlled vocabularies                   | vocabulários controlados disponíveis               |
| 191  | Lexicon Connection - connects a tier type to a      | Conexão de Léxico - conecta um tipo de trilha a    |
|      | specific field in a lexical entry                   | um campo específico em uma entrada lexical         |
| 192  | ISO Data Category: the identifier of a data         | Categoria de Dado ISO: o identificador de uma      |
|      | category in ISOcat                                  | categoria de dados em ISOcat                       |
| 193  | Time-alignable - depends on the selected            | Alinhável ao Tempo - depende do tipo de            |
|      | Stereotype, can not be set by the user              | Estereótipo selecionado; não pode ser definido     |
|      |                                                     | pelo usuário                                       |
| 194  | The predefined Stereotypes are:                     | Os Estereótipos predefinidos são:                  |
| 195  | "Time Subdivision"                                  | "Subdivisão de Tempo"                              |
| 196  | Time aligned subdivision of parent interval, no     | Subdivisão alinhável ao tempo de um intervalo-     |
|      | gaps                                                | mãe, sem lacunas                                   |
| 197  | "Symbolic Subdivision"                              | "Subdivisão Simbólica"                             |
| 198  | Ordered, symbolic subdivision of parent interval    | Subdivisão simbólica de um intervalo-mãe;          |
|      |                                                     | Ordenada                                           |
| 199  | "Included In"                                       | "Incluído Em"                                      |
| 200  | Time aligned subdivision of parent interval, gaps   | Subdivisão alinhável ao tempo de um intervalo-     |
|      | are allowed                                         | mãe; lacunas são permitidas                        |
| 201  | "Symbolic Association"                              | "Associação Simbólica"                             |
| 202  | One-to-one                                          | Um-para-um                                         |
| 203  | association                                         | associação                                         |
| 204  | with                                                | com                                                |
| 205  | the                                                 | а                                                  |
| 206  | parent annotation                                   | anotação-mãe                                       |
| 207  | ELAN                                                | ELAN                                               |
| 208  | 01/2017                                             | 01/2017                                            |
| 209  | 9                                                   | 9                                                  |
| 210  | For keyboard shortcuts the Control key on           | Para atalhos de teclado, a tecla Control no        |
|      | Windows corresponds to the Command key on           | Windows corresponde à tecla Command no Mac.        |
|      | the Mac, the Alt key to the Option key on Mac.      | Já a tecla Alt corresponde à tecla Option no Mac.  |
| 211  | How to:                                             | Como:                                              |
| 212  | create dependent tiers (tier hierarchies)           | criar trilhas dependentes (hierarquia de trilhas)  |
| 213  | Tiers can be set up as a child tier or dependent    | Trilhas podem ser configuradas como trilhas        |
|      | tier of another tier.                               | derivadas ou dependentes de uma outra trilha.      |
| 214  | Annotations on a dependent tier each are bound      | Cada anotação em uma trilha dependente é           |
|      | to an annotation on the parent tier, the time       | ligada a uma anotação na trilha-mãe; os limites de |
|      | boundaries of the child annotation cannot exceed    | tempo das anotações derivadas não podem            |
|      | the boundaries of the parent annotation.            | exceder os límites da anotação-mãe.                |
| 215  | In other words, the child annotations are always    | Em outras palavras, é sempre necessário que        |
|      | required to be inside the interval of the parent    | anotações derivadas estejam dentro do intervalo    |
| 24.0 | annotation.                                         | da anotaçao-mae.                                   |
| 216  | i o create a dependent tier, first make sure a tier | Para criar uma trilha dependente, primeiro esteja  |
|      | type with a proper Stereotype has been created:     | certo de que um tipo de trilha com o Estereótipo   |
|      |                                                     | apropriado tenha sido criado:                      |

| 218         the other types are only for depending tiers         os outros tipos são apenas para trilhas<br>dependentes           219         In the Add Tier window, first select the parent         Na janela Adlicionar Trilha, selecione a trilha-<br>mãe para a nova trilha, depois selecione um dos<br>tipos de trilha válidos disponíveis.           220         tier for the new tier and then select one of the<br>available valid tier types.         O Estereótipo do tipo de trilha determina o tipo<br>de anotação que poderá ser criada naquela trilha.           222         As long no parent tier has been selected only the<br>tier types with Stereotype "None" are listed.         Destereótipo do tipo de trilha com Estereótipo<br>"Nenhum" são listados.           223         A few additional constraints apply when setting<br>up tiers:         Algumas restrições adicionais são aplicadas ao<br>configurar trilha.com Estereótipo "Simbólico"<br>(Subdivision, Symbolic Association) can not have a<br>child tier of a time-alignable type (Time<br>Subdivision, Incluided In).         Uma trilha com o Estereótipo eanotádor.           226         An overview of the tier dependencies in the<br>annotations, it is not possible anymore to change<br>its tier type to a type with another stereotype.         Uma vez que a trilha foi criada e contém<br>anotações, não é mais possível alterar seu tipo<br>para um tipo com estereótipo de anotador.           227         View > Tier Dependencies.         Visualiza > Dependências da trilha           228         The tier dependencies window.         As dependências da trilha são mostrados em uma<br>estrutura de ávore, similar à da janela de<br>dependências da trilha. <td< th=""><th>217</th><th>"None" is exclusively for tiers without a parent</th><th>"Nenhum" é exclusivo para trilhas sem uma mãe</th></td<>                                                                                                    | 217 | "None" is exclusively for tiers without a parent    | "Nenhum" é exclusivo para trilhas sem uma mãe     |
|----------------------------------------------------------------------------------------------------|-----|-----------------------------------------------------|---------------------------------------------------|
| dependentes219In the Add Tier window, first select the parentNa janela Adicionar Trilha, selecione a trilha-220tier for the new tier and then select one of the<br>available valid tier types.Na janela Adicionar Trilha, selecione um dos<br>tipos de trilha válidos disponíveis.221The Stereotype of the tier type determines the<br>kind of annotation that can be created only the<br>tier types with Stereotype "None" are listed.O Estereótipo do tipo de trilha determina o tipo<br>de anotação que poderá ser criada naquela trilha.222As long no parent tier has been selected only the<br>tier types with Stereotype "None" are listed.Enquanto nenhumm trilha-mãe for selecionada,<br>apenas os tipos de trilha com Estereótipo<br>"Menhum" são listados.223A few additional constraints apply when setting<br>up tiers:Uma trilha com o Estereótipo "Simbólico"<br>(Subdivisão, simbólica, Association) can not have a<br>child tier of a time-alignable type (Time<br>subdivisão, included In).Uma vez que a trilha foi criada e contém<br>anotations, it is not possible anymore to change<br>annotation document can be created and contains<br>annotation document can be created via the<br>menuUma vez que a trilha foi criada e contém<br>anotações, não é mais possível alterar seu tipo<br>anta dependências da trilha no<br>document de anotação pode ser criada por meio<br>do<br>menu226An overview of the tier dependencies in the<br>anotation document can be created via the<br>menuUma visão geral das dependências da trilha.227View > Tier DependenciesVisualizar > Dependências da trilha podem ser usadas<br>com critério de ordenação na visualização em<br>linha do tempo.229The tier names are shown as a tree structure,<br>similar                                                                                                    | 218 | the other types are only for depending tiers        | os outros tipos são apenas para trilhas           |
| 219         In the Add Tier window, first select the parent         Na janela Adicionar Trilha, selectone a trilha-<br>mãe para a nova trilha, depois selecione um dos<br>available valid tier types.           221         The Stereotype of the tier type determines the<br>kind of annotation that can be created on the tier.         O Estereótipo do tipo de trilha validos disponíveis.           222         As long no parent tier has been selected only the<br>tier types with Stereotype "None" are listed.         D Estereótipo do tipo de trilha determina o tipo<br>de anotação que poderá ser criada naquela trilha.           223         A few additional constraints apply when setting<br>up tiers:         Algumas restrições adicionis são aplicadas ao<br>configurar trilhas:           224         A tier of a "symbolic" Stereotype (Symbolic<br>Subdivision, ncluded In).         Magumas restrições adicionis são aplicadas ao<br>configurar trilhas:           225         Once a tier has been created and contains<br>annotation k; it is not possible anymore to change<br>its tier type to a type with another stereotype.         Uma vez que a trilha foi criada e contém<br>anotações, não é mais possivel alterar seu tipo<br>anotações, não é mais possivel alterar seu tipo<br>anotações, não é mais possivel alterar seu tipo<br>anotações, não é mais possivel alterar seu tipo<br>anotações adiciona da trilha.           226         An overview of the tier dependencies in the<br>annotation document can be created via the<br>menu         Uma visão geral das dependências da trilha no<br>documento de anotação pode ser criada por meio<br>do menu           227         View > Tier Dependencies         Visualizar > Dependências da trilha.                                                                                                    |     |                                                     | dependentes                                       |
| 220       tier for the new tier and then select one of the available valid tier types.       mäe para a nova trilha, depois selecione um dos tipos de trilha válidos disponíveis.         221       The Stereotype of the tier type determines the kind of annotation that can be created on the tier.       C Estereótipo do tipo de trilha determina o tipo de anotação que poderá ser criada naquela trilha.         222       As long no parent tier has been selected only the tier types with Stereotype "None" are listed.       Enquanto nenhuma trilha-mãe for selecionada, apenas os tipos de trilha com Estereótipo "Nenhum" são listados.         223       A few additional constraints apply when setting up tiers:       Algumas restrições adicionais são aplicadas ao configurar trilhas:         224       A tier of a "symbolic Association) can not have a child tier of a time-alignable type (Time Subdivision, Symbolic Association) can not have a annotations, it is not possible anymore to change its tier type to a type with another stereotype.       Uma vez que a trilha foi criada e contém anotation document can be created via the anotações, não é mais possível alterar seu tipo para um tipo com estereótipo de anotador.         226       An overview of the tier dependencies.       Visualizar > Dependências da Trilha         228       An overview of the tier dependencies.       Visualizar > Dependências da Trilha         229       The tier names are shown as a tree structure, similar to the tier dependencies window.       Sa dependências da trilhas 26 moor criferio de ordenação na visualização em linha do tempo.         230       ELAN                                                                                                    | 219 | In the Add Tier window, first select the parent     | Na janela Adicionar Trilha, selecione a trilha-   |
| available valid tier types.tipos de trilha válidos disponíveis.221The Stereotype of the tier type determines the<br>kind of annotation that can be created on the tier.O Estereótipo do tipo de trilha determina o tipo<br>de anotação que poderá ser criada naquela trilha.222As long no parent tier has been selected only the<br>tier types with Stereotype "None" are listed.Enquanto nenhuma trilha-mãe for selecionada,<br>apenas os tipos de trilha com Estereótipo<br>"Nenhum" são listados.223A few additional constraints apply when setting<br>up tiers:Algumas restrições adicionais são aplicadas ao<br>configurar trilhas:224A tier of a "symbolic" Stereotype (Symbolic<br>Subdivision, Nymbolic Association) can not have a<br>child tier of a time-alignable type (Time<br>subdivision, Included In).Uma trilha com o Estereótipo "Simbólico"<br>(Subdivisão Simbólica, Associação Simbólica) não<br>pode ter uma trilha derivada de um tipo alinhável<br>ao tempo (Subdivisão de tempo, Incluído Em)225Once a tier has been created and contains<br>annotation document can be created via the<br>menuUma visão geral das dependências da trilha no<br>documento de anotação pode ser criada por meio<br>do menu226An overview of the tier dependencies.Visualizar > Dependências da Trilha.228The tier dependenciesVisualizar > Dependências da Trilha229The tier names are shown as a tree structure,<br>similar to the tier dependencies window.Os nomes das trilha podem ser usadas<br>como critério de ordenação na visualização em<br>linha do tempo.230ELANELAN23101/201701/2017232To teri dependencies window.Para atalhos de teclado                                                                                                    | 220 | tier for the new tier and then select one of the    | mãe para a nova trilha, depois selecione um dos   |
| 221       The Stereotype of the tier type determines the kind of annotation that can be created on the tier.       O Estereótipo do tipo de trilha determina o tipo de anotação que poderá ser criada naquela trilha.         222       As long no parent tier has been selected only the tier types with Stereotype "None" are listed.       Enquanto nenhuma trilha-mãe for selecionada, apenas os tipos de trilha com Estereótipo "Nenhum" são listados.         223       A few additional constraints apply when setting up tiers:       Algumas restrições adicionais são aplicadas ao configurar trilhas:         224       A tier of a "symbolic" Stereotype (Symbolic Subdivision, Symbolic Association) can not have a child tier of a time-alignable type (Time Subdivision, Included In).       Uma trilha com o Estereótipo "Simbólico) não pode ter uma trilha determida de um tipo alinhável ao tempo (Subdivisão de Tempo, Incluído Em)         225       Once a tier has been created and contains annotations, it is not possible anymore to change its tier type to a type with another stereotype.       Uma visão geral das dependências da trilha no document can be created via the menu         226       An overview of the tier dependencies.       Visualizar > Dependências da Trilha no document can be created via the menu         227       View > Tier Dependencies       Visualizar > Dependências da Trilha         228       The tier names are shown as a tree structure, similar to the tier dependencies window.       Os nomes das trilhas são mostrados em uma estrutura de arrore, similar to the tier dependencies window.         229       The tier names are shown                                                                                                    |     | available valid tier types.                         | tipos de trilha válidos disponíveis.              |
| kind of annotation that can be created on the tier.de anotação que poderá ser criada naquela trilha.222As long no parent tier has been selected only the<br>tier types with Stereotype "None" are listed.Enquanto nenhuma trilha-mãe for selecionada,<br>apenas os tipos de trilha com Estereótipo<br>"Nenhum" são listados.223A few additional constraints apply when setting<br>up tiers:Algumas restrições adicionais são aplicadas ao<br>configurar trilhas:224A tier of a "symbolic" Stereotype (Symbolic<br>Subdivision, Symbolic Association) can not have a<br>child tier of a time-alignable type (Time<br>Subdivision, Included In).Uma trilha com o Estereótipo "Simbólica) não<br>pode ter uma trilha derivada de um tipo alinhável<br>ao tempo (Subdivisão de Tempo, Incluído Em)225Once a tier has been created and contains<br>anotations, it is not possible anymore to change<br>its tier type to a type with another stereotype.Uma visão geral das dependências da trilha no<br>documento de anotação pode ser criada por meio<br>do menu226An overview of the tier dependencies in the<br>annotation document can be created via the<br>menuVisualizar > Dependências da Trilha228The tier dependenciesVisualizar > Dependências da Trilha podem ser usadas<br>com critério de ordenação na visualização em<br>linha do tempo.229The tier names are shown as a tree structure,<br>similar to the tier dependencies window.ELAN230ELANELAN23101/201701/2017232To10233For keyboard shortcuts the Control key on<br>Windows corresponds to the Command key on<br>the Mac, the Alt key to the Option key on Mac.234How to: </th <th>221</th> <th>The Stereotype of the tier type determines the</th> <th>O Estereótipo do tipo de trilha determina o tipo</th>                                                                                                    | 221 | The Stereotype of the tier type determines the      | O Estereótipo do tipo de trilha determina o tipo  |
| 222As long no parent tier has been selected only the<br>tier types with Stereotype "None" are listed.Enquanto nenhuma trilha-mãe for selecionada,<br>apenas os tipos de trilha com Estereótipo<br>"Nenhum" são listados.223A few additional constraints apply when setting<br>up tiers:Algumas restrições adicionais são aplicadas ao<br>configurar trilhas:224A tier of a "symbolic" Stereotype (Symbolic<br>Subdivision, Symbolic Association) can not have a<br>child tier of a time-alignable type (Time<br>subdivision, Included In).Uma trilha com o Estereótipo "Simbólico"<br>(Subdivisão de Tempo, Incluído Em)225Once a tier has been created and contains<br>annotations, it is not possible anymore to change<br>its tier type to a type with another stereotype.Uma vez que a trilha foi criada e contém<br>annotation document can be created via the<br>menu227View > Tier DependenciesVisualizar > Dependências da Trilha228The tier dependencies can be used as a sorting<br>criterium in the timeline view.Visualizar > Dependências da Trilha229The tier names are shown as a tree structure,<br>similar to the tier dependencies window.Os nomes das trilhas são mostrados em uma<br>estrutura de árvore, similar à da janela de<br>dependências da trilha.230ELANELAN1023101/201701/20172321010233For keyboard shortcuts the Control key on<br>the Mac, the Alt key to the Option key on Mac.Já a tecla Alt corresponde à tecla Control no<br>Windows corresponde to the Command key on<br>the Mac, the Alt key to the Option key on Mac.Já a tecla Alt corresponde à tecla Option no Mac.234How to:Como: <th></th> <th>kind of annotation that can be created on the tier.</th> <th>de anotação que poderá ser criada naquela trilha.</th>                                                                                                    |     | kind of annotation that can be created on the tier. | de anotação que poderá ser criada naquela trilha. |
| tier types with Stereotype "None" are listed.apenas os tipos de trilha com Estereótipo<br>"Nenhum" são listados.223A few additional constraints apply when setting<br>up tiers:Algumas restrições adicionais são aplicadas ao<br>configurar trilhas:224A tier of a "symbolic" Stereotype (Symbolic<br>Subdivision, Symbolic Association) can not have a<br>child tier of a time-alignable type (Time<br>Subdivisão Simbólica, Associação Simbólica) não<br>pode ter uma trilha derivada de um tipo alinhável<br>ao tempo (Subdivisão de Tempo, Incluído Em)225Once a tier has been created and contains<br>annotations, it is not possible anymore to change<br>its tier type to a type with another stereotype.Uma vez que a trilha foi criada e contém<br>anotações, não é mais possível alterar seu tipo<br>para um tipo com estereótipo de anotador.226An overview of the tier dependencies in the<br>annotation document can be created via the<br>menuUsalizar > Dependências da Trilha no<br>documento de anotação pode ser criada por meio<br>do menu227View > Tier DependenciesVisualizar > Dependências da Trilha228The tier dependencies can be used as a sorting<br>criterium in the timeline view.Os nomes das trilhas são mostrados em uma<br>estrutura de árvore, similar à da janela de<br>dependências da trilha.230ELANELAN23101/201701/20172321010233For keyboard shortcuts the Control key on<br>the Mac, the Alt key to the Option key on Mac.Para atalhos de teclado, a tecla Control no<br>Windows corresponde à tecla Option no Mac.234How to:Como:235work with Controlled VocabulariesComo:<                                                                                                    | 222 | As long no parent tier has been selected only the   | Enquanto nenhuma trilha-mãe for selecionada,      |
| 223A few additional constraints apply when setting<br>up tiers:"Nenhum" são listados.224A tier of a "symbolic" Stereotype (Symbolic<br>Subdivision, Symbolic Association) can not have a<br>child tier of a time-alignable type (Time<br>Subdivision, Included In).Uma trilha com o Estereótipo "Simbólico"<br>(Subdivisão de Tempo, Incluído Em)225Once a tier has been created and contains<br>annotations, it is not possible anymore to change<br>its tier type to a type with another stereotype.Uma vez que a trilha foi criada e contém<br>anotações, não é mais possível alterar seu tipo<br>para um tipo com estereótipo de anotador.226An overview of the tier dependencies in the<br>annotation document can be created via the<br>menuUma visão geral das dependências da trilha no<br>documento de anotação pode ser criada por meio<br>do menu227View > Tier DependenciesVisualizar > Dependências da Trilha228The tier dependencies can be used as a sorting<br>criterium in the timeline view.Os nomes das trilha são mostrados em uma<br>estrutura de árvore, similar à da janela de<br>dependências da trilha.229The tier names are shown as a tree structure,<br>similar to the tier dependencies window.Os nomes das trilhas são mostrados em uma<br>estrutura de árvore, similar à da janela de<br>dependências da trilha.230ELANELAN23101/201701/20172321010233For keyboard shortcuts the Control key on<br>Windows corresponde à tecla Control no<br>Windows corresponde à tecla Control no<br>Windows corresponde à tecla Control no Mac.<br>Já a tecla Alt corresponde à tecla Option no Mac.<br>Já a tecla Alt corresponde à tecla Option no Mac.<br>Já a tecla Alt                                                                                                    |     | tier types with Stereotype "None" are listed.       | apenas os tipos de trilha com Estereótipo         |
| 223       A few additional constraints apply when setting<br>up tiers:       Algumas restrições adicionais são aplicadas ao<br>configurar trilhas:         224       A tier of a "symbolic "Stereotype (Symbolic<br>Subdivision, Symbolic Association) can not have a<br>child tier of a time-alignable type (Time<br>Subdivision, Included In).       Uma trilha com o Estereótipo "Simbólica) não<br>pode ter uma trilha derivada de um tipo alinhável<br>ao tempo (Subdivisão de Tempo, Incluído Em)         225       Once a tier has been created and contains<br>annotations, it is not possible anymore to change<br>its tier type to a type with another stereotype.       Uma vez que a trilha foi criada e contém<br>anotações, não é mais possível alterar seu tipo<br>para um tipo com estereótipo de anotador.         226       An overview of the tier dependencies in the<br>annotation document can be created via the<br>menu       Uma visão geral das dependências da trilha no<br>documento de anotação pode ser criada por meio<br>do menu         227       View > Tier Dependencies       Visualizar > Dependências da trilha no<br>documento de anotação na visualização em<br>linha do tempo.         229       The tier names are shown as a tree structure,<br>similar to the tier dependencies window.       Os nomes das trilhas são mostrados em uma<br>estrutura de árvore, similar à da janela de<br>dependências da trilha.         230       ELAN       ELAN         231       01/2017       01/2017         232       10       10         233       For keyboard shortcuts the Control key on<br>the Mac, the Alt key to the Option key on Mac.       Ya a talalhos de teclado, a tecla C                                                                                                    |     |                                                     | "Nenhum" são listados.                            |
| up tiers:configurar trilhas:224A tier of a "symbolic "Stereotype (Symbolic<br>Subdivision, Symbolic Association) can not have a<br>child tier of a time-alignable type (Time<br>Subdivision, Included In).Uma trilha corn o Estereótipo "Simbólico"<br>(Subdivisão Simbólica, Associação Simbólica) não<br>pode ter uma trilha derivada de um tipo alinhável<br>ao tempo (Subdivisão de Tempo, Incluído Em)225Once a tier has been created and contains<br>annotations, it is not possible anymore to change<br>its tier type to a type with another stereotype.Uma vez que a trilha foi criada e contém<br>anotações, não é mais possível alterar seu tipo<br>para um tipo com estereótipo de anotador.226An overview of the tier dependencies in the<br>annotation document can be created via the<br>menuUma visão geral das dependências da trilha no<br>documento de anotação pode ser criada por meio<br>do menu227View > Tier DependenciesVisualizar > Dependências da Trilha228The tier dependencies can be used as a sorting<br>criterium in the timeline view.As dependências da trilha podem ser usadas<br>como critério de ordenação na visualização em<br>linha do tempo.229The tier dependencies window.Os nomes das trilhas são mostrados em uma<br>estrutura de árvore, similar à da janela de<br>dependências da trilha.230ELANELAN23101/201701/20172321010233For keyboard shortcuts the Control key on<br>Midows corresponds to the Command key on<br>the Mac, the Alt key to the Option key on Mac.Para atalhos de teclado, a tecla Control no<br>Windows corresponde à tecla Option no Mac.234How to:Como:235w                                                                                                    | 223 | A few additional constraints apply when setting     | Algumas restrições adicionais são aplicadas ao    |
| <ul> <li>A tier of a "symbolic" Stereotype (Symbolic<br/>Subdivision, Symbolic Association) can not have a<br/>child tier of a time-alignable type (Time<br/>Subdivision, Included In).</li> <li>Once a tier has been created and contains<br/>annotations, it is not possible anymore to change<br/>its tier type to a type with another stereotype.</li> <li>An overview of the tier dependencies in the<br/>annotation document can be created via the<br/>menu</li> <li>View &gt; Tier Dependencies</li> <li>Visw &gt; Tier Dependencies</li> <li>Visw &gt; Tier Dependencies can be used as a sorting<br/>criterium in the timeline view.</li> <li>The tier dependencies window.</li> <li>The tier dependencies window.</li> <li>The tier dependencies window.</li> <li>The tier dependencies window.</li> <li>Subdivisão de Trilha</li> <li>As dependências da trilha podem ser usadas<br/>como critério de ordenação na visualização em<br/>linha do tempo.</li> <li>ELAN</li> <li>ELAN</li> <li>The tier dependencies the Control key on<br/>the Mac, the Alt key to the Option key on<br/>the Mac, the Alt key to the Option key on Mac.</li> <li>A controlled Vocabularies</li> <li>A controlled Vocabulary is a list of possible</li> <li>Mac Mac Mac Mac Mac Mac Mac Mac Mac Mac</li></ul>                                                                                                    |     | up tiers:                                           | configurar trilhas:                               |
| Subdivision, Symbolic Association) can not have a<br>child tier of a time-alignable type (Time<br>Subdivision, Included In).(Subdivisão Simbólica, Associação Simbólica) não<br>pode ter uma trilha derivada de um tipo alinhável<br>ao tempo (Subdivisão de Tempo, Incluído Em)225Once a tier has been created and contains<br>annotations, it is not possible anymore to change<br>its tier type to a type with another stereotype.Uma vez que a trilha foi criada e contém<br>anotações, não é mais possível alterar seu tipo<br>para um tipo com estereótipo de anotador.226An overview of the tier dependencies in the<br>annotation document can be created via the<br>menuUma visão geral das dependências da trilha no<br>documento de anotação pode ser criada por meio<br>do menu227View > Tier DependenciesVisualizar > Dependências da Trilha228The tier dependencies can be used as a sorting<br>criterium in the timeline view.Os nomes das trilha podem ser usadas<br>com critério de ordenação na visualização em<br>linha do tempo.229The tier names are shown as a tree structure,<br>similar to the tier dependencies window.Os nomes das trilhas são mostrados em uma<br>estrutura de árvore, similar à da janela de<br>dependências da trilha.230ELANELAN23101/201701/20172321010233For keyboard shortcuts the Control key on<br>the Mac, the Alt key to the Option key on Mac.Para atalhos de teclado, a tecla Control no<br>Windows corresponde to the Command key on<br>the Mac, the Alt key to the Option key on Mac.Da234How to:Como:Como:235work with Controlled Vocabulariestrabalhar com Vocabulários Controlad                                                                                                    | 224 | A tier of a "symbolic" Stereotype (Symbolic         | Uma trilha com o Estereótipo "Simbólico"          |
| child tier of a time-alignable type (Time<br>Subdivision, Included In).pode ter uma trilha derivada de um tipo alinhável<br>ao tempo (Subdivisão de Tempo, Incluído Em)225Once a tier has been created and contains<br>annotations, it is not possible anymore to change<br>its tier type to a type with another stereotype.Uma vez que a trilha foi criada e contém<br>anotações, não é mais possível alterar seu tipo<br>para um tipo com estereótipo de anotaçõe<br>para um tipo com estereótipo de anotador.226An overview of the tier dependencies in the<br>annotation document can be created via the<br>menuUma visão geral das dependências da trilha no<br>documento de anotação pode ser criada por meio<br>do menu227View > Tier DependenciesVisualizar > Dependências da Trilha228The tier dependencies can be used as a sorting<br>criterium in the timeline view.As dependências da trilha podem ser usadas<br>como critério de ordenação na visualização em<br>linha do tempo.229The tier names are shown as a tree structure,<br>similar to the tier dependencies window.Os nomes das trilhas são mostrados em uma<br>estrutura de árvore, similar à da janela de<br>dependências da trilha.230ELANELAN23101/201710233For keyboard shortcuts the Control key on<br>Windows corresponds to the Command key on<br>                                                                                                    |     | Subdivision, Symbolic Association) can not have a   | (Subdivisão Simbólica, Associação Simbólica) não  |
| Subdivision, Included In).ao tempo (Subdivisão de Tempo, Incluído Em)225Once a tier has been created and contains<br>annotations, it is not possible anymore to change<br>its tier type to a type with another stereotype.Uma vez que a trilha foi criada e contém<br>anotações, não é mais possível alterar seu tipo<br>para um tipo com estereótipo de anotador.226An overview of the tier dependencies in the<br>annotation document can be created via the<br>menuUma visão geral das dependências da trilha no<br>documento de anotação pode ser criada por meio<br>do menu227View > Tier DependenciesVisualizar > Dependências da Trilha228The tier dependencies can be used as a sorting<br>criterium in the timeline view.As dependências da trilha podem ser usadas<br>como critério de ordenação na visualização em<br>linha do tempo.229The tier names are shown as a tree structure,<br>similar to the tier dependencies window.Os nomes das trilhas são mostrados em uma<br>estrutura de árvore, similar à da janela de<br>dependências da trilha.230ELANELAN23101/201701/20172321010233For keyboard shortcuts the Control key on<br>the Mac, the Alt key to the Option key on Mac.Para atalhos de teclado, a tecla Control no<br>Windows corresponde to the Option key on Mac.234How to:Como:235work with Controlled Vocabulariestrabalhar com Vocabulários Controlados236A Controlled Vocabulary is a list of possibleUm Vocabulário Controlado é uma lista de                                                                                                    |     | child tier of a time-alignable type (Time           | pode ter uma trilha derivada de um tipo alinhável |
| <ul> <li>225 Once a tier has been created and contains annotations, it is not possible anymore to change its tier type to a type with another stereotype.</li> <li>226 An overview of the tier dependencies in the annotation document can be created via the menu</li> <li>227 View &gt; Tier Dependencies</li> <li>228 The tier dependencies can be used as a sorting criterium in the timeline view.</li> <li>229 The tier names are shown as a tree structure, similar to the tier dependencies window.</li> <li>230 ELAN</li> <li>231 01/2017</li> <li>231 01/2017</li> <li>233 For keyboard shortcuts the Control key on Windows corresponds to the Command key on the Mac, the Alt key to the Option key on the Mac, the Alt key to the Option key on Mac.</li> <li>236 A Controlled Vocabularies</li> <li>237 Work with Controlled Vocabularies</li> <li>238 Work with Controlled Vocabularies</li> <li>239 A controlled Vocabulary is a list of possible</li> <li>230 A controlled Vocabulary is a list of possible</li> <li>231 A controlled Vocabulary is a list of possible</li> <li>232 A controlled Vocabulary is a list of possible</li> <li>233 A controlled Vocabulary is a list of possible</li> <li>234 A controlled Vocabulary is a list of possible</li> <li>235 A controlled Vocabulary is a list of possible</li> &lt;</ul>          |     | Subdivision, Included In).                          | ao tempo (Subdivisão de Tempo, Incluído Em)       |
| annotations, it is not possible anymore to change<br>its tier type to a type with another stereotype.anotações, não é mais possível alterar seu tipo<br>para um tipo com estereótipo de anotador.226An overview of the tier dependencies in the<br>annotation document can be created via the<br>menuUma visão geral das dependências da trilha no<br>documento de anotação pode ser criada por meio<br>do menu227View > Tier DependenciesVisualizar > Dependências da Trilha228The tier dependencies can be used as a sorting<br>criterium in the timeline view.Xs dependências da trilha podem ser usadas<br>como critério de ordenação na visualização em<br>linha do tempo.229The tier names are shown as a tree structure,<br>similar to the tier dependencies window.Os nomes das trilhas são mostrados em uma<br>estrutura de árvore, similar à da janela de<br>dependências da trilha.230ELANELAN23101/201701/20172321010233For keyboard shortcuts the Control key on<br>the Mac, the Alt key to the Option key on<br>the Mac, the Alt key to the Option key on<br>MacPara atalhos de teclado, a tecla Control no<br>Windows corresponde to the Command key on<br>the Mac, the Alt key to the Option key on Mac.234How to:Como:235work with Controlled Vocabulariestrabalhar com Vocabulários Controlados236A Controlled Vocabulary is a list of possibleUm Vocabulário Controlado é uma lista de                                                                                                    | 225 | Once a tier has been created and contains           | Uma vez que a trilha foi criada e contém          |
| its tier type to a type with another stereotype.para um tipo com estereótipo de anotador.226An overview of the tier dependencies in the<br>annotation document can be created via the<br>menuUma visão geral das dependências da trilha no<br>documento de anotação pode ser criada por meio<br>do menu227View > Tier DependenciesVisualizar > Dependências da Trilha228The tier dependencies can be used as a sorting<br>criterium in the timeline view.As dependências da trilha podem ser usadas<br>como critério de ordenação na visualização em<br>linha do tempo.229The tier names are shown as a tree structure,<br>similar to the tier dependencies window.Os nomes das trilhas são mostrados em uma<br>estrutura de árvore, similar à da janela de<br>dependências da trilha.230ELANELAN23101/201701/20172321010233For keyboard shortcuts the Control key on<br>the Mac, the Alt key to the Option key on Mac.Para atalhos de teclado, a tecla Control no<br>Windows corresponde à tecla Option no Mac.234How to:Como:235work with Controlled Vocabulariestrabalhar com Vocabulários Controlados236A Controlled Vocabulary is a list of possibleUm Vocabulário Controlado é uma lista de                                                                                                    |     | annotations, it is not possible anymore to change   | anotações, não é mais possível alterar seu tipo   |
| 226An overview of the tier dependencies in the<br>annotation document can be created via the<br>menuUma visão geral das dependências da trilha no<br>documento de anotação pode ser criada por meio<br>do menu227View > Tier DependenciesVisualizar > Dependências da Trilha228The tier dependencies can be used as a sorting<br>criterium in the timeline view.Visualizar > Dependências da trilha podem ser usadas<br>como critério de ordenação na visualização em<br>linha do tempo.229The tier names are shown as a tree structure,<br>similar to the tier dependencies window.Os nomes das trilhas são mostrados em uma<br>estrutura de árvore, similar à da janela de<br>dependências da trilha.230ELANELAN23101/201701/20172321010233For keyboard shortcuts the Control key on<br>the Mac, the Alt key to the Option key on Mac.Para atalhos de teclado, a tecla Control no<br>Windows corresponds to the Command key on<br>the Mac, the Alt key to the Option key on Mac.234How to:Como:235work with Controlled Vocabulariestrabalhar com Vocabulários Controlados236A Controlled Vocabulary is a list of possibleUm Vocabulário Controlado é uma lista de                                                                                                    |     | its tier type to a type with another stereotype.    | para um tipo com estereótipo de anotador.         |
| annotation document can be created via the<br>menudocumento de anotação pode ser criada por meio<br>do menu227View > Tier DependenciesVisualizar > Dependências da Trilha228The tier dependencies can be used as a sorting<br>criterium in the timeline view.As dependências da trilha podem ser usadas<br>como critério de ordenação na visualização em<br>linha do tempo.229The tier names are shown as a tree structure,<br>similar to the tier dependencies window.Os nomes das trilhas são mostrados em uma<br>estrutura de árvore, similar à da janela de<br>dependências da trilha.230ELANELAN23101/201701/20172321010233For keyboard shortcuts the Control key on<br>the Mac, the Alt key to the Option key on Mac.Para atalhos de teclado, a tecla Control no<br>Windows corresponds to the Command key on<br>the Mac, the Alt key to the Option key on Mac.Já a tecla Alt corresponde à tecla Option no Mac.234How to:Como:235work with Controlled Vocabulariestrabalhar com Vocabulários Controlados236A Controlled Vocabulary is a list of possibleUm Vocabulário Controlado é uma lista de                                                                                                    | 226 | An overview of the tier dependencies in the         | Uma visão geral das dependências da trilha no     |
| menudo menu227View > Tier DependenciesVisualizar > Dependências da Trilha228The tier dependencies can be used as a sorting<br>criterium in the timeline view.As dependências da trilha podem ser usadas<br>como critério de ordenação na visualização em<br>linha do tempo.229The tier names are shown as a tree structure,<br>similar to the tier dependencies window.Os nomes das trilhas são mostrados em uma<br>estrutura de árvore, similar à da janela de<br>dependências da trilha.230ELANELAN23101/201701/20172321010233For keyboard shortcuts the Control key on<br>the Mac, the Alt key to the Option key on Mac.Para atalhos de teclado, a tecla Control no<br>Windows corresponde tecla Command no Mac.234How to:Como:235work with Controlled Vocabulariestrabalhar com Vocabulários Controlados236A Controlled Vocabulary is a list of possibleUm Vocabulário Controlado é uma lista de                                                                                                    |     | annotation document can be created via the          | documento de anotação pode ser criada por meio    |
| 227View > Tier DependenciesVisualizar > Dependências da Trilha228The tier dependencies can be used as a sorting<br>criterium in the timeline view.As dependências da trilha podem ser usadas<br>como critério de ordenação na visualização em<br>linha do tempo.229The tier names are shown as a tree structure,<br>similar to the tier dependencies window.Os nomes das trilhas são mostrados em uma<br>estrutura de árvore, similar à da janela de<br>dependências da trilha.230ELANELAN23101/201701/20172321010233For keyboard shortcuts the Control key on<br>the Mac, the Alt key to the Option key on Mac.Para atalhos de teclado, a tecla Control no<br>Windows corresponds to the Command key on<br>the Mac, the Alt key to the Option key on Mac.Da atecla Alt corresponde à tecla Option no Mac.234How to:Como:235work with Controlled Vocabulariestrabalhar com Vocabulários Controlados236A Controlled Vocabulary is a list of possibleUm Vocabulário Controlado é uma lista de                                                                                                    |     | menu                                                | do menu                                           |
| 228The tier dependencies can be used as a sorting<br>criterium in the timeline view.As dependências da trilha podem ser usadas<br>como critério de ordenação na visualização em<br>linha do tempo.229The tier names are shown as a tree structure,<br>similar to the tier dependencies window.Os nomes das trilhas são mostrados em uma<br>estrutura de árvore, similar à da janela de<br>dependências da trilha.230ELANELAN23101/201701/20172321010233For keyboard shortcuts the Control key on<br>windows corresponds to the Command key on<br>the Mac, the Alt key to the Option key on Mac.Para atalhos de teclado, a tecla Control no<br>Windows corresponde à tecla Option no Mac.234How to:Como:235work with Controlled Vocabulariestrabalhar com Vocabulários Controlados236A Controlled Vocabulary is a list of possibleUm Vocabulário Controlado é uma lista de                                                                                                    | 227 | View > Tier Dependencies                            | Visualizar > Dependências da Trilha               |
| criterium in the timeline view.como critério de ordenação na visualização em<br>linha do tempo.229The tier names are shown as a tree structure,<br>similar to the tier dependencies window.Os nomes das trilhas são mostrados em uma<br>estrutura de árvore, similar à da janela de<br>dependências da trilha.230ELANELAN23101/201701/20172321010233For keyboard shortcuts the Control key on<br>the Mac, the Alt key to the Option key on Mac.Para atalhos de teclado, a tecla Control no<br>Windows corresponde à tecla Option no Mac.234How to:Como:235work with Controlled Vocabulariestrabalhar com Vocabulários Controlados236A Controlled Vocabulary is a list of possibleUm Vocabulário Controlado é uma lista de                                                                                                    | 228 | The tier dependencies can be used as a sorting      | As dependências da trilha podem ser usadas        |
| 229The tier names are shown as a tree structure,<br>similar to the tier dependencies window.Os nomes das trilhas são mostrados em uma<br>estrutura de árvore, similar à da janela de<br>dependências da trilha.230ELANELAN23101/201701/20172321010233For keyboard shortcuts the Control key on<br>the Mac, the Alt key to the Option key on Mac.Para atalhos de teclado, a tecla Control no<br>Windows corresponds to the Command key on<br>the Mac, the Alt key to the Option key on Mac.Para atalhos de teclado, a tecla Control no<br>Windows corresponde à tecla Option no Mac.234How to:Como:235work with Controlled Vocabulariestrabalhar com Vocabulários Controlados236A Controlled Vocabulary is a list of possibleUm Vocabulário Controlado é uma lista de                                                                                                    |     | criterium in the timeline view.                     | como critério de ordenação na visualização em     |
| 229The tier names are shown as a tree structure,<br>similar to the tier dependencies window.Os nomes das trilhas são mostrados em uma<br>estrutura de árvore, similar à da janela de<br>dependências da trilha.230ELANELAN23101/201701/20172321010233For keyboard shortcuts the Control key on<br>the Mac, the Alt key to the Option key on Mac.Para atalhos de teclado, a tecla Control no<br>Windows corresponds to the Command key on<br>the Mac, the Alt key to the Option key on Mac.Para atalhos de teclado, a tecla Control no<br>Windows corresponde à tecla Option no Mac.234How to:Como:235work with Controlled Vocabulariestrabalhar com Vocabulários Controlados236A Controlled Vocabulary is a list of possibleUm Vocabulário Controlado é uma lista de                                                                                                    |     |                                                     | linha do tempo.                                   |
| similar to the tier dependencies window.estrutura de arvore, similar a da janela de<br>dependências da trilha.230ELANELAN23101/201701/20172321010233For keyboard shortcuts the Control key on<br>Windows corresponds to the Command key on<br>the Mac, the Alt key to the Option key on Mac.Para atalhos de teclado, a tecla Control no<br>Windows corresponde à tecla Command no Mac.234How to:Como:235work with Controlled Vocabulariestrabalhar com Vocabulários Controlados236A Controlled Vocabulary is a list of possibleUm Vocabulário Controlado é uma lista de                                                                                                    | 229 | The tier names are shown as a tree structure,       | Os nomes das trilhas são mostrados em uma         |
| 230       ELAN       ELAN         231       01/2017       01/2017         232       10       10         233       For keyboard shortcuts the Control key on<br>Windows corresponds to the Command key on<br>the Mac, the Alt key to the Option key on Mac.       Para atalhos de teclado, a tecla Control no<br>Windows corresponde à tecla Command no Mac.         234       How to:       Como:         235       work with Controlled Vocabularies       trabalhar com Vocabulários Controlados         236       A Controlled Vocabulary is a list of possible       Um Vocabulário Controlado é uma lista de                                                                                                    |     | similar to the tier dependencies window.            | estrutura de árvore, similar à da janela de       |
| 230       ELAN         231       01/2017         232       10         233       For keyboard shortcuts the Control key on<br>Windows corresponds to the Command key on<br>the Mac, the Alt key to the Option key on Mac.       Para atalhos de teclado, a tecla Control no<br>Windows corresponde à tecla Command no Mac.         234       How to:       Como:         235       work with Controlled Vocabularies       trabalhar com Vocabulários Controlados         236       A Controlled Vocabulary is a list of possible       Um Vocabulário Controlado é uma lista de                                                                                                    | 220 |                                                     | dependencias da triina.                           |
| 231       01/2017       01/2017         232       10       10         233       For keyboard shortcuts the Control key on<br>Windows corresponds to the Command key on<br>the Mac, the Alt key to the Option key on Mac.       Para atalhos de teclado, a tecla Control no<br>Windows corresponde à tecla Command no Mac.         234       How to:       Como:         235       work with Controlled Vocabularies       trabalhar com Vocabulários Controlados         236       A Controlled Vocabulary is a list of possible       Um Vocabulário Controlado é uma lista de                                                                                                    | 230 | ELAN                                                | ELAN                                              |
| <ul> <li>232 10</li> <li>233 For keyboard shortcuts the Control key on<br/>Windows corresponds to the Command key on<br/>the Mac, the Alt key to the Option key on Mac.</li> <li>234 How to:</li> <li>235 work with Controlled Vocabularies</li> <li>236 A Controlled Vocabulary is a list of possible</li> <li>237 Interpretation of the Control of the Command here and the Control of the Command here and the Control of the Control of the Control of the Command here and the Control of the Control of</li></ul> | 231 | 01/2017                                             | 01/2017                                           |
| <ul> <li>233 For keyboard shortcuts the Control key on<br/>Windows corresponds to the Command key on<br/>the Mac, the Alt key to the Option key on Mac.</li> <li>234 How to:</li> <li>235 work with Controlled Vocabularies</li> <li>236 A Controlled Vocabulary is a list of possible</li> <li>237 Um Vocabulário Controlado é uma lista de</li> </ul>                                                                                                    | 232 |                                                     |                                                   |
| Windows corresponds to the Command Key on the Mac, the Alt key to the Option key on Mac.       Windows corresponde a tecla Command no Mac.         234       How to:       Já a tecla Alt corresponde à tecla Option no Mac.         235       work with Controlled Vocabularies       trabalhar com Vocabulários Controlados         236       A Controlled Vocabulary is a list of possible       Um Vocabulário Controlado é uma lista de                                                                                                    | 233 | For keyboard shortcuts the Control key on           | Para atainos de teciado, a tecia Control no       |
| 234How to:Como:235work with Controlled Vocabulariestrabalhar com Vocabulários Controlados236A Controlled Vocabulary is a list of possibleUm Vocabulário Controlado é uma lista de                                                                                                    |     | the Mae, the Alt key to the Option key on           | Windows corresponde à tecla Command no Mac.       |
| 234     How to:     Como:       235     work with Controlled Vocabularies     trabalhar com Vocabulários Controlados       236     A Controlled Vocabulary is a list of possible     Um Vocabulário Controlado é uma lista de                                                                                                    | 224 |                                                     |                                                   |
| 235     Work with Controlled Vocabularies     trabainar com Vocabularios Controlados       236     A Controlled Vocabulary is a list of possible     Um Vocabulário Controlado é uma lista de                                                                                                    | 234 | HOW LO:                                             | Como:                                             |
| 236 A Controlled Vocabulary is a list of possible of vocabulario Controlado e uma lista de                                                                                                    | 235 | Work with Controlled Vocabularies                   | trabalhar com vocabularios controlados            |
| Lannatation values (or eades) that the ennetator — Inequivous valeres de enetaces (ou eadiges) que e                                                                                                    | 236 | A Controlled Vocabulary is a list of possible       | om vocabulario Controlado e uma lista de          |
| annotation values (or codes) that the annotator possivers valores de anotação (ou codigos) que o                                                                                                    |     | annotation values (or codes) that the annotator     | possíveis valores de anotação (ou coulgos) que o  |
| wall is to use off offe of more tiers. $\frac{1}{227}$                                                                                                    | 227 | Wallts to use off one of more tiers.                | anotador deseja usar em dificadas pala            |
| are part of the appotation document                                                                                                    | 257 | are part of the apportation document                | ve s pouerri ser criados e mounicados pero        |
| 238 CV's can reduce typing errors and thus improve VC's nodem reduzir errors do digitação e assim                                                                                                    | 720 | CV's can reduce typing errors and thus improve      | VC's podem reduzir erros de digitação o assim     |
| annotation consistency                                                                                                    | 230 | annotation consistency                              | melhorar a consistência da anotação               |
| 239 To define a new Controlled Vocabulary or change Para definir um povo Vocabulário Controlado ou                                                                                                    | 239 | To define a new Controlled Vocabulary or change     | Para definir um novo Vocabulário Controlado ou    |
| an existing one select Edit Controlled Vocabularies lalterar um existente selecione Editar Vocabulário                                                                                                    | 235 | an existing one select Edit Controlled Vocabularies | alterar um existente selecione Editar Vocabulário |
| lin the Edit menu                                                                                                    |     | in the Edit menu                                    | Controlado no menu Editar                         |
| 240 The Edit Controlled Vocabulary window consists A janela Editar Vocabulário Controlado consiste                                                                                                    | 240 | The Edit Controlled Vocabulary window consists      | A janela Editar Vocabulário Controlado consiste   |

|     | of two main parts.                                     | de duas partes principais.                          |
|-----|--------------------------------------------------------|-----------------------------------------------------|
| 241 | The upper part is for adding and changing the          | A parte superior é para a adição e alteração de     |
|     | vocabularies.                                          | vocabulários.                                       |
| 242 | The lower part of the window is for adding and         | A parte inferior da janela é para a adição e        |
|     | modifying the entries of the selected controlled       | modificação de entradas de um vocabulário           |
|     | vocabulary.                                            | controlado selecionado.                             |
| 243 | An entry consists of a value and an optional           | Uma entrada consiste de um valor e uma              |
|     | description.                                           | descrição opcional.                                 |
| 244 | Besides that it is possible to link an entry to a data | Além disso, é possível vincular uma entrada a uma   |
|     | category defined in ISOcat.                            | categoria de dados definida em ISOcat.              |
| 245 | It is possible to have multilingual vocabularies; for  | É possível a inserção de vocabulários multilíngues; |
|     | each language added to the vocabulary a column         | para cada idioma adicionado ao vocabulário, uma     |
|     | is created in the list of entries.                     | coluna é criada na lista de entradas.               |
| 246 | In annotation viewers the language is shown that       | Nos visualizadores de anotação o idioma             |
|     | corresponds to the selected content language.          | mostrado é correspondente à língua selecionada      |
|     |                                                        | para o conteúdo.                                    |
| 247 | Controlled vocabularies can also be external,          | Vocabulários Externos também podem ser              |
|     |                                                        | externos,                                           |
| 248 | e.g. on a web server or on the local network.          | por exemplo, em um servidor na web ou em uma        |
|     |                                                        | rede local.                                         |
| 249 | The entries are in that case not included in the       | As entradas, nesse caso, não são incluídas no eaf,  |
|     | eaf, only a link to the external vocabulary (.ecv) is  | apenas um link para o vocabulário externo (.ecv) é  |
|     | stored.                                                | guardado.                                           |
| 250 | Entries of external vocabularies can not be            | Entradas de vocabulários externos não podem ser     |
|     | changed by the user in the Edit Controlled             | alteradas pelo usuário na janela Editar             |
|     | Vocabulary window.                                     | Vocabulário Controlado.                             |
| 251 | When a tier has been associated with a controlled      | Quando uma trilha for associada a um vocabulário    |
|     | vocabulary (via its tier type), a drop down list       | controlado (via seu tipo de trilha), uma lista      |
|     | appears the moment an annotation on that tier is       | suspensa aparece no momento em que uma              |
|     | created or edited allowing the user to select one      | anotação é criada ou editada naquela trilha,        |
|     | of the values.                                         | permitindo ao usuário selecionar algum dos          |
|     |                                                        | valores.                                            |
| 252 | ELAN                                                   | ELAN                                                |
| 253 | 01/2017                                                | 01/2017                                             |
| 254 | 11                                                     | 11                                                  |
| 255 | For keyboard shortcuts the Control key on              | Para atalhos de teclado, a tecla Control no         |
|     | Windows corresponds to the Command key on              | Windows corresponde à tecla Command no Mac.         |
|     | the Mac, the Alt key to the Option key on Mac.         | Já a tecla Alt corresponde à tecla Option no Mac.   |
| 256 | How to:                                                | Como:                                               |
| 257 | create and use templates                               | criar e usar modelos                                |
| 258 | A template is an annotation document without           | Um modelo é um documento de anotação sem            |
|     | links to media files and without annotation but        | links para arquivos de mídias e sem anotações,      |
|     | with the definitions of tiers, tier types and          | mas que contem definições das trilhas, tipos de     |
|     | controlled vocabularies.                               | trilha determinados e vocabulários controlados.     |
| 259 | It can be created from any annotation document         | Pode ser criado a partir de qualquer documento      |
|     | and can be used as the basis for new annotation        | de anotações e pode ser usado como base para        |
|     | documents.                                             | novos documentos.                                   |
| 260 | To create a template chose File > Save as              | Para criar um modelo escolha Arquivo > Salvar       |
|     | Template                                               | Como Modelo                                         |

| 261 | The extension for template files is .etf.             | A extensão dos arquivos modelos é .etf.           |
|-----|-------------------------------------------------------|---------------------------------------------------|
| 262 | To create a new annotation document based on a        | Para criar um novo documento de anotação          |
|     | template, follow the steps to create a new            | baseado em um modelo siga os passos para criar    |
|     | document.                                             | um novo documento.                                |
| 263 | In the File browser, click the Template button and    | No Navegador de Arquivos, clique no botão         |
|     | navigate to a folder containing a template file.      | Modelo e busque uma pasta que contenha um         |
|     |                                                       | arquivo modelo.                                   |
| 264 | Select the .etf file and click the "copy to right"    | Selecione o .etf e clique no botão "copiar para a |
|     | button (">>") or double-click the template file.      | direita" (">>") ou dê um clique duplo no arquivo  |
|     |                                                       | modelo desejado.                                  |
| 265 | The right panel now lists a template file and the     | O painel à direita lista o arquivo modelo e o(s)  |
|     | selected media file(s) for the new document.          | arquivo(s) de mídia para o novo documento.        |
| 266 | A new document is created with the media              | Um novo documento é criado com o(s)               |
|     | player(s) and all the tiers from the template.        | reprodutor(es) de mídia e todas as trilhas do     |
|     |                                                       | modelo escolhido.                                 |
| 267 | ELAN                                                  | ELAN                                              |
| 268 | 01/2017                                               | 01/2017                                           |
| 269 | 12                                                    | 12                                                |
| 270 | For keyboard shortcuts the Control key on             | Para atalhos de teclado, a tecla Control no       |
|     | Windows corresponds to the Command key on             | Windows corresponde à tecla Command no Mac.       |
|     | the Mac, the Alt key to the Option key on Mac.        | Já a tecla Alt corresponde à tecla Option no Mac. |
| 271 | How to:                                               | Como:                                             |
| 272 | link annotations and tiers to a data category         | vincular anotações e trilhas a uma categoria de   |
|     |                                                       | dados                                             |
| 273 | It is possible to associate annotations and tiers     | É possível associar anotações e trilhas com uma   |
|     | with a data category in ISO's Data Category           | categoria de dados do Registro de Categoria de    |
|     | Registry (ISOcat, www.isocat.org).                    | Dados ISO (ISOcat, www.isocat.org).               |
| 274 | The DCR defines widely accepted linguistic            | O Repositório de Categorias de Dados (DCR)        |
|     | concepts.                                             | define conceitos linguísticos amplamente aceitos. |
| 275 | Each data category is assigned a unique identifier    | É designado um identificador único para cada      |
|     | and it is this id that annotations and tiers can      | categoria de dados e é a este ID que anotações e  |
|     | refer to.                                             | trilhas se referem.                               |
| 276 | Individual annotations can be associated with a       | Anotações individuais podem ser associadas com    |
|     | data category.                                        | uma categoria de dados.                           |
| 277 | When there is an active annotation select Modify      | Quando houver uma anotação ativa, selecione       |
|     | Annotation Data Category in the Annotation            | Modificar a Categoria de Dados da Anotação no     |
|     | menu or in the context popup menu.                    | menu Anotação ou no menu pop-up de contexto.      |
| 278 | A window showing the local selection of data          | Uma janela mostrando a seleção local de           |
|     | categories appears.                                   | categorias de dados aparecera.                    |
| 279 | The local selection acts as a cache for a part of the | A seleção local atua como um cache para uma       |
|     | online registry.                                      | parte do registro online.                         |
| 280 | A category can be picked from the list and applied    | Uma categoria pode ser escolhida da lista e       |
| 201 | to the annotation.                                    | aplicada a anotação.                              |
| 281 | The local cache can be modified via the Add           | O cache local pode ser modificado por meio dos    |
|     | Categories and the Remove Category buttons.           | botões Adicionar Categorias e Remover             |
|     |                                                       | Categorias.                                       |
| 282 | The window showing the contents of the remote         | A janela mostrando o conteúdo do registro         |
|     | registry; the data categories are grouped in          | remoto; as categorias de dados estão agrupadas    |
|     | profiles that are listed on the left.                 | em perfis, listados à esquerda.                   |

| 283 | After selecting a profile the categories of that      | Depois de selecionar um perfil, as categorias      |
|-----|-------------------------------------------------------|----------------------------------------------------|
|     | profile are downloaded.                               | desse perfil são baixadas.                         |
| 284 | The user can select multiple categories to add to     | O usuário pode selecionar várias categorias para   |
|     | the local cache.                                      | adicionar ao cache local.                          |
| 285 | Tier types and entries in a controlled vocabulary     | Tipos de trilha e entradas em um vocabulário       |
|     | can be associated with a data category much in        | controlado podem ser associados a uma categoria    |
|     | the same way as individual annotations.               | de dados da mesma forma que uma anotação           |
|     |                                                       | individual.                                        |
| 286 | ELAN                                                  | ELAN                                               |
| 287 | 01/2017                                               | 01/2017                                            |
| 288 | 13                                                    | 13                                                 |
| 289 | For keyboard shortcuts the Control key on             | Para atalhos de teclado, a tecla Control no        |
|     | Windows corresponds to the Command key on             | Windows corresponde à tecla Command no Mac.        |
|     | the Mac, the Alt key to the Option key on Mac.        | Já a tecla Alt corresponde à tecla Option no Mac.  |
| 290 | How to:                                               | Como:                                              |
| 291 | customize ELAN's behaviour via preferences            | personalizar o comportamento do ELAN por meio      |
|     |                                                       | de preferências                                    |
| 292 | The behaviour of parts of the application can be      | O comportamento de partes da aplicação pode        |
|     | customized to the user's liking and needs through     | ser personalizado de acordo com o gosto e as       |
|     | preferences.                                          | necessidades do usuário por meio das               |
|     |                                                       | preferências.                                      |
| 293 | The preferences are accessible via the Edit menu      | As preferências estão acessíveis pelo menu Editar  |
|     | and are grouped in categories.                        | e são agrupadas em categorias.                     |
| 294 | Some of                                               | Algumas das                                        |
| 295 | the main preference options are highlighted here.     | opções de preferências principais estão            |
|     |                                                       | destacadas aqui.                                   |
| 296 | In the Edit menu select Preferences > Edit            | No menu Editar selecione Preferências> Editar      |
|     | Preferences to open the preferences window or         | Preferências para abrir a janela de preferências   |
|     | Preferences > Edit Shortcuts to open the              | ou Preferências> Editar Atalhos para abrir a       |
| 297 | window that allows you to change the keyboard         | janela que permite a alteração dos atalhos do      |
|     | shortcuts.                                            | teclado.                                           |
| 298 | The Edit Preferences window lists the available       | A janela Editar Preferências lista as categorias   |
|     | categories:                                           | disponíveis:                                       |
| 299 | Editing                                               | Edição                                             |
| 300 | CV (Controlled Vocabulary)                            | VC (Vocabulário Controlado)                        |
| 301 | Media                                                 | Mídia                                              |
| 302 | Metadata                                              | Metadados                                          |
| 303 | Platform/OS                                           | Plataforma/SO                                      |
| 304 | Preferences                                           | Preferências                                       |
| 305 | User Interface                                        | Interface de Usuário                               |
| 306 | Viewers                                               | Visualizadores                                     |
| 307 | In the Editing pane one can specify that:             | No painel Edição é possível especificar:           |
| 308 | hitting the Enter key (without Ctrl) commits          | pressionar a tecla Enter (sem Ctrl) aplica as      |
|     | changes in the annotation edit box                    | alterações na caixa de edição da anotação          |
| 309 | deselecting the edit box (e.g. by clicking outside of | desselecionar a caixa de edição (ex: clicando fora |
|     | it) commits the changes                               | dela) aplicar as alterações                        |
| 310 | In the Media pane it is possible to change the        | No painel Mídia é possível alterar o               |
| 311 | behaviour of the frame forward and backward           | comportamento dos botões frame para frente e       |

|     | buttons to allways jump to the beginning of the     | frame para trás para permitir ao usuário pular     |
|-----|-----------------------------------------------------|----------------------------------------------------|
|     | next or previous frame.                             | para o começo do próximo frame ou do frame         |
|     |                                                     | anterior.                                          |
| 312 | In the Platform/OS pane platform and media          | No painel Plataforma/SO opções específicas         |
| 313 | framework specific options can be set.              | de plataforma e estrutura de mídia podem ser       |
|     |                                                     | definidas.                                         |
| 314 | The keyboard shortcuts for many actions can be      | Os atalhos de teclado para várias ações podem      |
|     | changed or can be set.                              | ser alterados ou definidos.                        |
| 315 | ELAN                                                | ELAN                                               |
| 316 | 01/2017                                             | 01/2017                                            |
| 317 | 14                                                  | 14                                                 |
| 318 | For keyboard shortcuts the Control key on           | Para atalhos de teclado, a tecla Control no        |
|     | Windows corresponds to the Command key on           | Windows corresponde à tecla Command no Mac.        |
|     | the Mac, the Alt key to the Option key on Mac.      | Já a tecla Alt corresponde à tecla Option no Mac.  |
| 319 | How to:                                             | Como:                                              |
| 320 | use the Transcription mode                          | usar o modo Transcrição                            |
| 321 | There are several different working modes, some     | Existem vários modos de trabalho diferentes,       |
|     | of which are designed with a specific task in mind. | alguns dos quais foram projetados com uma          |
|     |                                                     | tarefa específica em mente.                        |
| 322 | The default mode is the Annotation Mode, a          | O modo padrão é o Modo de Anotação, um modo        |
|     | generic mode in which almost all functions are      | genérico no qual quase todas as funções estão      |
|     | available.                                          | disponíveis.                                       |
| 323 | Most functions discussed in this document so far    | A maioria das funções discutidas neste             |
|     | are shown in the Annotation Mode.                   | documento até agora são mostradas no Modo de       |
|     |                                                     | Anotação.                                          |
| 324 | Switching between modes can be done via the         | A mudança entre modos pode ser feita através do    |
|     | Options menu.                                       | menu Opções.                                       |
| 325 | The other modes are:                                | Os outros modos são:                               |
| 326 | The Transcription Mode is optimized for typing      | O Modo de Transcrição: otimizado para a            |
| 227 | text into existing annotations.                     | digitação de textos em anotações existentes.       |
| 327 | Annotations are presented in a spreadsheet-like,    | As anotações são apresentadas em um layout         |
|     | tabular layout in which havigation (from one cell   | tabular, na forma de uma planlina, em que a        |
|     | to another) is entirely keyboard driven.            | navegação (de uma celula para outra) e             |
| 220 | When a call (i.e. annotation) is activated the      | Quanda uma sálula (au saia, a anatação) á          |
| 328 | when a cell (i.e. annotation) is activated the      | Quando uma celula (ou seja, a anotação) e          |
|     | corresponding segment of the media starts           |                                                    |
| 329 | The selection of the tiers that the user wants to   | A seleção das tribas que o usuário quer que        |
| 525 | he visible in the table is based on the type of the | seiam visíveis na tabela é baseada no tino das     |
|     | tiers: tiers of the same type are shown in the      | trilhas: as trilhas do mesmo tino são mostradas na |
|     | same column                                         | mesma coluna                                       |
| 330 | F.g. the first column can contain all tiers of type | Por exemplo, a primeira coluna pode conter todos   |
|     | "orthography", the second column all tiers of type  | os níveis do tipo "ortografia". a segunda coluna   |
|     | "translation" etc.                                  | todos os níveis do tipo "traducão" etc.            |
| 331 | The Configure button creates a window in which      | O botão Configuração cria uma ianela na qual o     |
|     | the tiers can be selected that the user wants to be | usuário pode selecionar as trilhas que deseia que  |
|     | visible in the table.                               | estejam visíveis na tabela.                        |
| 332 | The selection of the tiers is based on the type of  | A seleção das trilhas é baseada em seu tipo:       |
|     | the tiers; tiers of the same type are shown in the  | trilhas do mesmo tipo são mostradas na mesma       |

|     | same column.                                        | coluna.                                            |
|-----|-----------------------------------------------------|----------------------------------------------------|
| 333 | E.g. the first column can contain all tiers of type | Por exemplo, a primeira coluna pode conter todos   |
|     | "orthography", the second column all tiers of type  | os níveis do tipo "ortografia", a segunda coluna   |
|     | "translation" etc.                                  | todos os níveis do tipo "tradução", etc.           |
| 334 | This window also allows to specify the number of    | Esta janela também permite especificar o número    |
|     | columns for the table.                              | de colunas para a tabela.                          |
| 335 | For the first column any tier type that is being    | Para a primeira coluna, qualquer tipo de trilha    |
|     | used (by a tier) can be selected.                   | que esteja sendo utilizado (por uma trilha) pode   |
|     |                                                     | ser selecionado.                                   |
| 336 | For the next columns types can be selected that     | Para os próximos tipos de colunas, podem ser       |
|     | are fully time aligned with the first type, i.e. of | selecionados os tipos que estão totalmente         |
|     | type Symbolic Association.                          | alinhados com o tempo do primeiro tipo, ou seja,   |
|     |                                                     | os do tipo Associação Simbólica.                   |
| 337 | The Select Tiers button makes it possible to        | O botão Selecionar Trilhas permite a criação de    |
|     | create a more fine-grained tier selection per       | uma seleção mais refinada para cada coluna.        |
|     | column.                                             |                                                    |
| 338 | After configuring the table there are several       | Depois de configurar a tabela existem várias       |
|     | options for customizing the appearance of the       | opções para personalizar a aparência das células e |
|     | cells and the overall behavior in this mode.        | seu comportamento geral neste modo.                |
| 339 | Tiers can be made non-editable, navigation form     | As trilhas podem ser configuradas como não         |
|     | cell- to-cell can be performed across the columns   | editáveis; a navegação célula-a-célula pode ser    |
|     | or can stay within on column.                       | realizada através das colunas ou pode              |
|     |                                                     | permanecer dentro de uma coluna.                   |
| 340 | The main keyboard shortcuts for this mode are       | Os principais atalhos de teclado para este modo    |
|     | TAB for playing the current segment again and       | são TAB (para reproduzir novamente o segmento      |
|     | ENTER for saving the changes to the current         | atual) e ENTER (para salvar as mudanças na         |
|     | annotation, activating the next annotation and      | anotação atual, ativar a próxima anotação e        |
|     | playing the corresponding interval.                 | reproduzir o intervalo correspondente).            |
| 341 | ELAN                                                | ELAN                                               |
| 342 | 01/2017                                             | 01/2017                                            |
| 343 | 15                                                  | 15                                                 |
| 344 | For keyboard shortcuts the Control key on           | Para atalhos de teclado, a tecla Control no        |
|     | Windows corresponds to the Command key on           | Windows corresponde à tecla Command no Mac.        |
|     | the Mac, the Alt key to the Option key on Mac.      | Já a tecla Alt corresponde à tecla Option no Mac.  |
| 345 | How to:                                             | Como:                                              |
| 346 | use Segmentation and Synchronization mode           | usar os modos Segmentação e Sincronização          |
| 347 | Segmentation Mode                                   | Modo de Segmentação                                |
| 348 | The Segmentation Mode is designed for rapid and     | O Modo de Segmentação é projetado para a           |
|     | easy creation of empty annotations while the        | criação rápida e fácil de anotações vazias         |
|     | media is playing.                                   | enquanto a mídia estiver sendo reproduzida         |
| 349 | Marking the begin and end time of annotations is    | A marcação de tempo inicial e final das anotações  |
|     | done using the keyboard.                            | é feita usando o teclado.                          |
| 350 | It is possible to change the boundaries of an       | É possível alterar os limites de uma anotação      |
|     | annotation by dragging them with the mouse.         | arrastando-os com o mouse.                         |
| 351 | Creating and changing the boundaries of an          | Criar e mudar os limites de uma anotação neste     |
|     | annotation in this mode does not require making     | modo não requer fazer uma seleção de tempo         |
|     | a time selection first (like is the case in the     | primeiro (como é o caso no                         |
| 352 | Annotation Mode).                                   | Modo de Anotação).                                 |
| 353 | The tier to which the new annotations are added     | A trilha na qual as novas anotações são            |

|      | is always displayed at the top, marked in red.       | adicionadas é sempre mostrada no topo, marcada      |
|------|------------------------------------------------------|-----------------------------------------------------|
| 254  | Switching between tiers can guickly be done using    | Alternar entre trilbas node ser feite ranidamente   |
| 354  | the up and down arrow kove                           | Alternar entre trinas pode ser feito rapidamente    |
| 255  | The appetation the mouse is over eap he dragged      | usalido as teclas de seta para cilita e para baixo. |
| 300  | The annotation the mouse is over can be dragged      | A anotação selecionada pelo mouse pode sel          |
|      | to a new position and be deleted using the Delete    | arrastada para uma nova posição ou ser excluida     |
| 25.0 | Or the Backspace key.                                | usando a tecia Delete ou a tecia Backspace.         |
| 356  | The tiers in the list can be reduced to a minimum    | As triinas na lista podem ser reduzidas ao minimo   |
|      | via the Show/Hide more popup menu.                   | mais                                                |
| 357  | The Segmentation mode has an experimental            | O Modo de Segmentação conta com um modo             |
|      | "Step-and-Repeat" playback mode that can be          | experimental de reprodução chamado                  |
|      |                                                      | "Passo/Repetição" que pode ser                      |
| 358  | configured to play segments of t milliseconds n      | configurado para tocar segmentos de t               |
|      |                                                      | milissegundos n                                     |
| 359  | times and then move the cursor t2 milliseconds       | vezes e depois mover o cursor t2 milissegundos      |
| 360  | forward and continue from there with the same        | para frente e continua a partir daí com o mesmo     |
|      | procedure.                                           | procedimento.                                       |
| 361  | Synchronization Mode                                 | Modo de Sincronização                               |
| 362  | The Synchronization Mode allows the user to          | O Modo de Sincronização permite ao usuário          |
|      | synchronize media files (video, audio, timeseries)   | sincronizar arquivos de mídia (vídeos, áudios,      |
|      | of which the recording didn't start exactly at the   | séries temporais) nos guais a gravação não          |
|      | same time.                                           | comeca exatamente ao mesmo tempo.                   |
| 363  | By setting an offset for some of the files in this   | Ao definir um deslocamento para alguns dos          |
| 000  | mode the media files will be played in sync in       | arquivos neste modo, os arquivos de mídia serão     |
|      | FLAN                                                 | reproduzidos em sincronia no FLAN                   |
| 364  | The media files will not be clipped this             | Os arguivos de mídia não serão recortados, esta     |
| 001  | synchronization has only consequences while          | sincronização tem apenas conseguências ao           |
|      | working with them in FLAN                            | trabalhar com eles no FLAN                          |
| 365  | FLAN                                                 | FLAN                                                |
| 366  | 01/2017                                              | 01/2017                                             |
| 367  | 16                                                   | 16                                                  |
| 368  | For keyboard shortcuts the Control key on            | Para atalhos de teclado, a tecla Control no         |
| 508  | Windows corresponds to the Command key on            | Windows corresponde à tecla Command no Mac          |
|      | the Mac, the Alt key to the Option key on Mac        | lá a tecla Alt corresponde à tecla Contiano no Mac  |
| 260  | How to:                                              | Sa a tecia Alt corresponde a tecia Option no Mac.   |
| 270  | import from and export to ELEV                       | como:                                               |
| 370  |                                                      | exportar ou importar do FLEX                        |
| 3/1  | Importing a FLEX .Tiextext file                      | Importar um arquivo FLEX (.flextext)                |
| 372  | In the File menu select Import > FLEX Text           | No menu Arquivo selecione Importar > texto          |
| 070  |                                                      | FLEX                                                |
| 373  | In the import window select the intextext file       | Na janela de importação selecione o arquivo         |
|      | exported from FLEx.                                  | .flextext a ser exportado do FLEx.                  |
| 374  | Optionally also add media files here (if not already | Opcionalmente, adicione também os arquivos de       |
|      | in your .flextext file).                             | mídia (se já não estiverem em seu arquivo           |
|      |                                                      | .flextext).                                         |
| 375  | There are options to exclude the interlinear- text   | Existem opções para excluir texto interlinear e     |
|      | and paragraph elements from the import.              | elementos de parágrafos da importação.              |
| 376  | If as smallest time-alignable element the "word"     | Se o elemento "palavra" for selecionado como o      |
|      | element is selected, the time-alignment for that     | menor elemento de alinhamento temporal, o           |

|     | level will be lost when exported again to FLEx.                                       | alinhamento temporal para aquela trilha será                                        |
|-----|---------------------------------------------------------------------------------------|-------------------------------------------------------------------------------------|
|     |                                                                                       | perdido quando exportado novamente para o<br>FLEx.                                  |
| 377 | It is possible to have tier types created simply for                                  | É possível ter tipos de trilhas criados de forma                                    |
|     | all major elements (phrase, word, morph etc.) or,                                     | simples para todos os elementos principais (frase,                                  |
|     | more fine-grained, for each combination of major                                      | palavra, morfema, etc.) ou, de maneira mais                                         |
|     | element plus "item type" up to a combination of                                       | refinada, para cada combinação de elemento                                          |
|     | major element, the type and the language.                                             | principal + um "tipo de item", até uma                                              |
|     |                                                                                       | combinação de elemento principal, tipo e idioma.                                    |
| 378 | The tier structure created after import in ELAN is                                    | A estrutura de trilhas criadas após a importação                                    |
|     | roughly like in this example.                                                         | no ELAN é razoavelmente parecida com a                                              |
|     |                                                                                       | mostrada neste exemplo.                                                             |
| 379 | The mapping of the FLEx structure onto ELAN                                           | O mapeamento da estrutura FLEx sobre as trilhas                                     |
|     | tiers follows the schema:                                                             | do ELAN seguem o seguinte esquema:                                                  |
| 380 | <speaker>_<element>-<item-type>-<language></language></item-type></element></speaker> | <falante>_<elemento>-<item-tipo>-<idioma></idioma></item-tipo></elemento></falante> |
| 381 | Where the Speaker prefix is a generic label (A, B,                                    | Onde o prefixo do Falante é uma etiqueta                                            |
|     | С,).                                                                                  | genérica (A, B, C,).                                                                |
| 382 | FLEx tiers and their representation in .flextext:                                     | Trilhas FLEx e sua representação em .flextext:                                      |
| 383 | Word                                                                                  | Palavra                                                                             |
| 384 | <word></word>                                                                         | <palavra></palavra>                                                                 |
| 385 | <item type="txt"></item>                                                              | <tipo de="" item="txt"></tipo>                                                      |
| 386 | Morp hemes                                                                            | Morfemas                                                                            |
| 387 | <morph></morph>                                                                       | <morf></morf>                                                                       |
| 388 | <item type="txt"></item>                                                              | <tipo de="" item="txt"></tipo>                                                      |
| 389 | Lex.                                                                                  | Léx.                                                                                |
| 390 | Entries                                                                               | Entradas                                                                            |
| 391 | <morph></morph>                                                                       | <morf></morf>                                                                       |
| 392 | <item type="cf"></item>                                                               | <tipo de="" item="cf"></tipo>                                                       |
| 393 | <morph></morph>                                                                       | <morf></morf>                                                                       |
| 394 | <item type="hn"></item>                                                               | <tipo de="" item="hn"></tipo>                                                       |
| 395 | Lex.                                                                                  | Léx.                                                                                |
| 396 | Gloss                                                                                 | Glosa                                                                               |
| 397 | <morph></morph>                                                                       | <morf></morf>                                                                       |
| 398 | <item type="gls"></item>                                                              | <tipo de="" item="gls"></tipo>                                                      |
| 399 | Lex.                                                                                  | Léx.                                                                                |
| 400 | Gram.                                                                                 | Gram.                                                                               |
| 401 | <morph></morph>                                                                       | <morf></morf>                                                                       |
| 402 | <item type="msa"></item>                                                              | <tipo de="" item="msa"></tipo>                                                      |
| 403 | Word Gloss                                                                            | Glosa da Palavra                                                                    |
| 404 | <word></word>                                                                         | <palavra></palavra>                                                                 |
| 405 | <item type="gls"></item>                                                              | <tipo de="" item="gls"></tipo>                                                      |
| 406 | Word Cat.                                                                             | Categ. da Palavra                                                                   |
| 407 | <word></word>                                                                         | <palavra></palavra>                                                                 |
| 408 | <item type="pos"></item>                                                              | <tipo de="" item="pos"></tipo>                                                      |
| 409 | Exporting as a FLEx .flextext file                                                    | Exportando como um arquivo .flextext do FLEx                                        |
| 410 | In the File menu select Export As > FLEx File                                         | No menu Arquivo selecione Exportar Como >                                           |
|     |                                                                                       | Arquivo FLEx                                                                        |
| 411 | In the export window there are options to omit a                                      | Na janela de exportação existem opções para                                         |

|     | few tiers from export and there is a table to       | omitir algumas trilhas na exportação. Há também     |
|-----|-----------------------------------------------------|-----------------------------------------------------|
|     | specify which tier type corresponds to which FLEx   | uma tabela para especificar qual tipo de trilha     |
|     | element.                                            | corresponde ao elemento FLEx.                       |
| 412 | In the current situation the assumption is made     | Na situação mostrada, assume-se que os nomes        |
|     | that the tier names follow the same pattern as      | dos níveis seguem o mesmo padrão criado pela        |
|     | created by the import function.                     | função de importação.                               |
| 413 | A detailed description "Working with ELAN and       | Uma descrição detalhada chamada "Working with       |
|     | FLEx together" can be found on the ELAN third       | ELAN and FLEx together" (Trabalhando com o          |
|     | party resources page: https://tla.mpi.nl/tools/tla- | ELAN e o FLEx em conjunto) pode ser encontrada      |
|     | tools/elan/thirdparty/                              | na página de recursos de terceiros do ELAN:         |
|     |                                                     | https://tla.mpi.nl/tools/tla-tools/elan/thirdparty/ |
#### **APÊNCIDE IV**

Manual Básico do ELAN

## Como: criar uma nova anotação em um documento

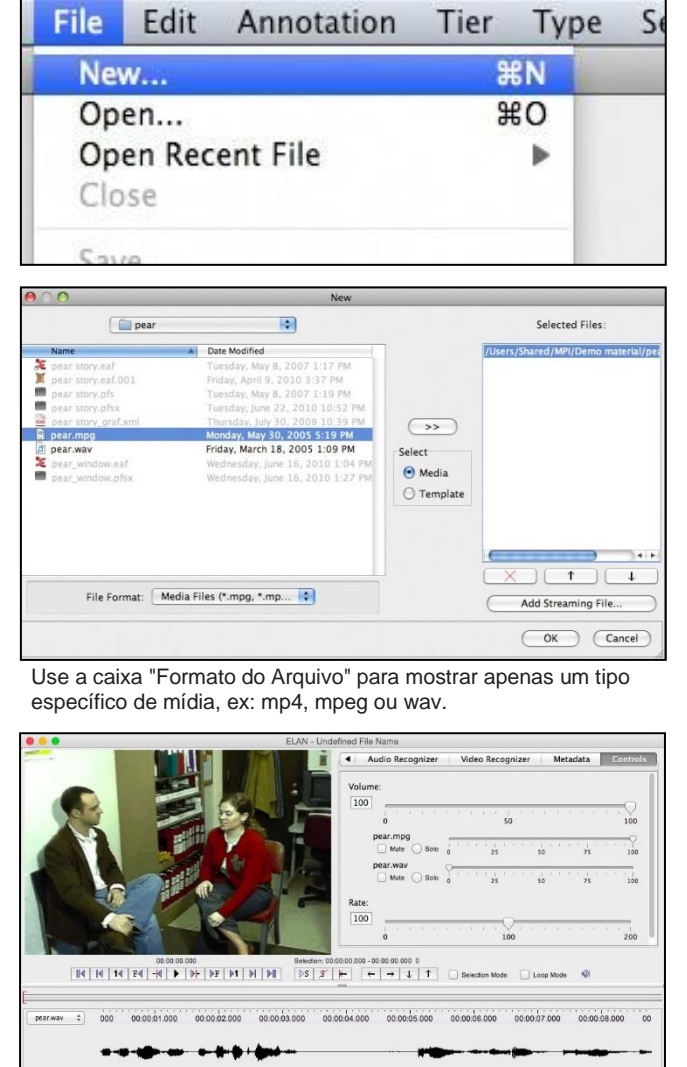

#### 1. No menu Arquivo, selecione Novo...

2. No buscador de Arquivos, procure a pasta que contém o(s) arquivo(s) de mídia e selecione um ou mais arquivos. Clique no botão "copiar para a direita"(>>) ou dê um clique duplo sobre o arquivo de mídia. O painel da direita lista os arquivos selecionados para o novo documento.

O primeiro arquivo na lista é o líder, o arquivo de mídia 'mestre'. Até 4 vídeos podem ser mostrados simultaneamente na janela do ELAN.

Importante: esta janela pode parecer um pouco diferente no MAC OS X.

3. Um novo documento será criado com o(s) reprodutor(es) de mídia e uma trilha chamada "padrão".

| .0 | File           | Edit                          | Annotation                                 | Tier        | Туре | Search     |
|----|----------------|-------------------------------|--------------------------------------------|-------------|------|------------|
|    | Ne             | w                             |                                            |             | жN   | E          |
|    | Op             | en                            |                                            |             | жо   | 1-11       |
|    | Op             | en Rec                        | ent File                                   |             |      | See Mile   |
|    | Clo            | ose                           |                                            |             | жw   |            |
|    | Sa             | ve                            |                                            |             | #S   |            |
| -  | Sa             | ve As                         |                                            | 仓           | жs s | Save docum |
| 1  | Sa<br>Sa<br>Sa | ve as T<br>ve Sele<br>ve a Co | emplate<br>ection as .eaf<br>opy as EAF 2. | 飞仓<br><br>7 | ₩S   | -          |

4. No menu **Arquivo**, selecione **Salvar...** ou **Salvar Como...** para salvar o novo documento como um Arquivo de Anotação do ELAN (.eaf).

Importante: a partir do ELAN 4.7, há uma opção no menu para salvar o arquivo em um formato antigo, EAF 2.7, para compatibilidade com versões anteriores de ELAN.

## Como: navegar na mídia usando os controles de mídia

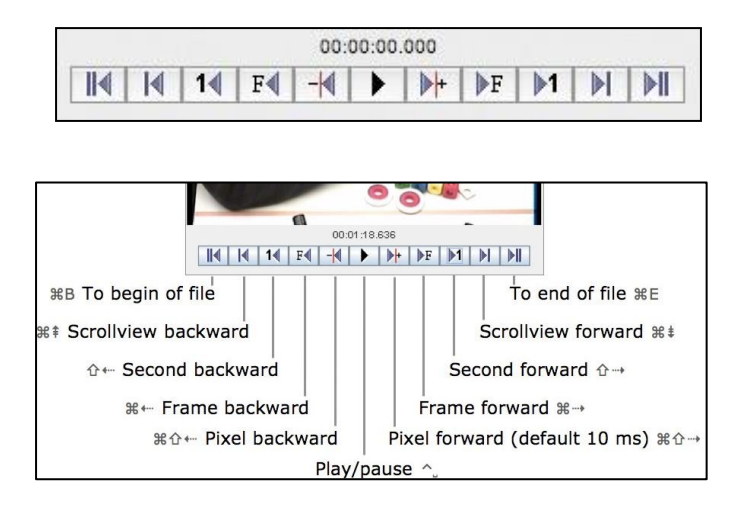

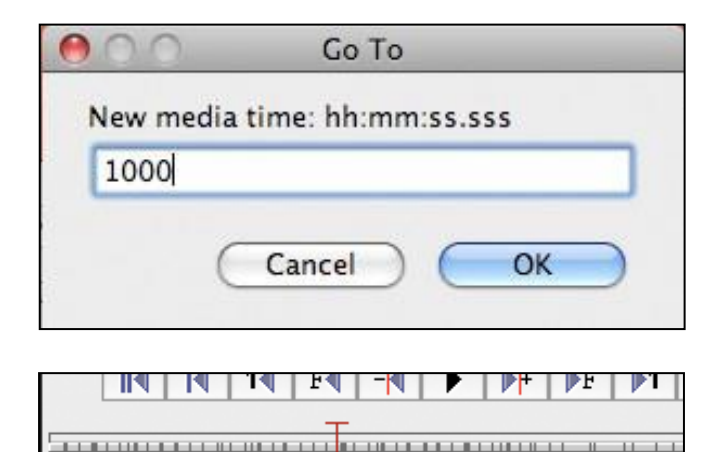

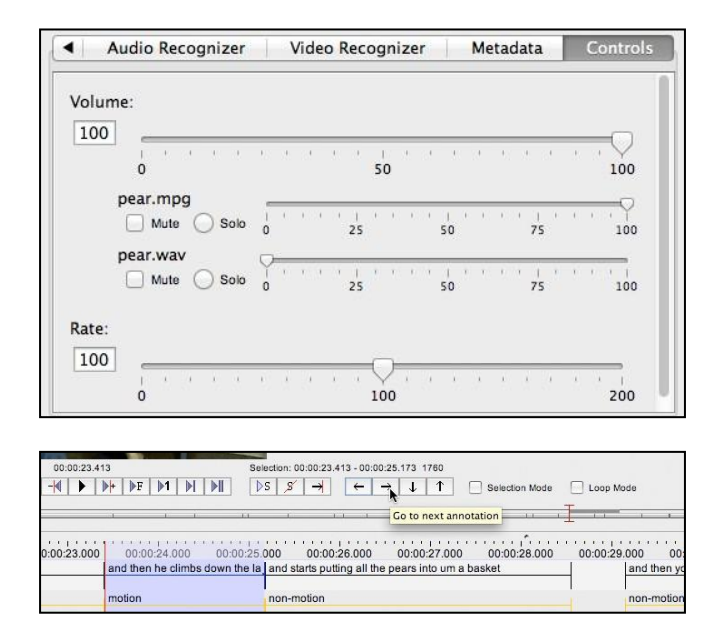

1. Um conjunto estendido de controles de mídia em estilo videocassete está disponível para iniciar e pausar o reprodutor de mídia e também para navegar através da mídia. Os passos são:

- 1 pixel do visualizador da Linha do Tempo, 10 ms por padrão, dependendo do nível de zoom
- 1 frame, 40 ms por padrão (ex: para áudio)
- 1 segundo
- 1 rolagem (do visualizador da Linha do Tempo) ou "página"
- para o fim/para o começo daa mídia

Para todos esses passos existe uma variante para a esquerda ou para a direita.

2. É possível pular para um certo momento da mídia ao inserir um valor temporal na janela 'Ir Para...' O valor de tempo pode ser inserido nos formatos milissegundos, segundos.milissegundos ou horas:minutos:segundos.milissegundos. A janela 'Ir Para...' está acessível pelo menu Buscar ou ao clicar duas vezes sobre o indicador do tempo da mídia, logo acima dos botões.

3. É possível saltar para um determinado ponto da mídia clicando em algum lugar no visualizador de Densidade; a largura deste visualizador representa a duração total da mídia, tornando possível estimar mais ou menos para onde deseja saltar (ex: para 3/4 da mídia. Arrastar a linha-alvo neste visualizador é uma outra maneira de rapidamente inspecionar a mídia.

4. Na aba Controles existem duas barras para mudar a taxa de reprodução (câmera lenta / câmera rápida) da mídia e o volume do som.

O controle de volume tem subcontroles para cada arquivo de mídia com faixa de áudio. Estes subcontroles permitem mixar várias faixas de áudio por meio das barras, ou mudar rapidamente entre faixas com os botões **Mutar** e **Solo**.

5. Quando se ativa uma anotação, a linha-alvo da mídia pula para o tempo inicial daquela anotação. Pular de uma anotação para outra também é uma outra maneira de navegar pela mídia.

Para atalhos de teclado, a tecla Control no Windows corresponde à tecla Command no Mac. Já a tecla Alt corresponde à tecla Option no Mac.

### Como: trabalhar com seleções

Qualquer referência a uma "seleção" no ELAN será, quase sempre, sobre um intervalo de tempo específico selecionado. Todo arquivo de áudio ou vídeo tem um eixo de tempo e é possível destacar um segmento dele ao criar uma seleção. A seleção pode ser usada para criar novas anotações ou alterar anotações existentes.

| 00:00:06.030 | Selection: 00:00:05.020 - 00:00:06.030 1010                                      |
|--------------|----------------------------------------------------------------------------------|
|              | $[ b S \land S' \models ] \leftarrow ] \rightarrow \downarrow \uparrow \uparrow$ |
| Motion [2]   | .00:07.000 00:00:08.000 00:00:09                                                 |

| \$.000 00:00:00 00:00:00 00:00:00 00:00:00<br>Motion<br>[2] | \$.000 00:00 00 00:00 00 00:00 00:000 00:00 00:000 00:00 00:00 00:00 00:00 00:00 00:00 00:00 00:00 00:0 |
|-------------------------------------------------------------|----------------------------------------------------------------------------------------------------|
|-------------------------------------------------------------|----------------------------------------------------------------------------------------------------|

|             | 0     | 0:00:06.230  | L I I         | Selection: 00:00:0 | 5.100 - 00:00:06.230 1              | 1130             |
|-------------|-------|--------------|---------------|--------------------|-------------------------------------|------------------|
| 4    4   14 | F   - | <b>   </b>   |               | DS S ₩             | $\leftarrow \rightarrow \downarrow$ | T Selection Mode |
|             |       | -            | Set time 1 co | cond aboad         |                                     |                  |
|             | 4     | -            | Set time 1 se | cond anead         |                                     |                  |
|             | 1 000 | 00:00:05:000 | 00.00.00      | 00:00:07 000       | 00:00:08:000                        | 00:00:09:00:00   |
|             | .000  | 00.00.00.000 | 00.00.00.000  | 00.00.01.000       | 00.00.000                           | 00.00.00.000     |
| Motio       | in    |              |               |                    |                                     |                  |

| Selection: 00:0 | 0:05.100 - 00:00:06.230             | 1130           |
|-----------------|-------------------------------------|----------------|
| ⊳s <i>s</i>     | $\leftarrow \rightarrow \downarrow$ | Selection Mode |

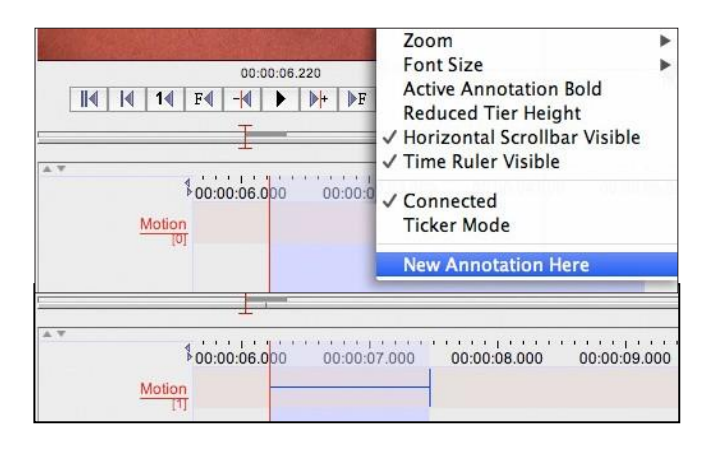

 A forma mais comum de se criar uma seleção é arrastando com o mouse a linha-alvo, em qualquer área do visualizador, que tenha uma régua de tempo. Dessa forma, a linha-alvo se move com o mouse e o vídeo é constantemente atualizado.
 O início, o fim e a duração da seleção atual são

mostrados acima da mídia e dos botões de controle de seleção.

2. Quando não existe seleção, esta pode ser criada ao shift+clique: a seleção será criada a partir da linhaalvo até onde houve o clique.

Onde já existe uma seleção, o comando shift+clique pode ser usado para adicionar ou subtrair parte da seleção.

3. Usando o modo de seleção em combinação com os botões estilo videocassete do reprodutor. No exemplo, clicar no botão "1 segundo pra frente" resulta na seleção sendo estendida para a direita por mais um segundo.

- 4. Existem três botões relacionados à seleção:
- "Reproduzir Seleção" para tocar o segmento selecionado. Em combinação com o Modo de Repetição Contínua, a seleção será tocada várias vezes.
- "Limpar Seleção" desseleciona a seleção atual.
- "Mover a linha-alvo para o limite esquerdo/direito da seleção"

5. Se um segmento é selecionado e existe ao menos uma trilha, uma nova anotação pode ser criada nessa trilha com base na seleção. A anotação recebe o tempo inicial e final da seleção.

\$20.00

tx 4

mb

mqaar

:00:01.0

00:00:01.0

## Como: criar e modificar anotações - parte I

Como criar uma anotação depende do tipo de trilha na qual a anotação deverá ser adicionada. Em trilhas alinhadas ao tempo, novas anotações (geralmente) são criadas com base em um tempo inicial e final específicos. Em trilhas não-alinháveis, as anotações herdarão informações de tempo de uma trilha-mãe da qual elas sejam dependentes.

| I   |                |              |              |              |             |
|-----|----------------|--------------|--------------|--------------|-------------|
| A W | \$00:00:06.000 | 00:00:07.000 | 00:00:08.000 | 00:00:09.000 | 00:00:10.00 |
|     | Motion         |              |              |              |             |
|     |                |              |              |              |             |
| -   | T              |              |              |              |             |

| * * |          |        |              |              |              |            |
|-----|----------|--------|--------------|--------------|--------------|------------|
|     | 00:00:0  | 06.000 | 00:00:07.000 | 00:00:08.000 | 00:00:09.000 | 00:00:10.0 |
|     | Motion   |        |              |              |              |            |
|     | <u> </u> |        |              |              |              |            |

| Ψ. |          |              |              |              |              |
|----|----------|--------------|--------------|--------------|--------------|
|    | \$20.000 | 00:00:01.000 | 00:00:02.000 | 00:00:03.000 | 00:00:04.000 |
|    | Motion   | abc          |              |              |              |

00:00:01.

00:00:01.00

mqaa

00.000

1. Uma anotação alinhável ao tempo pode ser criada na junção de uma seleção e da trilha ativa. Existem várias formas de se fazer isso:

- No menu Anotações, selecione Nova Anotação Aqui:
- Clique com o botão direito sobre uma trilha e a partir do menu que aparece selecione Nova Anotação Aqui
- Clique duas vezes em uma área onde a seleção e a trilha alinhada ao tempo se intersectam

Sempre que uma nova anotação é criada, uma caixa de edição de texto aparecerá. O texto pode ser inserido e ser confirmado por meio da tecla (Control+) Enter. A mesma caixa de edição de texto aparece quando damos um clique duplo sobre uma anotação

2. Uma anotação alinhável ao tempo pode ser criada na trilha ativa por meio do atalho Shift+Enter duas vezes, em pontos diferentes no tempo da mídia.

3. Alguns tipos de trilha suportam a inserção de anotações antes ou depois de uma anotação existente. Ative uma anotação em tal trilha e selecione:

- no menu de Anotação, Nova Anotação Antes ou Nova Anotação Depois
- os mesmos itens aparecem no menu do clique direito do mouse

4. Em uma trilha dependente, uma nova anotação pode ser criada ao clicar duas vezes em determinada localização na trilha onda já exista uma anotação na trilha-mãe.

5. Para excluir uma anotação, ative-a e selecione Excluir Anotação no menu do clique direito do mouse ou no menu Anotação (Alt+D).

|               |       | *****   |               | - |
|---------------|-------|---------|---------------|---|
|               | A. W. | the sec |               |   |
| You have sung |       | PJ0.000 | You have sung |   |
|               | m     |         |               |   |
| •             | [1]   |         | [ N           |   |
| *             |       |         | <b>k</b>      |   |

New Annotation Before

w Annotation Afte

Modify Annotation Value

vith Next Ar

Remove Annotation Value

Modify Annotation Data Category

ΰжΝ

**N**Ω*T* 

N

| A ¥               | \$00.000 | 00:00:01.000  | Merge with Next Annotation<br>Remove Annotation Value<br>Modify Annotation Time | %≈<br>% | 00:00:05.000 00:0 |
|-------------------|----------|---------------|---------------------------------------------------------------------------------|---------|-------------------|
| ст <mark>и</mark> |          | You have sung | Delete Annotation<br>Delete Selected Annotations                                | ,       | t I               |
| E BI              |          | you           | Copy Annotation<br>Copy Annotation Group<br>Paste Annotation Here               |         | -                 |

## Como: criar e modificar anotações - parte II

| 50.000<br>Motion                                           | 00:00:01.000 00:00:02.000 00:00:03<br>abd                                 | .000 00:00:04.000 |
|------------------------------------------------------------|---------------------------------------------------------------------------|-------------------|
| Selection: 00:00:<br>■ ■ ■ ■ ■ ■ ■ ■ ■ ■ ■ ■ ■ ■ ■ ■ ■ ■ ■ | 1.820-C O Edit Annotation<br>Editor Edit Select Language<br>You have sung | 00:00:07.000      |
| 00:00:02.000 00:00:03<br>You have sung                     |                                                                           | 00:00:07.000      |

6. Para modificar o texto de uma anotação, dê um clique duplo na anotação para o editor aparecer. Alterações podem ser confirmadas com (Control+)Enter.

7. Para anotações mais longas, o editor pode ser destacado da janela principal em uma separada, de tamanho ajustável. Para destacar ou fixar novamente a janela, use o comando Shift+Enter.

| Annotation Value   | × 100<br>₩.√ |                                     |
|--------------------|--------------|-------------------------------------|
| Instad Appositions | Keniove      | annotation value                    |
| 0:00:04.           | 00:00:02.000 | 0:00:03.000 00:00:04.               |
|                    | .00:04.      | 00.04<br>0.00.01.000<br>You have su |

|         | •                             |            | **           |               |                                 |                 |
|---------|-------------------------------|------------|--------------|---------------|---------------------------------|-----------------|
| \$00 00 | 00:02.000 00<br>You have sung | :00:03.000 | 00:00:04.000 | \$00 00:00:02 | 000 00:00:03.0<br>You have sung | 00 00:00:04.000 |
| mb      | 1 3                           |            |              | mb<br>[0]     |                                 |                 |

|       | <b>140-</b> 0000-000-0                    | *              |           |                                                   | <b></b> |
|-------|-------------------------------------------|----------------|-----------|---------------------------------------------------|---------|
| 100 0 | 00:00:02.000 00:00:03.00<br>You have sung | 0 00:00:04.000 | 100       | 00:00:02.000 00:00:03.000 00:00:<br>You have sung | 4.000   |
| mb    |                                           | 2              | mb<br>[0] |                                                   |         |

|         |                                                | \varTheta 🔿 🔿 Shift annotations                              |                     |
|---------|------------------------------------------------|--------------------------------------------------------------|---------------------|
|         | anne indenine a and - and data mare            | Enter a value in milliseconds between:<br>-1890 & 2147483647 | ▶ <b>₩₩ ₩ ₩ ₩ ₩</b> |
| 00 00:0 | 0:02.000 00:00:03.000 00:00:04.0 You have sung | OK Cancel                                                    | 0:07.000 00:00      |
| nb      |                                                |                                                              | 4                   |

8. Para remover todo o texto de uma anotação sem abrir o editor, selecione Remover Valores da Anotação no menu do clique direito do mouse.

9. Existem muitas maneiras de modificar o alinhamento de tempo de uma anotação:

usando uma seleção:

- ative uma anotação, isso define a seleção.
- mude a seleção arrastando o mouse, usando shift+clique ou por meio do modo de seleção em combinação com os botões para frente/para trás.
- pressione Control+Enter para atualizar o alinhamento da anotação para corresponder à seleção.

arrastando com o mouse:

- ative uma anotação.
- segure a tecla Alt e clique e arraste a anotação para a esquerda ou para a direita.
- quando você clica segurando o Alt próximo ao limite esquerdo ou direito, apenas o limite esquerdo ou direito é arrastado.

#### deslocando:

- ative uma anotação.
- a partir do menu Anotações selecione Deslocar > Anotação Ativa.
- na janela de diálogo, insira a quantidade de milissegundos que deseja deslocar a anotação.

#### Como: definir e gerenciar trilhas

Trilhas são recipientes para anotações. Toda anotação deve ser adicionada a uma trilha. Por convenção, anotações numa mesma trilha significam o mesmo tipo de evento (por exemplo, fala do participante A, gesto com a mão esquerda do participante B etc.). Anotações na mesma trilha não podem se sobrepor.

Pode sem criado um número qualquer de trilhas e essas trilhas podem ser agrupadas hierarquicamente (relação mãe/filhas) Diferentes relações estruturais predefinidas e restrições podem ser selecionadas para trilhas dependentes. As restrições são, por sua vez, definidas em tipos de trilhas.

|             |                                                                                                    | Add                                                                                                    | Tier                                                                                                    |                                                                                                    |                                                                                                    |  |  |
|-------------|----------------------------------------------------------------------------------------------------|----------------------------------------------------------------------------------------------------|----------------------------------------------------------------------------------------------------|----------------------------------------------------------------------------------------------------|----------------------------------------------------------------------------------------------------|--|--|
|             |                                                                                                    | <mark>A</mark> dd                                                                                                    | Tier                                                                                                    |                                                                                                    |                                                                                                    |  |  |
|             |                                                                                                    |                                                                                                    |                                                                                                    |                                                                                                    |                                                                                                    |  |  |
| Parent Tier | Tier Type                                                                                                  | Particip                                                                                                    | ant                                                                                                    | Annotator                                                                                                    | Input Method                                                                                                    |  |  |
| 1           | utterance                                                                                                  | A                                                                                                    |                                                                                                    | HS                                                                                                    | -                                                                                                    |  |  |
| A_DX        | wa                                                                                                    | A                                                                                                    |                                                                                                    | HS                                                                                                    |                                                                                                    |  |  |
|             | Add                                                                                                    | Change                                                                                                    | Delete                                                                                                    | Import                                                                                                    |                                                                                                    |  |  |
|             | Atv                                                                                                    |                                                                                                    |                                                                                                    |                                                                                                    |                                                                                                    |  |  |
|             |                                                                                                    |                                                                                                    |                                                                                                    |                                                                                                    |                                                                                                    |  |  |
|             | A_mb                                                                                                    |                                                                                                    |                                                                                                    |                                                                                                    |                                                                                                    |  |  |
|             | A                                                                                                    |                                                                                                    |                                                                                                    |                                                                                                    |                                                                                                    |  |  |
|             | HS                                                                                                    |                                                                                                    |                                                                                                    |                                                                                                    |                                                                                                    |  |  |
|             | A_wd                                                                                                    |                                                                                                    |                                                                                                    |                                                                                                    |                                                                                                    |  |  |
|             | wd                                                                                                    |                                                                                                    |                                                                                                    |                                                                                                    |                                                                                                    |  |  |
|             | None                                                                                                    |                                                                                                    |                                                                                                    |                                                                                                    |                                                                                                    |  |  |
| uage        | German (de                                                                                                 | eu) – deu –                                                                                                    | http://                                                                                                    | cdb.iso.org/                                                                                                    | lg/CDB-0013                                                                                                    |  |  |
| ons         |                                                                                                    |                                                                                                    |                                                                                                    |                                                                                                    |                                                                                                    |  |  |
|             |                                                                                                    |                                                                                                    | -                                                                                                    |                                                                                                    |                                                                                                    |  |  |
|             | Parent Tier<br>-<br>-<br>-<br>-<br>-<br>-<br>-<br>-<br>-<br>-<br>-<br>-<br>-<br>-<br>-<br>-<br>-<br>-<br>- | Parent Tier Tier Type<br>- utterance<br>wd<br>A_tx<br>A_tx<br>A_mb<br>A<br>HS<br>A_wd<br>Wd<br>None<br>uage<br>German (de<br>ons | Add<br>Parent Tier Tier Type Particip<br>- utterance A<br>A_tx wd A<br>A_tx<br>A_mb<br>A<br>HS<br>A_wd<br>wd<br>None<br>uage Cerman (deu) - deu -<br>ons | Add Tier<br>Add Tier<br>Parent Tier Tier Type Participant<br>- utterance A<br>A_tx wd A<br>A_tx<br>A_mb<br>A<br>HS<br>A_wd<br>Wd<br>None<br>uage Cerman (deu) - deu - http:// | Add Tier  Add Tier  Parent Tier  Tier Type Participant Annotator  Utterance A HS A_tx A_mb A HS A_tx A_mb A HS A_wd Wd None Uage Cerman (deu) - deu - http://cdb.iso.org/ Dns |  |  |

| L<br>m                   | \$00.000                                        | 00:00:01.000<br>You have sung      | 00:00:02.000         | 00:00:03.000 | 00:00:04.000 |
|--------------------------|-------------------------------------------------|------------------------------------|----------------------|--------------|--------------|
| e mp<br>gj               |                                                 | ħ                                  |                      |              |              |
|                          | \$21.000                                        | 00:00:02.000<br>You have           | 00:00:03.000<br>sung | 00:00:04.000 | 00:00:05.000 |
| Clause Tran<br>Clause Tr | Event<br>Iscript<br>Motion<br>Tanscript<br>[18] | 00:00:01.000<br>Story<br>notion    | er crows             | 00:00:03.000 | 00:00:04.000 |
| Clause Trans-            | so it starts out                                | with a roc <mark>ster crows</mark> |                      |              | and then you |
| Me                       | Visible Tiers<br>Sort Tiers                     |                                    |                      |              | non-motion   |
| Gs H                     | Hide Clause<br>Change Attril                    | Transcript<br>butes Of Clause Tr   | anscript             |              |              |

1. Para adicionar uma nova trilha selecione Adicionar Nova Trilha no meu de Trilhas. A janela mostrará uma visão geral da trilha atual e uma aba para adição, mudança, exclusão ou importação de definições de trilha.

Os seguintes atributos podem ser inseridos para uma trilha:

- Nome precisam ser únicos em um conjunto de trilhas
- Participante nome ou código para o participante ou sujeito ao qual essa trilha se refere
- Anotador nome ou código do criador das anotações nesta trilha
- Mãe: a trilha-mãe desta trilha. Pode ficar vazio
- Tipo de Trilha define o tipo desta trilha, as restrições que se aplicam a ela e às suas anotações
- Método de Inserção uma propriedade para métodos de inserção (teclado virtual etc.)
- Idioma do Conteúdo a língua falada ou sinalizada nesta trilha

2. Trilhas podem ser gerenciadas de diferentes maneiras, dependendo do visualizador. Na área principal de edição, o visualizador da Linha do Tempo, é possível:

- ativar uma trilha, ao clicar duas vezes sobre sua etiqueta
- ativar a próxima trilha ou a anterior, pelos atalhos de teclado Control + Seta para baixo ou Control + Seta para cima
- ordenar trilhas hierarquicamente, pelos participantes, pelos anotadores, ou pelos atributos tipo de trilha
- mudar a ordem, arrastando a etiqueta de uma trilha com o mouse
- esconder e mostrar trilhas; isto pode ser feito para uma única trilha no menu de contexto, ou para várias trilhas simultaneamente, em uma janela separada.

# Como: gerenciar trilhas - parte II & aplicar operações de trilha

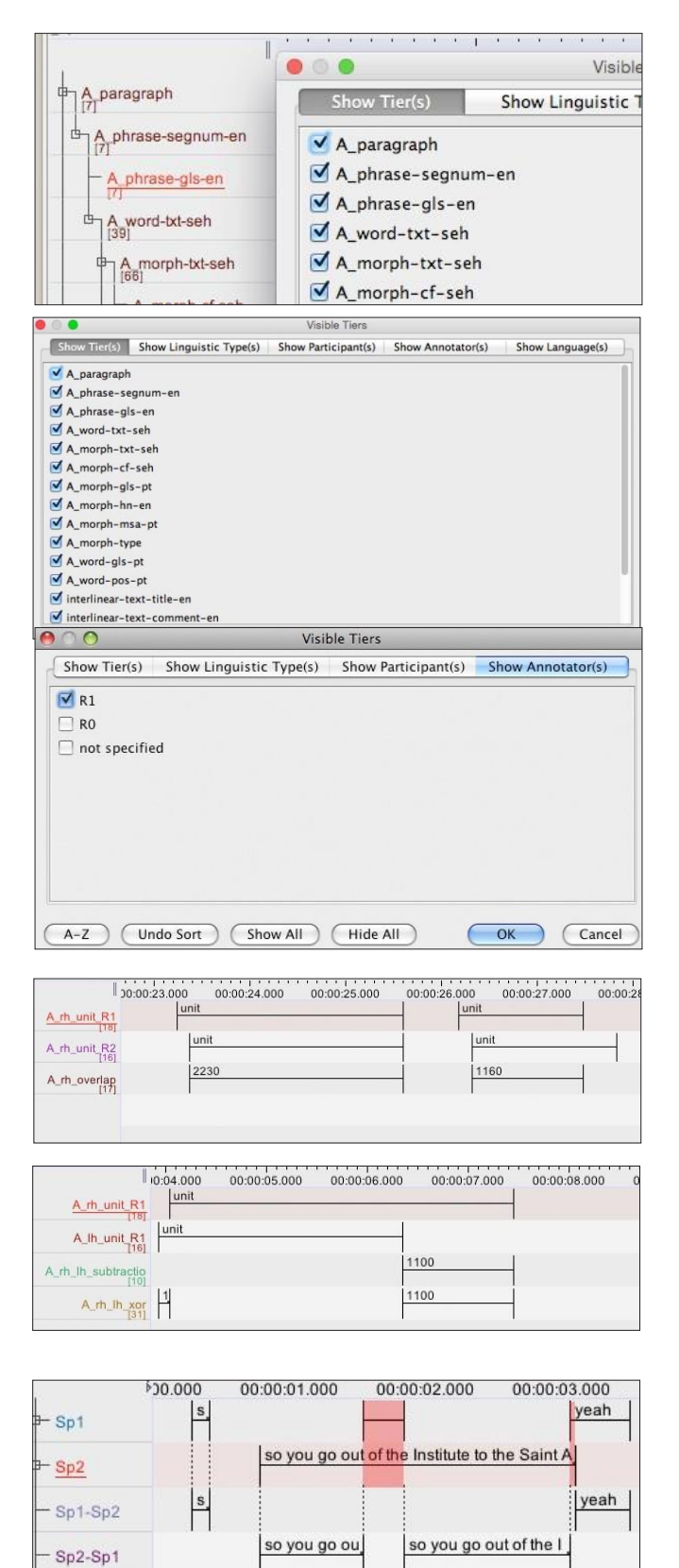

so you go ou

Exclusive-O

1. Para alterar a visibilidade de uma ou mais trilhas ao mesmo tempo, clique com o botão direito na etiqueta da trilha e selecione

**Mostrar / Esconder Mais**... no menu de contexto. Isto irá criar uma janela com quatro abas.

2. A primeira aba da janela **Mostrar / Esconder Mais**... lista todas as trilhas de acordo com o nome. Cada trilha pode ser selecionada ou desselecionada individualmente ao clicar na caixinha. Existem botões para selecionar todas ou nenhuma trilha e para ordenar a lista de trilhas

3. As outras quatro abas da janela **Mostrar / Esconder Mais**... permitem selecionar ou desselecionar trilhas com base em suas propriedades. É possível mostrar (ou esconder) trilhas com base em seu tipo, todas as trilhas conectadas a um participante em particular, todas as trilhas designadas a um anotador em particular ou todas as trilhas que compartilham o mesmo idioma do conteúdo.

Alternativamente, é possível criar conjuntos de trilhas a partir do menu **Editar Conjuntos de Trilhas**. Os conjuntos de trilhas nomeados podem ser selecionados no mesmo menu de contexto.

4. Uma vez que ao menos duas trilhas tenham sido criadas e anotadas, algumas operações podem ser aplicadas a essas anotações, com o objetivo de criar novas anotações para uma nova camada de anotações (ex: combine as anotações da mão direita e da mão esquerda para iniciar as anotações bimanuais)

Essas operações são:

- anotações a partir de sobreposições (lógica E)
- anotações por mescla (lógica OU)

anotações por subtração (ex: lógica OU exclusivo)
 Estas funções estão disponíveis a partir do menu
 Trilhas.

so you go out of the I yeah

Um tipo de trilha consiste em um número de restrições que podem ser aplicadas a uma trilha e suas anotações. Várias relações estruturais predefinidas e restrições estão disponíveis. Uma trilha precisar estar associada a um tipo de trilha e é, portanto, designada a um tipo de dado. Por exemplo, ortografia, tradução, classes gramaticais, glosas, fases do gesto, direção do olhar, unidades de movimento etc.

| 0                                                                                          |        |                                                                          | Add                                    | Туре                                       |                     |
|--------------------------------------------------------------------------------------------|--------|--------------------------------------------------------------------------|----------------------------------------|--------------------------------------------|---------------------|
|                                                                                            |        | 1                                                                        | Add                                    | Туре                                       |                     |
| urrent Types                                                                               |        |                                                                          |                                        |                                            |                     |
| Type Name                                                                                  | Stereo | type                                                                     | Use                                    | Controlled                                 | V DC ID             |
| utterance                                                                                  | 7      |                                                                          | -                                      |                                            | 1. <del>77</del> .6 |
| words                                                                                      | Time S | Subdivision                                                              | -                                      |                                            |                     |
| phonetic_transcription                                                                     | Symbo  | olic Associ                                                              |                                        |                                            | 1. <del></del>      |
| gestures                                                                                   | -      |                                                                          | -                                      |                                            | -                   |
| gesture_phases                                                                             | Time S | Subdivision                                                              | Gest                                   | ture phase                                 | s –                 |
| gesture_meaning                                                                            | Symbo  | olic Associ                                                              | -                                      |                                            | -                   |
|                                                                                            |        | dd Chan                                                                  | ge                                     | Delete                                     | Import              |
| Type Name                                                                                  | A      | dd Chan<br>utterand<br>morph                                             | ce                                     | Delete                                     | Import              |
| Type Name<br>Stereotype                                                                    | A      | dd Chan<br>utterand<br>morph                                             | ige<br>ce                              | Delete                                     | Import              |
| Type Name<br>Stereotype                                                                    | A      | dd Chan<br>utterand<br>morph<br>✓ None<br>Time Su                        | ige<br>ce<br>ibdiv                     | Delete                                     | Import              |
| Type Name<br>Stereotype<br>Use Controlled Vocał                                            | bulary | dd Chan<br>utterand<br>morph<br>✓ None<br>Time Su<br>Include             | ige<br>ce<br>ibdiv                     | Delete                                     | Import              |
| Type Name<br>Stereotype<br>Use Controlled Vocat                                            | bulary | dd Chan<br>utterand<br>morph<br>✓ None<br>Time Su<br>Include<br>Symbol   | ige<br>ibdiv<br>d In                   | Delete                                     | Import              |
| Type Name<br>Stereotype<br>Use Controlled Vocat<br>Lexicon connection                      | bulary | dd Chan<br>utterand<br>morph<br>✓ None<br>Time Su<br>Includer<br>Symboli | ige<br>ibdiv<br>d In<br>ic Su<br>ic As | Delete<br>rision<br>bdivision<br>sociation | Import              |
| Type Name<br>Stereotype<br>Use Controlled Vocal<br>Lexicon connection<br>ISO Data Category | bulary | dd Chan<br>utterand<br>morph<br>V None<br>Time Su<br>Include<br>Symbol   | ige<br>ibdiv<br>d In<br>ic Su<br>ic As | Delete<br>rision<br>bdivision<br>sociation | Import              |

|                  |       |                                     | 00:00:3               | 0.000                     |        |          | 00:0  | 0:31.000                 |
|------------------|-------|-------------------------------------|-----------------------|---------------------------|--------|----------|-------|--------------------------|
| ל <u>Sp2</u>     | and t | and then you follow the signs kleef |                       |                           |        |          |       |                          |
| Sp2-Words        | and   | then                                | you                   | follow                    | the    | signs    | kl    | eef                      |
|                  |       |                                     | 00:00:3               | 0.000                     |        |          | 00:0  | 0:31.000                 |
| Sp2              | and   | hen yo                              | u follow              | the sign                  | is kle | ef       |       |                          |
| - Sp2-Words      | and   | ther                                | n you                 | i follo                   | w      | the      | signs | kleef                    |
|                  |       |                                     | 00:00:3               | 0.000                     | • •    |          | 00:0  | 0:31.000                 |
|                  | and   | hen yo                              | u follow              | the sign                  | ns kle | ef       |       |                          |
| Sp2              |       |                                     |                       |                           |        |          |       |                          |
| Sp2<br>Sp2-Words | an    | then                                | you                   | follow                    |        | ne sign  | IS    | kleef                    |
| Sp2<br>Sp2-Words | an    | then                                | you<br>   00:00:3     | follow                    | t      | nellsign | 00:0  | kleef<br>0:31.000        |
| Sp2-Words        | an    | then<br>then                        | you<br>00:00:3<br>you | follow<br>0.000<br>follow | ti     | ne sign  | 00:0  | kleef<br>0:31.000<br>eef |

1. Para adicionar um novo tipo de trilha selecione Adicionar Novo Tipo de Trilha a partir do menu Tipo. A janela mostra uma tabela com os tipos atuais e algumas abas para adicionar, alterar, excluir e importar definições de tipos.

Os seguintes atributos podem ser adicionar ao tipo de trilha:

- Nome deve ser único dentro de um conjunto de tipos
- Estereótipo nenhum ou ou algum dos quatro tipos de restrição (veja abaixo)
- Vocabulário Controlado nenhum ou um dos vocabulários controlados disponíveis
- Conexão de Léxico conecta um tipo de trilha a um campo específico em uma entrada lexical
- Categoria de Dado ISO: o identificador de uma categoria de dados em ISOcat
- Alinhável ao Tempo depende do tipo de Estereótipo selecionado; não pode ser definido pelo usuário
- 2. Os Estereótipos predefinidos são:

"Subdivisão de Tempo"

 Subdivisão alinhável ao tempo de um intervalomãe, sem lacunas

"Subdivisão Simbólica"

 Subdivisão simbólica de um intervalo-mãe; Ordenada

"Incluído Em"

 Subdivisão alinhável ao tempo de um intervalomãe; lacunas são permitidas

"Associação Simbólica"

Uma-para-uma associação com a anotação-mãe

# Como: criar trilhas dependentes (hierarquia de trilhas)

Trilhas podem ser configuradas como trilhas derivadas ou dependentes de uma outra trilha. Cada anotação em uma trilha dependente é ligada a uma anotação na trilha-mãe; os limites de tempo das anotações derivadas não podem exceder os limites da anotação-mãe. Em outras palavras, é sempre necessário que anotações derivadas estejam dentro do intervalo da anotação-mãe.

|                           | None                   |
|---------------------------|------------------------|
| Type Name                 | Time Subdivision       |
| Stereotype                | ✓ Symbolic Subdivision |
| Use Controlled Vocabulary | Symbolic Association   |
| Lexicon connection        |                        |

|                                         | Add Change Delete Import                               |         |
|-----------------------------------------|--------------------------------------------------------|---------|
|                                         | A_tx                                                   | 0       |
| Tier Name                               | A_gl                                                   |         |
| Participant                             | A                                                      |         |
| Annotator                               | HS                                                     |         |
| Parent Tier                             | A_mb                                                   | ٥       |
| Tier Type<br>Input <mark>M</mark> ethod | √ wd<br>mb<br>gl                                       |         |
| Content Language                        | German (deu) - deu - http://cdb.iso.org/lg/CDB-0013849 | 7-001 🔇 |

| 000              | Tier Dependencies |
|------------------|-------------------|
| Event            |                   |
| Clause Transcrip | t                 |
| Motion           |                   |
| Gesture #        |                   |
| Gs Hand          |                   |
| Gs Type          |                   |
| Gs Comm          |                   |

| 00:00:30.000 |         |             |                                                |                                                                     |                                                                              | 00:00:31.000                                                                         |                                                                                                  |
|--------------|---------|-------------|------------------------------------------------|---------------------------------------------------------------------|------------------------------------------------------------------------------|--------------------------------------------------------------------------------------|--------------------------------------------------------------------------------------------------|
| and          | then yo | u follov    | v the sigr                                     | is kle                                                              | ef                                                                           |                                                                                      | _                                                                                                |
| and          | then    | you         | follow                                         | the                                                                 | signs                                                                        | kleef                                                                                |                                                                                                  |
|              | and     | and then yo | 00:00::<br>and then you follow<br>and then you | 00:00:30.000<br>and then you follow the sign<br>and then you follow | 00:00:30.000<br>and then you follow the signs kle<br>and then you follow the | 00:00:30.000<br>and then you follow the signs kleef<br>and then you follow the signs | 00:00:30.000 00:00:31.00 and then you follow the signs kleef and then you follow the signs kleef |

1. Para criar uma trilha dependente, primeiro esteja certo de que um tipo de trilha com o Estereótipo apropriado tenha sido criado:

- "Nenhum" é exclusivo para trilhas sem uma mãe
- os outros tipos são apenas para trilhas dependentes

2. Na janela **Adicionar Trilha**, selecione a trilha- mãe para a nova trilha, depois selecione um dos tipos de trilha válidos disponíveis. O Estereótipo do tipo de trilha determina o tipo de anotação que poderá ser criada naquela trilha.

Enquanto nenhuma trilha-mãe for selecionada, apenas os tipos de trilha com Estereótipo "Nenhum" são listados.

Algumas restrições adicionais são aplicadas ao configurar trilhas:

- Uma trilha com o Estereótipo "Simbólico" (Subdivisão Simbólica, Associação Simbólica) não pode ter uma trilha derivada de um tipo alinhável ao tempo (Subdivisão de Tempo, Incluído Em)
- Uma vez que a trilha foi criada e contém anotações, não é mais possível alterar seu tipo para um tipo com estereótipo de anotador.

3. Uma visão geral das dependências da trilha no documento de anotação pode ser criada por meio do menu

Visualizar > Dependências da Trilha...

4. As dependências da trilha podem ser usadas como critério de ordenação na visualização em linha do tempo. Os nomes das trilhas são mostrados em uma estrutura de árvore, similar à da janela de dependências da trilha.

# Como: trabalhar com Vocabulários Controlados

Um Vocabulário Controlado é uma lista de possíveis valores de anotação (ou códigos) que o anotador deseja usar em uma ou mais trilhas. VC's podem ser criados e modificados pelo usuário e são parte do documento de anotação. VC's podem reduzir erros de digitação e assim melhorar a consistência da anotação.

| 1 | Edit  | Annotation     | Tier   | Type  | Search          | View    | C     |
|---|-------|----------------|--------|-------|-----------------|---------|-------|
|   | Und   | do Clear Selec | tion   |       | ЖZ              | 1       |       |
|   | Red   | 0              |        |       | ЖY              |         |       |
|   | Edit  | Controlled V   | ocabul | aries | <del>ት</del> ድር | Edit th | e cor |
| Г | Set   | Author         |        |       |                 |         | laus  |
|   | Lin   | ad Files       |        |       | 7-991           | Nr<br>1 | Ann   |
|   | LIIII | ceu mes        |        |       | C the L         | 2       | and   |

| 300                                 |                                               | Edit Contro | olled Vocabulary      |                |             |
|-------------------------------------|-----------------------------------------------|-------------|-----------------------|----------------|-------------|
|                                     |                                               | Edit Contro | lled Vocabulary       |                |             |
| Controlled Vocabulary               |                                               |             |                       |                |             |
| Current CV's Begrin                 | pnaamCV 🛟                                     |             |                       |                |             |
| ( ni -                              | •                                             |             |                       |                | Add         |
| CV Name Begripr                     | naamCV                                        |             |                       |                | Change      |
| Description Beschrij                | ving van CV "BegripnaamC                      | CV"         |                       |                | Delete      |
|                                     |                                               |             |                       |                | Import      |
|                                     |                                               |             |                       |                | External CV |
|                                     |                                               |             |                       |                | Export .ecv |
| intries                             | E.C. I                                        |             |                       |                |             |
| ABONNEMENT                          | en fr<br>NNEMENT SUBSCRIPTION-en BONNEMENT-fr |             | ROODSCHAPPEN DOEN     |                |             |
| BABY                                | BABY-en                                       | BEBE        | Entry description     |                |             |
| BETALEN                             | PAY                                           | PAYER       |                       |                |             |
| BIOSCOOP                            | GAY                                           |             | ISO Data Category     |                |             |
| BOODSCHAPPEN-DO<br>BOODSCHAPPENLIJS | DEN<br>T                                      |             | Definition_vernacular | latcat/DC-3695 | Browse      |
| BOVEN<br>BROER                      |                                               | FRERE       | C                     | Add            |             |
| BRUIN                               |                                               | BRUN        | Change                |                |             |
|                                     |                                               |             | (                     | Delete         |             |
|                                     |                                               |             | M                     | ore Options    |             |
| (                                   |                                               | ) ( )       |                       | * * > C        |             |
| S                                   | ort A-Z Sort Z-A                              | )           |                       |                |             |
|                                     |                                               | C           | Close                 |                |             |
|                                     |                                               | 0           |                       |                |             |

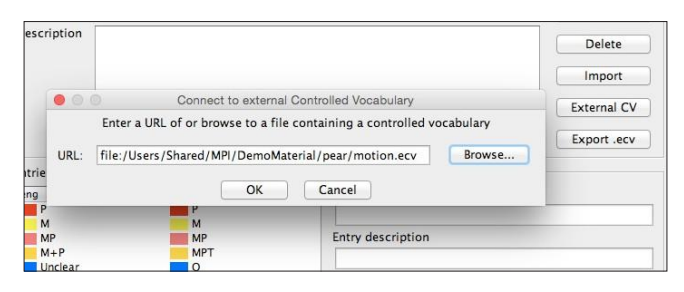

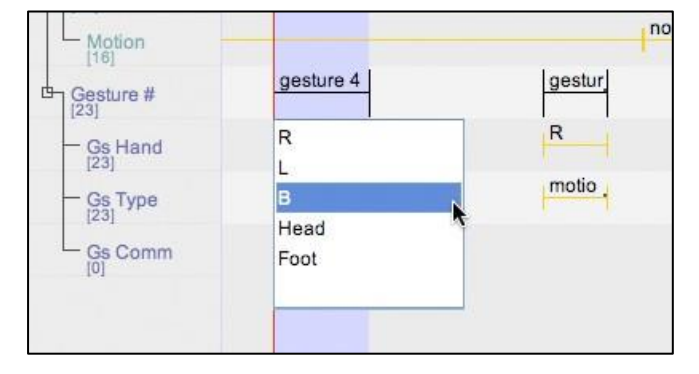

1. Para definir um novo Vocabulário Controlado ou alterar um existente selecione Editar Vocabulário Controlado no menu Editar.

2. A janela Editar Vocabulário Controlado consiste de duas partes principais. A parte superior é para a adição e alteração de vocabulários.

A parte inferior da janela é para a adição e modificação de entradas de um vocabulário controlado selecionado.

Uma entrada consiste de um valor e uma descrição opcional. Além disso, é possível vincular uma entrada a uma categoria de dados definida em ISOcat.

É possível a inserção de vocabulários multilíngues; para cada idioma adicionado ao vocabulário, uma coluna é criada na lista de entradas.

Nos visualizadores de anotação o idioma mostrado é correspondente à língua selecionada para o conteúdo.

3. Vocabulários Externos também podem ser externos, por exemplo, em um servidor na web ou em uma rede local. As entradas, nesse caso, não são incluídas no eaf, apenas um link para o vocabulário externo (.ecv) é guardado.

Entradas de vocabulários externos não podem ser alteradas pelo usuário na janela Editar Vocabulário Controlado.

4. Quando uma trilha for associada a um vocabulário controlado (via seu tipo de trilha), uma lista suspensa aparece no momento em que uma anotação é criada ou editada naquela trilha, permitindo ao usuário selecionar algum dos valores.

### Como: criar e usar modelos

Um modelo é um documento de anotação sem links para arquivos de mídias e sem anotações, mas que contém definições das trilhas, tipos de trilha determinados e vocabulários controlados. Pode ser criado a partir de qualquer documento de anotações e pode ser usado como base para novos documentos.

|      | File | Edit   | Annotation    | Tier                                  | Type  | S    |
|------|------|--------|---------------|---------------------------------------|-------|------|
|      | Ne   | w      |               | 9                                     | 8N    |      |
|      | Op   | en     |               | 9                                     | 0     |      |
|      | Op   | en Rec | ent File      |                                       | •     |      |
|      | Clo  | se     |               | 9                                     | ew 🛓  | T    |
| - 10 | Sav  | /e     |               | 9                                     | es F  | -    |
|      | Sav  | e As   |               | ሪያ                                    | es 📕  |      |
|      | Sav  | e as T | emplate       | <u>ጉ</u> ଦ୍ୱ                          | Sa Sa | ve a |
|      | Sav  | e Sele | ction as .eaf | i i i i i i i i i i i i i i i i i i i | 3     |      |

| Name                                                                                                    | Date Modified                                                                                                    | IPI/Demo material/pear/pear.mi                                                                                                |
|----------------------------------------------------------------------------------------------------|----------------------------------------------------------------------------------------------------|----------------------------------------------------------------------------------------------------|
| multimodal.etf<br>multimodal.pfsx<br>pear story.eaf<br>pear story.eaf<br>pear story.pfs<br>pear story.pfsx<br>pear story.graf.xom<br>pear.mpg<br>pear.window.eaf<br>pear_window.eaf | Thursday, July 8, 2010 2:49 PM<br>Thursday, July 8, 2010 2:49 PM<br>Tuesday, July 8, 2010 2:117 PM<br>Priday, April 9, 2010 3:37 PM<br>Tuesday, May 8, 2007 1:19 PM<br>Thursday, July 8, 2010 1:19 PM<br>Thursday, July 30, 2010 5:19 PM<br>Monday, May 30, 2005 5:19 PM<br>Priday, March 18, 2005 1:09 PM<br>Wednesday, June 16, 2010 1:04 PM<br>Wednesday, June 16, 2010 1:27 PM | Pr/Demo material/pear/pear w<br>Pr/Demo material/pear/multime<br>Pr/Demo material/pear/multime<br>Select<br>Media<br>Template |
| File Format:                                                                                                    | emplate Files (*.etf)                                                                                                    | Add Streaming File.                                                                                                    |

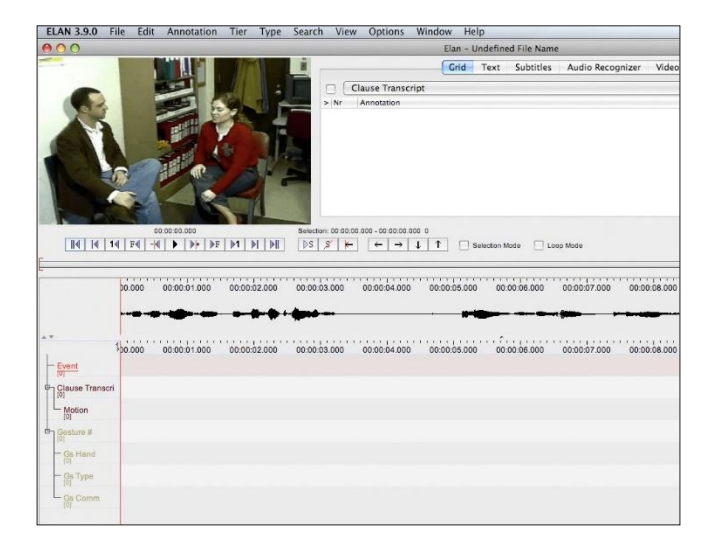

1. Para criar um modelo escolha Arquivo > Salvar Como Modelo...

A extensão dos arquivos modelos é .etf.

2. Para criar um novo documento de anotação baseado em um modelo siga os passos para criar um novo documento.

No Navegador de Arquivos, clique no botão Modelo e busque uma pasta que contenha um arquivo modelo. Selecione o etf e clique no botão "copiar para a direita" (">>") ou dê um clique duplo no arquivo modelo desejado. O painel à direita lista o arquivo modelo e o(s) arquivo(s) de mídia para o novo documento.

3. Um novo documento é criado com o(s) reprodutor(es) de mídia e todas as trilhas do modelo escolhido.

# Como: vincular anotações e trilhas a uma categoria de dados

É possível associar anotações e trilhas com uma categoria de dados do Registro de Categoria de Dados ISO (ISOcat, www.isocat.org). O Repositório de Categorias de Dados (DCR) define conceitos linguísticos amplamente aceitos. É designado um identificador único para cada categoria de dados e é a este ID que anotações e trilhas se referem.

|      |     | New Annotation After           | TON            |      |
|------|-----|--------------------------------|----------------|------|
| u of | the | Modify Annotation Value        | 0              | ot . |
|      |     | Modify Annotation Data Catego  | ory 飞企M,       |      |
| d pr | art | Merge with Next Annotation     | a a            | Id.  |
|      |     | <b>Remove Annotation Value</b> | Modify annotat | ion  |
|      |     | Modify Annotation Time         | 第속]            |      |

|                                       |                                                        | Local Data Category S         | election                                 |                                                                                                   |
|---------------------------------------|--------------------------------------------------------|-------------------------------|------------------------------------------|---------------------------------------------------------------------------------------------------|
| 60 data cate                          | gory                                                   | Select Category               |                                          |                                                                                                   |
| Tier Name                             | Color                                                  | DC- IDENTIFIER                | ID                                       | PROFILES                                                                                          |
| Annotation                            | A                                                      | verbTense                     | http://www.isocat.org                    | verb tense,                                                                                       |
| Category D                            | escription                                             |                               | /datcat/DC-4964                          | werkwoordstijd,<br>Morphosyntax, true,<br>false, false                                            |
| Language                              | en 🗧 🛞                                                 | verbalNoun                    | http://www.isocat.org                    | undecided,                                                                                        |
| Identifier                            | verbalNoun                                             |                               | /datcat/DC-3858                          | Morphosyntax                                                                                      |
| Id                                    | http://www.isocat                                      | view                          | http://www.isocat.org<br>/datcat/DC-1970 | Mor, phosyntax, false,<br>false, false, false,<br>false, false                                    |
|                                       | 858                                                    | word                          | http://www.isocat.org<br>/datcat/DC-1415 | Morphosyntax                                                                                      |
| Profiles                              | undecided,<br>Morphosyntax                             | word_level_gloss_regi<br>onal | http://www.isocat.org<br>/datcat/DC-3774 | Morphosyntax, false,<br>false, false, false,<br>false, false                                      |
| Name                                  | verbal noun                                            | writtenForm                   | http://www.isocat.org                    | Morphosyntax, false,                                                                              |
| Descriptio                            | n                                                      |                               | /datcat/DC-1836                          | false, false, false,<br>false, false                                                              |
| fixed nom<br>associated<br>forms or p | inal form<br>I with the derived<br>atterns of the verb | yes                           | http://www.isocat.org<br>/datcat/DC-1904 | Morphosyntax, false,<br>false, false, false,<br>false, false                                      |
|                                       |                                                        | Environment                   | http://www.isocat.org<br>/datcat/DC-2568 | environment, среда,<br>entorn, okruženje,<br>omgivelse, keskkond,<br>ympäristö,<br>environnement, |

|                                                                                                    | Remote DCR:<br>0<br>First add and select a p         | ISOCat REST DCF<br>http://www.isocat.org/rest/j<br>profile, next select one or mo            | e data categories.             |                                                                                                    |
|----------------------------------------------------------------------------------------------------|------------------------------------------------------|----------------------------------------------------------------------------------------------|--------------------------------|----------------------------------------------------------------------------------------------------|
| elect Profile                                                                                                    | Select Categories                                    |                                                                                              |                                | Category Description                                                                                                    |
| Metadata<br>Morphosyntax<br>Semantic Content Representation<br>Syntax                                                      | DC- IDENTIFIER<br>anonymousAudience                  | ID<br>http://www.isocat.<br>org/datcat/DC-47<br>47                                           | PROFILES<br>Sign Language      | Language en +<br>Name articulatory                                                                                                    |
| anguage Resource Ontology<br>exicography                                                                                   | articulatoryOrientation                              | http://www.isocat.<br>org/datcat/DC-28<br>03                                                 | Sign Language                  | Description                                                                                                    |
| anguage Codes<br>Ferminology<br>Multilingual Information Managerr<br>Lexical Resources<br>Lexical Semantics<br>Franslation | audienceKnownToInterpre<br>ter<br>audienceNotPresent | http://www.isocat.<br>org/datcat/DC-47<br>45<br>http://www.isocat.<br>org/datcat/DC-47<br>44 | Sign Language<br>Sign Language | Rotation of the active<br>articlator in terms of the<br>rotation of the forearm (one<br>dimension). Sometimes used<br>as a synonym for palm up<br>(supine) and palm down |
| Sign Language<br>Dialogue Acts                                                                                             | audiencePartlyKnownToInt<br>erpreter                 | http://www.isocat.<br>org/datcat/DC-47<br>46                                                 | Sign Language                  | (prone).                                                                                                    |
|                                                                                                    | auxiliarySignLanguage                                | http://www.isocat.<br>org/datcat/DC-46<br>74                                                 | Sign Language                  |                                                                                                    |
|                                                                                                    | bilingual                                            | http://www.isocat.<br>org/datcat/DC-47<br>68                                                 | Sign Language                  |                                                                                                    |
|                                                                                                    | bilingualHomeProgramme                               | http://www.isocat.<br>org/datcat/DC-47<br>57                                                 | Sign Language                  |                                                                                                    |
|                                                                                                    | boardingSchool                                       | http://www.isocat.                                                                           | Sign Language                  |                                                                                                    |

 Add
 Change
 Delete
 Import

 default-lt
 Import
 Import
 Import

 Type Name
 words
 Import
 Import

 Stereotype
 Time Subdivision
 Import

 Use Controlled Vocabulary
 None
 Import

 Lexicon connection
 Import
 Import

 ISO Data Category
 word
 Iccat/DC-1415

1. Anotações individuais podem ser associadas com uma categoria de dados. Quando houver uma anotação ativa, selecione Modificar a Categoria de Dados da Anotação no menu Anotação ou no menu pop-up de contexto.

2. Uma janela mostrando a seleção local de categorias de dados aparecerá. A seleção local atua como um cache para uma parte do registro online. Uma categoria pode ser escolhida da lista e aplicada à anotação. O cache local pode ser modificado por meio dos botões Adicionar Categorias e Remover Categorias.

3. A janela mostrando o conteúdo do registro remoto; as categorias de dados estão agrupadas em perfis, listados à esquerda. Depois de selecionar um perfil, as categorias desse perfil são baixadas. O usuário pode selecionar várias categorias para adicionar ao cache local.

4. Tipos de trilha e entradas em um vocabulário controlado podem ser associados a uma categoria de dados da mesma forma que uma anotação individual.

# Como: personalizar o comportamento do ELAN por meio de preferências

O comportamento de partes da aplicação pode ser personalizado de acordo com o gosto e as necessidades do usuário por meio das preferências. As preferências estão acessíveis pelo menu **Editar** e são agrupadas em categorias. Algumas das opções de preferências principais estão destacadas aqui.

| Edit                                                                                                    | Annotat                                        | tion                | Tier                                                                  | Type                                                                 | Search                                               | View                                     | Options                                |
|----------------------------------------------------------------------------------------------------|------------------------------------------------|---------------------|-----------------------------------------------------------------------|----------------------------------------------------------------------|------------------------------------------------------|------------------------------------------|----------------------------------------|
| Und                                                                                                    | do                                             |                     |                                                                       |                                                                      |                                                      |                                          |                                        |
| Red                                                                                                    | lo                                             |                     |                                                                       |                                                                      |                                                      |                                          |                                        |
| Edit                                                                                                    | t Controll                                     | led V               | ocabul                                                                | aries                                                                |                                                      |                                          |                                        |
| Set                                                                                                    | Author                                         | nosenne<br>1        |                                                                       |                                                                      |                                                      |                                          |                                        |
| Linl                                                                                                    | ked Files.                                     |                     |                                                                       |                                                                      |                                                      |                                          |                                        |
| Drei                                                                                                    | ferences                                       |                     |                                                                       |                                                                      | Edit                                                 | Profere                                  | nces                                   |
| FIE                                                                                                    | rerences                                       |                     |                                                                       |                                                                      | Edit                                                 | Shortcu                                  | its                                    |
|                                                                                                    |                                                |                     |                                                                       | Ec                                                                   | lit Prefe                                            | rence                                    | S                                      |
| Me<br>Pla<br>Pre<br>Use<br>Vie                                                                                             | tadata<br>tform/OS<br>eferences<br>er Interfac | e                   |                                                                       | Sel                                                                  | ect a cate                                           | gory                                     |                                        |
| Editing<br>Media<br>Metadata<br>Platform/O<br>Preference                                                                   | OS<br>es                                       | Ed                  | iting<br>Deselec<br>Enter ke<br>Clear se                              | ting the inl<br>ey commits<br>election afte                          | ine text edit b<br>changes in th<br>er creating or e | ox commit<br>e inline ed<br>editing an a | ts the changes<br>it box<br>annotation |
| Editing                                                                                                    |                                                | Media r             | navigation<br>une forward                                             | and frame b                                                          | ackward jump to                                      | begin of ne                              | xt or previous frame                   |
| Media                                                                                                    | c                                              | Video d             | lisplay<br>video's the                                                | same size, ir                                                        | a single row                                         |                                          |                                        |
| Metadata<br>Platform/O<br>Preference<br>User Interfa<br>Viewers                                                            | s                                              | Media I<br>Set def  | ocation                                                               | ry for media                                                         | iles                                                 |                                          |                                        |
| Metadata<br>Platform/O<br>Preference:<br>User Interfa<br>Viewers                                                           | s<br>ace                                       | Media I<br>Set def  | ocation<br>ault directo                                               | ry for media I                                                       | iles                                                 |                                          | Browse                                 |
| Metadata<br>Platform/O<br>Preference:<br>User Interfa<br>Viewers                                                           | s<br>s<br>ace                                  | Media I<br>Set def  | ocation<br>ault directo<br><b>Mac OS X</b>                            | ry for media l                                                       | iles                                                 |                                          | Browse                                 |
| Metadata<br>Platform/O<br>Preferences<br>User Interfa<br>Viewers<br>Editing                                                | s<br>ace                                       | Media I<br>Set def  | ocation<br>ault directo<br>Mac OS X<br>S Use so                       | ry for media l                                                       | illes<br>1 bar                                       |                                          | Browse >                               |
| Metadata<br>Platform/O<br>Preference:<br>User Interfa<br>Viewers<br>Editing<br>Media<br>Media                              | s<br>ace                                       | Media I<br>Set defi | ocation<br>ault directo<br>Mac OS X<br>Mac Use so<br>Solution         | ry for media i<br>creen menu<br>lac Look ar                          | iles<br>I bar<br>Id Feel                             |                                          | Browse                                 |
| Metadata<br>Platform/O<br>Preference:<br>User Interfa<br>Viewers<br>Editing<br>Media<br>Metadata<br>Platform/              | os<br>ace<br>OS                                | Media I<br>Set defi | ocation<br>ault directo<br>Mac OS X<br>Muse so<br>Use M<br>Media Fran | ry for media t<br>creen menu<br>lac Look ar<br>mework                | iles<br>I bar<br>Id Feel                             |                                          | Browse                                 |
| Metadata<br>Platform/O<br>Preference:<br>User Interfa<br>Viewers<br>Editing<br>Media<br>Metadata<br>Platform/<br>Preferenc | OS<br>res                                      | Media I<br>Set defi | Aac OS X<br>Mac OS X<br>Mac Use so<br>Use M<br>Media Fran<br>O Cocoa  | ry for media 1<br>creen menu<br>lac Look ar<br><b>mework</b><br>a OT | iles<br>I bar<br>Id Feel                             |                                          | Browse >                               |

| attribute O O Set                    | Shortcut Key For 'Add n | ew linguistic type | e'     |        |
|--------------------------------------|-------------------------|--------------------|--------|--------|
| on<br>Press the desired shortcut key | Command+Shift+T         | (OK)               | Remove | Cancel |

Use detached media window

1. No menu Editar selecione Preferências> Editar Preferências... para abrir a janela de preferências ou Preferências> Editar Atalhos... para abrir a janela que permite a alteração dos atalhos do teclado.

2. A janela Editar Preferências lista as categorias disponíveis:

- Edição
- VC (Vocabulário Controlado)
- Mídia
- Metadados
- Plataforma/SO
- Preferências
- Interface de Usuário
- Visualizadores
- 3. No painel Edição é possível especificar:
- pressionar a tecla Enter (sem Ctrl) aplica as alterações na caixa de edição da anotação
- desselecionar a caixa de edição (ex: clicando fora dela) aplicar as alterações

4. No painel **Mídia** é possível alterar o comportamento dos botões um frame para frente e um frame para trás, o que permite ao usuário pular para o começo do próximo frame ou do frame anterior.

5. No painel **Plataforma/SO** opções específicas de plataforma e estrutura de mídia podem ser definidas.

6. Os atalhos de teclado para várias ações podem ser alterados ou definidos.

#### Como: usar o modo Transcrição

Existem vários modos de trabalho diferentes, alguns dos quais foram projetados com uma tarefa específica em mente. O modo padrão é o **Modo de Anotação**, um modo genérico no qual quase todas as funções estão disponíveis. A maioria das funções discutidas neste documento até agora são mostradas no **Modo de Anotação**. A mudança entre modos pode ser feita através do menu **Opções**. Os outros modos são:

| ELAN - Maize 1 mark worki     | ng eei              |        |                                     |                                   |                                |
|-------------------------------|---------------------|--------|-------------------------------------|-----------------------------------|--------------------------------|
| File Edit Annotation Tier     | Type Search View    | Option | is <u>W</u> indow <u>H</u> elp      |                                   |                                |
| -                             |                     | No     | Type 1 : po (practical orthography) | Type 2 : tl (literal translation) | Type 3 : If (free translation) |
|                               |                     | 1      | so from here                        | 929                               | -                              |
|                               |                     |        | A. po                               | A.U                               | A.d.                           |
|                               |                     | 2      |                                     |                                   |                                |
|                               | 11                  | -      | 8_po                                | 8_ti                              | 8_tf                           |
|                               | a s                 | 3      |                                     |                                   |                                |
|                               | 12                  | 4      |                                     |                                   |                                |
|                               |                     | 6      |                                     |                                   |                                |
| 50.00.01.0                    | 00                  | 6      |                                     |                                   |                                |
| E Is s                        | Leap Mode           |        | A.po                                | A.tl                              | A.tf                           |
| Time Interval: 00.00.01.600 - | 00.00.02.030 1000   | 7      |                                     |                                   |                                |
| 500 00 50 02 500              | 00:00 02.500        |        | B_po                                | B_d                               | B_d                            |
|                               |                     | 8      |                                     |                                   |                                |
| A Baller Hilling              | -                   | -      | A_po                                | A_ti                              | A_H                            |
| - denne                       |                     |        |                                     |                                   |                                |
| Volume 100                    | -                   | 10     | 5-bo                                | 0_0                               | 574                            |
| Rate 100                      | 0                   |        | A #4                                | 6 H                               | A #                            |
|                               |                     | 11     | 0.00                                | P                                 |                                |
| Settings                      |                     |        | B po                                | 8 d                               | Bitf                           |
|                               |                     | 12     |                                     |                                   |                                |
| automatic playback of m       | edia                |        | A_po                                | A_tl                              | A_tf                           |
| v show tier names             |                     | 13     |                                     |                                   |                                |
| show colors only on           | the "No" column     |        | 8_po                                | 8_8                               | B_tf                           |
| always scroll the owner       | t row to the center | 14     |                                     |                                   |                                |
| sattings                      | rrow to the Center  | .18    |                                     |                                   |                                |
| contrigues                    |                     | 16     |                                     |                                   |                                |
|                               | 1                   |        | A_po                                | A_U                               | A_tt -                         |
| 🧝 Transcr                     | iption mo           | de s   | ettings                             |                                   | X                              |
|                               | And a second second |        |                                     |                                   |                                |
|                               |                     |        |                                     |                                   | <u></u>                        |
| Font size                     |                     |        | 10                                  |                                   | -                              |
| Number                        | of colum            |        |                                     |                                   | 5 + -                          |
| Column                        |                     |        | Select type                         | for column                        |                                |
| 1                             | po (practi          | cal    | orthography)                        |                                   |                                |
| 2                             |                     |        |                                     |                                   | -                              |
| 3                             | dt (detail          | ed t   | transcript)                         |                                   |                                |
| 4                             | tl (literal         | trar   | islation)                           |                                   |                                |
| 5                             | tf (free tr         | ans    | lation)                             |                                   |                                |
| 5                             | tn (transl          | latio  | on in lingua franca                 | 1)                                |                                |
|                               |                     | -      |                                     |                                   |                                |
| Select                        | t tiers             |        |                                     | Apply                             | Cancel                         |

| Right click of             | No<br>1 | Type1 : po (practical or Type2 : dt (detailed tr.<br>àtítabi àna wíríwírí. |
|----------------------------|---------|----------------------------------------------------------------------------|
| the tier Nam               | e       | Appo         LA_dt           make this tier non editable                   |
| 00:00:00.000               | 3       | tã ởsẻ láà piè ởdù lo!                                                     |
| ▶S S Loop Mode             | 4       | nɛ gó kadé ósè nɛ!                                                         |
| 00:00.000 - 00:00:00.000 0 | 5       | iméè loò piè ló!                                                           |
|                            | 6       | tásiì, kôrô gó ló bore ikú                                                 |

O Modo de Transcrição: otimizado para a digitação de textos em anotações existentes. As anotações são apresentadas em um layout tabular, na forma de uma planilha, em que a navegação (de uma célula para outra) é inteiramente feita pelo teclado.

Quando uma célula (ou seja, a anotação) é ativada, o segmento correspondente da mídia começa a tocar.

A seleção das trilhas que o usuário quer que sejam visíveis na tabela é baseada no tipo das trilhas; as trilhas do mesmo tipo são mostradas na mesma coluna. Por exemplo, a primeira coluna pode conter todos os níveis do tipo "ortografia", a segunda coluna todos os níveis do tipo "tradução" etc.

O botão Configuração... cria uma janela na qual o usuário pode selecionar as trilhas que deseja que estejam visíveis na tabela.

A seleção das trilhas é baseada em seu tipo; trilhas do mesmo tipo são mostradas na mesma coluna. Por exemplo, a primeira coluna pode conter todos os níveis do tipo "ortografia", a segunda coluna todos os níveis do tipo "tradução" etc.

Esta janela também permite especificar o número de colunas para a tabela. Para a primeira coluna, qualquer tipo de trilha que esteja sendo utilizado (por uma trilha) pode ser selecionado. Para os próximos tipos de colunas, podem ser selecionados os tipos que estão totalmente alinhados com o tempo do primeiro tipo, ou seja, os do tipo Associação Simbólica.

O botão Selecionar Trilhas... permite a criação de uma seleção mais refinada para cada coluna.

Depois de configurar a tabela existem várias opções para personalizar a aparência das células e seu comportamento geral neste modo. As trilhas podem ser configuradas como não editáveis; a navegação célula-a-célula pode ser realizada através das colunas ou pode permanecer dentro de uma coluna.

Os principais atalhos de teclado para este modo são TAB (para reproduzir novamente o segmento atual) e ENTER (para salvar as mudanças na anotação atual, ativar a próxima anotação e reproduzir o intervalo correspondente).

## Como: usar os modos Segmentação e Sincronização

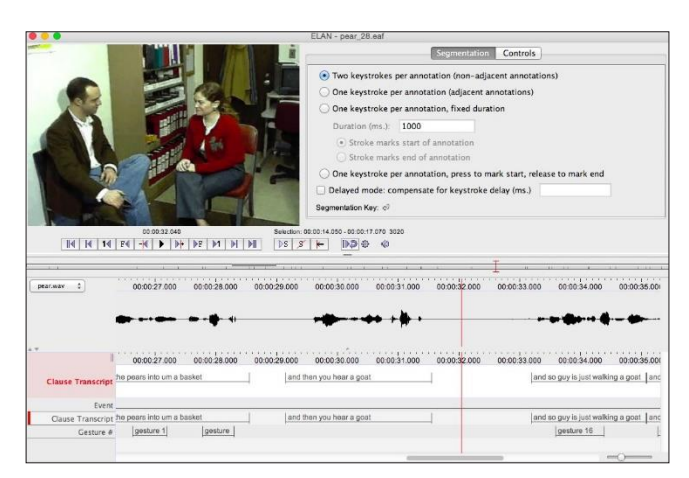

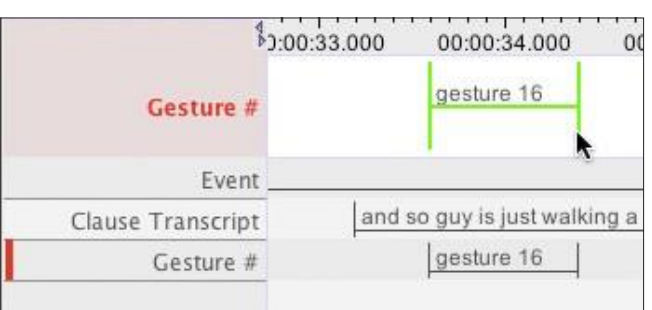

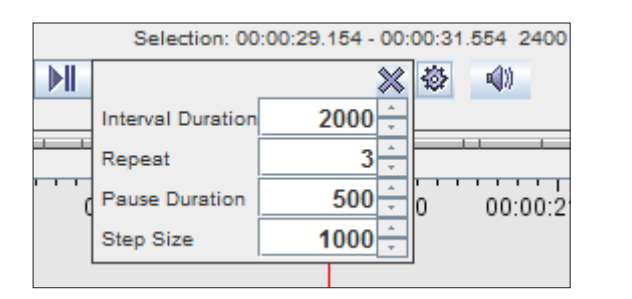

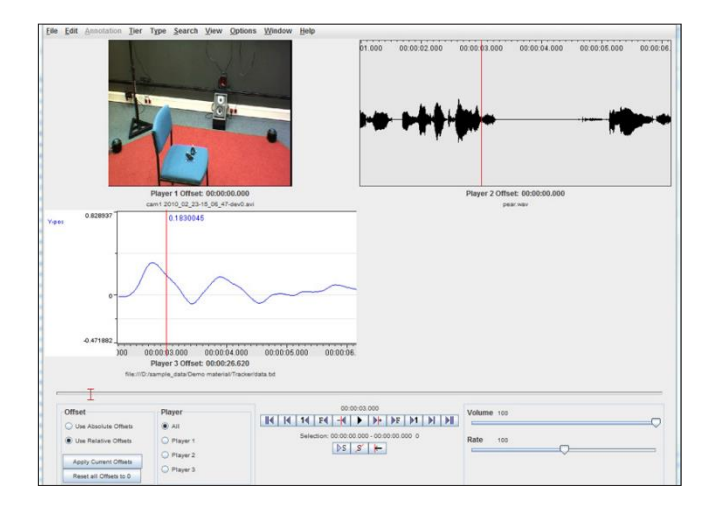

#### Modo de Segmentação

O Modo de Segmentação é projetado para a criação rápida e fácil de anotações vazias enquanto a mídia estiver sendo reproduzida. A marcação de tempo inicial e final das anotações é feita usando o teclado.

É possível alterar os limites de uma anotação arrastando-os com o mouse.

Criar e mudar os limites de uma anotação neste modo não requer fazer uma seleção de tempo primeiro (como é o caso no **Modo de Anotação**).

A trilha na qual as novas anotações são adicionadas é sempre mostrada no topo, marcada em vermelho. Alternar entre trilhas pode ser feito rapidamente usando as teclas de seta para cima e para baixo. A anotação selecionada pelo mouse pode ser arrastada para uma nova posição ou ser excluída usando a tecla Delete ou a tecla Backspace.

As trilhas na lista podem ser reduzidas ao mínimo por meio do menu pop-up Mostrar/Esconder mais...

O Modo de Segmentação conta com um modo experimental de reprodução chamado "Passo/Repetição" que pode ser configurado para tocar segmentos de t milissegundos n vezes e depois mover o cursor t2 milissegundos para frente e continua a partir daí com o mesmo procedimento.

#### Modo de Sincronização

O Modo de Sincronização permite ao usuário sincronizar arquivos de mídia (vídeos, áudios, séries temporais) nos quais a gravação não começa exatamente ao mesmo tempo. Ao definir um deslocamento para alguns dos arquivos neste modo, os arquivos de mídia serão reproduzidos em sincronia no ELAN.

Os arquivos de mídia não serão recortados, esta sincronização tem apenas consequências ao trabalhar com eles no ELAN.

# Como: exportar ou importar do FLEx

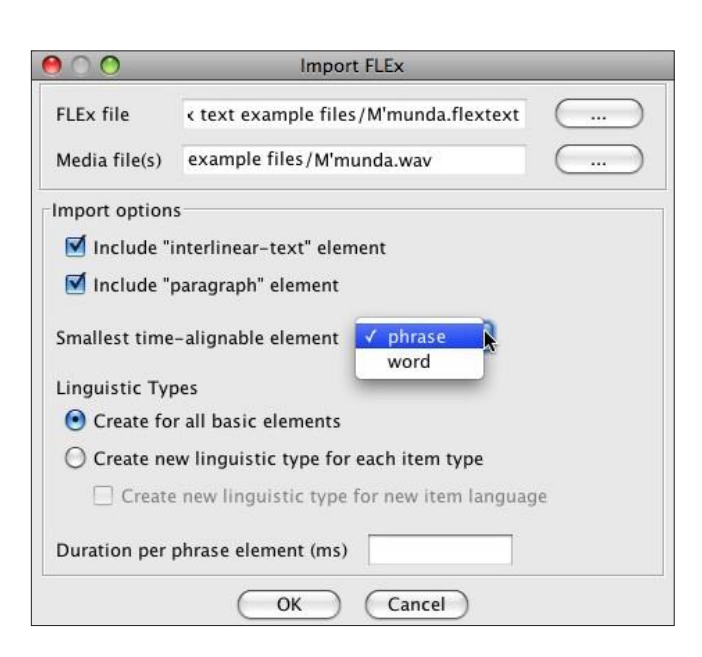

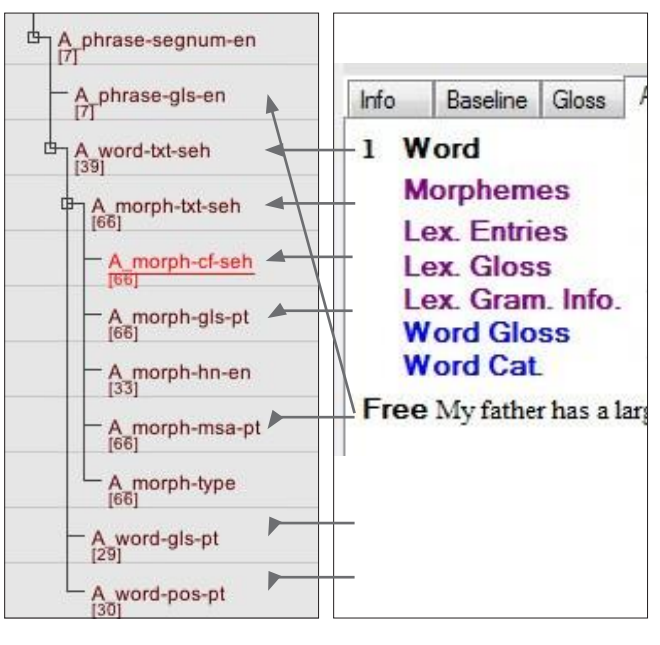

| $\bigcirc \bigcirc$ | Export as   | s FLEx file               |
|---------------------|-------------|---------------------------|
|                     | Export as   | s FLEx file               |
| ement Mapping       |             |                           |
| 🗹 Export interlinea | r-text tier | interlinear-text-title-en |
| Fxport paragraph    | n tier      |                           |
| Element Name        |             | Element type              |
| paragraph           |             | paragraph                 |
| phrase              |             | phrase                    |
| word                |             | word                      |
| morph               |             | morph                     |

#### Importar um arquivo FLEx (.flextext)

1. No menu **Arquivo** selecione **Importar** > **texto FLEx...** 

2. Na janela de importação selecione o arquivo .flextext a ser exportado do FLEx. Opcionalmente, adicione também os arquivos de mídia (se já não estiverem em seu arquivo .flextext). Existem opções para excluir texto interlinear e elementos de parágrafos da importação. Se o elemento "palavra" for selecionado como o menor elemento de alinhamento temporal, o alinhamento temporal para aquela trilha será perdido quando exportado novamente para o FLEx.

3. É possível ter tipos de trilhas criados de forma simples para todos os elementos principais (frase, palavra, morfema etc.) ou, de maneira mais refinada, para cada combinação de elemento principal + um "tipo de item", até uma combinação de elemento principal, tipo e idioma.

A estrutura de trilhas criadas após a importação no ELAN é razoavelmente parecida com a mostrada neste exemplo. O mapeamento da estrutura FLEx sobre as trilhas do ELAN seguem o seguinte esquema:

<Falante>\_<elemento>-<item-tipo>-<idioma>

Onde o prefixo do Falante é uma etiqueta genérica (A, B, C, ...).

Trilhas FLEx e sua representação em .flextext:

| Palavra       | <palavra></palavra> | <tipo de="" item="txt"></tipo> |
|---------------|---------------------|--------------------------------|
| Morfemas      | <morf></morf>       | <tipo de="" item="txt"></tipo> |
| Léx. Entradas | <morf></morf>       | <tipo de="" item="cf"></tipo>  |
|               | <morf></morf>       | <tipo de="" item="hn"></tipo>  |
| Léx. Glosa    | <morf></morf>       | <tipo de="" item="gls"></tipo> |
| Léx. Gram.    | <morf></morf>       | <tipo de="" item="msa"></tipo> |
| Glosa da      | <palavra></palavra> | <tipo de="" item="gls"></tipo> |
| Palavra       |                     |                                |
| Categ. da     | <palavra></palavra> | <tipo de="" item="pos"></tipo> |
| Palavra       |                     |                                |

Exportando como um arquivo .flextext do FLEx

No menu Arquivo selecione Exportar Como > Arquivo FLEx... Na janela de exportação existem opções para omitir algumas trilhas na exportação. Há também uma tabela para especificar qual tipo de trilha corresponde ao elemento FLEx.

Na situação mostrada, assume-se que os nomes dos níveis seguem o mesmo padrão criado pela função de importação.

Uma descrição detalhada chamada "Working with ELAN and FLEx together" (Trabalhando com o ELAN e o FLEx em conjunto) pode ser encontrada na página de recursos de terceiros do ELAN: https://tla.mpi.nl/tools/tla-tools/elan/thirdparty/

Para atalhos de teclado, a tecla Control no Windows corresponde à tecla Command no Mac. Já a tecla Alt corresponde à tecla Option no Mac.